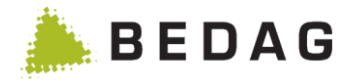

Anwenderhandbuch Geres Resident Register

Datum:31.03.2023Version:2304.0Bearbeiter/in:Nicolas HaenniStatus:□In Arbeit□FreigegebenFreigegebenKlassifikation:ÖffentlichVerteiler:Geres Community

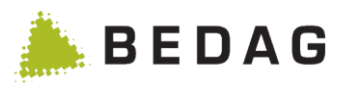

# Änderungskontrolle und Freigabe

| Vers.     | Datum    | Name        | Bemerkungen                                                                                                    | Freigabe (Visum) |
|-----------|----------|-------------|----------------------------------------------------------------------------------------------------|------------------|
| 18.04     | 26.01.18 | M. Howald   | Kapitel 3.7.5 Erweiterung um Editiermaske     R. Meier                                                                                |                  |
| 18.04     | 05.02.18 | J.Gerber    | Kapitel 3.9 Neue Benutzerberechtigungen                                                                                               | R. Meier         |
| 18.04     | 08.02.18 | M. Howald   | Erweiterung von Kapitel 3.7.4 um die neuen<br>Funktionen aus VPERS-355                                                                | R. Meier         |
| 18.04     | 12.03.18 | R. Meier    | Kapitel 3.21. mit Icon Personenhistorie ergänzt                                                                                       | R. Meier         |
| 18.04     | 12.03.18 | J. Villing  | Ersetzte stornieren mit löschen :<br>• 3.2.1<br>• 3.2.2<br>• 3.2.3.1<br>• 3.2.3.3<br>• 3.2.4.2.3<br>• 3.7.2                           | R. Meier         |
| 18.04     | 26.03.18 | J. Burdet   | Kapitel 3.7.2: Neue Features<br>• aggregateCantonwideBasedelivery<br>• changeRules<br>• checkIntegrityAfterMessageProcessing          | R. Meier         |
| 18.04     | 28.03.18 | M. Birrer   | Kapitel 3.4.4 Datenlieferung RTVG angepasst nach Umsetzung der Spezifikation V 1.6                                                    | R. Meier         |
| 18.04     | 04.04.18 | R. Meier    | CustomInfo milvaExport besser dokumentiert                                                                                            | R. Meier         |
| 18.04     | 11.04.18 | J. Gnos     | Kapitel 3.2.5 Downloads entfernt<br>Kapitel 3.7.2 Links aktualisiert                                                                  | R. Meier         |
| 18.04     | 11.04.18 | W. Mathys   | Kapitel 3.4.10.3: Neue Ansicht Heimatorte<br>Kapitel 3.7.1.5: Neue Funktion Import Heima-<br>tortverzeichnis                          | R. Meier         |
| 18.04-sp1 | 25.04.18 | J.Gerber    | Update Ereignistypen Screenshot                                                                                                    | R. Meier         |
| 18.04-sp1 | 07.05.18 | M. Howald   | Kapitel 3.7.2 Dokumentation der CustomInfos<br>AREG & PIX                                                                             | R. Meier         |
| 18.10     | 24.07.18 | J. Villing  | Kapitel 3.7.2 Dokumentation der CustomInfos<br>residentRelationInfoService & enableDele-<br>teInactivePersons                         | R. Meier         |
| 18.10     | 16.08.18 | E. Lambelet | Beschreibung Properties enabledPersonFilter-<br>Types und additionalConfigurablePersonFilter-<br>Types                                | R. Meier         |
| 18.10     | 22.08.18 | M. Howald   | Beschreibung der Personenfilter PIX-Clearing<br>und Adressregister                                                                    | R. Meier         |
| 18.10     | 24.08.18 | M. Howald   | Beschreibung der Einschränkung der Perso-<br>nensuche auf eine maximale Anzahl von Such-<br>resultaten.                               |                  |
| 18.10     | 10.09.18 | T. Lehmann  | Kapitel 1.1 Aktualisierung der referenzierten<br>Dokumente                                                                            | T. Lehmann       |
| 18.10     | 26.09.18 | I. Marcu    | Kapitel 3.9.2.6: Personenfilter Strassenver-<br>kehrsamt hinzugefügt                                                                  | J. Gnos          |
| 18.10     | 02.10.18 | J. Burdet   | Bilder folgender Kapitel aktualisiert: 3.8.1,<br>3.8.1.1, 3.9.1, 3.9.1.1R. MeierNeues Kapitel: 3.9.1.3 Benutzerimport                 |                  |
| 18.10     | 04.10.18 | J. Villing  | Neues Kapitel 3.7.1.6 Löschen von inaktiven<br>Personen<br>Kapitel 3.7.1.3: Property deletelnactivePer-<br>sonsAfterYears hinzugefügt | R. Meier         |

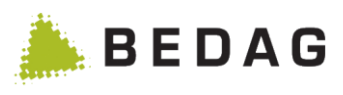

| Vers.            | Datum      | Name                | Bemerkungen                                                                                                    | Freigabe (Visum) |  |
|------------------|------------|---------------------|----------------------------------------------------------------------------------------------------|------------------|--|
| 18.10-sp1        | 30.10.18   | P. Saucy            | Kapitel 3.2.4.1 ergänzt mit Tooltip Beschrei-<br>bung                                                                                   | J. Gnos          |  |
| 18.10-sp1        | 19.11.18   | P. Saucy            | Kapitel 3.9.1.3 ergänzt mit Protokolldatei Be-<br>schreibung                                                                            | J. Gnos          |  |
| 18.10-sp1        | 30.11.18   | J. Villing          | Kapitel 3.2.3.3 ergänzt mit den nötigen Berechi-<br>tungen für ech-0099 Export                                                          | R. Meier         |  |
| 18.10-sp1-<br>GR | 10.12.18   | P. Saucy            | Kapitel 3.7.2 ergänzt mit der Dokumentation des CustomInfo eUmzugIgnoreCare                                                             | M. Howald        |  |
| 18.10-sp6        | 12.03.19   | P. Saucy            | Neuer Kapitel 3.7.1.6 "Neuberechnung von Per-<br>sonendaten"                                                                            | RME              |  |
| 18.10-sp6        | 12.03.19   | P. Saucy            | Kapitel 3.2.4.1 ergänzt mit neuem Button "Per-<br>sonendaten nachführen"                                                                | RME              |  |
| 19.04            | 18.12.18   | R. Meier            | Kapitel 3.7.1.3 Ergänzung zum Property<br>flagAllowFutureBaseDelivery                                                                   | RME              |  |
| 19.04            | 15.01.19   | I. Marcu            | Google Maps API Integration entfernt                                                                                                    | RME              |  |
| 19.04-sp2        | 15.07.19   | I. Marcu            | Neues Kapitel 3.7.1.7 «Prüfen der Datenintegri-<br>tät aller Personen einer Gemeinde»                                                   | RME              |  |
| 19.10            | 26.08.19   | P. Saucy            | Kapitel 3.2.4 ergänzt: «Kollektivhaushalte wer-<br>den nicht dargestellt»                                                               | J. Villing       |  |
| 19.10            | 25.09.19   | I. Marcu            | Neues Kapitel 3.5.3.2 "Teillieferung getrennt<br>verarbeiten"<br>Kapitel 3.7.2: Neues Feature "processPartial-<br>DeliveriesSeparately" | RME              |  |
| 19.10-sp1        | 28.10.19   | R. Meier            | Ergänzen Kapitel 3.4.9.2 Eigenschaften der Ge-<br>meinde, 3.6.1.2.1, Funktionen technisch fehlge-<br>schlagene Meldung um eCH-0058      |                  |  |
| 19.10-sp1        | 29.10.19   | P. Saucy            | Ergänzen Kapitel 3.3.1.14.1 Spezialfälle RME                                                                                            |                  |  |
| 19.10-sp1        | 06.11.19   | Ch. Basler          | Neues Property «flagShowPrivateHousehol-<br>dOnly»                                                                                      | RME              |  |
| 19.10-sp1        | 14.11.19   | R. Meier            | Anhang B: Ereignisnummern eingefügt                                                                                                    | RME              |  |
| 20.04            | 20.12.19   | M. Wirth            | Neues Property «flagActivateTransferEncoding-<br>Gzip»                                                                                  | RME              |  |
| 20.04            | 28.12.20   | S. Tarczali         | CustomInfo generateDeadMovedOut im Kapitel 3.8.2 hingefügt                                                                              | CME              |  |
| 20.04            | 11.02.2020 | I. Marcu            | Neues Kapitel 3.3.1.17 «Datenupdate – Verar-<br>beitungsreihenfolge der generierten Ereig-<br>nisse»                                    |                  |  |
| 20.04            | 24.02.2020 | R. Meier            | CustomInfo «processPartialDeliveriesSepara-<br>tely», Gross- Kleinschreibung überall korrigiert                                         |                  |  |
| 20.04            | 09.03.2020 | P. Scheideg-<br>ger | g- Kapitel 3.7.2 CustomInfo «showLogfiles» Be-<br>schreibung ergänzt.                                                                   |                  |  |
| 20.04            | 10.03.2020 | M. Birrer           | Kapitel 3.9.3.2 Ergänzung Ereignistypen                                                                                                 | RME              |  |
| 20.04            | 18.03.2020 | R. Meier            | CustomInfo eUmzugIgnorePaperLock im Kapi-<br>tel 3.8.2 hingefügt                                                                        | RME              |  |
| 20.04            | 25.03.2020 | R. Meier            | Neues Kapitel 3.3.1.17 Datenupdate – einge-<br>fügt                                                                                     | RME              |  |

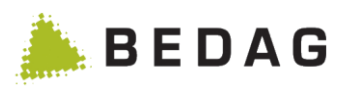

| Vers.     | Datum      | Name        | Bemerkungen                                                                                                    | Freigabe (Visum) |  |
|-----------|------------|-------------|----------------------------------------------------------------------------------------------------|------------------|--|
| 20.04-sp1 | 10.06.2020 | R. Meier    | Kapitel 3.2.3.3 Bild hinzugefügt um notwendige<br>Berechtigungen für ech-0099 Export zu präsi-<br>zieren                                                                            | R. Meier         |  |
| 20.04-sp2 | 06.08.2020 | M. Birrer   | Korrekturen CustomInfos und DB-Properties                                                                                                    | R. Meier         |  |
| 20.04-sp2 | 11.08.2020 | I. Marcu    | Anpassungen Kapitel 3.2.2, 3.7 und 3.9<br>(VPLAT-141)                                                                                                    | R. Meier         |  |
| 20.10     | 28.08.2020 | P. Saucy    | Neues Kapitel 3.7.7 «Export Testdaten»                                                                                                    | M. Wirth         |  |
| 20.10     | 01.09.2020 | M. Balett   | Anpassungen Kapitel 3.1.4 und Kapitel 3.7.2<br>um VPERS-263                                                                                                    |                  |  |
| 20.10     | 08.10.2020 | M. Wirth    | Entfernen CustomInfo personIdentification                                                                                                    | R. Meier         |  |
| 20.10     | 20.10.2020 | Ch. Basler  | CustomInfos für Housekeeping im Kapitel 3.8.2 hinzugefügt                                                                                                    | R. Meier         |  |
| 20.10     | 20.10.2020 | R. Meier    | <ul> <li>Ergänzung Kapitel 3.3.1.14.1 Spezialfälle</li> <li>CustomInfos ergänzt: testdataExport</li> <li>Properties ergänzt: testdataEx-<br/>port.maxMessagesQuickExport</li> </ul> | R. Meier         |  |
| 2104.0    | 21.11.2020 | S. Tarczali | Testdriver ausbauen, Änderung Inhaltverzeich-<br>nis 3.7.1.3 löschen test driver property. Geres<br>link angepasst – AddressRegister, PersonIn-<br>dex, Housekeeping                | R. Meier         |  |
| 2104.0    | 26.11.2020 | S. Tarczali | MoveTracking ausbauen, Löschen Kapitel<br>3.3.3.,. Löschen customInfo moveEventTra-<br>cking                                                                                        | R. Meier         |  |
| 2104.0    | 27.11.2020 | S. Tarczali | Kapitel 3.3.1.13.1 Spezialfälle letzter Abschnitt angepasst                                                                                                    | R. Meier         |  |
| 2104.0    | 03.12.2020 | M. Bunea    | Kapitel 3.7.1.5: VPLAT-115 Ausbau Normalisie-<br>rung der Daten für die Personensuche                                                                                               | R. Meier         |  |
| 2104.0    | 15.12.2020 | M. Birrer   | Kapitel 2.3.4.5 Personenhistorie über Gemein-<br>den hinweg: Hinweis Berechtigung Personen-<br>status                                                                               | R. Meier         |  |
| 2104.0    | 18.12.2020 | M. Bunea    | Kapitel 3.3.1.22, 3.4.1.1, 3.4.10.2 VPLAT-115:<br>Entfernung Migration auf Version 3                                                                                                | I. Marcu         |  |
| 2104.0    | 21.12.2020 | S. Tarczali | Löschen Meldeclient für EinwohnerController<br>und municipalityClient CustomInfo                                                                                                    | R. Meier         |  |
| 2104.0    | 22.12.2020 | T. Hofmann  | Entfernung eCH 0020 V.1 Exporte: Anpassun-<br>gen an Kapitel 3.2.6 und 3.4.6                                                                                                    | R. Meier         |  |
| 2104.0    | 23.12.2020 | M. Bunea    | Kapitel 3.7.2 VPLAT-115: Löschen customInfo keyExchange                                                                                                    | I. Marcu         |  |
| 2104.0    | 05.01.2021 | S. Tarczali | Entfernung Datenlieferung an Milva. VPLAT-<br>115. Anpassung Kapitel 3.7.1.4 Empfänger. Lö-<br>schen customInfo milvaExport, Kapitel 3.7.2.                                         | I. Marcu         |  |
| 2104.0    | 07.01.2021 | S. Schaad   | VPLAT-115: Ausbau Krebsregister-Export. Lö-<br>schen 3.4.8. Anpassungen: 3.7.1.4, 3.7.2                                                                                             | R. Meier         |  |
| 2104.0    | 07.01.2021 | P. Saucy    | VPLAT-115: Datenabgleich V1/2 ausbauen. An-<br>passungen: 3.3.1.9, 3.3.1.17, 3.4.9.2, 3.5.1.2.1,<br>3.7.1.3                                                                         |                  |  |
| 2104.0    | 01.20.2021 | P. Saucy    | VPLAT-115: VPERS-63 abbauen. Anpassung: 3.4.10. 3.7.1.3, 3.7.2                                                                                                    | j: R. Meier      |  |
| 2104.0    | 02.08.2021 | S. Tarczali | Anpassung 3.7.1.3 flagUpdateWithoutComple-<br>tenessCheck Text                                                                                                    | R. Meier         |  |

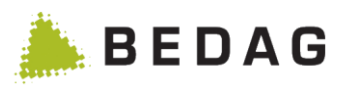

| Vers.  | Datum      | Name          | Bemerkungen                                                                                                    | Freigabe (Visum) |  |
|--------|------------|---------------|----------------------------------------------------------------------------------------------------|------------------|--|
| 2104.0 | 16.02.2021 | S. Tarczali   | Löschen Kapitel 3.8 Alte Berechtigungen. An-<br>passungen Kapitel 3.9 Neue Berechtigungen,<br>Löschen von Datenbank-Properties                       | R. Meier         |  |
| 2104.0 | 23.02.2021 | P. Saucy      | VPLAT-115: Aufbereitung von RMC Meldungen für MRS ausbauen. Anpassung: 3.7.1.5                                                                       | R. Meier         |  |
| 2104.0 | 16.03.2021 | T. Hofmann    | Screenshots aktualisiert: Kap. 3.1.4, 3.2.4.1                                                                                                    | R. Meier         |  |
| 2104.0 | 01.04.2021 | M. Bunea      | Screenshots aktualisiert: Kap. 3.7.4                                                                                                    | S. Tarczali      |  |
| 2110.0 | 03.08.2021 | H. Mourtada   | VPLAT-122: Korrekturmöglichkeit in V3. Anpas-<br>sung 2.4.5, Kap. 3.7.1.3                                                                            | S. Schaad        |  |
| 2110.0 | 10.08.2021 | M. Birrer     | Überschrift formatieren Kap. 3.1.6                                                                                                    | R. Meier         |  |
| 2110.0 | 11.08.2021 | S. Schaad     | VPLAT-122: Technischer Identifikator. Screens-<br>hots aktualisiert Kap. 3.2.1, Anpassung Kap.<br>3.2.3.                                             | R. Meier         |  |
| 2110.0 | 23.09.2021 | T. Hofmann    | VPLAT-122: Aktualisierung Kap. 3.4.9.2                                                                                                    | R. Meier         |  |
| 2110.0 | 12.10.2021 | M. Birrer     | VPLAT-122: Verweise auf Funktionskatalog                                                                                                    | R. Meier         |  |
| 2110.0 | 15.10.2021 | M. Wirth      | VPLAT-122: Aktualisierung Kap. 3.8.2                                                                                                    | R. Meier         |  |
| 2204.0 | 29.11.2021 | H. Mourtada   | Personen via Techld löschen Kap. 3.2.4.1                                                                                                    | R. Meier         |  |
| 2204.0 | 17.01.2022 | M. Birrer     | Korrekturen in Kap.3.8.2 Infos über optionale<br>Features                                                                                            | R. Meier         |  |
| 2204.0 | 23.02.2022 | R. Stebler    | Hinzufügen CustomInfo «dataUpdateParallel-<br>Processing»                                                                                            | R. Meier         |  |
| 2204.0 | 04.05.2022 | H. Mourtada   | VPLAT-216: Anpassungen an Beschreibung der BatchSteuerung                                                                                            | R. Meier         |  |
| 2210.0 | 12.05.2022 | M. Wirth      | Aktualisierung Kap. 3.4                                                                                                    | R. Meier         |  |
| 2210.0 | 17.05.2022 | P. Saucy      | VPLAT-222, Job «Korrektur Lieferung ans BFS (99)» auflösen, Kapitel 3.4.3 und 3.4.3.1 aktua-<br>lisieren                                             | S. Schaad        |  |
| 2210.0 | 30.08.2022 | S. Schaad     | Anpassungen nach Spring Bootifizierung (Um-<br>bennung Applikationen, Anpassungen in Log-<br>ging, Healthchecks), Kap. 4.1.1, 4.1.2, 4.3.1,<br>4.3.3 | R. Meier         |  |
| 2210.0 | 17.10.2022 | M. Birrer     | Kapitel 3.4.11 Script-Engine: Verweis auf den<br>Funktionskatalog                                                                                    | R. Meier         |  |
| 2304.0 | 14.12.2022 | L. Beyeler    | CustomInfo eUmzugConsiderDataLock im Ka-<br>pitel 3.8.2 hingefügt                                                                                    | R. Meier         |  |
| 2304.0 | 19.12.2022 | Ch. Basler    | Neues Kapitel 3.3.1.2 Asynchrones Laden von Daten                                                                                                    | R. Meier         |  |
| 2304.0 | 22.12.2022 | P. Saucy      | Kapitel 3.2.5.2.5 Geburtsort / Herkunftsort / Zie-<br>lort unbekannt und 3.2.5.3.2 Geburtsort / Her-<br>kunftsort / Zielort unbekannt                |                  |  |
| 2304.0 | 07.02.2023 | D. Ezhukattil | Kapitel 3.8.1 Screenshot wurde geändert<br>Kapitel 3.8.1.2 Titel und Text wurde angepasst                                                            | R. Meier         |  |

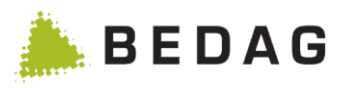

#### Inhaltsverzeichnis

| 1 | Ein | leitu  | ng                                                | 11 |
|---|-----|--------|---------------------------------------------------|----|
|   | 1.1 | Refe   | erenzierte und geltende Dokumentation             | 11 |
|   | 1.2 | Zwe    | ck des Dokuments                                  | 11 |
|   | 1.3 | Begi   | riffe und Abkürzungen                             | 11 |
|   | 1.4 | Tech   | nnische Angaben zum Bedienungshandbuch:           | 11 |
| 2 | Sys | stemi  | übersicht                                         | 12 |
|   | 2.1 | Ziele  | e und Funktionen des Systems                      | 12 |
|   | 2.2 | Stru   | ktur des Systems                                  | 13 |
| 3 | Anv | wend   | lerfunktionen                                     | 14 |
|   | 3.1 | Allge  | emeines                                           | 14 |
|   | 3.1 | .1     | Zugriff                                           | 14 |
|   | 3.1 | .2     | Anmelden                                          | 14 |
|   | 3.1 | .3     | Abmelden                                          | 14 |
|   | 3.1 | .4     | Arbeitsfelder                                     | 15 |
|   | 3.1 | .5 \$  | Sprachen                                          | 17 |
|   | 3.1 | .6     | Suchmasken / Platzhalter                          | 17 |
|   | 3.1 | .7 3   | Seitenauswahl                                     | 18 |
|   | 3.2 | Einw   | vohnerregister                                    | 18 |
|   | 3.2 | .1     | Person suchen                                     | 18 |
|   | 3.2 | .2     | Beschränkung der Personensuche                    | 21 |
|   | 3.2 | .3 3   | Spezielle Felder Person Suchen                    | 21 |
|   | 3   | .2.3.1 | Suche nach Umlauten                               | 22 |
|   | 3   | .2.3.2 | 2 Ablauf                                          | 22 |
|   | 3   | .2.3.3 | 3 Funktionen Person Suchen                        | 23 |
|   | 3.2 | .4     | Detailmaske zur Person                            | 23 |
|   | 3   | .2.4.1 | Detailmaske zu der Person, Registerkarte Diverses | 25 |
|   | 3   | .2.4.2 | 2 Personen mit Daten- oder Schriftensperre        | 26 |
|   | 3   | .2.4.3 | 3 Gelöschte Personen                              | 27 |
|   | 3   | .2.4.4 | Anzeigen Grundeigentum einer Person               | 28 |
|   | 3   | .2.4.5 | 5 Personenhistorie über Gemeinden hinweg          | 29 |
|   | 3.2 | .5 /   | Ad-Hoc Reporting                                  | 31 |
|   | 3   | .2.5.1 | Gespeicherte Abfragen                             | 31 |
|   | 3   | .2.5.2 | 2 Definition der Abfrageattribute                 | 32 |
|   | 3   | .2.5.3 | B Definition der Ausgabeattribute                 | 34 |
|   | 3   | .2.5.4 | Definition der Sortierreihenfolge                 | 37 |
|   | 3   | .2.5.5 | 5 Speichern/Ausführen                             | 38 |
|   | 3.2 | .6     | Downloads                                         | 39 |
|   | 3.2 | .7 (   | Gemeindelisten                                    | 41 |
|   | 3   | .2.7.1 | Gemeindelisten verwalten                          | 41 |
|   | 3   | .2.7.2 | 2 Gemeindeliste bearbeiten                        | 42 |
|   | 3   | .2.7.3 | 3 Gemeindelisten verwenden                        | 42 |
|   | 3.3 | Ube    | rwachung                                          | 44 |

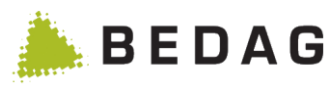

| 3.3.1 Das   | shboard                                                                     | 44  |
|-------------|-----------------------------------------------------------------------------|-----|
| 3.3.1.1     | Kantonales Dashboard                                                        | 44  |
| 3.3.1.2     | Asynchrones Laden von Daten                                                 | 46  |
| 3.3.1.3     | Gemeinde-Dashboard                                                          | 46  |
| 3.3.1.4     | Datenqualität-Validierung                                                   | 48  |
| 3.3.1.5     | Datenqualität-Plausibilisieren                                              | 48  |
| 3.3.1.6     | Datenqualität-Zuzüge und Wegzüge                                            | 49  |
| 3.3.1.7     | Datenqualität – Pendenzen                                                   | 49  |
| 3.3.1.8     | Datenqualität – Pendenzen Übersichtsseite                                   | 49  |
| 3.3.1.9     | Datenqualität – Pendenzen Detailseite                                       | 51  |
| 3.3.1.10    | Bestandesvergleich und Datenupdate mit Messagetype 10099 für Basedeliveries | mit |
| nur einer   | gemeldeten Person                                                           | 51  |
| 3.3.1.11    | Datenupdate-Start                                                           | 52  |
| 3.3.1.12    | Datenupdate-Verwerfen                                                       | 52  |
| 3.3.1.13    | Datenupdate-Detail                                                          | 52  |
| 3.3.1.14    | Datenupdate-Clearing Übersicht                                              | 53  |
| 3.3.1.15    | Datenupdate-Clearing abschliessen                                           | 55  |
| 3.3.1.16    | Datenupdate-Clearing Detail                                                 | 55  |
| 3.3.1.17    | Datenupdate – Fehlende Personen                                             | 56  |
| 3.3.1.18    | Datenupdate – Verarbeitungsreihenfolge der generierten Ereignisse           | 58  |
| 3.3.1.19    | Datenlieferung-Bevölkerungsstatistik                                        | 58  |
| 3.3.1.20    | Administration-Gemeinde aktivieren                                          | 58  |
| 3.3.1.21    | Administration-Gemeinde löschen                                             | 58  |
| 3.3.1.22    | Administration-Easy-Search-Index neu erstellen                              | 59  |
| 3.3.2 List  | e aller Datenübernahmen                                                     | 59  |
| 3.3.2.1     | Spezielle Felder Datenübernahme                                             | 60  |
| 3.4 Betrieb |                                                                             | 60  |
| 3.4.1 Bat   | chsteuerung                                                                 | 60  |
| 3.4.1.1     | Warteschlange Job-Aufträge                                                  | 60  |
| 3.4.1.2     | Laufende Jobs                                                               | 62  |
| 3.4.1.3     | Fehlerhafte Jobs                                                            | 63  |
| 3.4.2 Job   | Aufträge                                                                    | 64  |
| 3.4.3 Sta   | tistiklieferung ans BFS                                                     | 65  |
| 3.4.3.1     | Funktionen Statistiklieferung                                               | 65  |
| 3.4.4 Dat   | enlieferung RTVG                                                            | 66  |
| 3.4.4.1     | Konfiguration                                                               | 66  |
| 3.4.4.2     | Gesamtlieferung                                                             | 66  |
| 3.4.4.3     | Periodische Lieferung                                                       | 67  |
| 3.4.5 Bev   | /ölkerungsstatistik                                                         | 67  |
| 3.4.5.2     | Lieferung versenden                                                         | 68  |
| 3.4.5.3     | Letzte Lieferung wiederholen                                                | 68  |
| 3.4.6 Exc   | oorte eCH-0020 aus dem Menu Betrieb                                         | 69  |
| 3.4.6.1     | Export eCH-0020v3 strikt                                                    | 69  |
| 3.4.6.2     | Export eCH-0020v3 forgiving                                                 | 69  |
|             |                                                                             |     |

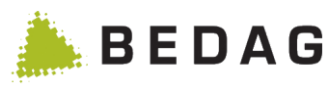

| 3.4.6.3     | Empfänger                                                | 71  |
|-------------|----------------------------------------------------------|-----|
| 3.4.7 Exp   | oort an Personenindex (PIX)                              | 71  |
| 3.4.7.1     | RegisterType                                             | 71  |
| 3.4.7.2     | Benutzerberechtigung                                     | 71  |
| 3.4.8 Gei   | meindefusion                                             | 72  |
| 3.4.9 Sta   | mmdaten                                                  | 72  |
| 3.4.9.1     | Funktionen Stammdaten                                    | 73  |
| 3.4.9.2     | Eigenschaften der Gemeinde                               | 74  |
| 3.4.9.3     | Heimatorte                                               | 75  |
| 3.4.9.4     | Der Export                                               | 76  |
| 3.4.10 K    | irchgemeinden Auswertung                                 | 77  |
| 3.4.10.1    | Konfiguration                                            | 77  |
| 3.4.10.2    | Format                                                   | 77  |
| 3.4.11 S    | cript-Engine                                             | 78  |
| 3.5 Datena  | nfragen                                                  | 78  |
| 3.6 Meldun  | gen                                                      | 78  |
| 3.6.1 Teo   | hnisch fehlgeschlagene Meldungen                         | 78  |
| 3.6.1.1     | Funktionen technisch fehlgeschlagene Meldungen           | 78  |
| 3.6.1.2     | Details zur technisch fehlgeschlagenen Meldung           | 79  |
| 3.6.2 Em    | pfangene Meldungen                                       | 81  |
| 3.6.2.1     | Details zur empfangenen Meldung                          | 84  |
| 3.6.3 Fac   | chlich fehlerhafte und blockierte Meldungen              | 85  |
| 3.6.3.1     | Funktionen fehlerhafte und blockierte Meldungen          | 86  |
| 3.6.3.2     | Teillieferungen getrennt verarbeiten                     | 86  |
| 3.6.4 Ge    | pufferte Meldungen                                       | 87  |
| 3.6.5 Zur   | ückgestellte Meldungen                                   | 88  |
| 3.6.6 Wid   | lerrufene Meldungen                                      | 88  |
| 3.7 Notizen |                                                          | 88  |
| 3.8 Konfigu | ration                                                   | 89  |
| 3.8.1 Kor   | nfigurationseinstellungen                                | 89  |
| 3.8.1.1     | Konfigurationsdateien                                    | 91  |
| 3.8.1.2     | Application Properties                                   | 91  |
| 3.8.1.3     | Datenbank-Properties                                     | 92  |
| 3.8.1.4     | Empfänger                                                | 99  |
| 3.8.1.5     | Wartungsarbeiten                                         | 100 |
| 3.8.1.6     | Nachführen von Personendaten                             | 101 |
| 3.8.1.7     | Prüfen der Datenintegrität aller Personen einer Gemeinde | 102 |
| 3.8.1.8     | Löschen der Daten von inaktiven Personen                 | 103 |
| 3.8.1.9     | Infos zu EasySearch-Volltext-Index                       | 104 |
| 3.8.2 Info  | s über optionale Features                                | 105 |
| 3.8.3 Mo    | nitoring                                                 | 110 |
| 3.8.3.1     | Cache                                                    | 111 |
| 3.8.3.2     | Database Connection Pool                                 | 111 |
| 3.8.4 Re    | geln                                                     | 112 |

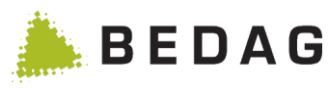

| 005                                                                                                    | Plausibilisierung                                                                                                    | .115                                                                                         |
|----------------------------------------------------------------------------------------------------|----------------------------------------------------------------------------------------------------|----------------------------------------------------------------------------------------------|
| 3.8.5.                                                                                                    | 1 Kombinationstabelle: Personenstatus                                                                                                    | .117                                                                                         |
| 3.8.5.                                                                                                    | 2 Kombinationstabelle: Aufenthaltsstatus                                                                                                    | .118                                                                                         |
| 3.8.6                                                                                                    | Logfiles herunterladen                                                                                                    | .118                                                                                         |
| 3.8.7                                                                                                    | Export Testdaten                                                                                                    | .119                                                                                         |
| 3.9 Ben                                                                                                    | utzerberechtigungen                                                                                                    | .121                                                                                         |
| 3.9.1                                                                                                    | Benutzer Verwalten                                                                                                    | .121                                                                                         |
| 3.9.1.                                                                                                    | 1 Benutzer erstellen                                                                                                    | .122                                                                                         |
| 3.9.1.                                                                                                    | 2 Benutzerdetails / Rollen zuweisen                                                                                                    | .123                                                                                         |
| 3.9.1.3                                                                                                    | 3 Benutzerimport                                                                                                    | .124                                                                                         |
| 3.9.2                                                                                                    | Rolle verwalten                                                                                                    | .126                                                                                         |
| 3.9.2.                                                                                                    | 1 Import / Export Funktionalitäten                                                                                                    | .127                                                                                         |
| 3.9.2.2                                                                                                    | 2 Rollenimport                                                                                                    | .128                                                                                         |
| 3.9.2.3                                                                                                    | 3 Suche und Rolle Erstellung                                                                                                    | .129                                                                                         |
| 3.9.2.4                                                                                                    | Funktionen Rollenliste                                                                                                    | .129                                                                                         |
| 3.9.2.                                                                                                    | 5 Rollendetails / Berechtigungen                                                                                                    | .130                                                                                         |
| 3.9.2.                                                                                                    | 8 Personenfilter Konfiguration                                                                                                    | .132                                                                                         |
| 3.9.3                                                                                                    | Berechtigungsgruppen verwalten                                                                                                    | .147                                                                                         |
| 3.9.3.                                                                                                    | 1 Gruppenübersicht / Funktionen                                                                                                    | .148                                                                                         |
| 3.9.3.                                                                                                    | 2 Berechtigungsgruppe: Detailansicht                                                                                                    | .148                                                                                         |
| 3.9.3.                                                                                                    | 3 Berechtigungsgruppenimport                                                                                                    | .150                                                                                         |
| 3.9.4                                                                                                    | Mindestsuchkriterien konfigurieren                                                                                                    | .151                                                                                         |
| 204                                                                                                    | 1 Mit CustomInfo «oxtendedMinimalSeachCriteria» aktiv                                                                                                    | 151                                                                                          |
| 3.9.4.                                                                                                    |                                                                                                    | . 151                                                                                        |
| 3.9.4.<br>3.9.4.                                                                                                    | 2 Mit CustomInfo «minimalSearchCriteria» aktiv                                                                                                    | .152                                                                                         |
| 3.9.4.<br>3.9.4.1<br>3.10 Hi                                                                                                    | 2 Mit CustomInfo «minimalSearchCriteria» aktiv<br>Ife                                                                                                    | . 152                                                                                        |
| 3.9.4.<br>3.9.4.<br>3.10 Hi<br>3.10.1                                                                                                    | 2 Mit CustomInfo «minimalSearchCriteria» aktiv<br>2 Ife<br>Kontakt                                                                                                    | . 152<br>. 152<br>. 152<br>. 152                                                             |
| 3.9.4.<br>3.9.4.3<br>3.10 Hi<br>3.10.1<br>3.10.2                                                                                                    | 2 Mit CustomInfo «minimalSearchCriteria» aktiv<br>Ife<br>Kontakt<br>Anwenderhandbuch                                                                                                    | .151<br>.152<br>.152<br>.152<br>.153                                                         |
| 3.9.4.<br>3.9.4.<br>3.10 Hi<br>3.10.1<br>3.10.2<br>3.11 G                                                                                                    | 2 Mit CustomInfo «minimalSearchCriteria» aktiv<br>2 Mit CustomInfo «minimalSearchCriteria» aktiv<br>Ife<br>Kontakt<br>Anwenderhandbuch                                                                                                    | .152<br>.152<br>.152<br>.152<br>.153<br>.153                                                 |
| 3.9.4.<br>3.9.4.3<br>3.10 Hi<br>3.10.1<br>3.10.2<br>3.11 G<br>3.11.1                                                                                                    | 2 Mit CustomInfo «minimalSearchCriteria» aktiv<br>2 Mit CustomInfo «minimalSearchCriteria» aktiv<br>Ife<br>Kontakt<br>Anwenderhandbuch<br>eres<br>Routing Service                                                                                                    | . 157<br>. 152<br>. 152<br>. 152<br>. 153<br>. 153<br>. 153                                  |
| 3.9.4.<br>3.9.4.<br>3.10 Hi<br>3.10.1<br>3.10.2<br>3.11 G<br>3.11.1<br>3.11.2                                                                                                    | 2 Mit CustomInfo «minimalSearchCriteria» aktiv<br>2 Mit CustomInfo «minimalSearchCriteria» aktiv<br>Ife<br>Kontakt<br>Anwenderhandbuch<br>eres<br>Routing Service<br>Unternehmensregister                                                                                                    | .152<br>.152<br>.152<br>.153<br>.153<br>.153<br>.153                                         |
| 3.9.4.<br>3.9.4.3<br>3.10 Hi<br>3.10.1<br>3.10.2<br>3.11 G<br>3.11.1<br>3.11.2<br>3.11.3                                                                                                    | 2 Mit CustomInfo «minimalSeachCriteria» aktiv<br>2 Mit CustomInfo «minimalSearchCriteria» aktiv<br>Ife<br>Kontakt<br>Anwenderhandbuch<br>eres<br>Routing Service<br>Unternehmensregister<br>Addressregister                                                                                                    | .152<br>.152<br>.152<br>.153<br>.153<br>.153<br>.153<br>.153<br>.153                         |
| 3.9.4.<br>3.9.4.<br>3.10 Hi<br>3.10.1<br>3.10.2<br>3.11 G<br>3.11.1<br>3.11.2<br>3.11.3<br>3.11.4                                                                                                    | 2 Mit CustomInfo «minimalSeachCriteria» aktiv<br>2 Mit CustomInfo «minimalSearchCriteria» aktiv<br>Ife<br>Kontakt<br>Anwenderhandbuch<br>eres<br>Routing Service<br>Unternehmensregister<br>Addressregister<br>Person Index                                                                                                    | .152<br>.152<br>.152<br>.153<br>.153<br>.153<br>.153<br>.153<br>.153<br>.153                 |
| 3.9.4.<br>3.9.4.<br>3.10 Hi<br>3.10.1<br>3.10.2<br>3.11 G<br>3.11.1<br>3.11.2<br>3.11.3<br>3.11.4<br>3.11.5                                                                                                    | 2 Mit CustomInfo «minimalSearchCriteria» aktiv                                                                                                    | .151<br>.152<br>.152<br>.153<br>.153<br>.153<br>.153<br>.153<br>.153<br>.153<br>.153         |
| 3.9.4.<br>3.9.4.<br>3.10 Hi<br>3.10.1<br>3.10.2<br>3.11 G<br>3.11.1<br>3.11.2<br>3.11.3<br>3.11.4<br>3.11.5<br>4 Fehlerb                                                                                              | 2 Mit CustomInfo «minimalSeachCriteria» aktiv                                                                                                    | .151<br>.152<br>.152<br>.153<br>.153<br>.153<br>.153<br>.153<br>.153<br>.153<br>.153         |
| 3.9.4.<br>3.9.4.<br>3.10 Hi<br>3.10.1<br>3.10.2<br>3.11 G<br>3.11.1<br>3.11.2<br>3.11.3<br>3.11.3<br>3.11.4<br>3.11.5<br>4 Fehlerb<br>4.1 Sys                                                                         | <ul> <li>Mit CustomInfo «extendedminimalSeachCriteria» aktiv</li> <li>Mit CustomInfo «minimalSearchCriteria» aktiv</li> <li>Ife</li> <li>Kontakt</li> <li>Anwenderhandbuch</li> <li>eres</li> <li>Routing Service</li> <li>Unternehmensregister</li> <li>Addressregister</li> <li>Person Index</li> <li>Housekeeping</li> <li>ehandlung</li> <li>em technische Fehlerbehandlung</li> </ul>                                                                                                    | .151<br>.152<br>.152<br>.153<br>.153<br>.153<br>.153<br>.153<br>.153<br>.153<br>.153         |
| 3.9.4.<br>3.9.4.<br>3.10 Hi<br>3.10.1<br>3.10.2<br>3.11 G<br>3.11.1<br>3.11.2<br>3.11.3<br>3.11.4<br>3.11.5<br>4 Fehlerb<br>4.1 System<br>4.1.1                                                                       | <ul> <li>Mit CustomInfo «extendedumininalSeachCriteria» aktiv</li></ul>                                                                                                    | .151<br>.152<br>.152<br>.153<br>.153<br>.153<br>.153<br>.153<br>.153<br>.153<br>.153         |
| 3.9.4.<br>3.9.4.<br>3.10 Hi<br>3.10.1<br>3.10.2<br>3.11 G<br>3.11.1<br>3.11.2<br>3.11.3<br>3.11.4<br>3.11.5<br>4 Fehlerb<br>4.1 System<br>4.1.1<br>4.1.2                                                              | 2 Mit CustomInfo «minimalSeachCriteria» aktiv                                                                                                    | .151<br>.152<br>.152<br>.153<br>.153<br>.153<br>.153<br>.153<br>.153<br>.153<br>.153         |
| 3.9.4.<br>3.9.4.<br>3.10 Hi<br>3.10.1<br>3.10.2<br>3.11 G<br>3.11.1<br>3.11.2<br>3.11.3<br>3.11.4<br>3.11.5<br>4 Fehlerb<br>4.1 System<br>4.1.1<br>4.1.2<br>4.2 Date                                                  | 2       Mit CustomInfo «minimalSeachCriteria» aktiv         2       Mit CustomInfo «minimalSeachCriteria» aktiv         2       Mit CustomInfo «minimalSeachCriteria» aktiv         2       Mit CustomInfo «minimalSeachCriteria» aktiv         2       Mit CustomInfo «minimalSeachCriteria» aktiv         2       Mit CustomInfo «minimalSeachCriteria» aktiv         2       Mit CustomInfo «minimalSeachCriteria» aktiv         2       Mit CustomInfo «minimalSeachCriteria» aktiv         2       Mit CustomInfo «minimalSeachCriteria» aktiv         4       Montelling         Anwenderhandbuch       Mit CustomInfo «minimalSeachCriteria» aktiv         Anwenderhandbuch       Mit CustomInfo «minimalSeachCriteria» aktiv         Anwenderhandbuch       Mit CustomInfo «minimalSeachCriteria» aktiv         Anwenderhandbuch       Mit CustomInfo «minimalSeachCriteria» aktiv         Pereson       Service         Unternehmensregister       Addressregister         Person Index       Mousekeeping         Housekeeping       Mit CustomInfo «minimalSeachCriteria» aktiv         rem technische Fehlerbehandlung       Mit CustomInfo «minimalSeachCriteria» aktiv         Zugriffsprobleme auf Webseiten       Mit CustomInfo «minimalSeachCriteria» aktiv         Person Index       Mit CustomInfo mininfo «minimalSeachCriteria» akt                                                                                                    | .151<br>.152<br>.152<br>.153<br>.153<br>.153<br>.153<br>.153<br>.153<br>.153<br>.153         |
| 3.9.4.<br>3.9.4.<br>3.10 Hi<br>3.10.1<br>3.10.2<br>3.11 G<br>3.11.1<br>3.11.2<br>3.11.3<br>3.11.4<br>3.11.5<br>4 Fehlerb<br>4.1 System<br>4.1.1<br>4.1.2<br>4.2 Date<br>4.2.1                                         | 2       Mit CustomInfo «extendedminimalSeachCriteria» aktiv         2       Mit CustomInfo «minimalSeachCriteria» aktiv         2       Mit CustomInfo «minimalSeachCriteria» aktiv         2       Mit CustomInfo «minimalSeachCriteria» aktiv         2       Mit CustomInfo «minimalSeachCriteria» aktiv         2       Mit CustomInfo «minimalSeachCriteria» aktiv         2       Mit CustomInfo «minimalSeachCriteria» aktiv         2       Mit CustomInfo «minimalSeachCriteria» aktiv         4       Montals         Anwenderhandbuch       Mit CustomInfo         Peres       Mit CustomInfo         Routing Service       Unternehmensregister         Addressregister       Person Index         Housekeeping       Mit CustomInfo         ematematic technische Fehlerbehandlung       Mit CustomInfo         Allgemeine Diagnose       Zugriffsprobleme auf Webseiten         Zugriffsche Fehlerbehandlung       Mit Seachter Seachter Seach | .151<br>.152<br>.152<br>.153<br>.153<br>.153<br>.153<br>.153<br>.153<br>.153<br>.153         |
| 3.9.4.<br>3.9.4.<br>3.9.4.<br>3.10 Hi<br>3.10.1<br>3.10.2<br>3.11 G<br>3.11.1<br>3.11.2<br>3.11.3<br>3.11.4<br>3.11.5<br>4 Fehlerb<br>4.1 Syst<br>4.1.1<br>4.1.2<br>4.2 Date<br>4.2.1<br>4.3 Diag                     | 2       Mit CustomInfo «minimalSearchCriteria» aktiv         2       Mit CustomInfo «minimalSearchCriteria» aktiv         2       Mit CustomInfo «minimalSearchCriteria» aktiv         2       Mit CustomInfo «minimalSearchCriteria» aktiv         2       Mit CustomInfo «minimalSearchCriteria» aktiv         2       Mit CustomInfo «minimalSearchCriteria» aktiv         2       Mit CustomInfo «minimalSearchCriteria» aktiv         2       Mit CustomInfo «minimalSearchCriteria» aktiv         4       Montalta attributeria         4       Anwenderhandbuch         eres       Routing Service         Unternehmensregister       Addressregister         Person Index       Housekeeping         Housekeeping       Housekeeping         em technische Fehlerbehandlung       Allgemeine Diagnose         Zugriffsprobleme auf Webseiten       Enspezifische Fehlerbehandlung         Übertragung Gemeindedaten       Informationen                                                                                                    | .151<br>.152<br>.152<br>.153<br>.153<br>.153<br>.153<br>.153<br>.153<br>.153<br>.153         |
| 3.9.4.<br>3.9.4.<br>3.9.4.<br>3.10 Hi<br>3.10.2<br>3.11 G<br>3.11.1<br>3.11.2<br>3.11.3<br>3.11.4<br>3.11.5<br>4 Fehlerb<br>4.1 Syst<br>4.1.1<br>4.1.2<br>4.2 Date<br>4.2.1<br>4.3 Diag<br>4.3.1                      | 2       Mit CustomInfo «minimalSearchCriteria» aktiv         2       Mit CustomInfo «minimalSearchCriteria» aktiv         2       Mit CustomInfo «minimalSearchCriteria» aktiv         2       Mit CustomInfo «minimalSearchCriteria» aktiv         2       Mit CustomInfo «minimalSearchCriteria» aktiv         2       Mit CustomInfo «minimalSearchCriteria» aktiv         2       Mit CustomInfo «minimalSearchCriteria» aktiv         2       Mit CustomInfo «minimalSearchCriteria» aktiv         4       Anwenderhandbuch         2       Mit CustomInfo «minimalSearchCriteria» aktiv         Anwenderhandbuch       Anwenderhandbuch         2       Anwenderhandbuch         2       Mit CustomInfo «minimalSearchCriteria» aktiv         Anwenderhandbuch       Anwenderhandbuch         2       Person         Routing Service       Unternehmensregister         Addressregister       Person Index         Housekeeping       Housekeeping         ematernal       Person Index         Housekeeping       Person Index         Allgemeine Diagnose       Person Index         Zugriffsprobleme auf Webseiten       Person Person Index         Person Informationen       Person Informationen         Logdateien       Person Inf                                                                                                    | .151<br>.152<br>.152<br>.153<br>.153<br>.153<br>.153<br>.153<br>.153<br>.153<br>.153         |
| 3.9.4.<br>3.9.4.<br>3.9.4.<br>3.10 Hi<br>3.10.1<br>3.10.2<br>3.11 G<br>3.11.1<br>3.11.2<br>3.11.3<br>3.11.4<br>3.11.5<br>4 Fehlerb<br>4.1 System<br>4.1.1<br>4.1.2<br>4.2 Date<br>4.2.1<br>4.3 Diag<br>4.3.1<br>4.3.2 | 2       Mit Custominio «extendedumininalSeachCriteria» aktiv         2       Mit Custominio «extendedumininalSeachCriteria» aktiv         2       Mit Custominio «extendedumininalSeachCriteria» aktiv         2       Mit Custominio «extendedumininalSeachCriteria» aktiv         2       Mit Custominio «extendedumininalSeachCriteria» aktiv         2       Mit Custominio «extendedumininalSeachCriteria» aktiv         2       Mit Custominio «extendedumininalSeachCriteria» aktiv         2       Mit Custominio «extendedumininalSeachCriteria» aktiv         4       Anwenderhandbuch         eres       Routing Service         Quiternehmensregister       Person         Addressregister       Person Index         Housekeeping       Housekeeping         ehandlung       ehandlung         em technische Fehlerbehandlung       Allgemeine Diagnose         Zugriffsprobleme auf Webseiten       enspezifische Fehlerbehandlung         Übertragung Gemeindedaten       gnose Informationen         Logdateien       Datenbank Tabellen                                                                                                    | .151<br>.152<br>.152<br>.152<br>.153<br>.153<br>.153<br>.153<br>.153<br>.153<br>.153<br>.153 |

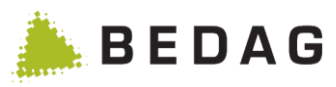

| 5 We                       | itere Informationen                                                                                                    |                |
|----------------------------|----------------------------------------------------------------------------------------------------|----------------|
| 5.1                        | Flyer                                                                                                    |                |
| 5.2                        | Referenzbericht                                                                                                    |                |
| 5.3                        | Installationsanleitung                                                                                                  |                |
| 5.4                        | Merkmalskatalog BFS                                                                                                    |                |
| 5.5                        | Informationen auf dem Internet                                                                                          | 159            |
| Anhano                     | a A: Spezialfeatures für einzelne Kantone                                                                               |                |
|                            |                                                                                                    |                |
| 6 Kai                      | nton Freiburg                                                                                                    |                |
| <b>6 Ka</b>                | nton Freiburg<br>ZEMIS (Eingeschränkte Personensuche Fremdenpolizei)                                                    | <b>160</b>     |
| 6 Kai<br>6.1<br>6.2        | nton Freiburg<br>ZEMIS (Eingeschränkte Personensuche Fremdenpolizei)<br>Muttersprache                                   | <b></b>        |
| 6 Kai<br>6.1<br>6.2<br>6.3 | nton Freiburg<br>ZEMIS (Eingeschränkte Personensuche Fremdenpolizei)<br>Muttersprache<br>Auto- und Führerscheinbesitzer | <b>160</b><br> |

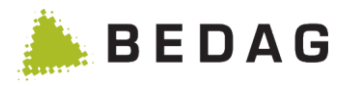

## 1 Einleitung

## 1.1 Referenzierte und geltende Dokumentation

| Nr.  | Bezeichnung                                                                                     | Version  | Datum      | Status      |
|------|-------------------------------------------------------------------------------------------------|----------|------------|-------------|
| [2]  | Spezifikation Zuzugs-Wegzug v1.0.doc                                                            | v1.0.doc | 22.12.2009 | In Arbeit   |
| [3]  | Glossar Geres Community                                                                         | 0.3      | 17.05.2010 | In Arbeit   |
| [4]  | Geres RREG-Handbuch Gemeindefusion                                                              | 2104.0   | Mai 2021   | freigegeben |
| [5]  | VPERS-204 Handling of dates in history                                                          | 1.4      | April 2014 | freigegeben |
| [6]  | Systemdesign *<br>https://confluence.bedag.ch/dis-<br>play/GDxxxx/RREG+Classic                  | -        | -          | freigegeben |
| [7]  | Geres _RREG_VREG-Operating Manual                                                               | 2104.0   | Mai 2021   | freigegeben |
| [8]  | Geres RREG-Dokumentation Berechtigungen                                                         | 2104.0   | Mai 2021   | freigegeben |
| [9]  | VPERS-367 ZH - Berechtigungssystem mit Ver-<br>gleichsoperatoren Minispezifikation              | 1.2      | 29.08.2018 | freigegeben |
| [10] | Funktionskatalog *<br>https://confluence.bedag.ch/dis-<br>play/GDxxxx/%5BDE%5D+Funktionskatalog | -        | -          | freigegeben |

\* In der URL xxxx mit der Major-Version des aktuellen Releases ersetzen, z.B. 2104

## **1.2 Zweck des Dokuments**

Das Anwendungshandbuch liefert alle Informationen, die der Anwender benötigt, um die Applikation Geres ordnungsgemäss zu bedienen und im Falle von Problemen richtig reagieren zu können.

Es gibt zwei Kategorien von Geres Anwender:

- Standard-Benutzer, die mit Geres Daten kontrollieren. Personen der Einwohnerkontrolle (EWK) der Gemeinden gehören zu dieser Kategorie.
- Geres Administratoren, die die Verwaltung unterstützt. Diese Gruppe von Benutzern hat Zugriff auf weitere Funktionen, die der Standard- Benutzer nicht hat.

## **1.3 Begriffe und Abkürzungen**

Siehe [3] Dokument Glossar Geres Community.

### **1.4 Technische Angaben zum Bedienungshandbuch:**

Tasten bzw. Tastenfolgen sind durch eckige Klammern und Fettdruck speziell gekennzeichnet. Beispiele:

| [RETURN]      | bedeutet Return-Taste bzw. Eingabe-Taste                                                               |
|---------------|----------------------------------------------------------------------------------------------------|
| [F1]          | bedeutet Funktionstaste F1                                                                             |
| [ALT]+[Z]     | Das Pluszeichen gibt an, dass bei gedrückter Alt-Taste die Z-Taste zu be-<br>tätigen ist (miteinander) |
| [ABBRUCH]     | bedeutet Abbruch-Funktion bzw. Schaltfläche                                                            |
| <menu></menu> | bedeutet den entsprechenden <menu>-Eintrag</menu>                                                      |
| ,MASKE'       | Bedeutet die entsprechende ,Maske', z.B ,Personen suchen' Maske                                        |
| ►             | Mit diesem Zeichen werden spezielle Hinweise gekennzeichnet                                            |

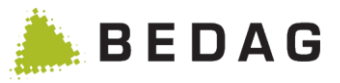

## 2 Systemübersicht

## 2.1 Ziele und Funktionen des Systems

Das Registersystem Geres ist eine kantonale Lösung für die Registerharmonisierung mit zentralen Registern zur Führung von Einwohnern, Unternehmen, Gebäude- und Wohnungen sowie Stimm- und Wahlberechtigen. Das zentrale Gemeinderegistersystem Geres ermöglicht auf Basis von eCH-Standards den medienbruchfreien Datenaustausch zwischen Gemeinden, Kantonen und Bundesstellen.

Das System kantonales Personenregister, als ein Systemteil von Geres, führt ein konsistentes Personenregister für einen ganzen Kanton und gibt Auskunft über die darin enthalten Daten. Die Daten der kommunalen Einwohnerregister bilden den Kern des kantonalen Personenregisters, denn die Nachführung des kantonalen Personenregisters erfolgt durch alle Gemeinden des Kantons über die vom BFS definierten Merkmale und Schnittstellen (XML/Sedex). Die Daten des Einwohnerregisters entsprechen dem Stand der Gemeinden, welche als Dateneigentümer für deren Nachführung verantwortlich sind.

Vierteljährlich übermittelt der Kanton dem Bundesamt für Statistik (BFS) die Einwohnerdaten des kantonalen Personenregisters per jeweiligen Volkszählungsstichtag.

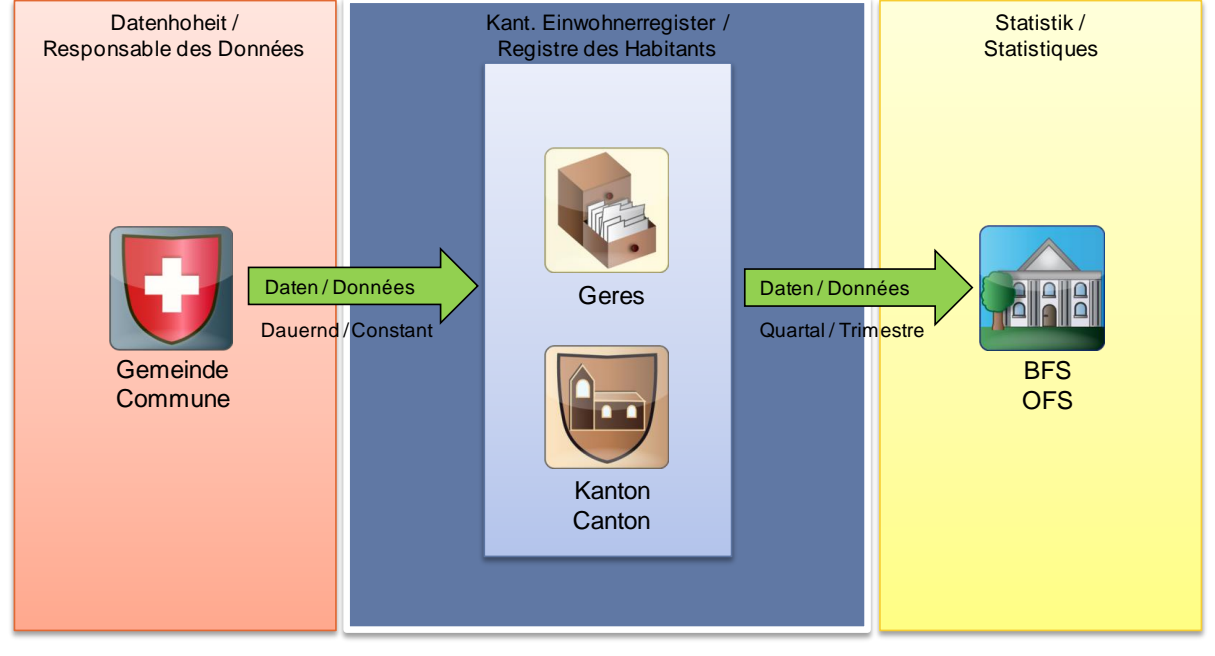

Die unten stehende Grafik zeigt die grundsätzlichen Datenflüsse:

▶ Die Lieferung der Statistikdaten an das BFS kann auch durch die Gemeinden erfolgen. In diesem Fall ist das kantonale Personenregister nicht involviert, die Gemeinden liefern direkt ans BFS.

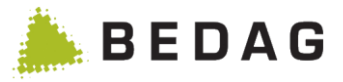

## 2.2 Struktur des Systems

Geres verwendet die eCH-Datenstandards und der Plattform Sedex für die Kommunikation zwischen den Gemeinden, Kantonen und weiteren Bundesstellen. Die Kommunikation von und zur Gemeinde kann über Sedex oder Geres erfolgen. Letzteres wird je nach Kanton verschieden gehandhabt.

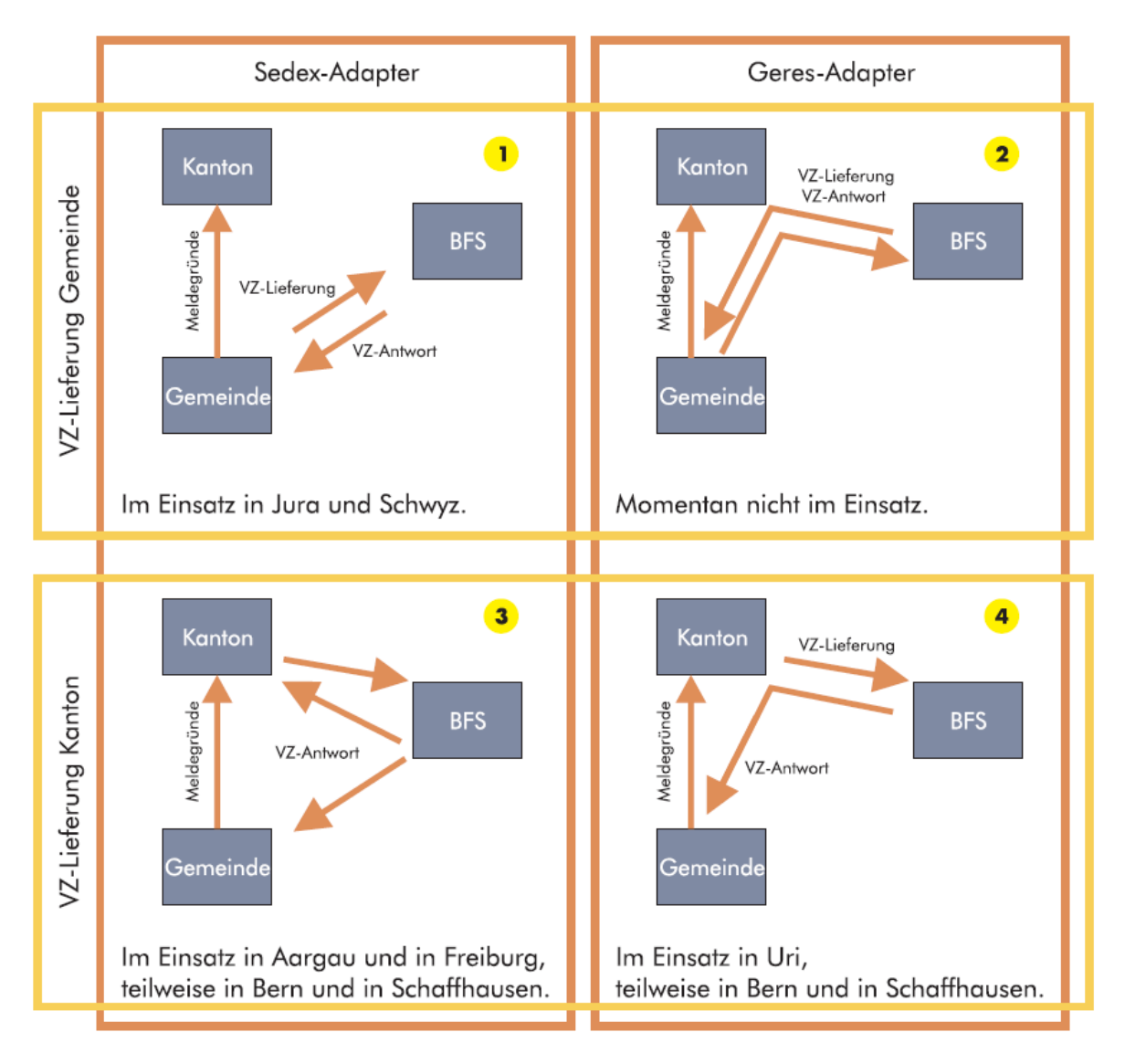

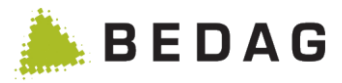

## 3 Anwenderfunktionen

## 3.1 Allgemeines

### 3.1.1 Zugriff

Der Zugriff auf die Geres Applikation erfolgt mittels eines Web-Browsers (Internet Explorer / Mozilla Firefox) auf die für Sie im Kanton gültige Adresse / URL (<u>http://geres.kanton.ch/ech</u>). Im Kanton Aargau ist die Applikation Geres ins kantonale IAM integriert. Ein explizites An- und Abmelden wie nachfolgend beschrieben existiert dort nicht.

### 3.1.2 Anmelden

Nach erfolgreichem Aufrufen der Kantonspezifischen Adresse / URL wird die Anmeldemaske angezeigt. Mittels Benutzername und Passwort kann nun der Anmeldevorgang initiiert werden:

| Felderbeschreibung: Anmeldung |                    |                 |  |                |                                   |  |  |
|-------------------------------|--------------------|-----------------|--|----------------|-----------------------------------|--|--|
| Logi                          | n Geres Eir        | nwohnerregister |  | Userid:        | Geres Benutzername                |  |  |
| Benu<br>Pass                  | itzername<br>swort | Benutzername    |  | Pass-<br>word: | Passwort                          |  |  |
|                               | Login              |                 |  | Login:         | Mit der Anmeldung fortfah-<br>ren |  |  |

#### 3.1.3 Abmelden

Nach einer erfolgreichen Anmeldung, steht oben rechts der Befehl **[ABMELDEN]** zur Verfügung (siehe Arbeitsfeld 8). Beim Klicken auf die Funktion wird der Abmeldungsprozess ausgelöst.

| Bestätigung Abmeldung                                                            |                                                                                                    |  |  |  |  |  |
|----------------------------------------------------------------------------------|----------------------------------------------------------------------------------------------------|--|--|--|--|--|
| Abmelden<br>Das Logout war erfolgreich. Für ein erneutes Login, klicken Sie hier | Eine erfolgreiche Abmeldung wird mit ei-<br>ner neuen Bestätigungsmaske quittiert.<br>Ein erneutes Anmelden ist danach wie-<br>der möglich. Ein Klick auf dem in der<br>Maske angegebener Link oder ein er-<br>neuter Aufruf der Anfangsadresse / URL<br>führt erneut zur Anmeldemaske. |  |  |  |  |  |

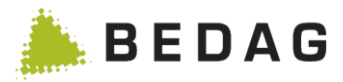

## 3.1.4 Arbeitsfelder

Nach erfolgreicher Anmeldung werden folgende Arbeitsfelder angezeigt und stehen dem Benutzer zur Verfügung:

|                                     |                       | S                         | tufe: Entwicklung, Ver | sion: 2110.0.0 Build: 1,      | Benutzername: tabadm | in. 🖒 Abmeld |
|-------------------------------------|-----------------------|---------------------------|------------------------|-------------------------------|----------------------|--------------|
| Geres eCH                           |                       |                           | 3                      | 6 4                           | 7<br>5               | 8            |
|                                     |                       |                           | Default                | ✓ de fr                       |                      |              |
| Einwohnerregister                   | Person suchen         | 2                         |                        |                               |                      | e            |
| Person suchen                       | Export -              | 2                         |                        |                               |                      |              |
| Ad-Hoc Reporting                    |                       |                           |                        |                               |                      |              |
| Downloads                           | Person suchen Easy-Su | che                       |                        |                               |                      |              |
| Gemeindelisten                      |                       |                           |                        |                               |                      |              |
| Überwachung                         |                       |                           |                        | 410.014.0                     |                      |              |
| Dashboard                           | Name:                 |                           |                        | AHVN13:                       |                      |              |
| Liste aller Datenübernahmen         | Vornamen:             |                           |                        | Technischer<br>Identifikator: |                      |              |
| Betrieb                             | Geburtsdatum:         | tt mm iiii 🗰              | <b>#</b>               | Gemeinde ID:                  |                      |              |
| Batchsteuerung                      | ocourtoutum.          |                           |                        | demende ib.                   |                      |              |
| Job Aufträge                        | Geschlecht:           | Alle                      | Y                      |                               |                      |              |
| Statistiklieferung ans BFS          | Strasse / Nr.:        |                           |                        | Gemeinde:                     | Alle                 | Ψ            |
| Datenlieferung RTVG                 | PLZ / Ort:            |                           |                        | Meldeverhältnis:              | Alle                 | ~            |
| Bevölkerungsstatistik               | EGID / EWID:          |                           |                        | Status:                       | Alle                 | ~            |
| Export eCH-0020v3 strikt            |                       |                           |                        |                               |                      |              |
| Export eCH-0020v3 forgiving         | Staatsangehörigkeit:  | Alle                      | ~                      | Stichtag:                     | 24.08.2021           |              |
| Export an Personenindex             | Muttersprache:        | Alle                      | ~                      |                               |                      |              |
| Gemeindefusion V3                   | O Suchen C 7          | urücksetzen               |                        |                               |                      |              |
| Stammdaton                          |                       |                           |                        |                               |                      |              |
| Kirchgemeinden Auswertung           |                       |                           |                        |                               |                      |              |
| Script Engine                       | Name 🔺 Vornamen       | ≎ Geburtsdatum ≎          | Geschlecht ≎           | AHVN13 ≎                      | Gemeinde ≎           | Status       |
| Script-Engine                       |                       |                           | (eine Daten vorhanden  |                               |                      |              |
| Meldungen                           |                       |                           |                        |                               |                      |              |
| Technisch fehlgeschlagene Meldungen |                       | Seite 1 von 1 / Zeile 0-0 | von 0                  | ▶> ▶1 <b>15 ∨</b>             |                      |              |
| Empfangene Meldungen                |                       |                           |                        |                               |                      |              |
| Genufferte Meldungen                |                       |                           |                        |                               |                      |              |
| Versendete Meldungen                |                       |                           |                        |                               |                      |              |
| Konfiguration                       |                       |                           |                        |                               |                      |              |
| Renutzerberechtigungen              |                       |                           |                        |                               |                      |              |
| Hilfe                               |                       |                           |                        |                               |                      |              |
| Caraa                               |                       |                           |                        |                               |                      |              |

| Beschreibung der Arbeitsfelder |              |                                                                                                    |  |  |
|--------------------------------|--------------|----------------------------------------------------------------------------------------------------|--|--|
| 1                              | Hauptmenü    | Dient zur Navigation durch sämtliche Applikationsfunktionen. Je<br>nach Benutzerberechtigung und Applikationskonfiguration kön-<br>nen unterschiedliche Menu-Eintrage zur Verfügung stehen. Die<br>Verfügbarkeit der Menu-Punkte wird vom kantonalen Appli-kati-<br>onsadministrator verwaltet, d.h. er kann die entsprechende<br>Rechte für die Bearbeitung der verschiedenen Geschäftsberei-<br>che freigeben oder sperren. |  |  |
| 2                              | Hauptfenster | Dient zur Anzeige der unterschiedlichen Bearbeitungsmasken.<br>Im Beispiel: "Personen Suchen"                                                                                                    |  |  |
| 3                              | Layout       | Dient der Layout-Umstellung des gesamten Arbeitsfeldes. Die<br>Layouteinstellungen können vom Benutzer individuell pro Stufe                                                                                                    |  |  |

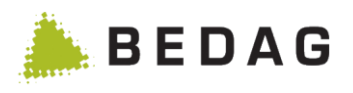

| Beschreibu | ng der Arbeitsf | elder                                                                                                    |
|------------|-----------------|----------------------------------------------------------------------------------------------------|
|            |                 | eingestellt werden. Die Einstellung wird als Cookie im Browser gespeichert.                                                                                                    |
| 4          | Sprachen        | Dient zur Umstellung der Applikation auf Französisch oder Deutsch                                                                                                    |
| 5          | Easy-Search     | Dient der Schnellsuche eines Kantonsbewohner über alle inde-<br>xierten Felder nach folgenden Eigenschaften:<br>Technischer Identifikator<br>Vorname<br>Nachname<br>Geburtsdatum<br>Aliasname<br>CallName<br>AlliancePartnershipName<br>Lediger Name<br>Anderer Name<br>Adresszusatz 1 & 2<br>Strasse<br>PLZ Schweiz<br>PLZ Ausland<br>Ort<br>Name im ausländischen Pass<br>EGID<br>EWID<br>Heimatort<br>Falls die Zugriffsrechte des Benutzers auf mehrere Gemeinden<br>gegeben ist, so wird die Suche über alle berechtigten Gemein-<br>den ausgeführt.<br>Folgende Berechtigungen sind nötig:<br>Funktionsberechtigung:<br>Personen suchen und Anzeigen<br>Datenberechtigung auf folgende Attribute:<br>AHV-Nummer<br>Versicherungsnummer (AHVN 13)<br>Vornamen<br>Amtlicher Name<br>Geburtsdatum<br>Aliasname<br>Allianzname<br>Rufname<br>Aufenthaltsadresse (residenceDwellingAddress)<br>Name im ausländischen Pass<br>Kantonale Personen-ID<br>EU Personen-ID<br>EU Personen-ID<br>VERPA-ID |

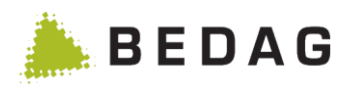

| Beschreibur | Beschreibung der Arbeitsfelder |                                                                                                    |                                                                                                    |  |  |  |
|-------------|--------------------------------|----------------------------------------------------------------------------------------------------|----------------------------------------------------------------------------------------------------|--|--|--|
|             |                                | <ul> <li>ZAI</li> <li>ZEI</li> <li>Hei</li> <li>Aus</li> <li>Falls b<br/>steht d</li> </ul>                                                 | R-Nummer<br>MIS-ID<br>imatort<br>sländerkategorie<br>pei einem Benutzer Mindestsuchkriterien definiert sind,<br>ie Easy-Suche nicht zur Verfügung. |  |  |  |
|             |                                | ► Im di<br>Zeicher                                                                                                    | esem Suchfeld darf der Suchtext nicht ausschliesslich die<br>n (* / ? / +) beinhalten                                                              |  |  |  |
|             |                                | Folgeno                                                                                                    | de Operatoren können im Suchfeld benutzt werden:                                                                                                   |  |  |  |
|             |                                | AND Logisches "und": Hans AND Peter, beide Begriffe müs-<br>sen im Resultat vorhanden sein                                                  |                                                                                                    |  |  |  |
|             |                                | OR                                                                                                    | Logisches "oder": Hans OR Peter, nur ein der Begriffe muss im Resultat vorhanden sein                                                              |  |  |  |
|             |                                | +                                                                                                    | Hans +Peter, Peter ist zwingend während Hans optional ist                                                                                          |  |  |  |
|             |                                | -                                                                                                    | Peter -Hans, alle Peter ohne Hans werden gesucht                                                                                                   |  |  |  |
|             |                                | ~                                                                                                    | Abbuehl~, es wird auch nach Abbühl etc. gesucht                                                                                                    |  |  |  |
|             |                                | Bei der Easy-Search wird kein Stichdatum berücksichtigt. D.h. es werden auch Personen gefunden, welche erst in der Zukunft zuziehen werden. |                                                                                                    |  |  |  |
| 6           | Version                        | Zeigt di                                                                                                    | e aktuell installierte Version der Applikation                                                                                                    |  |  |  |
| 7           | Benutzer                       | Zeigt de                                                                                                    | en Namen des aktuell angemeldeten Benutzers.                                                                                                    |  |  |  |
| 8           | Abmeldung                      | Dient d                                                                                                    | er Abmeldung des Benutzers von der Applikation                                                                                                    |  |  |  |

Wenn das CustomInfo "startPagePersonSearch» aktiviert ist, wird der Benutzer nach dem Login direkt auf die Personensuche geleitet, wenn der Benutzer das Recht hat, die Seite mit der Personensuche anzuschauen.

### 3.1.5 Sprachen

Die Applikation Geres ist wahlweise in 2 Sprachen (Deutsch und Französisch) erhältlich. Die Sprache kann nach einer erfolgreichen Anmeldung in der oberen rechten Ecke (siehe Arbeitsfeld 4) eingestellt werden. Beim Klicken auf einer der Sprachen wird diese Applikationsweit übernommen.

### 3.1.6 Suchmasken / Platzhalter

In allen Suchmasken kann ein \* (Stern) als Platzhalter in den Suchfeldern eingesetzt werden. Ein Stern steht für eine beliebige Anzahl Zeichen. Ein Fragezeichen steht für genau ein Zeichen. Folgendes Verhalten wird beim Einsatz von Platzhaltern vorausgesetzt:

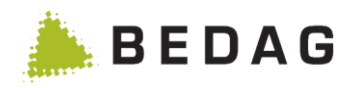

| Regeln für Pl | Regeln für Platzhalter                                                                                                    |  |  |  |  |
|---------------|----------------------------------------------------------------------------------------------------|--|--|--|--|
| me*           | Geres findet alle Wörter die mit ,Me' anfangen (Meier, Messerli usw.)                                                                                                    |  |  |  |  |
| *auer         | Geres findet alle Wörter die mit ,auer' aufhören (Mauer, Bauer usw.).                                                                                                    |  |  |  |  |
| *au*          | Geres findet alle Wörter in denen ,au' irgendwo im Wort vorkommt (Frauchi-<br>ger, Fankhauser usw.) Dieses Suchverhalten kann mit dem Property<br>"flagAddWildcards" automatisch aktiviert werden. Mit aktiviertem Property<br>wird bei der Suche dem Suchbegriff immer ein * (Stern) hinzugefügt (Anfang<br>und Ende). Das Verhalten ist ebenfalls im Webservice aktiv. |  |  |  |  |
| Me?er         | Geres findet Meier und Meyer, aber nicht Meister.                                                                                                    |  |  |  |  |

#### 3.1.7 Seitenauswahl

Sollten in einer Maske mehr als 25/50 Elemente vorhanden sein, so steht am Ende der Resultatstabelle ein Navigationselement zur Verfügung. Mit diesem können die verschiedenen Resultatsseiten direkt ausgewählt werden (Seitenzahl). Mittels der Pfeile (<< / < / >/ >>) kann zur nächsten oder respektive zur letzten Seite gesprungen werden.

| Seitenauswahl                           |                          |
|-----------------------------------------|--------------------------|
| Seite 1 von 2287 / Zeile 1-15 von 34302 | I < 12345678910 ► ► 15 ▼ |

## 3.2 Einwohnerregister

#### 3.2.1 Person suchen

Im Menü **<Einwohnerregister><Person suchen>** kann ein Kantons- / Gemeindeeinwohner gesucht werden. Es stehen eine Standard-Personensuche und eine Easy-Suche (Easy-Search) zur Verfügung.

| internegiete           |            |   |                               |                |          |
|------------------------|------------|---|-------------------------------|----------------|----------|
| Person suchen Easy-Suc | he         |   |                               |                |          |
| Name: A                | B          |   | AHVN13:                       |                |          |
| Vornamen:              |            |   | Technischer<br>Identifikator: |                |          |
| Geburtsdatum:          | tt.mm.jjjj |   | Gemeinde ID:                  |                |          |
| Geschlecht:            | Alle       | ~ |                               |                |          |
| Strasse / Nr.:         |            |   | Gemeinde:                     | Aefligen (401) |          |
| PLZ / Ort:             |            |   | Meldeverhältnis:              | Alle           | ~        |
| EGID / EWID:           |            |   | Status:                       | Alle           | ~        |
| Staatsangehörigkeit:   | Alle       | ~ | Stichtag:                     | 12.08.2021     | <b>#</b> |

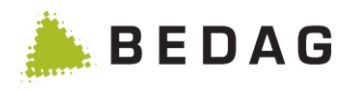

| А                                                                               | Star                                 | ndard Personen                                                                | suche                                                                         |                                                                          |                                                             |                                                                   |
|---------------------------------------------------------------------------------|--------------------------------------|-------------------------------------------------------------------------------|-------------------------------------------------------------------------------|--------------------------------------------------------------------------|-------------------------------------------------------------|-------------------------------------------------------------------|
| В                                                                               | Eas                                  | y-Suche (Easy-                                                                | Search)                                                                       |                                                                          |                                                             |                                                                   |
| nwohne                                                                          | rregister                            | ► Person sucl                                                                 | hen – Tab: ,P                                                                 | erson suchen'                                                            |                                                             |                                                                   |
| Person such<br>Name:<br>Vornamen:<br>Geburtsdatu<br>Geschlecht:<br>Strasse / Nr | en Easy-Such                         | e tt.mm.jjjj Alle                                                             |                                                                               | AHVN13:<br>Technischer<br>Identifikator:<br>Gemeinde ID:                 | Aefligen (4                                                 | 01)                                                               |
| BLZ (Ort:                                                                       |                                      |                                                                               |                                                                               | Gemeinde:                                                                | Alle                                                        |                                                                   |
| FGID / FWID                                                                     |                                      |                                                                               |                                                                               | Status:                                                                  | Alle                                                        | ~                                                                 |
| Staateangol                                                                     | hörigkoit                            | Alle                                                                          |                                                                               | Stichtag                                                                 | 12 08 2021                                                  | <u>600</u>                                                        |
| Q Such                                                                          | en                                   | icksetzen<br>Geburtsdatum ≎                                                   | Geschlecht ≎                                                                  | AHVN13 ≎                                                                 | Gemeinde ≎                                                  | A                                                                 |
| Bluefriend                                                                      | Conte                                | 16.01.2001                                                                    | Männlich                                                                      | 756.5345.1399.54                                                         | Aefligen                                                    | <b>≜</b> C <b>≃</b>                                               |
| Greyfriend                                                                      | Lucas                                | 16.01.2001                                                                    | Männlich                                                                      | 756.5222.1399.54                                                         | Aefligen                                                    | â 🔤                                                               |
| Kiwi                                                                            | Urs                                  | 31.08.1978                                                                    | Männlich                                                                      | 756.1289.2489.64                                                         | Aefligen                                                    | 8                                                                 |
| A                                                                               | Krite<br>► B<br>gülti<br>früh<br>Bei | ei den Suchattri<br>gen Zeitschlitze<br>er anders hiess,<br>den Identifikator | sonensuche<br>ibuten wie Na<br>gemäss Stic<br>dann wird sie<br>ren wird das S | ame, Vorname u<br>hdatum eingesc<br>e zum heutigen S<br>Stichdatum hinge | sw. wird die<br>hränkt. Wer<br>Stichdatum r<br>gen nicht be | Suche auf di<br>nn eine Perso<br>nicht gefunder<br>erücksichtigt. |
|                                                                                 | Zuki                                 | unft zuziehen, m                                                              | uss das Stich                                                                 | ndatum angepas                                                           | st werden.                                                  |                                                                   |

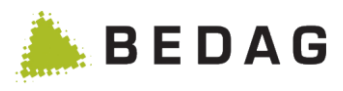

|   | Diese I | cons beschreiben den Status des Einwohners wie folgt:                                                                                                    |
|---|---------|----------------------------------------------------------------------------------------------------|
|   |         | Der Einwohner ist in der Gemeinde als aktiv registriert und wohnhaft                                                                                                    |
|   | ⇔       | Der Einwohner ist in der Gemeinde als aktiver Aufenthalter registriert                                                                                                    |
|   |         | Der Einwohner ist in der Gemeinde als aktiv registriert und verfügt über einen anderen Wohnsitz                                                                                                    |
|   | +       | Der Einwohner ist verstorben und war wohnhaft in der Gemeinde                                                                                                    |
|   | ť       | Der Einwohner ist verstorben und war als Aufenthalter in der Gemeinde registriert                                                                                                    |
|   | Ð       | Der Einwohner ist verstorben und verfügte über einen anderen Wohnsitz                                                                                                    |
|   | •       | Der Einwohner ist weggezogen und war wohnhaft in der Gemeinde                                                                                                    |
|   | Ŷ       | Der Einwohner ist weggezogen und war als Aufenthalter in der Gemeinde registriert                                                                                                    |
| С | ٢       | Der Einwohner ist weggezogen und verfügt über einen anderen Wohnsitz                                                                                                    |
|   | 8       | Der Einwohner ist nur eine Beziehungsperson und ist nicht in der<br>Gemeinde wohnhaft oder angemeldet (z.B. geschiedener Elternteil<br>ist die Beziehungsperson für die in der Gemeinde wohnhaften<br>Kinder)                                                                                                    |
|   | 0       | Für den Einwohner ist eine Datensperre oder Schriftensperre<br>eingestellt. Wenn der Mauszeiger über das Icon bewegt wird, wird<br>die jeweilige Art der Sperre eingeblendet. Wenn die Person sowohl<br>Adress- als auch Schriftensperre hat, wird hier nur die<br>Adresssperre angezeigt (beide Sperren sind dann in den<br>Personendetails sichtbar).                      |
|   | ×       | Wenn der Zuzug einer Person storniert wurde oder die Peson mit<br>einer DeletedInRegister Meldung gelöscht wurde, erhält diese den<br>Status gelöscht und wird mit diesem Symbol dargestellt. Zusätzlich<br>wird der Text durchgestrichen dargestellt.<br>Gelöschte Personen werden nur dann angezeigt, wenn der Status<br>in der Suche explizit auf Gelöschte" gesetzt wird |
|   | -       | In der Personensuche kann mit Klick auf das Ordnersymbol auf die<br>Personenhistorie über Gemeinden hinweg zugegriffen werden. De-<br>tails siehe Kapitel 3.2.4.5 Personenhistorie über Gemeinden hin-<br>weg                                                                                                    |

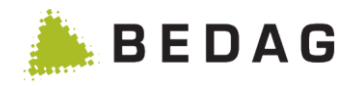

### 3.2.2 Beschränkung der Personensuche

| Beschränkung: Maximale Anzahl von Suchresultaten  |   |
|---------------------------------------------------|---|
| * Person suchen                                   | ₽ |
| Export -                                          |   |
| Maximale Anzahl Suchresultate erreicht. Anzahl:15 | × |
| Person suchen Easy-Suche                          |   |
| Name: AHVN13:                                     |   |

Falls das optionale Feature restrictedPersonSearchResults eingeschaltet ist, so wird die Anzahl Suchresultate in der Personensuche eingeschränkt. Die genaue Menge wird über die Property maximumPersonSearchResults gesteuert. Mit der Funktionsberechtigung Vollständige Abfrage kann die Limitierung umgangen werden.

| Mindestsuchkriterien                                                                                                    |                                                               |                                           |
|----------------------------------------------------------------------------------------------------|---------------------------------------------------------------|-------------------------------------------|
|                                                                                                    | Delault                                                       | ~                                         |
| Person suchen                                                                                                    |                                                               |                                           |
| Export -                                                                                                    |                                                               |                                           |
| Ungültiges Geburtsdatum: Bitte geben Sie ein valides Geburtsdatum im Format TT.MM.JJJJ ein. Suchen nach Gebur<br>nicht erlaubt.<br>Ungültiger Name: Bitte geben Sie mindestens die ersten zwei Stellen ohne vorangestellte Sonderzeichen an.<br>Person suchen                                                                                                    | tsdatum von/                                                  | 'bis ist                                  |
| Falls eines der beiden optionalen Feature «minimalSearchCriteria» oder «ext<br>malSearchCriteria» eingeschaltet ist, können je Benutzerrolle Mindestsuchkriter<br>werden. Falls ein Benutzer mit definierten Mindestsuchkriterien Personen such<br>er die definierten Mindestsuchkriterien erfüllen. Ist dies nicht der Fall wird ihm e<br>gezeigt, mit dem Hinweis, welches Suchkriterium wie zu füllen ist. Benutzer mit k | tendendl<br>rien defi<br>en will, r<br>in Fehle<br>configurie | Mini-<br>iniert<br>nuss<br>r an-<br>erten |

### 3.2.3 Spezielle Felder Person Suchen

Mindestsuchkriterien steht die Easysuche nicht zur Verfügung.

| Felderbeschreib | oung: Person Suchen                                                                           |
|-----------------|-----------------------------------------------------------------------------------------------|
| Name:           | Name (offizieller Name der Person, entspricht dem Namen im Register für das Zivilstandswesen) |

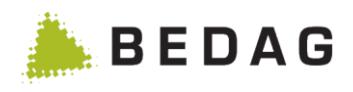

| Felderbeschreit               | oung: Person Suchen                                                                                                    |
|-------------------------------|----------------------------------------------------------------------------------------------------|
| Geburtsda-<br>tum:            | Das Geburtsdatum muss im Format TT.MM.JJJJ eingesetzt werde, bei-<br>spielsweise für eine Person geboren am 5. Oktober 1982, muss das Datum<br>folgendermassen 5.10.1982 eingefügt werden. Vornullen bei Tag und Mo-<br>nat sind nicht nötig.<br>Die Suche nach Geburtsdatum ist eine Zeitraum-Suche mit den Feldern<br>"Datum von" und "Datum bis". Wird einer der beiden Werte nicht explizit<br>gesetzt, wird dafür "unendlich" angenommen. |
| AHVN13:                       | Die Eingabe der Nummer kann mit oder ohne Trennpunkte erfolgen (XXX.XXXX.XXX.XX).                                                                                                    |
| Technischer<br>Identifikator: | Der technische Identifikator sucht nach dem Primärschlüssel in der Daten-<br>bank-Tabelle "Person".<br>Kann Werte zwischen 1 und 2147483647 haben.                                                                                                    |
| Status:                       | Suche nach Personenstatus. Die Suche unterscheidet aktive, inaktive (Tot/Weggezogen/Beziehungsperson), und gelöschte (früher stornierte) Personen. Mit dem Eintrag "Alle" werden keine gelöschten Personen gefunden, dazu muss explizit nach "Gelöscht" gesucht werden.                                                                                                    |
| EGID                          | Es können eine oder mehrere EGIDs eingegeben werden. Falls mehrere<br>EIGDs als Suchkriterium angegeben werden, müssen die einzelnen<br>EGIDs mit einem Komma getrennt werden.                                                                                                    |

#### 3.2.3.1 Suche nach Umlauten

Die Felder Name, Vorname, Ort und Strasse zeigen sich toleranter gegenüber der Eingabe von Umlauten und Akzenten.

Es spielt keine Rolle ob man einen Umlaut mit einem Trema (ä) oder mit einem nachgestellten kleinen 'e' (ae) eingibt.

Andere Akzente auf Buchstaben werden komplett ignoriert.

Beispiele:

Name = Rene findet auch René.

Name = Matthaeus findet auch "Matthäus".

Name = Matthäus findet auch "Matthaeus".

Name = Matthaus findet nicht «Matthäus» oder «Matthaeus».

#### 3.2.3.2 Ablauf

| Ablauf |                                                                                       |
|--------|---------------------------------------------------------------------------------------|
|        | Beliebige Suchkriterien im Arbeitsfeld A eingeben                                     |
| 1.     | Mit der Tabulator-Taste kann von einem Feld zum nächsten gesprungen werden            |
| 2.     | Schaltfläche [SUCHEN] betätigen                                                       |
|        | Im Arbeitsfeld B werden die Suchresultate angezeigt.                                  |
| 3.     | ► Ein Klick auf die Zeile einer Person öffnet die Detailmaske der angewählten Person. |

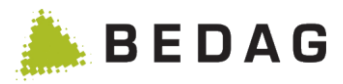

#### 3.2.3.3 Funktionen Person Suchen

Die Suchergebnisse können zusätzlich und für den weiteren Gebrauch exportiert werden. Es stehen 2 Exportformate zur Verfügung:

| Export-Funktic   | onen                                                                                                    |
|------------------|----------------------------------------------------------------------------------------------------|
| eCH-0099         | <ul> <li>Exportiert das Ergebnis der Suche im XML-Format eCH-0099.</li> <li>Möchte man ein XML-Export einer Suche mit 100 und mehr Einträgen downloaden, wird aus der Anfrage ein Batchjob generiert. Nach Durchlauf des Jobs steht die XML-Datei unter <einwohnerregister> <downloads> zum Herunterladen bereit. Damit der Job ausgeführt wird, muss das Batchfenster offen sein bzw. geöffnet werden.</downloads></einwohnerregister></li> <li>Damit diese Funktion zur Verfügung steht müssen folgende Voraussetzungen gegeben sein:</li> <li>Der angemeldete Benutzer ist berechtigt alle Personen zu sehen</li> <li>Der angemeldete Benutzer hat alle Datenberechtigungen</li> </ul> |
|                  | <ul> <li>Alle Berechtigungen <ul> <li>Alle</li> </ul> </li> <li>Der angemeldete Benutzer hat die Funktionsberechtigungen "Export im Format eCH-0099" und "gelöschte Personen sehen".</li> <li>Das Feature "ech99Export" ist aktiviert (siehe Kapitel 3.7.2).</li> </ul>                                                                                                    |
| CSV              | Erstellt eine Textdatei die mit dem Programm MS-Excel geöffnet werden<br>kann. Diese Datei enthält die Liste sämtlicher Personen, wie sie auf dem<br>Bildschirm angezeigt wird.<br>Möchte man ein CSV einer Suche mit 100 und mehr Einträgen downloaden,<br>wird aus der Anfrage ein Batchjob generiert. Nach Durchlauf des Jobs steht<br>die CSV-Datei unter <b><einwohnerregister> <downloads></downloads></einwohnerregister></b> zum Herunter-<br>laden bereit. Damit der Job ausgeführt wird, muss das Batchfenster offen<br>sein bzw. geöffnet werden.                                                                                                    |
| eCH-0020         | <ul> <li>Exportiert das Ergebnis der Suche im XML Format eCH-0020 forgiving (Basis Lieferung).</li> <li>Anhand der Datenberechtigungen des Benutzers werden die auszugebenden Attribute eruiert, d.h. im Export werden nur die Attribute aufbereitet, für welche der Benutzer berechtigt ist, und welche er auch im GUI einsehen darf.</li> <li>Bei der BaseDelivery gilt dasselbe Vorgehen wie bei eCH-0099.</li> </ul>                                                                                                    |
| Liste<br>Drucken | Mittels Druck-Knopf (Rechts Oben über die Suchergebnisse) kann eine druckbereite Aufbereitung der Suchergebnisse erstellt werden. Diese öffnet sich in einem neuen Fenster.                                                                                                    |

## 3.2.4 Detailmaske zur Person

Die Detailmaske zeigt alle relevanten Daten einer Person. Die detaillierten Informationen sind in mehrere Registerkarten unterteilt. Die Daten werden lediglich angezeigt, es besteht keine Möglichkeit, die Daten mittels dieser Maske zu ändern.

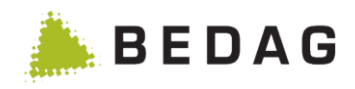

| Personendeta                         | ail                                   |                                                                                                    |
|--------------------------------------|---------------------------------------|----------------------------------------------------------------------------------------------------|
| ZEMIS Person Z<br>Rechte / Pflichten | Zivilstand Namen Adress<br>Diverses A | en Staatsangehörigkeit Beziehungen Haushalt Berufe Zuzug / Wegzug Identifikatoren                                                                                                    |
| Person                               | ·                                     |                                                                                                    |
| Amtlicher Nome                       |                                       | 400000                                                                                                    |
| Vornamen:                            |                                       | Alianas<br>Susanne                                                                                                    |
| Geburtsdatum:                        |                                       | 13 08 1977                                                                                                    |
| Geschlecht:                          |                                       | Weiblich                                                                                                    |
| Zivilstand:                          |                                       | Ledia                                                                                                    |
| Staatsangehörigke                    | it:                                   | 100 Schweiz (Schweiz)                                                                                                    |
| Geboren in der Sch                   | weiz:                                 | Ja                                                                                                    |
| Schweizer Ehepart                    | ner/Partner:                          | Nein                                                                                                    |
| Geburtsort Schweiz                   | 2:                                    | AG - Aarau                                                                                                    |
| Geburtsland:                         |                                       |                                                                                                    |
| Geburtsort Ausland                   | 1:                                    |                                                                                                    |
| Amtlicher Name Mu                    | itter bei der Geburt:                 | Ananas                                                                                                    |
| Vornamen Mutter b                    | ei der Geburt:                        | Ruth                                                                                                    |
| Amtlicher Name Va                    | ter bei der Geburt:                   | Ananas                                                                                                    |
| Vornamen Vater be                    | i der Geburt:                         | Heinz                                                                                                    |
| Adresszusatz 1:                      |                                       |                                                                                                    |
| Adresszusatz 2:                      |                                       |                                                                                                    |
| Strasse/Hausnumn                     | ier:                                  | Bergstrasse 13                                                                                                    |
| PLZ/Off:                             |                                       | 3400 Burgaom                                                                                                    |
| Gemeinde:                            |                                       | Burgdon                                                                                                    |
|                                      |                                       | Registerkarte mit den Kurzinformationen der Person                                                                                                    |
|                                      |                                       | Angabe zum Geburtsland:                                                                                                    |
|                                      | Person:                               | Äthiopien: gemäss Länderverzeichnis und Sprachcode                                                                                                    |
|                                      |                                       | (Ethiopie): effektiv gespeicherter Wert in der Geres Daten-<br>bank                                                                                                    |
|                                      | Zivilstand:                           | Angaben zum Zivilstand und Trauungsort                                                                                                    |
|                                      | Namen:                                | Enthält alle Informationen über den Namen (Alias, Name des Vaters, der Mutter usw.)                                                                                                    |
| А                                    | Adressen:                             | Informationen über die Strasse, Postleitzahl, EGID, EWID usw.                                                                                                    |
|                                      | Staatsangehö-<br>rigkeit:             | Informationen über Staatsangehörigkeit und Heimatort                                                                                                    |
|                                      | Beziehungen:                          | Informationen über die Verbindung der Person mit ihrem<br>Ehepartner, Eltern, Kindern und Vormundschaftsbezie-<br>hungen. Kinder werden nur angezeigt, wenn diese in der-<br>selben Gemeinde gemeldet sein.                                                                      |
|                                      | Haushalt:                             | Eine Liste der Personen im gleichen Haushalt (gleiche<br>EGID/EWID bzw. Haushalts-ID) und deren Beziehung zur<br>angezeigten Person (falls vorhanden). Sammelhaushalte<br>(EGID = 999 999 999 und EWID = 999) und Kollektivhaus-<br>halte (EWID = 999) werden nicht dargestellt. |

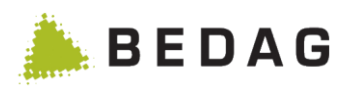

| Personendeta | hil                      |                                                                                                    |
|--------------|--------------------------|----------------------------------------------------------------------------------------------------|
|              | Berufe:                  | Informationen über den Beruf                                                                                                    |
|              | Zu- / Wegzug:            | Informationen über den Umzug                                                                                                    |
|              | Sperren:                 | Die Daten der Person können nur durch bestimmte kanto-<br>nalen oder kommunalen Personen eingesehen werden<br>(Datensperre und Schriftensperre)                                  |
|              | Identifikatoren:         | Schlüssel der Person (AHV Nr. der Person, lokale ID usw.)                                                                                                    |
|              | Rechte / Pflich-<br>ten: | Verschiedene Angaben zu Wahlrecht, Krankenversiche-<br>rung, Erbrecht und Dienstpflicht                                                                                          |
|              | Diverses:                | Verschiedenes Angaben über die Person, beispielsweise<br>Datum, an welchem die Person in das System aufgenom-<br>men wurde oder die Ereignisse, welche die Person betref-<br>fen |
|              | Drucken                  | Zeigt alle wichtigen Personeninformationen zusammenge-<br>fasst auf einer druckbaren Seite.                                                                                      |

### 3.2.4.1 Detailmaske zu der Person, Registerkarte Diverses

In der Registerkarte Diverses befindet sich die Historie der personenbezogenen Ereignisse:

| Einwohnerregister                   |      | Person                                          |                              |                  |                   |                      |
|-------------------------------------|------|-------------------------------------------------|------------------------------|------------------|-------------------|----------------------|
| Person suchen                       |      | Froänzende Informationen -                      |                              |                  |                   |                      |
| Ad-Hoc Reporting                    |      |                                                 |                              |                  |                   |                      |
| Downloads                           |      | 🛔 Inkwil                                        | 33                           | 375 Inkwil       |                   |                      |
| Gemeindelisten                      |      | ZEMIS Person Zivilstand Namen                   | Adressen Staatsangehörigkeit | Beziehungen Haus | shalt Berufe Zuzi | ig / Wegzug          |
| Überwachung                         |      | Pashia ( Disation ) Diverses                    | Clausengereingkeit           | Bozionaligon     |                   | ig , riogzag         |
| Dashboard                           |      | Rechte / Phichten Diverses                      |                              |                  |                   |                      |
| Liste aller Datenübernahmen         |      | Diverses                                        |                              |                  |                   |                      |
| Betrieb                             |      | Gemeinde Kanton                                 | Inhuil CO                    |                  |                   | F                    |
| Batchsteuerung                      |      | Personentyp:                                    | Natürliche F                 | Person           |                   |                      |
| Job Aufträge                        |      | Fehlerkennzeichen:                              |                              |                  |                   |                      |
| Statistiklieferung ans BFS          |      | Erstellungsuser:                                | import20v3                   | Job              |                   |                      |
| Datenlieferung RTVG                 |      | Erstellungsdatum:<br>Technischer Identifikator: | 20.10.2021<br>9076           | 13:43:04         |                   |                      |
| Bevölkerungsstatistik               | G    | Datenanfrage (Gemeinde):                        | Senden                       | 1                |                   |                      |
| Export eCH-0020v3 strikt            |      | Als Ein-Personen-Basedelivery:                  | Export                       | 1                |                   |                      |
| Export eCH-0020v3 forgiving         |      | Als Ein-Personen-Basedelivery mit Zeits         | chnitzen: Export             |                  |                   |                      |
| Export an Personenindex             |      |                                                 |                              |                  |                   |                      |
| Gemeindefusion V3                   | Δ    | Line des Fectories                              |                              |                  |                   |                      |
| Stammdaten                          | 1 (` | Liste der Ereignisse                            |                              |                  |                   |                      |
| Kirchgemeinden Auswertung           |      | Ereignis                                        | Status der Verarbeitung      | Meldungs-ID      | Ereignisdatum 🔻   | Verarbeitungsdatum 🗘 |
| Script-Engine                       |      | Korrektur Konfession                            | 🛐 Verarbeitete Meldung       | dda6ff66-269a-4  | 02.11.2021        | 29.11.2021 14:57:29  |
| Datenanfragen                       | Ĩ.   | Korrektur Staatsangehörigkeit                   | Verarbeitete Meldung         | 10786e41-7d50-4  | 02.11.2021        | 29.11.2021 14:57:28  |
| Meldungen                           |      | Korrektur Zivilstandsinformationen              | 🛐 Verarbeitete Meldung       | 040b4bc7-0f09-4  | 02.11.2021        | 29.11.2021 14:57:28  |
| Technisch fehlgeschlagene Meldungen |      | Korrektur Namensinformationen                   | Verarbeitete Meldung         | 9dddd014-ac8c-4  | 02.11.2021        | 29.11.2021 14:57:28  |
| Empfangene Meldungen                |      | Meldung Gesamtdatenbestand (10099)              | Verarbeitete Meldung         | VPLAT-122-BD-In  | 01.01.2021        | 20.10.2021 13:43:03  |
| Gepufferte Meldungen                | c    | * Zeitabschnitte der Person wurden angepa       | isst                         |                  |                   |                      |
| Versendete Meldungen                | 7 F  | D E                                             | — H                          |                  |                   |                      |
| Konfiguration                       |      | Person löschen Personendaten                    | nachführen 🛞 Person via Tecl | hld löschen      |                   |                      |
| Benutzerberechtigungen              |      |                                                 |                              |                  |                   |                      |
| Hilfe                               |      |                                                 |                              |                  |                   |                      |
| Geres                               |      |                                                 |                              |                  |                   |                      |
| itum: B 29.11.2021                  |      |                                                 |                              |                  |                   |                      |
|                                     |      |                                                 |                              |                  |                   |                      |
| Platy Uwe                           |      |                                                 |                              |                  |                   |                      |

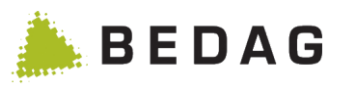

| A | Die Liste sämtlicher Ereignisse, welche zu dieser Person verarbeitet wurden.<br>Wenn man bei eCh0020v3 Ereignissen mit dem Cursor über das Verarbeitungs-<br>datum «hovert», wird ein Tooltip angezeigt. Der Tooltip zeigt das Datum, wann<br>das Ereignis durch die "Applikation RREG Classic Read Model Updater" verarbei-<br>tet wurde. Mit einem Klick auf die Zeile kann zum Ereignis gesprungen werden.<br>Aus dem Ereignis kommt man mit einem Klick auf "Zurück zur<br>Person" wieder zum Tab "Diverses" der Personenansicht.                                                                                                    |
|---|----------------------------------------------------------------------------------------------------|
| В | Zeigt die Zeitspanne zwischen zwei Ereignissen. Das Anwählen einer<br>Zeitspanne oder eines spezifischen Datums bewirkt, dass alle<br>personenbezogene Daten über alle Registerkarten auf den an diesem<br>Zeitpunkt gültigen Stand gesetzt werden.                                                                                                    |
| С | Gewisse Ereignisse führen dazu, dass Zeitabschnitte verschoben oder ge-<br>löscht werden. Ereignisse werden mit einem Stern (*) markiert. Daten gehen<br>dadurch keine verloren (Weiterführende Angaben: Siehe [5] VPERS-204<br>Handling of dates in history v1.4 und [6] Systemdesign Geres Community Per-<br>sonenregister V14.04)                                                                                                    |
| D | <ul> <li>Mit dem Button Person löschen wird die angezeigte Person im kantonalen Einwohnerregister als gelöscht gekennzeichnet.</li> <li>Die Person wird über ihre gesamte Zeitdauer im kantonalen Einwohnerregister in dieser Gemeinde als gelöscht markiert – egal ob die Person einmal oder mehrmals ein Meldeverhältnis in der Gemeinde aufweist.</li> <li>Das Löschen der Person wird im Journal protokolliert, der Journaleintrag beinhaltet unter anderem den Status der Person vor Löschung.</li> <li>Falls für die manuell gelöschte Person als erstes Ereignis eine Geburt oder ein Ereignis Zuzug vorhanden ist, wird von Geres im Hintergrund ein entsprechendes Stornoereignis generiert und an den Routing-Service weitergeleitet.</li> </ul> |
| E | Mit dem Button "Personendaten nachführen" wird die Person anhand ihrer<br>Commands neu berechnet und im klassischen Lese-Modell nachgeführt. Der<br>Button wird nur angezeigt, wenn es sich bei der Person um eine reguläre Per-<br>son handelt (keine Bezugsperson) und die Person zu einer Gemeinde gehört,<br>welche die Version eCH-0030V3 im Einsatz hat.<br>Der Button ist über die Funktion "Administration" geschützt. Nur wenn ein Be-<br>nutzer auf die Funktion "Administration" berechtigt ist, wird ihm der Button<br>"Personendaten nachführen" angezeigt.                                                                                                    |
| F | Über dieses Symbol können Notizen erfasst und angezeigt werden. Das Symbol wird unterschiedlich angezeigt je nachdem ob bereits Notizen vorhanden sind oder nicht.                                                                                                    |
| G | Siehe Funktionskatalog [10]: Datenanfrage / Datenanfrage an Gemeinde (Ein-<br>zelperson)                                                                                                    |
| н | Mit dem Button "Person via Techld löschen" können Dubletten von Personen entfernt werden, welche nicht über die normale Löschfunktion entfernt werden können.                                                                                                    |

## 3.2.4.2 Personen mit Daten- oder Schriftensperre

Personen mit einer Daten- oder Schriftensperre werden durch ein spezielles Icon gekennzeichnet. Dieses Icon erscheint sowohl in der Suche als auch in der Anzeige der Personendetails.

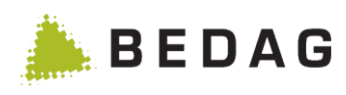

| Persone  | en mit Daten | - oder Schriften | sperre          |                   |              |            |
|----------|--------------|------------------|-----------------|-------------------|--------------|------------|
| Name 🔺   | Vornamen 🗘   | Geburtsdatum 🗘   | Geschlecht ≎    | AHV-Nummer 🗘      | Gemeinde 🗘   | Status     |
|          |              | 12.09.1991       | Männlich        |                   | Burgdorf     | <b>a</b> 🖸 |
|          |              | 04.05.1953       | Männlich        |                   | Burgdorf     | <b>a</b> 🖸 |
|          |              | 30.09.1988       | Weiblich        |                   | Burgdorf     | <b>a</b> 🖸 |
|          |              | 12.11.1986       | Weiblich        |                   | Burgdorf     | <b>a</b> 🖸 |
|          |              | 11.04.1999       | Weiblich        |                   | Burgdorf     | <b>a</b> 🖸 |
| In don S | uchorachoico | on wordon Doroc  | non mit oinor ( | Porro durob oin ' | Varhängesehl | and Symbol |

In den Suchergebnissen werden Personen mit einer Sperre durch ein Vorhängeschloss-Symbol gekennzeichnet. Wenn der Mauszeiger über dem Symbol steht, wird eine Beschreibung angezeigt.

| Bu<br>1                                     | Burgdorf -<br>1               |             |                     | , 21.11.1956,                   |                                      | 340                 | 3400 Burgdorf  |                         |                    |           |  |
|---------------------------------------------|-------------------------------|-------------|---------------------|---------------------------------|--------------------------------------|---------------------|----------------|-------------------------|--------------------|-----------|--|
| ZEMIS                                       | Person                        | Namen       | Adressen            | Staatsangehörigkeit             | Beziehungen                          | Haushalt            | Berufe         | Zuzug / Wegzug          | Identifikatoren    | Diverses  |  |
| Person                                      |                               |             |                     |                                 |                                      |                     |                |                         |                    |           |  |
| Amtliche<br>Vorname<br>Geburtso             | r Name:<br>n:<br>latum:       |             |                     |                                 | 21.11.1956                           |                     |                | 2                       | Adresssperre       |           |  |
| Todesda<br>Geschleo<br>Konfessi<br>Muttersp | tum:<br>cht:<br>on:<br>rache: |             |                     |                                 | Weiblich<br>Weder öffen<br>Unbekannt | tlich-rechtlic      | ch noch vo     | om Kanton anerkanr      | ite Religion (811) |           |  |
| Korrespo                                    | ondenzs                       | prache:     |                     |                                 | Deutsch                              |                     |                |                         |                    |           |  |
| 1                                           |                               | In o<br>nar | der Deta<br>men ang | ailanzeige wir<br>gezeigt, unab | d das Spe<br>hängig vo               | erren-S<br>om ang   | symbo<br>ezeig | l (1) immer<br>ten Tab. | neben de           | m Persone |  |
| 2                                           |                               | Die<br>we   | Sperre<br>rden au   | en-Sticker "Ac<br>If dem ersten | lresssperi<br>Tab ,Pers              | re", "Au<br>son' an | skunf<br>gezei | tssperre" ur<br>gt.     | nd "Schrift        | ensperre" |  |

#### 3.2.4.3 Gelöschte Personen

Personen zu welchen das Zuzugs-Ereignis storniert wurde, werden als "gelöscht" gekennzeichnet.

| Stornierte Pers                                       | onen                                   |                                   |                              |                                |                              |                     |            |
|-------------------------------------------------------|----------------------------------------|-----------------------------------|------------------------------|--------------------------------|------------------------------|---------------------|------------|
| Name 🔺                                                | Vornamen ≎                             | Geburtsdatum 🗘                    | Geschlecht ≎                 | AHV-Nummer ≎                   | Gemeinde 🗘                   | Status              |            |
|                                                       |                                        | 21.02.1991                        | Männlich                     |                                | Schelten                     | 滋                   | -          |
| In den Sucherge<br>strichenem Text<br>schreibung ange | ebnissen wer<br>gekennzeicl<br>ezeigt. | den gelöschte I<br>nnet. Wenn der | Personen mit<br>Mauszeiger ü | einem eigenen<br>iber dem Symb | Symbol unc<br>ol steht, wird | l durch<br>d eine l | ge-<br>Be- |

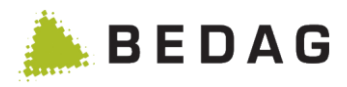

| -Sch   | elten -       | -      |          | <del>, 21.02.1991</del> | <del>,</del> | •        | 3206 F | erenbalm       |                 |          |
|--------|---------------|--------|----------|-------------------------|--------------|----------|--------|----------------|-----------------|----------|
| ZEMIS  | Person        | Namen  | Adressen | Staatsangehörigkeit     | Beziehungen  | Haushalt | Berufe | Zuzug / Wegzug | Identifikatoren | Diverses |
| Amflic | i<br>ner Name |        |          |                         |              |          |        |                |                 |          |
| Vornan | nen:          |        |          |                         |              |          |        |                |                 |          |
| der [  | Detaila       | nsicht | wird da  | asselbe Svmb            | ol verwer    | ndet. ur | nd die | Überschrift    | wird eben       | falls du |

#### 3.2.4.4 Anzeigen Grundeigentum einer Person

In der Detailansicht einer Person gibt es neu den Menüpunkt 'Anzeigen Grundeigentum'

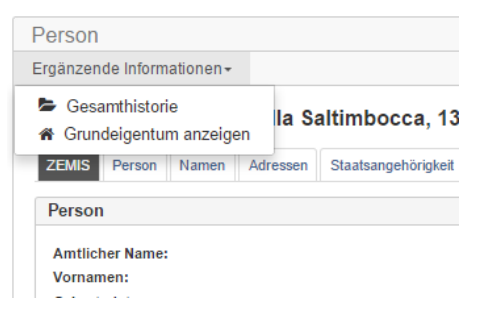

Beim Anwählen dieses Menüpunktes wird in die Grundstückanwendung verzweigt, wo alle Grundstücke der betreffenden Person angezeigt werden. Diese Funktion ist optional. Sie setzt voraus, dass die Anwendung PIX ebenfalls installiert und zugänglich ist.

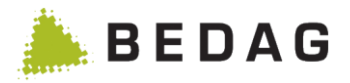

#### 3.2.4.5 Personenhistorie über Gemeinden hinweg

Personenhistorie über Gemeinden hinweg ist eine Ansicht zu einer Person, die gemeindeübergreifend alle Ereignisse zu dieser Person und alle Gemeindeeinträge anzeigt.

Die Gesamthistorie kann sowohl aus der Personensuche als auch aus den Personendetails heraus angesprungen werden. Die Person, für die die Gesamthistorie angezeigt werden soll, benötigt zwingend eine AHVN13-Nummer. Fehlt diese, werden die Links zur Personenhistorie ausgeblendet.

| ugriff auf P           | Personenhisto             | rie über Ger                      | neinden                         | hinweg                     |                                                                                                    |               |                                          |
|------------------------|---------------------------|-----------------------------------|---------------------------------|----------------------------|----------------------------------------------------------------------------------------------------|---------------|------------------------------------------|
| Person suchen Easy-Suc | he                        |                                   |                                 |                            |                                                                                                    |               | -                                        |
| Name:                  |                           |                                   | AHV-Nummer:                     |                            |                                                                                                    |               |                                          |
| Vornamen:              |                           |                                   | Gemeinde ID:                    |                            |                                                                                                    |               |                                          |
| Geburtsdatum:          | <b>#</b>                  |                                   |                                 |                            |                                                                                                    |               |                                          |
| Geschlecht:            | Alle                      | •                                 | Gemeinde:                       | Alle                       |                                                                                                    |               |                                          |
| Strasse / Nr.:         |                           |                                   | Meldeverhältnis:                | Alle                       |                                                                                                    | •             |                                          |
| PLZ / Ort:             |                           |                                   | Status:                         | Alle                       |                                                                                                    | -             |                                          |
| EGID / EWID:           |                           |                                   | Stichtag:                       | 21.05.2014                 |                                                                                                    | <b>#</b>      |                                          |
| Staatsangohörigkoit:   | Alle                      |                                   |                                 |                            |                                                                                                    |               |                                          |
| Staatsangenongken.     | Alle                      |                                   |                                 |                            |                                                                                                    |               |                                          |
| muttersprache:         | Alle                      |                                   |                                 |                            |                                                                                                    |               |                                          |
| Q Suchen 🛛 📿 Z         | lurücksetzen              |                                   |                                 |                            |                                                                                                    |               |                                          |
| ame 🔺 Vornamen :       | ≎ Geburtsdatum ≎          | Geschlecht ≎                      | AHV-Nummer ≎                    | Gemeinde ≎                 | Status                                                                                                    |               | 1                                        |
|                        | 02.01.1940                | Weiblich                          |                                 | Murten                     |                                                                                                    | -             | 1                                        |
|                        | 12.12.1940                | Männlich                          |                                 | Murten                     | <b>a</b>                                                                                                    | -             |                                          |
|                        | 11.01.1961                | Weiblich                          |                                 | Murten                     |                                                                                                    | 9             |                                          |
|                        | 28.02.1969                | Männlich                          |                                 | Murten                     |                                                                                                    | -             |                                          |
|                        | 21.11.1956                | Weiblich                          |                                 | Burgdorf                   | 10                                                                                                    |               |                                          |
|                        | 12.09.1991                | Männlich                          |                                 | Burgdorf                   | 10                                                                                                    |               |                                          |
|                        | 04.05.1953                | Männlich                          |                                 | Burgdorf                   | <b>a</b> 🕄                                                                                                    |               |                                          |
|                        | 30.09.1988                | Weiblich                          |                                 | Burgdorf                   | <b>a</b> 🖸                                                                                                    |               |                                          |
|                        | 12.11.1986                | Weiblich                          |                                 | Burgdorf                   |                                                                                                    |               |                                          |
|                        | 11.04.1999                | Weiblich                          |                                 | Burgdorf                   | <b>a</b> 🖸                                                                                                    |               |                                          |
|                        | 03.12.1999                | Weiblich                          |                                 | Murten                     | <b>a</b>                                                                                                    | -             |                                          |
|                        | 20.05.1965                | Weiblich                          |                                 | Murten                     | <b></b>                                                                                                    | -             |                                          |
|                        | 10.03.1971                | Welblich                          |                                 | Murten                     |                                                                                                    | -             |                                          |
|                        | 08.03.1993                | Weiblich                          |                                 | Murten                     |                                                                                                    | -             |                                          |
|                        | 14.11.1997                | Weiblich                          |                                 | Multen                     | The second second secon | -             | 1                                        |
| Gesamthistorie 🗸       | 2                         |                                   |                                 |                            |                                                                                                    |               |                                          |
| 🛔 Murten -             |                           | 02.01.1940                        | ,                               |                            | 3280                                                                                                    | Mur           | rten                                     |
| ZEMIS Person           | Namen Adressen            | Staatsangehörigkeit               | Beziehungen                     | Haushalt Berut             | le Zuzu                                                                                                    | ug / We       | agzug Identifikatoren Diverses           |
| 1                      | In der Perso              | onensuche ka                      | ann mit K                       | lick auf da                | s Orc                                                                                                    | Iner          | symbol auf die Personei                  |
|                        |                           | Jemeinuer                         | i illiilwey z                   | .ugegimen                  | weru                                                                                                    | GII.          |                                          |
| 2                      | In der Detail sonenhistor | maske zur P<br><i>ie über Gem</i> | erson kar<br>e <i>inden hii</i> | nn mit Klick<br>Nweg zugeg | auf c<br>griffer                                                                                                    | las (<br>n we | Ordnersymbol auf die <i>Pe</i><br>∌rden. |

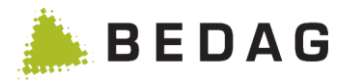

Damit die Ansicht Personenhistorie korrekt dargestellt wird, wird die Datenberechtigung "Personenstatus" benötigt.

|                                                                                                    | , 13.08.1970,                                                                                                    |                                                                                                    | 8                                                                                                    |
|----------------------------------------------------------------------------------------------------|----------------------------------------------------------------------------------------------------|----------------------------------------------------------------------------------------------------|----------------------------------------------------------------------------------------------------|
| eldeverhältnis:                                                                                                    | Alle                                                                                                    |                                                                                                    |                                                                                                    |
| O Duchas                                                                                                    | 7. rő de skos                                                                                                    |                                                                                                    |                                                                                                    |
|                                                                                                    | Zurucksetzen                                                                                                    |                                                                                                    |                                                                                                    |
| D for the red (40,00,0                                                                                                    |                                                                                                    |                                                                                                    |                                                                                                    |
| Bevilard(16.03.2                                                                                                    | J15/Reconviller - offenj                                                                                                    |                                                                                                    |                                                                                                    |
| Name                                                                                                    | <b>A</b>                                                                                                    |                                                                                                    |                                                                                                    |
| Geburtsdatum                                                                                                    | 13.08.1970                                                                                                    |                                                                                                    |                                                                                                    |
| Aufnahme ins Regist                                                                                                    | er 16.02.2015                                                                                                    |                                                                                                    |                                                                                                    |
|                                                                                                    |                                                                                                    |                                                                                                    |                                                                                                    |
| Zuzugsdatum                                                                                                    | 16.03.2015 (von: Reconvilier, CO)                                                                                                    |                                                                                                    | <b>E</b>                                                                                                    |
| Wegzugsdatum                                                                                                    |                                                                                                    |                                                                                                    |                                                                                                    |
| Adresse                                                                                                    | 2372 Bévilard                                                                                                    |                                                                                                    |                                                                                                    |
| Reconvilier(16.1 Bévilard(13.08.1) reignisse Alle Eroiogiese (5)                                                                                                    | 0.2014/Bévilard - 12.03.2015/Bévilard)<br>970/ - 21.09.2014/Reconvilier)                                                                                                    |                                                                                                    |                                                                                                    |
| Reconvilier(16.1     Bévilard(13.08.1)     reignisse     Alle Ereignisse (5)     Compinde 2                                                                                                    | 0.2014/Bévilard - 12.03.2015/Bévilard)<br>970/ - 21.09.2014/Reconvilier)<br>Nur Zugänge und Abgänge (5)                                                                                                    | Freinsindatum A                                                                                                    | Status                                                                                                    |
| <ul> <li>Reconvilier(16.1</li> <li>Bévilard(13.08.1)</li> <li>reignisse</li> <li>Alle Ereignisse (5)</li> <li>Gemeinde \$</li> <li>Reconvilier</li> </ul>                                                                                                    | 0.2014/Bévilard - 12.03.2015/Bévilard)<br>970/ - 21.09.2014/Reconvilier)<br>Nur Zugänge und Abgänge (5)                                                                                                    | Ereignisdatum 🔺                                                                                                    | Status                                                                                                    |
| <ul> <li>Reconvilier(16.1</li> <li>Bévilard(13.08.1)</li> <li>reignisse</li> <li>Alle Ereignisse (5)</li> <li>Gemeinde \$</li> <li>Reconvilier</li> <li>Reconvilier</li> </ul>                                                                                                    | 0.2014/Bévilard - 12.03.2015/Bévilard)<br>970/ - 21.09.2014/Reconvilier)<br>Nur Zugänge und Abgänge (5)<br>Ereignis<br>Zuzug                                                                                                    | Ereignisdatum ▲<br>16.10.2014<br>12.03.2015                                                                                                    | Status<br>Verarbeitete Meldung<br>Verarbeitete Meldung                                                                                                    |
| Reconvilier(16.1 Bévilard(13.08.1) reignisse Alle Ereignisse (5) Gemeinde \$ Reconvilier Reconvilier Reconvilier Bévilard                                                                                                    | 0.2014/Bévilard - 12.03.2015/Bévilard)<br>970/ - 21.09.2014/Reconvilier)<br>Nur Zugänge und Abgänge (5)<br>Liegnis<br>Zuzug<br>Wegzug<br>Zuzug                                                                                                    | Ereignisdatum ▲<br>16.10.2014<br>12.03.2015<br>16.03.2015                                                                                                    | Status<br>Verarbeitete Meldung<br>Verarbeitete Meldung                                                                                                    |
| <ul> <li>Reconvilier(16.1</li> <li>Bévilard(13.08.1)</li> <li>reignisse</li> <li>Alle Ereignisse (5)</li> <li>Gemeinde ≎</li> <li>Reconvilier</li> <li>Reconvilier</li> <li>Bévilard</li> <li>Bévilard</li> </ul>                                                                                                    | 0.2014/Bévilard - 12.03.2015/Bévilard)<br>970/ - 21.09.2014/Reconvilier)<br>Nur Zugänge und Abgänge (5)<br>Ereignis<br>Zuzug<br>Wegzug<br>Zuzug<br>Meldung Gesamtdatenbestand (10099)                                                                                                    | Ereignisdatum ▲<br>16.10.2014<br>12.03.2015<br>16.03.2015<br>21.09.2014                                                                                                    | Status<br>Verarbeitete Meldung<br>Verarbeitete Meldung<br>Verarbeitete Meldung<br>Verarbeitete Meldung                                                                                                    |
| <ul> <li>Reconvilier(16.1</li> <li>Bévilard(13.08.1)</li> <li>reignisse</li> <li>Alle Ereignisse (5)</li> <li>Gemeinde \$</li> <li>Reconvilier</li> <li>Reconvilier</li> <li>Bévilard</li> <li>Bévilard</li> <li>Bévilard</li> <li>Bévilard</li> </ul>                                                                                                    | 0.2014/Bévilard - 12.03.2015/Bévilard)<br>970/ - 21.09.2014/Reconvilier)<br>Nur Zugänge und Abgänge (5)<br>4<br>Ereignis<br>Zuzug<br>Wegzug<br>Zuzug<br>Meldung Gesamtdatenbestand (10099)<br>Wegzug                                                                                                    | Ereignisdatum ▲<br>16.10.2014<br>12.03.2015<br>16.03.2015<br>21.09.2014<br>21.09.2014                                                                                                    | Status<br>Verarbeitete Meldung<br>Verarbeitete Meldung<br>Verarbeitete Meldung<br>Verarbeitete Meldung<br>Verarbeitete Meldung<br>Verarbeitete Meldung                                                                                                    |
| <ul> <li>Reconvilier(16.1</li> <li>Bévilard(13.08.1)</li> <li>reignisse</li> <li>Alle Ereignisse (5)</li> <li>Gemeinde \$</li> <li>Reconvilier</li> <li>Reconvilier</li> <li>Bévilard</li> <li>Bévilard</li> <li>Bévilard</li> </ul>                                                                                                    | 0.2014/Bévilard - 12.03.2015/Bévilard)<br>970/ - 21.09.2014/Reconvilier)<br>Nur Zugänge und Abgänge (5)<br>4<br>Ereignis<br>Zuzug<br>Wegzug<br>Zuzug<br>Meldung Gesamtdatenbestand (10099)<br>Wegzug                                                                                                    | Ereignisdatum ▲<br>16.10.2014<br>12.03.2015<br>16.03.2015<br>21.09.2014<br>21.09.2014                                                                                                    | Status<br>Verarbeitete Meldung<br>Verarbeitete Meldung<br>Verarbeitete Meldung<br>Verarbeitete Meldung<br>Verarbeitete Meldung<br>Verarbeitete Meldung                                                                                                    |
| <ul> <li>Reconvilier(16.1</li> <li>Bévilard(13.08.1)</li> <li>reignisse</li> <li>Alle Ereignisse (5)</li> <li>Gemeinde \$</li> <li>Reconvilier</li> <li>Reconvilier</li> <li>Bévilard</li> <li>Bévilard</li> <li>Bévilard</li> <li>Bévilard</li> </ul>                                                                                                    | 0.2014/Bévilard - 12.03.2015/Bévilard)<br>970/ - 21.09.2014/Reconvilier)<br>Nur Zugänge und Abgänge (5)<br>4<br>Ereignis<br>Zuzug<br>Wegzug<br>Zuzug<br>Meldung Gesamtdatenbestand (10099)<br>Wegzug<br>ir iedes defundene Gemeinde-I                                                                                                    | Ereignisdatum -<br>16.10.2014<br>12.03.2015<br>16.03.2015<br>21.09.2014<br>21.09.2014<br>21.09.2014                                                                                                    | Status Verarbeitete Meldung Verarbeitete Meldung Verarbeitete Meldung Verarbeitete Meldung Verarbeitete Meldung Werarbeitete Meldung Werarbeitete Meldung Werarbeitete Meldung                                                                                                    |
| Reconvilier(16.1)         Bévilard(13.08.1)         reignisse         Alle Ereignisse (5)         Gemeinde ≎         ● Reconvilier         ● Reconvilier         ● Bévilard         ● Bévilard         ● Bévilard         ● Bévilard         ● Fereignisse                                                                                                    | 0.2014/Bévilard - 12.03.2015/Bévilard)<br>970/ - 21.09.2014/Reconvilier)<br>Nur Zugänge und Abgänge (5)<br>4<br>Ereignis<br>Zuzug<br>Wegzug<br>Zuzug<br>Meldung Gesamtdatenbestand (10099)<br>Wegzug<br>ir jedes gefundene Gemeinde-I<br>ich angezeigt. Es ist möglich die<br>tern.                                                                                                    | Ereignisdatum -<br>16.10.2014<br>12.03.2015<br>16.03.2015<br>21.09.2014<br>21.09.2014<br>21.09.2014<br>Dossier der Person<br>e Dossiers anhand                                                                   | Status Verarbeitete Meldung Verarbeitete Meldung Verarbeitete Meldung Verarbeitete Meldung Verarbeitete Meldung Verarbeitete Meldung Werarbeitete Meldung Werarbeitete Meldung Werarbeitete Meldung                                                                                                    |
| Reconvilier(16.1)         Bévilard(13.08.1)         reignisse         Alle Ereignisse (5)         Gemeinde ≎            • Reconvilier          ● Reconvilier         ● Reconvilier         ● Bévilard         ● Bévilard         ● Bévilard         ● Bévilard         ● Bévilard         ● Bévilard         ● Bévilard         ● Bévilard                                                   | 0.2014/Bévilard - 12.03.2015/Bévilard)<br>970/ - 21.09.2014/Reconvilier)<br>Nur Zugänge und Abgänge (5)<br>4<br>Ereignis<br>Zuzug<br>Wegzug<br>Zuzug<br>Meldung Gesamtdatenbestand (10099)<br>Wegzug<br>ir jedes gefundene Gemeinde-I<br>ich angezeigt. Es ist möglich die<br>tern.<br>Jgriff auf Notizen zur Person in o<br>otizen (selbe Funktion wie in de                                    | Ereignisdatum A<br>16.10.2014<br>12.03.2015<br>16.03.2015<br>21.09.2014<br>21.09.2014<br>21.09.2014<br>Dossier der Person<br>e Dossiers anhand<br>dieser Gemeinde; H<br>n Personendetails                        | Status<br>Verarbeitete Meldung<br>Verarbeitete Meldung<br>Verarbeitete Meldung<br>Verarbeitete Meldung<br>Verarbeitete Meldung<br>Werarbeitete Meldung<br>Verarbeitete Meldung<br>(Verarbeitete Meldung)<br>Verarbeitete Meldung<br>Verarbeitete Meldung<br>(Verarbeitete Meldung)<br>Verarbeitete Meldung<br>Verarbeitete Meldung                                                                                                    |
| Reconvilier(16.1)         Bévilard(13.08.1)         reignisse         Alle Ereignisse (5)         Gemeinde ≎         ● Reconvilier         ● Reconvilier         ● Révilard         ● Bévilard         ● Bévilard         ● Bévilard         ● Sévilard         ● Sévilard         ● Sévilard         ● Sévilard         ● Sévilard         ● Sévilard         ● Sévilard         ● Sévilard | 0.2014/Bévilard - 12.03.2015/Bévilard)<br>970/ - 21.09.2014/Reconvilier)<br>Nur Zugänge und Abgänge (5)<br>4<br>Ereignis<br>Zuzug<br>Wegzug<br>Zuzug<br>Meldung Gesamtdatenbestand (10099)<br>Wegzug<br>ir jedes gefundene Gemeinde-I<br>ich angezeigt. Es ist möglich die<br>tern.<br>Jgriff auf Notizen zur Person in o<br>otizen (selbe Funktion wie in de<br>ne Auflistung aller eingegangen | Ereignisdatum ~<br>16.10.2014<br>12.03.2015<br>16.03.2015<br>21.09.2014<br>21.09.2014<br>21.09.2014<br>Dossier der Person<br>e Dossiers anhand<br>dieser Gemeinde; H<br>n Personendetails in<br>en Meldungen zur | Status<br>Verarbeitete Meldung<br>Verarbeitete Meldung<br>Verarbeitete Meldung<br>Verarbeitete Meldung<br>Verarbeitete Meldung<br>Verarbeitete Meldung<br>(Verarbeitete Meldung)<br>Verarbeitete Meldung<br>Verarbeitete Meldung |

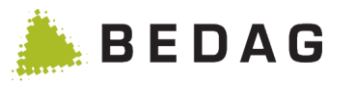

| 4 | Ereignisse Tabs                                                                    |
|---|------------------------------------------------------------------------------------|
|   | Alle Ereignisse: Ungefiltert, alle Ereignisse für die der Benutzer berechtigt ist. |
|   | Nur Zugänge und Abgänge: gefiltert, nur Zugangs- und Abgangsereignisse so-         |
|   | wie Meldungen von Gesamtdatenbeständen werden angezeigt.                           |

### 3.2.5 Ad-Hoc Reporting

In diesem Bereich können Suchabfragen zusammengestellt werden. Für dies ist ein Wizard implementiert, über welchen Schritt für Schritt eine Suchabfrage erstellt, gespeichert und ausgeführt werden kann.

#### 3.2.5.1 Gespeicherte Abfragen

Unter den Gespeicherten Abfragen sind all jene Suchabfragen aufgelistet, welche bereits erstellt wurden. Hier kann eine Suchabfrage auch wieder geöffnet oder gelöscht werden.

| Gespeicherte Abfragen |                                                               |                                               |            |     |  |  |
|-----------------------|---------------------------------------------------------------|-----------------------------------------------|------------|-----|--|--|
| Abfrage -             |                                                               |                                               |            |     |  |  |
| Name ≎                |                                                               | Beschreibung ≎                                | Datum ≎    | 2   |  |  |
| Name und Vornamen     | •                                                             | Name und Vorname mit gewissen Einschränkungen | 05.12.2012 | 前 🖸 |  |  |
|                       |                                                               |                                               |            |     |  |  |
|                       |                                                               |                                               |            |     |  |  |
|                       | l                                                             |                                               |            |     |  |  |
| 1                     | Über diesen Menüpunkt kann eine neue Abfrage erstellt werden. |                                               |            |     |  |  |
| 2                     | Die Suchabfrage                                               | e löschen oder nochmals ausführe              | า.         |     |  |  |

#### 3.2.5.1.1 Fehlerhafte Abfragen

Eine gespeicherte Abfrage, die Fehlerhaft ist, kann nicht ausgeführt werden. Die fehlerhafte Abfrage wird mit dem Symbol Abfrage wird mit dem Symbol amarkiert. Es besteht die Möglichkeit die fehlerhafte Abfrage zu bearbeiten, um die Fehler zu beseitigen. Nachdem man die fehlerhafte Abfrage geöffnet hat, sind die fehlerhaften Daten in der Abfrage mit einem gekennzeichnet.

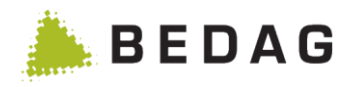

#### 3.2.5.2 Definition der Abfrageattribute

| chritt 1: Ab            | frageattribu                                                                         | ite                                                               |                           |                         |  |  |
|-------------------------|--------------------------------------------------------------------------------------|-------------------------------------------------------------------|---------------------------|-------------------------|--|--|
| Abfrageat               | tribute                                                                              | Ausgabeattribute                                                  | Sortierreihenfolge        | Speichern/Ausführen 1   |  |  |
| Attribut:<br>Bedingung: |                                                                                      | AHVN13<br>gleich                                                  | •                         |                         |  |  |
| Wert:                   |                                                                                      |                                                                   |                           | 5                       |  |  |
| Finschränkung           | der Abfrage                                                                          |                                                                   |                           | •                       |  |  |
| Attribut \$             | Bedingung \$                                                                         | Wert                                                              |                           |                         |  |  |
| Amtlicher Name          | gleich                                                                               | Meier                                                             |                           | en 🗇 🔟                  |  |  |
| Vornamen                | gleich                                                                               | Michael                                                           |                           | <b>●</b> 🗎 3 4          |  |  |
| 1                       | Navigation<br>fen werde                                                              | nsleiste: Über diese k<br>n.                                      | önnen bereits erledigte S | Schritte wieder aufgeru |  |  |
| 2                       | Liste mit o                                                                          | den Bereits definierter                                           | n Einschränkungen.        |                         |  |  |
| 3                       | Über diese Schaltfläche kann die Einschränkung wieder aus der Liste entfernt werden. |                                                                   |                           |                         |  |  |
| 4                       | Über dies                                                                            | Über diese Schaltfläche kann die Einschränkung bearbeitet werden. |                           |                         |  |  |
| 5                       | Bereich ir                                                                           | der eine neue Einscl                                              | hränkung definiert werder | n kann.                 |  |  |

Im ersten Schritt können die Abfrage Attribute definiert werden. Für jedes Attribut stehen entsprechende Operanden zur Verfügung. Jedoch können nicht alle Operanden für jedes Attribut genutzt werden. So kann beispielsweise ein "grösser als" nur für ein Datum oder eine Zahl nicht aber für einen Text genutzt werden.

Folgende Operanden stehen für die Abfrage zur Verfügung:

- Gleich
- Ungleich
- Grösser als
- Grösser gleich
- Kleiner als
- Kleiner gleich
- In Liste
- Nicht in Liste

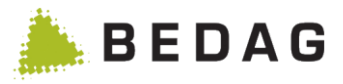

#### 3.2.5.2.1 In Liste / Nicht in Liste

Die zwei Operanden "in Liste" und "nicht in Liste" können genutzt werden, wenn für ein Attribut eine Liste von mehreren Bedingungen definiert werden soll. Diese werden dann als ODER Verknüpfungen behandelt. Beispielsweise kann eine Liste von Namen, mit Müller, Meier, Moser, bedeuten, dass nach Personen mit dem Müller oder Meier oder Moser gesucht wird.

Für vordefinierte Attribute, wie Beispielsweise Personenstatus, werden Checkboxen bereitgestellt. Dabei werden nur die selektierten Checkboxen in der Suche berücksichtigt.

| Liste                                                                  |                                   |                                                                                                    |
|------------------------------------------------------------------------|-----------------------------------|----------------------------------------------------------------------------------------------------|
| Werteliste a                                                           | uswählen ×                        | Werteliste auswählen                                                                                           |
| Vornamen:<br>Wert:<br>+ Hinzufügen<br>Wert<br>Max<br>Moritz<br>Michael |                                   | Regulär<br>☑ Aktiv<br>☑ Tot<br>☑ Weggezogen<br>Weitere<br>☑ Bezugsperson<br>☑ Storniert<br>Speichern Abbrechen |
| 1                                                                      | ✓ Speichern ★ Schliessen          | 2                                                                                                    |
| 1                                                                      | Liste die frei definiert werden k | kann.                                                                                                    |
| 2                                                                      | Vordefinierte Liste               |                                                                                                    |

#### 3.2.5.2.2 Bearbeiten

Wurde eine Einschränkung bereits definiert und möchte nachträglich bearbeitet werden, so kann dies über die entsprechende Schaltfläche 🖋 in der Liste der bereits erfassten Einschränkungen getätigt werden.

#### 3.2.5.2.3 Gelöschte Personen

Gelöschte Personen werden standardmässig nicht gefunden, da diese gar nicht in der Gemeinde vorhanden sein sollten. Falls Sie diese trotzdem ausgeben möchten, müssen Sie ein entsprechendes Kriterium erstellen. Im Attribut «Status» kann «Gelöscht» ausgewählt werden.

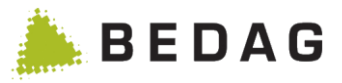

#### 3.2.5.2.4 Kantonale Personen-ID

Für das Abfrageattribut Kantonale Personen-ID werden ausschliesslich im Personenregister hinterlegte kantonale Identifikatoren berücksichtigt. Im Personenindex (PIX) hinterlegte kantonale Identifikatoren können über das Ad-Hoc Reporting nicht abgefragt werden.

#### 3.2.5.2.5 Geburtsort / Herkunftsort / Zielort unbekannt

Es ist möglich Personen zu suchen, bei denen die Attribute Geburtsort, Herkunftsort oder Zielort durch die Gemeinde als 'unbekannt' gemeldet wurde. Es muss einfach das entsprechende Abfrageattribut gewählt werden, z.B. Attribut «Geburtsort unbekannt» mit der Bedingung « gleich Ja».

#### 3.2.5.3 **Definition der Ausgabeattribute**

In diesem Schritt wird der Wizard um die Möglichkeit zur Definition von Ausgabeattributen erweitert. Die Ausgabeattribute sind jene Attribute, welche anschliessend in der CSV Datei aufgelistet werden.

| Schritt 2: Ausgabeattribute |                                                                                         |                             |                      |              |         |
|-----------------------------|-----------------------------------------------------------------------------------------|-----------------------------|----------------------|--------------|---------|
| Abfrageattr                 | ibute                                                                                   | Ausgabeattribute            | Sortierreihenfolge   | Speichern/Au | sführen |
| Attribut:<br>+ Hinzufügen   | G                                                                                       | emeinde ID                  |                      |              | 1       |
| Einschränkung<br>Attribut ≎ | der Abfrage<br>Bedingung \$                                                             | Wert                        |                      |              |         |
| Amtlicher Name              | gleich                                                                                  | Meier                       |                      |              |         |
| Vornamen                    | gleich                                                                                  | Michael                     |                      |              |         |
| Ausgabeattribu              | Seit<br><b>te</b>                                                                       | e 1 von 1 / Zeile 1-2 von 2 |                      | ]            |         |
| 2<br>Nummer Attribut        |                                                                                         |                             |                      | Verschieben  | 4       |
| 1. AHVN13                   | 3                                                                                       |                             | 3                    | <b>±</b> +   | 圃       |
| 2. Amtliche                 | er Name                                                                                 |                             |                      | ++           | 圃       |
| 3. Vornam                   | en                                                                                      |                             |                      | ++           | 圃       |
| 4. Geburts                  | datum                                                                                   |                             |                      | <b>†Ŧ</b>    | 圃       |
|                             | Seit                                                                                    | e 1 von 1 / Zeile 1-4 von 4 |                      | ]            |         |
| 1                           | Liste mit den                                                                           | bereits definierter         | n Ausgabeattributen. |              |         |
| 2                           | Eingabemaske über welche ein neues Ausgabeattribut hinzugefügt werden kann.             |                             |                      |              |         |
| 3                           | Über diese Schaltflächen kann die Reihenfolge der Ausgabeattribute verändert werden.    |                             |                      |              |         |
| 4                           | Über diese Schaltflächen kann ein Ausgabeattribut wieder aus der Liste entfernt werden. |                             |                      |              |         |

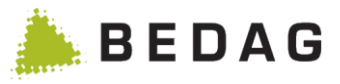

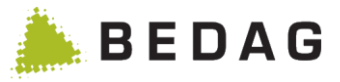

#### 3.2.5.3.1 Kantonale Personen-ID

Für das Ausgabeattribut Kantonale Personen-ID werden zuerst die im Personenregister hinterlegten kantonalen Identifikatoren berücksichtigt. Mit dem optionalen Feature cantonalldFrom-Pix ist es zudem möglich im Personenindex (PIX) hinterlegte kantonale Identifikatoren für die Ausgabe zu berücksichtigen. Der für eine Person im PIX hinterlegte Identifikator wird allerdings nur berücksichtigt, wenn im Personenregister kein kantonaler Identifikator für diese Person gefunden wird.

Wenn eine Person einen kantonalen Identifikator im Personenregister hinterlegt hat oder das Feature cantonalldFromPix nicht aktiviert ist, werden ausschliesslich die im Personenregister hinterlegten Identifikatoren berücksichtigt.

#### 3.2.5.3.2 Geburtsort / Herkunftsort / Zielort unbekannt

Für Personen, bei denen die Attribute Geburtsort, Herkunftsort oder Zielort durch die Gemeinde als 'unbekannt' gemeldet wurden, und als Ausgabeattribut Geburtsort / Geburtskanton / Geburtsland, Herkunftsort / Herkunftskanton / Herkunftsland oder Zielort / Zielkanton / Zielland gewählt wurde, wird der Wert 'unbekannt' geliefert.
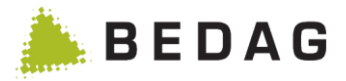

# 3.2.5.4 Definition der Sortierreihenfolge

In diesem Schritt kann die Art und Weise, wie die Ausgabeattribute sortiert werden sollen, definiert werden. Für dies wird dem Wizard eine weiter Eingabemaske hinzugefügt, über welchen die bisher definierten Ausgabeattribute hinzugefügt werden können.

| können max            | imal drei Ausgabeattribute                        | für die Sortierung de          | finiert werden.    |                       |
|-----------------------|---------------------------------------------------|--------------------------------|--------------------|-----------------------|
|                       |                                                   |                                |                    |                       |
| Schritt 3. Sd         | ortierreihenfolge                                 |                                |                    |                       |
| 50mm 5. 60            |                                                   |                                |                    |                       |
| Abfrageattribu        | ite Ausgabeattribute                              | Sortierreihenfolge             | Speichern/Ausführe | en                    |
|                       |                                                   |                                |                    |                       |
| Sortierreihenfol      | ge                                                |                                |                    |                       |
| Attribut:             | AHVN13                                            |                                | 2                  |                       |
| Attribut:             | Absteigend                                        |                                | 3                  |                       |
| + Hinzufügen          |                                                   |                                |                    |                       |
|                       |                                                   |                                |                    |                       |
| Sortierreihenfolg     | e                                                 |                                |                    | 1                     |
| Nummer Attribut       |                                                   |                                | Sortierreihenfolge |                       |
| 1. Amtlicher I        | Name                                              |                                | Absteigend         | <u>ا</u>              |
| 2. Vornamen           |                                                   |                                | Aufsteigend        | 匬                     |
| Amtlicher Name        | gleich Meier                                      |                                |                    |                       |
| vonanen               | Soite 1 yon 1 / Zoile 1 2 yon 2                   |                                |                    |                       |
|                       | Selle I VOII I / Zelle I-2 VOII 2                 |                                |                    |                       |
| Ausgabeattribute      |                                                   |                                |                    |                       |
| Nummer Attribut       |                                                   |                                |                    |                       |
| 1. AHVN1<br>2 Amtlich | s<br>er Name                                      |                                |                    |                       |
| 3. Vornam             | en                                                |                                |                    |                       |
| 4. Geburts            | datum                                             |                                |                    |                       |
|                       | Seite 1 von 1 / Zeile 1-4 von 4                   | 14 <4 1 >> >1 15 V             |                    |                       |
| 1                     | Liste mit den bereits def                         | finierten Ausgabeattr          | ibuten.            |                       |
| 2                     | Dropdown Liste mit den                            | zur Verfügung stehe            | enden Ausgabe      | eattributen.          |
| 3                     | Dropdown List über we<br>oder absteigend sortiert | Iche definiert werder<br>wird. | n kann, ob das     | Attribut aufsteigend  |
| 4                     | Über diese Schaltfläche werden.                   | n kann ein Ausgabea            | attribut wieder a  | aus der Liste entfern |

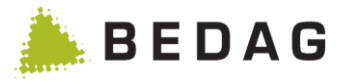

### 3.2.5.5 Speichern/Ausführen

Hier können nochmals alles Überblickt werden. In diesem Schritt kann die Suchabfrage auch gespeichert und/oder ausgeführt werden.

| Schritt 4: Spe                                                         | ichern/Ausführen                                                                                                    |                                                                               |                                                                                 |
|------------------------------------------------------------------------|----------------------------------------------------------------------------------------------------|-------------------------------------------------------------------------------|---------------------------------------------------------------------------------|
| Abfrageattribu                                                         | te Ausgabeattribute                                                                                                    | Sortierreihenfolge                                                            | Speichern/Ausführen                                                             |
| Speichern/Ausf<br>Name: *<br>Stichtag:<br>Beschreibung:<br>+ Speichern | ühren          1       Name und Vornamen         2       05.12.2012         3       Name und Vorname mit gev         + Speichern und Ausführen       + Als neue Ausführen | vissen Einschränkungen<br>Abfrage speichern <b>4</b>                          |                                                                                 |
| Einschränkung de<br>Attribut ≎                                         | <b>er Abfrage</b><br>Bedingung ≎ Wert                                                                                                    |                                                                               |                                                                                 |
| Amtlicher Name                                                         | gleich Meier                                                                                                    |                                                                               |                                                                                 |
| Ausgabeattribute                                                       | Seite 1 von 1 / Zeile 1-2 von                                                                                                    | 2 14 <4 1 >> >1 15 ¥                                                          |                                                                                 |
| 1. AHVN1                                                               | 3                                                                                                    |                                                                               |                                                                                 |
| 2. Amtliche                                                            | er Name                                                                                                    |                                                                               |                                                                                 |
| 3. Vornam                                                              | en                                                                                                    |                                                                               |                                                                                 |
| 4. Geburts Sortierreihenfolg                                           | datum<br>Seite 1 von 1 / Zeile 1-4 von                                                                                                    | 4 14 <4 1 >> >1 15 -                                                          |                                                                                 |
| Nummer Attribut                                                        |                                                                                                    |                                                                               | Sortierreihenfolge                                                              |
| 1. Amtlicher I                                                         | Name                                                                                                    |                                                                               | Absteigend                                                                      |
| 2. Vornamen                                                            | Seite 1 von 1 / Zeile 1-2 von                                                                                                    | 2 14 <4 1 >> >1 15 -                                                          | Aufsteigend                                                                     |
| 1                                                                      | Eingabefeld für den Nam                                                                                                    | en der Suchabfrage                                                            |                                                                                 |
| 2                                                                      | Hier kann der Stichtag de                                                                                                    | efiniert werden.                                                              |                                                                                 |
| 3                                                                      | Eingabefeld für eine Bes                                                                                                    | chreibung der Suchabfrag                                                      | je                                                                              |
| 4                                                                      | Mit diesen Schaltflächen<br>den oder zugleich noch a<br>cherte Abfrage unter eine                                                                                         | kann die Suchabfrage er<br>ausgeführt werden. Ebenfa<br>em neuen Namen abgesp | ntweder nur gespeichert wer<br>alls kann eine bereits gespei<br>eichert werden. |

Wird die Suchabfrage ausgeführt, wird im Falle, dass weniger als hundert Personen gefunden werden direkt die CSV Datei ausgegeben. Ansonsten wird ein Batchjob erstellt. Der Batchjob legt das CSV dann unter den anderen Downloads ab.

Geres Anwendungshandbuch

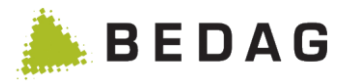

### 3.2.6 Downloads

Im Bereich Downloads werden Protokolle und Auswertungen von diversen Batch-Job-Aufträgen zur Verfügung gestellt.

So lassen sich z.B. Ergebnisse von [Personen suche] als CSV oder eCH-0099 exportieren.

| Einwohnerregi                                          | ister ► Pe             | rson sucher                  | 1                   |          |                                |                |               |
|--------------------------------------------------------|------------------------|------------------------------|---------------------|----------|--------------------------------|----------------|---------------|
| Export -<br>B<br>Ihr Export wurde<br>Person suchen Eas | e als Batch bereit     | jestellt. Sobald er aus      | sgeführt wurde, ste | ht er in | n Download-Bereich zur V       | ferfügung.     | ×             |
| Name:<br>Vornamen:                                     |                        |                              |                     |          | AHVN13:<br>Technischer         |                | A             |
| Geburtsdatum:                                          | tt.mm.jj               | ji 🛗                         | <b>#</b>            |          | Identifikator:<br>Gemeinde ID: |                |               |
| Geschlecht:                                            | Alle                   |                              |                     | ~        |                                |                |               |
| Strasse / Nr.:                                         |                        |                              |                     |          | Gemeinde:                      | Alle           | •             |
| PLZ / Ort:                                             |                        |                              |                     |          | Meldeverhältnis:               | Alle           | ~             |
| EGID / EWID:                                           |                        |                              |                     |          | Status:                        | Alle           | ~             |
| Staatsangehörigkeit:                                   | Alle                   |                              |                     | ~        | Stichtag:                      | 24.08.2021     | <b>#</b>      |
| Muttersprache:                                         | Alle                   |                              |                     | ~        |                                |                |               |
| Q Suchen                                               | C Zurücksetzen         |                              |                     |          |                                |                |               |
| Na V                                                   | /ornamen ≎             | Geburtsdatum 🗘               | Geschlecht          | \$       | AHVN13 ≎                       | Gemeinde ≎     | Status        |
| Α                                                      | Auf diese<br>durchgefi | r Seite kann<br>ührt werden. | eine umfan          | greio    | che Personensu                 | uche mit Filte | ermöglichkeit |
| В                                                      | Über dies              | es Menu kör                  | nnen die Su         | cher     | gebnisse expor                 | tiert werden.  |               |
| С                                                      | Befinden<br>Exports g  | sich 100 und<br>eneriert.    | mehr Eintr          | äge      | im Suchergebn                  | is wird ein Ba | atch-Job des  |

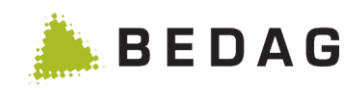

| Downloads      |                                                                                                    |                                                                                                    |                                                     |
|----------------|----------------------------------------------------------------------------------------------------|----------------------------------------------------------------------------------------------------|-----------------------------------------------------|
|                |                                                                                                    |                                                                                                    | 8                                                   |
| Gemeinde:      |                                                                                                    |                                                                                                    | ŀ                                                   |
| Datum von/bis: | 12.04.2017                                                                                                    |                                                                                                    |                                                     |
| Q suchen       |                                                                                                    |                                                                                                    | (                                                   |
| Gemeinde ≎     | Typ ≎ Status des Jobs ≎ Erstellt ▼                                                                                                    | Dateigrösse 🗘                                                                                                    |                                                     |
|                | Export-Basedelivery unterbrochen 12.04.2017 13:37:45                                                                                                    | 5 O Byte                                                                                                    |                                                     |
|                | Export-Csv neu 12.04.2017 13:37:4                                                                                                    | 1 0 Byte                                                                                                    |                                                     |
|                | Export-eCH-0099 12.04.2017 13:37:20                                                                                                    | 5 1.09 MB                                                                                                    | 🏝 🛍                                                 |
|                | Export-Basedelivery beendet 12.04.2017 13:29:40                                                                                                    | 0 1.65 MB                                                                                                    | ≤. □                                                |
| Gelterfingen   | Export-USV Neu 12.04.2017 13:29:3.                                                                                                    |                                                                                                    |                                                     |
| Gelterfingen   | Ad Hoc Report 12.04.2017 13:28:1/                                                                                                    | 5 861 Byte                                                                                                    | 土 命                                                 |
| Contorningon   | Adressregister CSV Export 12.04.2017 13:28:12                                                                                                    | 2 670 Byte                                                                                                    | * 🖻                                                 |
|                | Adressregister CSV Export 12.04.2017 12:48:44                                                                                                    | 1 670 Byte                                                                                                    | . ⊕                                                 |
|                |                                                                                                    |                                                                                                    |                                                     |
|                |                                                                                                    |                                                                                                    |                                                     |
| A              | Die Auswertungen können nach Gemeinde und Typ gefiltert                                                                                                    | werden.                                                                                                    |                                                     |
| Α              | Die Auswertungen können nach Gemeinde und Typ gefiltert<br>Nachdem der Batch-Job automatisch durchgeführt wurde st<br>tei gruppiert nach "Erstellt"-Datum und Exportart "Dateiname<br>loads] zur Verfügung.                                                                                                    | werden.<br>eht die Exp<br>' über <b>[Dov</b>                                                                           | ortda<br><b>vn-</b>                                 |
| A              | Die Auswertungen können nach Gemeinde und Typ gefiltert<br>Nachdem der Batch-Job automatisch durchgeführt wurde st<br>tei gruppiert nach "Erstellt"-Datum und Exportart "Dateiname<br><b>loads]</b> zur Verfügung.<br>Falls die Funktion "Download Job State" aktiviert ist, wird die<br>des Jobs" angezeigt.<br>Die Spalte Status des Jobs beinhaltet den aktuellen Status of<br>Folgende Werte sind möglich: neu, in Arbeit, unterbrochen, f<br>det und gelöscht. Der Status wird für die Batchjobs<br>Export als CSV-Datei aus der Personensuche, Export als Ge<br>stand (eCH-0020 forgiving) aus der Personensuche und Ad<br>angezeigt. | werden.<br>eht die Exp<br>' über <b>[Dov</b><br>Spalte "St<br>des Batchjo<br>fehlerhaft, b<br>esamtdater<br>d-Hoc Repo | ortd<br><b>vn-</b><br>atus<br>bs.<br>be-<br>porting |

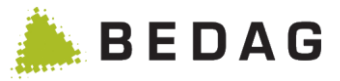

Folgende Dateitypen stehen zum Download zur Verfügung, falls diese konfiguriert sind:

- Export als CSV-Datei
- Export als Statistiklieferung (eCH-0099)
- Export Gesamtdatenbestand (eCH-0020v3 forgiving)
- Differenzenprotokoll (aus dem Bestandesvergleich)
- Datenupdateprotokoll (aus dem Datenupdate)
- Gemeindefusionsprotokoll
- Plausibilisierungsprotokoll

### 3.2.7 Gemeindelisten

Das Personenregister unterstützt das Anlegen und Verwenden von Gemeindelisten. Es können nur Gemeinden in eine Gemeindeliste eingefügt werden, die bereits importiert wurden. Wenn eine Gemeinde gelöscht oder fusioniert wird, wird sie automatisch aus allen Gemeindelisten entfernt.

### 3.2.7.1 Gemeindelisten verwalten

Über die Seite "Gemeindelisten verwalten" könne Gemeindelisten angelegt und gelöscht werden. Eine Gemeindeliste ist immer für alle Benutzer verfügbar, sofern sie dafür berechtigt sind.

| Einwohnerregi                                                        | ster ► Gemeindelisten                                                                                                    |
|----------------------------------------------------------------------|----------------------------------------------------------------------------------------------------|
| Gemeindelisten                                                       | verwalten 🔒 🛛                                                                                                    |
| Name:<br>Beschreibung:<br>Erstellen<br>Name ▲<br>Meine Gemeindeliste | Beispiel-Liste 2 3                                                                                                    |
| 1                                                                    | Eingabefelder für Name und Beschreibung für eine neue Gemeindeliste. Der Name ist obligatorisch.                                  |
| 2                                                                    | Liste der Gemeindelisten. Mit einem Klick auf eine Zeile gelangen Sie auf die Bearbeitungs-Seite für die jeweilige Gemeindeliste. |
| 3                                                                    | Mit einem Klick auf das Mülleimer-Icon kann die Gemeindeliste auf der jeweili-<br>gen Zeile gelöscht werden.                      |

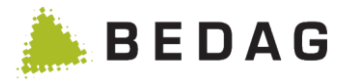

#### 3.2.7.2 Gemeindeliste bearbeiten

Über die Bearbeitungsmaske für Gemeindelisten kann eine Gemeindeliste umbenannt werden, und es können Gemeinden hinzugefügt oder entfernt werden.

| Einw | nwohnerregister ► Gemeindelisten                                                                     |                                                                                                    |  |  |  |  |  |  |
|------|----------------------------------------------------------------------------------------------------|----------------------------------------------------------------------------------------------------|--|--|--|--|--|--|
|      | Gemeindeliste                                                                                        | bearbeiten: Meine Gemeindeliste                                                                                                    |  |  |  |  |  |  |
|      | Name:<br>Beschreibung:<br>Gemeinde:                                                                  | Meine Gemeindeliste Belspiel-Liste  Burgdorf (404)  Abbrechen Calculate Calculate Calc |  |  |  |  |  |  |
|      | Wert \$<br>Burgdorf (404)                                                                            | Seite 1 von 1 / Zeile 1-1 von 1 is is 15 .                                                                                                    |  |  |  |  |  |  |
|      | 1                                                                                                    | Eingabefelder für Name und Beschreibung für die aktuelle Gemeindeliste.                                                                                                    |  |  |  |  |  |  |
|      | 2 Mit dem "Hinzufügen" Button wird die ausgewählte Gemeinde in die aktuelle Gemeindeliste eingefügt. |                                                                                                    |  |  |  |  |  |  |
|      | 3                                                                                                    | Buttons zum Bearbeiten der Gemeindeliste.                                                                                                    |  |  |  |  |  |  |
|      | 4                                                                                                    | Mit einem Klick auf das Mülleimer-Icon kann die Gemeinde auf der jeweiligen Zeile aus der Gemeindeliste entfernt werden.                                                                                                    |  |  |  |  |  |  |

### 3.2.7.3 Gemeindelisten verwenden

Gemeindelisten können überall dort verwendet werden, wo auch einzelne Gemeinden verwendet werden können. Dies funktioniert über die folgende Dropdown-Box:

| Gemeinde Dropdown-Box |                         |          |  |
|-----------------------|-------------------------|----------|--|
|                       | Allo                    |          |  |
|                       | Alle                    |          |  |
|                       |                         | 2        |  |
|                       | Alle                    | <u> </u> |  |
|                       | -                       |          |  |
|                       | Test rf VPERS-7         |          |  |
|                       | Aktivieren              |          |  |
|                       | downloads               |          |  |
|                       | tous les commmunes      |          |  |
|                       | wer                     |          |  |
| -                     | asdfsdasdfsdasdfsdasdfs |          |  |
|                       | ReinachWorb             |          |  |
| -                     | adf                     | •        |  |

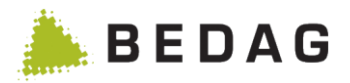

Die Dropdown-Box kann gefiltert werden. Bei einer Eingabe im Textfeld reduziert sich die Auswahl auf die passenden Einträge:

| emeinde Dropdown-Box |                                                                             |  |
|----------------------|-----------------------------------------------------------------------------|--|
|                      | Alle • • • • • • • • • • • • • • • • • •                                    |  |
|                      | Aefligen (401)         Avry (2174)           Bleienbach (324)         E     |  |
|                      | Broc (212 <u>4</u> )<br>Burgdorf ( <u>4</u> 04)<br>Corgémont ( <u>4</u> 31) |  |
| G                    | Cormoret ( <u>4</u> 32)<br>Eriz (92 <u>4</u> )<br>Gals ( <u>4</u> 94)       |  |
| -                    | Hellsau (408)                                                               |  |

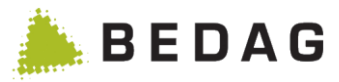

# 3.3 Überwachung

### 3.3.1 Dashboard

### 3.3.1.1 Kantonales Dashboard

Auf dieser Seite werden sämtliche Gemeinden, die bereits an Geres angeschlossen sind, angezeigt. Dabei wird unterschieden, ob die Gemeinde bereits aktiviert worden ist oder sich noch in einem inaktiven Zustand befindet.

| Überwach                | berwachung ► Dashboard                                                              |                                                                     |                                                                                                    |  |  |  |
|-------------------------|-------------------------------------------------------------------------------------|---------------------------------------------------------------------|----------------------------------------------------------------------------------------------------|--|--|--|
| Dashboard<br>Export - F | Kanton                                                                              |                                                                     | ₽ 0                                                                                                    |  |  |  |
| Auswahl:                | Keine Gemeindeliste                                                                 | ausgewählt                                                          | • A                                                                                                    |  |  |  |
| Anzeige:                | Nur selektierte Gem                                                                 | einden anzeigen                                                     | В                                                                                                    |  |  |  |
| Inaktive Ge             | meinden C                                                                           |                                                                     |                                                                                                    |  |  |  |
|                         | BFS Nr. \$ Gemeinde \$                                                              | Datum des Imports                                                   | Datum der letzten Meldung                                                                                                    |  |  |  |
|                         | 605 Bowil                                                                           | 04.09.2014 10:15:10                                                 | Vor 11 Tagen                                                                                                    |  |  |  |
|                         | 326 Gondiswil                                                                       | 15.09.2014 12:31:14                                                 | Vor 7 Tagen                                                                                                    |  |  |  |
|                         | 565 Kandersteg                                                                      |                                                                     | Vor 11 Tagen                                                                                                    |  |  |  |
| ☐ 737<br>☐ 725          | Hermrigen Vor 14 Tage<br>Prêles Vor 21 Tage                                         | en 🔐 0<br>en 🎧 1                                                    | Datenupdate abschliessen (fehlerhaft): 3<br>09.09.2014 09:37:21<br>Datenupdate: Clearingfälle erstellen (beendet): 2<br>01.09.2014 12:31:52<br>2 |  |  |  |
| Α                       | Schnellauswahl der Gemei<br>In diesem Dropdown werde                                | nden für die gemeine<br>en die gespeicherten                        | deübergreifenden Funktionen.<br>Gemeindelisten angezeigt.                                                                                        |  |  |  |
| В                       | Wenn dieses Auswahlfeld<br>auf dem Dashboard angez                                  | aktiviert wird, werder<br>eigt, welche angewä                       | n nur noch diejenigen Gemeinden<br>hlt sind (siehe Punkt L).                                                                                     |  |  |  |
| С                       | Liste aller Gemeinden, wel                                                          | che noch nicht aktivi                                               | ert wurden.                                                                                                    |  |  |  |
| D                       | Liste aller Gemeinden, wel                                                          | che bereits aktiviert                                               | wurden.                                                                                                    |  |  |  |
| E                       | Diese Spalte zeigt das Dat<br>ab der kantonalen Plattforr                           | um an, an welchem o<br>n an das BFS gesen                           | die letzte eCH0094 oder eCH0099<br>det wurde.                                                                                                    |  |  |  |
| F                       | Diese Spalte zeigt die Anza<br>die kantonale Plattform<br>generierte Meldungen were | ahl Tage, seit die letz<br>gesendet wurde (<br>den bei der Berechnu | te Meldung von der Gemeinde an<br>Beim Datenupdate automatisch<br>ung nicht berücksichtigt).                                                     |  |  |  |

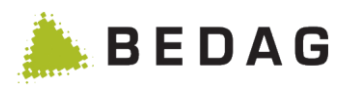

| Über                                                        | wachı                                                                                                    | ung ► Dashboard                                                                                                    |  |  |  |  |  |  |
|-------------------------------------------------------------|----------------------------------------------------------------------------------------------------|----------------------------------------------------------------------------------------------------|--|--|--|--|--|--|
| C                                                           | 3                                                                                                    | Diese Spalte zeigt die Anzahl fachlicher Fehler, welche in dieser Gemeinde pendet sind, an.                                                                                                    |  |  |  |  |  |  |
| ŀ                                                           | 4                                                                                                    | Diese Spalte zeigt das Datum, wann die Gemeinde die letzte Korrekturmeldung gesendet hat. Sie gibt Auskunft darüber, wie lange Fehlermeldungen bei der Gemeinde liegen.                                                                                                    |  |  |  |  |  |  |
|                                                             | I                                                                                                    | <ul> <li>Zeigt das Datum an welchem das letzte Datenupdate durchgeführt wurde.</li> <li>Ist ein aktueller Basedelivery vorhanden, womit ein Datenvergleich<br/>(CompletnessCheck) durchgeführt werden kann, wird das Datum angezeigt mit<br/>einem Datenbank Icon angezeigt.</li> <li>Ist ein Datenupdate am Laufen, wird in diesem Feld mit dem Text "Update läuft"<br/>gefüllt.</li> <li>Ist das Datenupdate durchgelaufen wird wiederum das Datum des letzten<br/>Datenupdate dargestellt.</li> </ul>                                                                                                    |  |  |  |  |  |  |
|                                                             | J Der Button "Export Gemeindeliste" erstellt eine CVS-Datei des kanton Dashboards, welche direkt heruntegeladen werden kann. Es werden sämt Attribute, welche in der Tabelle mit den aktvierten Gemeinden enthalten exportiert. |                                                                                                    |  |  |  |  |  |  |
| К                                                           |                                                                                                    | <ul> <li>Alle Funktionen die gemeindeübergreifend ausgeführt werden können: <ul> <li>Aktivieren</li> <li>Plausibilisieren</li> <li>Datenanfrage (Gemeinde) - Bestand</li> <li>Datenupdate</li> <li>Validierung beim BFS (94)</li> <li>Lieferung ans BFS (99)</li> </ul> </li> <li>Es werden immer nur diejenigen Funktionen aktiviert, die auf alle ausgewählten Gemeinden anwendbar sind.</li> <li>Wenn für eine Funktion weitere Optionen gewählt werden müssen (wie z.B. ein Stichdatum im BFS-Export), so erscheint nach Auswahl der Funktion ein neues Ferenten in dem mer die Ontieren gewählten beren</li> </ul> |  |  |  |  |  |  |
| L                                                           | _                                                                                                    | Auswahl für die Gemeindeübergreifenden Funktionen                                                                                                    |  |  |  |  |  |  |
| 1                                                           |                                                                                                    | Zeigt an, wenn ein Grenzwert überschritten wurde.                                                                                                    |  |  |  |  |  |  |
| 2                                                           | 00                                                                                                    | Zeigt an, dass ein Datenvergleich bereit steht oder am laufen ist (Schritt 1 des Datenupdates).                                                                                                    |  |  |  |  |  |  |
|                                                             |                                                                                                    | Zeigt an, dass der 2. Schritt des Datenupdate, das Erstellen von Clearingfällen erstellt wurde, schon in Arbeit oder abgeschlossen ist.                                                                                                    |  |  |  |  |  |  |
| Zeigt, an, dass der 3. Und letzte Schritt des Datenu wurde. |                                                                                                    | Zeigt, an, dass der 3. Und letzte Schritt des Datenupdates erstellt bzw. verarbeitet wurde.                                                                                                    |  |  |  |  |  |  |
|                                                             | 0                                                                                                    | Zeigt an, dass bei dieser Gemeinde der nächste Schritt eines Datenupdates ausgelöst werden kann. Wird angezeigt wenn:                                                                                                    |  |  |  |  |  |  |
|                                                             |                                                                                                    | - der Datenvergleich abgeschlossen ist und das Erstellen der Clearing-Fälle gestartet werden kann                                                                                                    |  |  |  |  |  |  |
|                                                             |                                                                                                    | - das Erstellen der Clearing-Falle abgeschlossen ist und die manuelle Bereinigung sowie das anschliessende Abschliessen ausgeführt werden können.                                                                                                    |  |  |  |  |  |  |

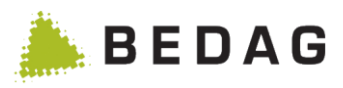

| Über | Überwachung ► Dashboard |                                                               |  |  |  |
|------|-------------------------|---------------------------------------------------------------|--|--|--|
| 3    | ۶                       | Zeigt an, dass eine Gemeindefusion läuft                      |  |  |  |
| 4    | Š                       | Zeigt an, wenn auf dieser Gemeinde ein Pilot installiert ist. |  |  |  |

#### 3.3.1.2 Asynchrones Laden von Daten

Da einige Daten sehr lange dauern um zu laden, werden diese im Hintergrund geladen, während die Liste der Gemeinden schon angezeigt wird und verwendet werden kann. Dies wird mit einem sich drehenden Indikator angezeigt:

□ 321 Aarwangen O Vor 68 Tagen 0 O

Leider kann es dabei vorkommen, dass die geladenen Daten nicht sauber angezeigt werden. Sollte dies der Fall sein, kann ein Aktualisieren mit der Schaltfläche unten an der Liste erzwungen werden:

2 Aktualisieren

#### 3.3.1.3 Gemeinde-Dashboard

Im Gemeinde-Dashboard werden alle wichtigen Informationen zu einer Gemeinde gesammelt und übersichtlich dargestellt. Ausserdem können die wichtigsten Aktionen aus dem Dashboard gestartet werden.

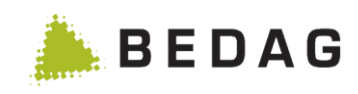

| )atenqualität 👻                                                                       | Datenupdate -                                                                                  | Datenlieferungen -                                     | Administr          | ation - D                                                |                                      |
|---------------------------------------------------------------------------------------|------------------------------------------------------------------------------------------------|--------------------------------------------------------|--------------------|----------------------------------------------------------|--------------------------------------|
| ) Dashboa                                                                             | rd Gemeinde                                                                                    | : Bolligen                                             |                    |                                                          |                                      |
| Status                                                                                |                                                                                                |                                                        | Α                  | Kennzahlen                                               | F                                    |
| Aktivierungs                                                                          | status:                                                                                        | aktiv                                                  |                    | Anzahl Personen:                                         | 58                                   |
| Datum des Im                                                                          | ports:                                                                                         | 15.09.2014 17:19:57                                    |                    | Niedergelassen:                                          | 56                                   |
| Letzte Meldu                                                                          | ng:                                                                                            | 15.09.2014 17:17:57                                    |                    | Aufenthalter:                                            | 1                                    |
| Letzter Vergle                                                                        | eich/Update:                                                                                   |                                                        |                    | Andere:                                                  | 0                                    |
| Letzter BFS-E                                                                         | xport:                                                                                         |                                                        |                    | in KHH/SHH:                                              | 4                                    |
| Letzte Meldu                                                                          | ngskorrektur:                                                                                  |                                                        |                    | Verstorbene vom 18.09.2013 bis 18.09.2                   | 014: 0                               |
| Anzahl fachlic<br>Gemeinde SW                                                         | her Fehler:<br>/:                                                                              | 1<br>Bedag Informatik AG Geres<br>PersonReg 1.19.0-s38 |                    | storniert:                                               | 0                                    |
| Fachliche Fe                                                                          | hler                                                                                           |                                                        | B                  | Plausibilisierung                                        | G                                    |
| Zur Anzeige de                                                                        | r fachlichen Fehler w                                                                          | /echseln 🋗                                             |                    | Letzte Plausibilisierung:                                | 16.09.2014 09:32:26                  |
| 15 09 2014                                                                            | Korrektur Meldeverbi                                                                           | Itnis Regenwurm Josef                                  |                    | Anzahl Personen ohne Fehler:                             | 5                                    |
| 10.00.2014                                                                            | torrentar melacycline                                                                          | and regerment obser                                    | -                  | Anzahl Personen mit Regelverstoss:                       | 58                                   |
|                                                                                       |                                                                                                |                                                        |                    | Anzahl Fehler:                                           | 82                                   |
|                                                                                       |                                                                                                |                                                        |                    | Anzahl Warnungen:<br>Anzahl Informationen:               | 4                                    |
| Zu- und Weg                                                                           | zugsprüfungen                                                                                  |                                                        | <u> </u>           | Definition Grenzwert                                     | U                                    |
| Letzte Prüfun                                                                         | g:                                                                                             | 15.09.2014 17:2                                        | 3:25               | Dilot:                                                   |                                      |
| Prüfperiode:                                                                          |                                                                                                | vom 01.01.1900 bis 01.01.2                             | 020                | Pliot                                                    |                                      |
| Anzahl Perso                                                                          | nen ohne Fehler:                                                                               |                                                        | 6                  | Letzter BFS-Export (Tage):                               | 30 🗎                                 |
| Anzahl Perso                                                                          | nen mit Regelvers                                                                              | toss:                                                  | 52                 | Letzte Meldung (Tage):                                   | 7                                    |
| Anzahl Fehler                                                                         | :                                                                                              |                                                        | 0                  | Offene fachliche Fehler                                  | 5                                    |
| Anzahl Warnu                                                                          | ngen:                                                                                          |                                                        | 0                  | onene laciniche remer.                                   |                                      |
| Anzani Inform                                                                         | lationen:                                                                                      |                                                        | 52                 | Letzte Korrektur (Tage):                                 | 7                                    |
| Weitere Info<br>• Kein Differe<br>• Kein Datenu<br>• Plausibilisier<br>• Protokoll Zu | rmationen<br>nzenprotokoll vorhan<br>pdate-Protokoll vorha<br>ungsprotokoll<br>züg und Wegzüge | den<br>Inden                                           | E                  |                                                          |                                      |
| Α                                                                                     | Information<br>Softwareve                                                                      | nen zum Status<br>ersion etc.                          | der                | Kommunikation mit der                                    | Gemeinde: Feh                        |
| В                                                                                     | Liste der ä alle Fehler                                                                        | ltesten drei fachlic<br>angezeigt werde                | chen Fo<br>n.      | ehler, falls vorhanden. Übe                              | er einen Link könr                   |
| С                                                                                     | Resultat de                                                                                    | er letzten Zu- und                                     | Wegz               | ugsprüfungen                                             |                                      |
| E                                                                                     | Links zu<br>Update-Pr                                                                          | weiteren Informa<br>otokoll.                           | ationen            | , falls vorhanden: Differ                                | enzenprotokoll ι                     |
| D                                                                                     | Die Aktion<br>Status der                                                                       | en welche für die<br>Gemeinde könne                    | ese Ge             | emeinde ausgeführt werde<br>rschiedliche Funktionen au   | en können. Je na<br>usgeführt werden |
|                                                                                       | Die meiste<br>wird. Falls                                                                      | n Aktionen erstell<br>das Batch-Fenste                 | en eine<br>er gesc | en Batch-Job, der im Hinte<br>hlossen ist und deshalb im | ergrund abgearbe<br>Moment keine Jo  |

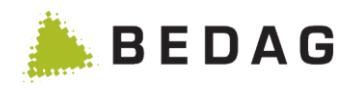

| Überwachı | ıng ► Dashboard ► Gemeinde auswählen                                                                                                    |
|-----------|----------------------------------------------------------------------------------------------------|
| F         | Übersicht der Einwohnerzahlen für die Gemeinde.                                                                                                    |
| G         | Resultat der letzten Plausibilisierung und Trend gegenüber der vorhergehenden<br>Plausibilisierung. Hinter jeder Anzahl zeigt ein Symbol die Tendenz an (der Pfeil<br>nach oben oder unten zeigt die Differenz zur vorhergehenden Plausibilisierung;<br>z.B. / +10, / -24). |
| H         | Einstellen der Grenzwerte für diese Gemeinde. Wenn ein Grenzwert überschritten wird, wird im kantonalen Dashboard ein Warnsymbol neben dem Wert eingeblendet.                                                                                                    |

### 3.3.1.4 Datenqualität-Validierung

Über das Anwählen der Datenqualität-Validierung beim BFS wird ein Ech99-Verarbeitungsauftrag ausgelöst. Dabei werden alle Daten der ausgewählten Gemeinde an das BFS gesendet. Das BFS wertet dann die Qualität der Daten bezüglich Vollständigkeit aus.

| Iministrat | tic |
|------------|-----|
|            |     |
|            |     |
|            | ŀ   |
|            |     |

### 3.3.1.5 Datenqualität-Plausibilisieren

Wählt man Plausibilisieren, so wird ein Job zum Plausibilisieren des Datenbestands angelegt. Dieser überprüft den Datenbestand anhand einer Reihe von Regeln.

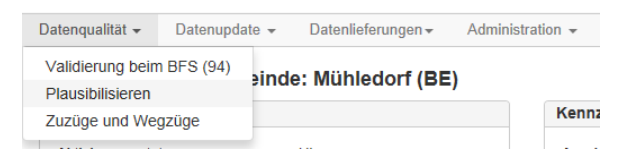

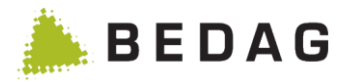

### 3.3.1.6 Datenqualität-Zuzüge und Wegzüge

Wählt man Zuzüge und Wegzüge, so wird ein Job zur Prüfung der Zu- und Wegzüge in resp. aus der Gemeinde angelegt.

Dieser überprüft die Zu- und Wegzüge anhand einer Reihe von Plausibilisierungsregeln. Die Parameter für den Job können über einen Dialog festgelegt werden.

| Datenqualität 🗸                      | Datenupdate 👻     | Datenlieferungen -           | Administration - |
|--------------------------------------|-------------------|------------------------------|------------------|
| Validierung bein<br>Plausibilisieren | n BFS (94)<br>ein | de: Mühledorf (BE            | E)               |
| Zuzüge und We                        | gzüge             |                              | Kennz            |
|                                      |                   |                              |                  |
|                                      |                   | 1105 22 01 2014              |                  |
| 7                                    |                   |                              |                  |
| Zuzuge und                           | i wegzuge p       | bruten                       | n                |
|                                      | 22.04.2044        |                              |                  |
| Periode Beginn:                      | 22.04.2014        |                              |                  |
| Periode Ende:                        | 22.05.2014        |                              |                  |
| Kulanzzeit: *                        | 14                |                              |                  |
|                                      | Kopie der Aus     | gabe-Datei ins Data-Verzeich | nnis stellen     |
|                                      |                   |                              |                  |
|                                      | _                 |                              |                  |
|                                      |                   | ✓ Starten ★ Schliessen       | × Schliessen     |
|                                      |                   |                              |                  |

### 3.3.1.7 Datenqualität – Pendenzen

Durch die Auswahl des Menüpunktes *Pendenzen* gelangt der Benutzer auf die Übersichtsseite der automatisch generierten Pendenzen der ausgewählten Gemeinde.

| Dashboard                            |            |       |                               |           |           |
|--------------------------------------|------------|-------|-------------------------------|-----------|-----------|
| Datenqualität 👻                      | Datenupd   | ate 👻 | Datenlieferungen <del>-</del> | Administr | ration 👻  |
| Validierung bein<br>Plausibilisieren | n BFS (94) | de:   | Burgdorf                      |           |           |
| Zuzüge und We                        | gzüge      |       |                               |           | Kennzahl  |
| Pendenzen                            |            |       | aktiv                         |           | Anzahl Pe |
| Datum des Impo                       | urte :     | _     | 25 08 2017 10:32:17           |           | Niodornol |

### 3.3.1.8 Datenqualität – Pendenzen Übersichtsseite

Die Übersichtsseite der Pendenzen beinhaltet eine Suchmaske und eine tabellarische Darstellung aller gefundenen Pendenzen.

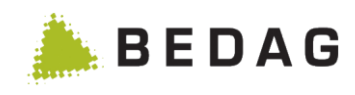

| endenzen   | Burgdorf           |                                   |                         |               |               |                                                                              |               |                           | ₽                   |
|------------|--------------------|-----------------------------------|-------------------------|---------------|---------------|------------------------------------------------------------------------------|---------------|---------------------------|---------------------|
| Fehlertyp: |                    | Alle                              |                         |               | ¥             | Status der Pendenz:                                                          | Alle          |                           | ŢA                  |
| Regel:     |                    | Alle                              |                         |               | •             | Art:                                                                         | Alle          |                           | •                   |
| Name:      |                    |                                   |                         |               |               | AHVN13:                                                                      |               |                           | $\exists    $       |
| Vornamen:  |                    |                                   |                         |               |               | Gemeinde ID:                                                                 |               |                           | <b>آ</b>            |
| Status:    |                    | Alle                              |                         |               | •             |                                                                              |               |                           |                     |
| Q Suchen   | C Zurü             | cksetzen                          |                         |               |               |                                                                              |               |                           |                     |
| erson 🔺    | AHV                | 'N13 ≎ Gemeinde ID ≎              | Fehlertyp ≎             | Art ≎         | Nr. ≎         | Regelbeschreibung                                                            | Status        | Status der Penden         | z                   |
|            |                    | 133999                            | Plausibilisierung       |               | 5             | Ausländer muss AHVN13 haben.                                                 | •             |                           | В                   |
|            |                    | 133999                            | Plausibilisierung       |               | 201           | EWID muss angegeben sein.                                                    | •             |                           |                     |
|            |                    | 133999                            | Plausibilisierung       | •             | 306           | Angaben zum Heimatort<br>dürfen nur Schweizer haben.                         | •             | 0                         |                     |
|            |                    | 133999                            | Plausibilisierung       | Î             | 310           | Geburtsort muss bekannt<br>sein.                                             | •             |                           |                     |
|            |                    | 133999                            | Plausibilisierung       | Ð             | 122           | Ländercodes des<br>Herkunftsstaats müssen gültig<br>sein und übereinstimmen. | •             | 0                         |                     |
|            |                    | 134004                            | Plausibilisierung       |               | 5             | Ausländer muss AHVN13 haben.                                                 | •             |                           |                     |
|            |                    | 134004                            | Plausibilisierung       | •             | 122           | Ländercodes des<br>Herkunftsstaats müssen gültig<br>sein und übereinstimmen. | •             | 0                         |                     |
|            |                    | 134004                            | Plausibilisierung       |               | 201           | EWID muss angegeben sein.                                                    |               |                           |                     |
|            |                    | 134004                            | Plausibilisierung       | •             | 306           | Angaben zum Heimatort<br>dürfen nur Schweizer haben.                         | •             | 0                         |                     |
|            |                    | 134004                            | Plausibilisierung       | Î             | 310           | Geburtsort muss bekannt<br>sein.                                             | •             |                           |                     |
|            |                    | 134680                            | Plausibilisierung       | <b>A</b>      | 5             | Ausländer muss AHVN13 haben.                                                 | •             | 0                         |                     |
|            |                    | 134680                            | Plausibilisierung       |               | 201           | EWID muss angegeben sein.                                                    | •             |                           |                     |
|            |                    | 134680                            | Plausibilisierung       | Ð             | 306           | Angaben zum Heimatort<br>dürfen nur Schweizer haben.                         |               | 0                         |                     |
|            |                    | 134003                            | Plausibilisierung       | <b>A</b>      | 5             | Ausländer muss AH∨N13<br>haben.                                              | •             |                           |                     |
|            |                    | 134003                            | Plausibilisierung       | ••            | 122           | Ländercodes des<br>Herkunftsstaats müssen gültig<br>sein und übereinstimmen. | •             | 0                         |                     |
|            | Seite 1 von 27     | 789 / Zeile 1-15 von 41833        |                         | 1 2           | 3 4           | 5678910                                                                      | - I           | 15 🔻                      |                     |
| Α          | Suchm              | naske der Übe                     | rsichtssei              | te.           |               |                                                                              |               |                           |                     |
| В          | Liste d<br>einen l | ler gefundene<br>Klick auf einer  | n Penden<br>n Pendenz   | zen<br>z gel  | inklı<br>angl | usive der wichtigs<br>man auf die ents                                       | sten<br>spred | Informatior<br>chende Det | nen. Du<br>ailseite |
| С          | Darste<br>kann d   | llung des aktu<br>ler Status eine | iellen Sta<br>er Penden | tus e<br>z ge | einei<br>wec  | <sup>-</sup> Pendenz. Durch<br>hselt werden.                                 | n ein         | en Klick au               | If das I            |
|            |                    | Die Pendenz h                     | at den St               | atus          | "off          | en" und kann quit                                                            | tiert         | werden.                   |                     |
|            |                    | Die Pendenz                       | hat den                 | Sta           | atus          | "geschlossen" เ                                                              | und           | kann wied                 | dereröf             |

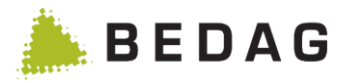

#### 3.3.1.9 Datenqualität – Pendenzen Detailseite

Die Detailseite einer Pendenz enthält alle Informationen welche zu einer Pendenz zur Verfügung stehen. Zudem können Pendenzen über den entsprechenden Button quittiert bzw. ihre Quittierung aufgehoben werden.

Achtung: Pendenzen welche aus der Meldungsverarbeitung entstanden sind, verfügen nicht über eine eigene Detailseite sondern verweisen auf das auslösende Ereignis.

| Gemeinde                  | ► Datenqualität ► Pendenzen ► Detailseite                                             |
|---------------------------|---------------------------------------------------------------------------------------|
| Angaben zu                | einer Pendenz                                                                         |
| Fachliche Da              | aten A                                                                                |
| Gemeindenam<br>Fehlertyp: | ne: Burgdorf<br>Plausibilisierung                                                     |
| Art:                      | Warnung 🔒                                                                             |
| Status der Per            | ndenz: offen                                                                          |
| Person:                   |                                                                                       |
| AHVN13:                   |                                                                                       |
| Gemeinde ID:              | 133999                                                                                |
| Rantonale Per             | rsonen-ID:                                                                            |
| Register:                 | manine ins 20.06.2009                                                                 |
| Erstellt:                 | 28.08.2017 10:18:29                                                                   |
| Aktualisiert an           | m:                                                                                    |
| Aktualisiert du           | urch:                                                                                 |
|                           |                                                                                       |
| (                         |                                                                                       |
| Fehlermeldu               | ngen B                                                                                |
| Regelnummer               | r; 201                                                                                |
| Regelbeschrei             | ibung: EWID muss angegeben sein.                                                      |
| Wert:                     |                                                                                       |
|                           |                                                                                       |
|                           |                                                                                       |
| ← Zurück                  | ✓ Quittieren C                                                                        |
| Α                         | Darstellung der fachlichen Daten welche zu einer Pendenz gehören.                     |
| В                         | Die Fehlermeldung bzw, die Fehlerursache welche zu Erstellung der Penden geführt hat. |
| С                         | Button zum Quittieren bzw. Aufheben der Quittierung einer Pendenz.                    |

#### 3.3.1.10 Bestandesvergleich und Datenupdate mit Messagetype 10099 für Basedeliveries mit nur einer gemeldeten Person

ACHTUNG: Es handelt sich dabei um eine Funktionalität, welche vom Einwohnerregister nicht "offiziell" unterstützt wird, jedoch funktioniert. Aus diesem Grund sollte diese Funktionalität nicht aktiv publiziert und nur in Notfällen verwendet werden.

Wird bei einer aktiven Gemeinde ein Bestandesabgleich (Basedelivery mit Messagetype 10099) für 1 Person geschickt, reagiert das Einwohnerregister wie folgt:

Im Differenzenprotokoll werden sämtliche Personen aufgelistet, welche im Basedelivery der Gemeinde fehlen. Es werden ebenfalls die Differenzen der gemeldeten Person aufgelistet.

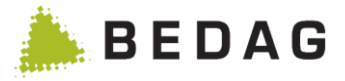

Wird nun ein Datenupdate durchgeführt, werden nur Korrektur-Ereignisse für die im Basedelivery gelieferte Personen generiert. Für alle übrigen nicht gelieferten Personen wird nichts gemacht.

Somit besteht die Möglichkeit, eine einzelne Person im Einwohnerregister ganzheitlich zu korrigieren.

#### 3.3.1.11 Datenupdate-Start

Wenn für eine Gemeinde ein Datenvergleich durchgeführt wurde, kann der Benutzer über Datenupdate-Start ein Datenupdate starten. Um den Umfang des Datenupdates einschränken zu können erscheint eine Seite mit mehreren Optionen bezüglich der Attribute, welche für den Datenupdate berücksichtigt werden. Nach dem Selektieren der gewünschten Optionen wird ein Verarbeitungsauftrag zum Erstellen der Clearing-Fälle erstellt. Für alle Differenzen zwischen dem Stand im kantonalen Register und der Datenlieferung der Gemeinde werden Clearing-Fälle mit vorgeschlagenen Korrekturereignissen generiert. Für alle eindeutigen Clearing-Fälle werden automatisch die entsprechenden Korrekturereignisse erstellt und verarbeitet.

Für die uneindeutigen Fälle kann der Benutzer im GUI individuell die Korrekturereignisse erstellen oder verwerfen (siehe Datenupdate-Clearing).

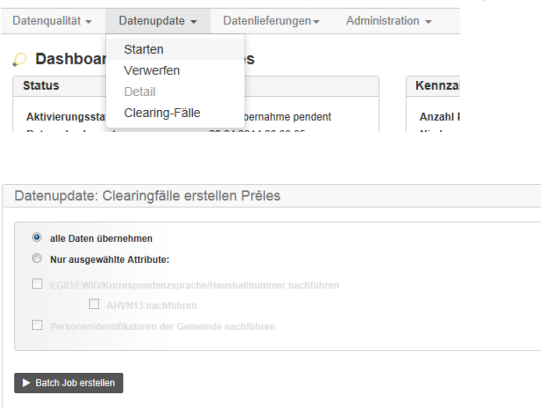

#### 3.3.1.12 Datenupdate-Verwerfen

Mit Datenupdate-Verwerfen hat man die Möglichkeit, alle Datenlieferungen ausser der Aktuellen zu löschen. Nach dem Ausführen dieser Aktion kann der Benutzer kein Datenupdate mehr starten und der letzte Bestandes-Abgleich wird gelöscht.

| Dashboard       |                      |                    |              |        |
|-----------------|----------------------|--------------------|--------------|--------|
| Datenqualität - | Datenupdate 👻        | Datenlieferungen - | Administrati | on 👻   |
| 🔎 Dashboar      | Starten<br>Verwerfen | s                  |              |        |
| Status          | Detail               |                    |              | Kennz  |
| Aktivierungssta | Clearing-Fälle       | bernahme pendent   |              | Anzahl |

Nach einer einstellbaren Zeit wird das Datenupdate auch automatisch verworfen, und zwar unabhängig vom aktuellen Verarbeitungsstand. Danach sind alle Einträge im Menüpunkt "Datenupdate" inaktiv, bis der nächste Bestandesabgleich ankommt.

#### 3.3.1.13 Datenupdate-Detail

Die Anzeige Datenupdate-Detail ist ab Release 13.04 nur noch im Rahmen der Gemeindefustion von Bedeutung. Für den Datenupate enthält sie keine Einträge mehr.Nach

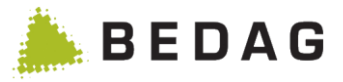

einem erfolgreichen Datenupdate werden dessen Details auf einer seperaten Seite dargestellt. Klickt man auf eine Person aus der Tabelle, so wird man auf die Detailansicht der Person weitergeleitet.

### 3.3.1.14 Datenupdate-Clearing Übersicht

Das Datenupdate-Clearing behandelt Fälle, welche nicht automatisch korrigiert werden können, z.B. Personen welche noch nicht im Register sind, oder «eindeutige» Fälle, die speziell durch den Property «eventTypesToHoldForClearing» konfiguriert worden sind. Hier werden auch Ereignisse zurückbehalten, bei deren Verarbeitung Daten in der Zukunft überschrieben werden könnten. Der Konfigurationsschlüssel «eventTypesToHoldForClearingFuture" bestimmt, welche Ereignistypen in diesem Fall zurückgehalten werden sollen.

| Datenqualität - | Datenupdate 👻        | Datenlieferungen - | Administration - |
|-----------------|----------------------|--------------------|------------------|
| Dashboar        | Starten<br>Verwerfen | s                  |                  |
| Status          | Detail               |                    | Kenn             |
| Aktivierungssta | Clearing-Fälle       | pernahme pendent   | Anza             |

Sie erreichen das Datenupdate -Clearing übers Dashboard im Menü Datenupdate. Auf der Übersichtsseite sehen Sie sämtliche Clearing-Fälle der Gemeinde. Problematische Fälle werden markiert – mit einem Warnsymbol 4 wenn eine Meldung dafür generiert werden kann und mit einem Fehlersymbol 4 falls das Clearing nichts Sinnvolles machen kann. Diese Fälle

| erwerfen <del>-</del> | Abschliessen <del>-</del> |                    |                    |                                                      |      |
|-----------------------|---------------------------|--------------------|--------------------|------------------------------------------------------|------|
| Alle                  |                           |                    |                    |                                                      |      |
| Alle                  |                           |                    |                    |                                                      |      |
|                       | ł.                        |                    |                    |                                                      |      |
| Alle                  | 1                         |                    |                    |                                                      |      |
| Alle                  | 1                         |                    |                    |                                                      |      |
|                       |                           |                    |                    |                                                      |      |
| xsetzen               |                           |                    |                    |                                                      |      |
|                       |                           |                    |                    |                                                      |      |
| ime                   | Gemeinde ID               | AHVN13             | Ereignisdatum      | Ereignistypen                                        |      |
|                       |                           |                    |                    |                                                      |      |
|                       | Alle                      | Alle Alle Cksetzen | Alle Alle Cksetzen | Alle  Cksetzen  ame Gemeinde ID AHVN13 Ereignisdatum | Alle |

sollten Sie besonders gut überprüfen und eventuell mit der Gemeinde abklären. Im Menü können Sie Meldungen erzeugen (diese werden ohne weitere Nachfrage verarbeitet, also Vorsicht) oder Clearing-Fälle verwerfen. Sie können auch auf einen Clearing-Fall klicken, ihn genauer betrachten und nur für diesen eine Meldung erzeugen – oder ihn verwerfen. Mittels "Abbrechen" kommen Sie auch wieder zurück auf die Übersicht.

Clearing-Fälle, für die bereits Ereignismeldungen erstellt wurden oder die verworfen wurden, werden in der Übersicht nicht mehr angezeigt.

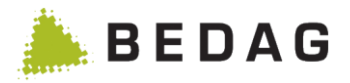

Wenn Sie in der Übersicht Meldungen erzeugen oder verwerfen, wird in einer Meldungszeile angezeigt, welche Aktivität durchgeführt wurde und wie viele Fälle () verarbeitet wurden.

| Meldungen für al | le möglichen Clea | aringfälle der Gemeind  | e Amsoldingen wurd | en erstellt. (1) |               |
|------------------|-------------------|-------------------------|--------------------|------------------|---------------|
|                  |                   |                         | 100%               |                  |               |
| Fehler:          |                   | Alle                    |                    |                  |               |
| Kategorie:       |                   | Alle                    |                    |                  |               |
| Ereignis:        |                   | Alle                    |                    | T                |               |
| Q Suchen         | Curücksetzen      |                         |                    |                  |               |
| Kategorie        | Name              | Gemeinde ID             | AHVN13             | Ereignisdatum    | Ereignistypen |
|                  |                   |                         | Keine Daten vorhan | den.             |               |
|                  |                   | Seite 1 von 1 / Zeile 0 | -0 von 0           | I I> II I        |               |

#### 3.3.1.14.1 Spezialfälle

Es gibt Konstellationen in denen Geres keine sinnvollen Korrekturereignisse erstellen kann. Z.B. Person ist im Register Ausländer mit Ausländerbewilligung. Dieselbe Person wird im Basedelivery als Schweizer mit Heimatort geliefert (Es fehlt das Ereignis Einbürgerung Ausländer). Geres versucht ein Ereignis Korrektur Aufenthaltsbewilligung zu erstellen. Da in der neuen Basedelivery jedoch keine Ausländerangaben zur Person vorhanden sind, ist das erstellte Korrekturereignis nicht valid (da die Ausländerbewilligung fehlt). Anstatt den ganzen Batchjob zu verwerfen wird das invalide XML als fehlerhaftes Ereignis dargestellt. Es kann jedoch nicht verarbeitet werden. Diese Fälle sollten mit der Gemeinde abgeklärt werden.

Ein weiterer Spezialfall ist, dass falls eine Person im Geres einen DataLockWert ,0' (Sperre aufgehoben) aufweist und in der neuen Basedelivery kein Wert DataLock geliefert wird (oder umgekehrt). In diesem Fall wird die Differenz zwar auf dem Differenzenprotokoll ausgewiesen, es wird jedoch kein Korrekturereignis erstellt.

Ein weiterer Spezialfall ist, wenn der Resident aus den Daten der Gemeinde nicht erstellt werden kann (z.B. wenn im gelieferten Basedelivery der Gemeinde Dateninkonsistenzen vorhanden sind).

In diesem Fall wird die Differenz zwar auf dem Differenzenprotokoll ausgewiesen, es kann jedoch kein Korrekturereignis erstellt werden. Das Problem wird auch im 3.3.1.16 Datenupdate-Clearing Detail angezeigt mit der Meldung «Der Resident konnte mit den Gemeinde Daten nicht erstellt werden. Technical exception message: Inconsistent ResidentSnapshot data.» und weiteren technischen Informationen. Diese Fälle müssen mit der Gemeinde abgeklärt werden.

Ein weiterer Spezialfall ist, wenn der Resident aus den Daten des Kantonalen Einwohnerregisters (RREG Datenbank) nicht wieder erstellt werden kann (z.B. Regeln wurden deaktiviert, um ein Fall verarbeiten zu können).

In diesem Fall wird die Differenz zwar auf dem Differenzenprotokoll ausgewiesen, es kann jedoch kein Korrekturereignis erstellt werden. Das Problem wird auch im 3.3.1.16 Datenupdate-Clearing Detail angezeigt mit der Meldung «Der Resident konnte mit den Daten von der Datenbank nicht erstellt werden.» und weiteren technischen Informationen. Um mehr Informationen und frische Log-Einträge zum Fall zu erhalten kann die Funktionalität «Neuberechnung

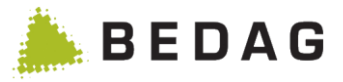

von Personendaten» (siehe 3.8.1.6) verwendet werden. . Diese Fälle müssen mit dem GE-RES Support abgeklärt werden.

Ein weiterer Spezialfall betrifft die Attributblöcke contactData - Zustellinformationen und job-Data – Angaben zur beruflichen Tätigkeit.

Neu darf das jeweilige gültig ab Datum dieser Datenblöcke (occupationValidFrom, contactValidFrom) > dem BasedeliveryValidFrom sein.

Treten Differenzen in diesen Attributblöcken auf, und ist das jeweilige gültig ab des Attributblocks > als da Datum BasedeliveryValidFrom werden in bestimmten Konstellationen die erkannten Differenzen ignoriert.

In diesem Fall wird eine Meldung auf dem Differenzenprotokoll ausgegeben:

- Arbeitgeberangaben: gültig ab > BasedeliveryValidFrom Differenz wurde ignoriert
- Zustelladresse: gültig ab > BasedeliveryValidFrom Differenz wurde ignoriert

#### 3.3.1.15 Datenupdate-Clearing abschliessen

Das Datenupdate-Clearing muss mit dem Button "Abschliessen" als abgeschlossen markiert werden.

| Clearing-Fälle für Kernenried    |                |        |               | ₽             | 0 |
|----------------------------------|----------------|--------|---------------|---------------|---|
| Meldungen erzeugen 🛛 Verwerfen 🔻 | Abschliessen - |        |               |               |   |
|                                  | Abschliessen   |        |               |               |   |
| Fehler:                          | Alle           |        |               |               |   |
| Kategorie:                       | Alle           |        |               |               |   |
| Ereignis:                        | Alle           |        |               |               |   |
| Q Suchen C Zurücksetzen          |                |        |               |               |   |
| Kategorie Name                   | Gemeinde ID    | AHVN13 | Ereignisdatum | Ereignistypen |   |

Der Clearing-Abschluss kann nur ausgelöst werden, wenn alle durch Clearing-Fälle erzeugten Meldungen verarbeitet worden sind.

Diese Funktion erstellt einen Batch-Job, der folgende Aufgaben erledigt:

- Verwerfen der noch offenen Clearing-Fälle
- Aufheben der Meldungsblockade
- Erstellen des Datenupdate-Protokolls

#### 3.3.1.16 Datenupdate-Clearing Detail

Zeigt Detailangaben zu einem Clearing-Fall an.

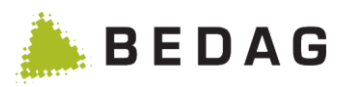

| atenupdate: neue Meld         | ung für                                   | Ð | 6 |
|-------------------------------|-------------------------------------------|---|---|
| ktion <del>-</del>            |                                           |   |   |
|                               |                                           |   |   |
| Möglicherweise handelt es sic | n um einen doppelten Eintrag.             |   |   |
|                               |                                           |   |   |
| Ilgemeine Daten               |                                           |   |   |
| Person:                       | A                                         |   |   |
| Gemeinde ID                   | 10001000                                  |   |   |
| AHVN13                        |                                           |   |   |
| Geburtsdatum                  | 13.08.1970                                |   |   |
| Gemeinde                      | Amsoldingen                               |   |   |
| Kategorie                     | Zugang (Geburt)                           |   |   |
| Sender                        | 1-921-1                                   |   |   |
| Empfänger                     | 2-C0-1                                    |   |   |
| Differenz                     | Person im kantonalen EWR nicht vorhanden. |   |   |
| Fehlerkennzeichen             |                                           |   |   |
| Personenstatus Gemeinde       | aktiv                                     |   |   |
| Personenstatus Kanton         |                                           |   |   |
| Herkunftsort                  |                                           |   |   |
| Zielort                       |                                           |   |   |
| reignisse                     |                                           |   |   |
| Korrektur Meldeverhältnis     |                                           |   |   |
|                               |                                           |   |   |
| Geburt                        |                                           |   |   |
|                               |                                           |   |   |
|                               |                                           |   |   |
|                               |                                           |   |   |

#### 3.3.1.17 Datenupdate – Fehlende Personen

Ist im Datenbestand der Gemeinde eine Person vorhanden, welche jedoch im Kantonalen Einwohnerregister fehlt, generiert der Datenupdate abhängig von den gelieferten Daten ein Zuzugs- / Geburtsereignis und weitere notwendige Ereignisse.

Es wird geprüft, ob in den generierten Zuzugs- und Geburtsereignissen Konstellationen vorhanden sind, in welchen Gültig Ab Dati von Attributblöcken > dem Zuzugsdatum bzw. Geburtsdatum sind.

Falls dies der Fall ist, und das gültig Ab Datum zu einem fakultativen Attributblock gehört, wird dieser aus der generierten Meldung entfernt. Für die entfernten Attributblöcke werden anschliessend Korrekturereignisse mit den im Basedelivery gesendeten Daten generiert.

Handelt es sich um einen obligatorischen Attributblock, kann die Meldung entweder verworfen werden oder der Benuterz kann die Attributblöcke im Zuzug oder der Geburt manuell ergänzen. Siehe Funktionskatalog [10] Datenupdate / Fehlende Personen.

#### 3.3.1.17.1 Ereignis Geburt

Im Ereignis Geburt existieren die folgenden fakultativen Attributblöcke, welche ein gültig Ab Datum aufweisen

- contactData contactValidFrom
- parentalRelationship relationshipValidFrom
- healthInsuranceData healthInsureanceValidFrom
- countryInfo nationalityValidFrom
- residence arrivalDate
- Eine Geburt ohne gültiges Meldeverhältnis wird im GERES jedoch nicht akzeptiert. Somit kann dieser Attributblock ignoriert werden

Somit werden abhängig vom Attributblock folgende Ereignisse zusätzlich zum Ereignis Geburt generiert:

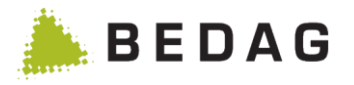

- contactData
- parentalRelationship
- healthInsuranceData
- countryInfo

#### 3.3.1.17.2 Ereignis Zuzug

- → correctContact
- $\rightarrow$  correctParentalRelationship
- → changeHealthInsurance
- → correctNationality

Im Ereignis Zuzug existieren die folgenden fakultativen Attributblöcke, welche ein gültig Ab Datum aufweisen

- contactData contactValidFrom
- jobData occupationValidFrom
- parentalRelationship relationshipValidFrom
- guardianRelationship guardianMeasureValidFrom
- armedForcesData armedForcesValidFrom
- civilDefenseData civilDefenseValidFrom
- fireServiceData fireServiceValidFrom
- healthInsuranceData healthInsureanceValidFrom
- matrimonialInheritanceArrangementData matrimonialInheritanceArrangementValidFrom
- countryInfo nationalityValidFrom

Somit werden abhängig vom Attributblock folgende Ereignisse zusätzlich zum Ereignis Zuzug generiert:

→ correctContact

 $\rightarrow$  correctOccupation

- contactData
- jobData
- parentalRelationship
- guardianRelationship
- armedForcesData
- civilDefenseData
- fireServiceData
- healthInsuranceData
- → changeCivilDefense
   → changeFireService

→ changeArmedForces

 $\rightarrow$  changeHealthInsurance

→ correctParentalRelationship

→ correctGuardianRelationship

matrimonialInheritanceArrangementData  $\rightarrow$  changeMatrimonialInheritanceArrange-

mentcountryInfo

→ correctNationality

#### 3.3.1.17.3 Ausnahmen

Bei folgenden Konstellationen wird aus Komplexitäts- und Kostengründen darauf verzichtet ein zusätzliches Ereignis zu einer Geburt / zu einem Zuzug zu generieren:

- Gültig ab des fakultativen Datenblocks ist > als BasedeliveryValidFrom. D.h. der gemeldete Attributblock beginnt in der Zukunft.
- Das gültig ab des fakultativen Attributblocks ist grösser als das Zuzugs-/Geburtsdatum und das gültig bis des fakultativen Attributblocks ist < als das BasedeliveryValidFrom. D.h zum Zeitpunkt des Datenupdates ist dieser Attributblock bereits nicht mehr gültig.

### 3.3.1.17.4 CustomInfo generateDeadMovedOut

Ist im Datenbestand der Gemeinde eine verstorbene/weggezogene Person vorhanden, welche jedoch im Kantonalen Einwohnerregister fehlt, generiert der Datenupdate, falls das CustomInfo «generateDeadMovedOut» aktiviert ist, zusätzlich zu den obigen Ereignissen abhängig von den Daten der Person ein Wegzugsereignis oder ein Ereignis Tod. Siehe auch Kapitel 3.8.2 Infos über optionale Features «generateDeadMovedOut».

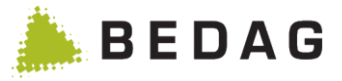

#### 3.3.1.18 Datenupdate – Verarbeitungsreihenfolge der generierten Ereignisse

Wenn für eine Person mehrere Ereignisse notwendig sind, müssen die Ereignisse bei einem Datenupdate in einer bestimmten Reihenfolge generiert und verarbeitet werden (eine inkorrekte Reihenfolge kann zu fachlichen Fehlern bei der Verarbeitung führen). Die Reihenfolge in welcher die vom Datenupdate generierten Ereignisse erstellt und verarbeitet werden ist folgende:

Datenupdate V3 (eCH-0020v3 Gemeinde)

- 1. Geburt / Zuzug
- 2. Korrektur Identifikatoren
- 3. Korrektur Geburtsinformationen
- 4. Korrektur Namensinformationen
- 5. Alle andere Ereignisse ohne Wegzug/Tod (Reihenfolge nicht wichtig)
- 6. Wegzug / Tod

#### 3.3.1.19 Datenlieferung-Bevölkerungsstatistik

Über Datenlieferung Bevölkerungsstatistik löst man einen Verarbeitungsauftrag für die Bevölkerungsstatistik aus. Dieser wird eventuell nicht sofort ausgeführt. Die Weiterleitung der fertigen Datei geschieht entweder über FTP oder Sedex.

| Datenqualität 👻 Datenupdate 👻 | Datenlieferungen 🗸 | Administration - |
|-------------------------------|--------------------|------------------|
|                               | Bevölkerungsstatis | stik             |
| Statuc                        |                    | Konnz            |

#### 3.3.1.20 Administration-Gemeinde aktivieren

Um überhaupt die Möglichkeit zu haben Aktionen für eine Gemeinde zu starten, muss man diese nach dem Aufnehmen ins System aktivieren. Dies kann man über den Menüpunkt Administration-Gemeinde aktivieren bewerkstelligen. Es wird ein Verarbeitungsauftrag erstellt. Nach dessen reibungslosem Ablauf ist die Gemeinde aktiviert und steht der weiteren Verwendung zur Verfügung.

| Datenqualität • Datenupdate • Datenlieferungen • | Administration -                |
|--------------------------------------------------|---------------------------------|
| Dashboard Gemeinde: Burgdorf                     | Aktivieren<br>Gemeinde löschen  |
| Status                                           | Easy-Search-Index neu erstellen |
| Aktivierungestatus: hereit zur Aktivierung       | Anzahl Dersonen:                |

### 3.3.1.21 Administration-Gemeinde löschen

Eine Gemeinde kann man auch wieder aus dem System entfernen. Über den Menüpunkt Administration-Gemeinde löschen wird ein Verarbeitungsauftrag für das Löschen angelegt. Sämtliche Personen- und Verwaltungsdaten der Gemeinde gelöscht.

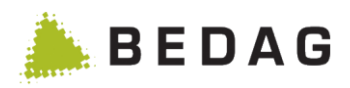

| Datenqualität 👻 | Datenupdate 👻 | Datenlieferungen 🕶     | Administration -                |
|-----------------|---------------|------------------------|---------------------------------|
| Dachhoa         | rd Comoindou  | Buradorf               | Aktivieren                      |
| Dashbua         | ru Gemeinue.  | Burguon                | Gemeinde löschen                |
| Status          |               |                        | Easy-Search-Index neu erstellen |
| Aktiviorunneeta | itue          | harait zur Aktiviarung | Anzahl Doreonon                 |

### 3.3.1.22 Administration-Easy-Search-Index neu erstellen

Da der Easy-Search-Index für den Benutzer wichtig ist, hat er die Möglichkeit bei allfälligen Änderungen den Easy Search Index neu zu indexieren. Eigentlich wird er schon beim Ausführen der einzelnen Aktionen aktualisiert. Um völlig sicher zu gehen empfiehlt es sich dennoch ihn neu zu indexieren.

| Datenqualität 👻 | Datenupdate 🔻 | Datenlieferungen - | Administration -                |  |
|-----------------|---------------|--------------------|---------------------------------|--|
| 🔎 Dashboai      | rd Gemeinde:  | Burgdorf           | Aktivieren<br>Gemeinde löschen  |  |
| Status          |               |                    | Easy-Search-Index neu erstellen |  |
|                 |               |                    |                                 |  |

### 3.3.2 Liste aller Datenübernahmen

Die Liste umfasst sämtliche Datenübernahmen von Gemeinden, welche im kantonalen Personenregister eingegangen sind (mehrere Einträge pro Gemeinde möglich).

Die Liste kann zudem nach Gemeinde und/oder Datum gefiltert werden. Dabei sind die Daten mit "Datum von" auf Heute vor 14 Tagen und "Datum bis" auf Heute voreingestellt.

| berwac                 | hung ► Liste al         | ler Da                | tenüberna            | hmen       |             |                     |                     |   |
|------------------------|-------------------------|-----------------------|----------------------|------------|-------------|---------------------|---------------------|---|
| Liste alle             | r Datenübernahmen       |                       |                      |            |             |                     | ₽                   | 0 |
| Gemeinde:<br>Datum von | :<br>Mbis:              | •<br>Alle<br>12.05.20 | 014                  | 2          | 6.05.2014   | •                   |                     |   |
| Schritt \$             | Meldungs-ID \$          |                       | Gemeinde \$          | BFS-Nr. \$ | Personen \$ | Startzeit ≎         | Endzeit \$          |   |
| beendet                | d5ec98d9-42a9-4458-ad2t | D-f                   | Amsoldingen          | 921        | 1           | 26.05.2014 10:37:42 | 26.05.2014 10:37:44 |   |
| beendet                | InitAefligen-002        |                       | Aefligen             | 401        | 23          | 22.05.2014 14:36:44 | 22.05.2014 14:36:47 |   |
| beendet                | 653b3e42-1708-42a5-b200 | D-c                   | Gurmels              | 2262       | 34          | 21.05.2014 11:05:40 | 21.05.2014 11:05:48 |   |
|                        |                         | Seite 1 vo            | on 1 / Zeile 1-3 von | 3          | 1 D         | 15 💌                |                     |   |

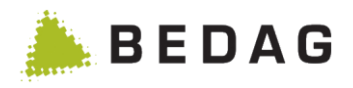

| Felderbeschreibung: Da | tenübernahme                                                                      |
|------------------------|-----------------------------------------------------------------------------------|
| Verarbeitungsschritt:  | Informationen über den aktuellen Stand des Datenübernahme (Import, beendet, etc.) |
| Meldungs-ID:           | Kennung der Nachricht                                                             |
| Gemeinde:              | Gemeinde der Datenübernahme                                                       |
| BFS-Nr.:               | Nummer der Gemeinde beim BFS geführt                                              |
| Total Personen:        | Anzahl der Personen welche importiert wurden                                      |

### 3.3.2.1 Spezielle Felder Datenübernahme

# 3.4 Betrieb

### 3.4.1 Batchsteuerung

Unter dem Menupunkt **<Betrieb><Batchsteuerung>** können alle laufenden, wartenden und fehlerhaften Batchjobs angezeigt werden. Die Batchjob-Aufträge werden aus folgenden Datenursprüngen oder Funktionen generiert:

- Gemeinde-Gesamtdaten eCH-0020E00 (Typ: 10099)
- Gemeinde-Gesamtdaten Vollständigkeitsüberprüfung eCH-0020E00 (Typ: 10099)
- Statistiklieferung (Export) ans BFS eCH-0099 (Typ: 99/94)
- Exporte ganzer Gemeinden im Formate eCH-0020 (für Steuern)
- Plausibilisierungen
- Aktivieren von Gemeinden
- Löschen von Gemeinden
- Gemeindefusion
- Personensuchergebnis-Exporte im Format CSV, eCH-0099 und eCH-0020, sofern das Ergebnis mehr als 100 Treffer umfasst

Gemeinde- Mutationen / Ereignisse werden nicht als Batchjobs von Geres verarbeitet.

Die generierten Jobs werden in drei Gruppen aufteilt und in den jeweiligen Registerkarten dargestellt.

- Warteschlange Job-Aufträge
- Laufende Jobs
- Jobaufträge mit Fehlern

#### 3.4.1.1 Warteschlange Job-Aufträge

Diese Maske zeigt alle in der Warteschlange stehenden Jobs an. Die Jobs werden in der Reihenfolge angezeigt, wie sie ausgeführt. Die Reihenfolge ist wie folgt: Die Jobs sind nach Priorität absteigend sortiert und innerhalb gleicher Priorität nach der JobOrderld. Von hier aus können die Jobs priorisiert werden und die Ausführung ausgelöst werden.

Es gibt ein Batchverarbeitungsfenster, welches geöffnet und geschlossen werden kann.

Mit dem Batchverarbeitungsfenster werden Jobs ausgeführt. Dies erfolgt in einer separaten Applikation. Steht die Applikation nicht zur Verfügung, kann das Batchfenster nicht geöffnet werden.

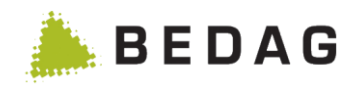

| atonsteuei     | rung                         |             |               |                  |     |                |                |
|----------------|------------------------------|-------------|---------------|------------------|-----|----------------|----------------|
| Status Batch-V | Verarbeitungsfenster:<br>ren | <i>C</i> o' | ffen          | × Schlies        | sen |                |                |
|                | aufende Jobs (0)             |             | Warteschlange | Job-Aufträge (0) |     | Jobaufträge mi | it Fehlern (0) |
|                |                              |             |               |                  |     |                |                |

### 3.4.1.1.1 Ablauf Job-Aufträge

| Ablauf |                                                                                                    |
|--------|----------------------------------------------------------------------------------------------------|
|        | Mittels des Prioritätsfeldes die gewünschte Priorität einstellen.                                                                                                    |
| 1.     | <ul> <li>Je höher die Priorität desto eher wird der Job ausgeführt (z.B. 510 wird vor<br/>490 ausgeführt)</li> </ul>                                                                                                    |
|        | In dem Feld "Anzahl parallele Verarbeitungen" den gewünschten Wert eingeben ( <u>bitte Kommentar unten beachten</u> ). Die parallele Verarbeitung ermöglicht mehrere Jobs parallel zu verarbeiten.                                                |
| 2.     | ▶ Bei der Anzahl paralleler Verarbeitungen sollten <u>im Moment keine Verän-</u><br>derungen vorgenommen werden. In einer späteren Version wird es möglich<br>sein, die Anzahl der Aufträge, welche parallel durchgeführt werden zu erhö-<br>hen. |
| 3.     | Nach dem Betätigen der Schaltfläche <b>[ÖFFNEN]</b> werden die / der höchst pri-<br>orisierte/r Job ausgeführt und in der Registerkarte "Laufende Jobs" angezeigt.                                                                                |

Das Batchfenster kann auch via JMX-Schnittstelle geöffnet und geschlossen werden. Für eine Beschreibung dieser Funktionalität siehe [7] *Geres RREG VREG – Betriebshandbuch* 

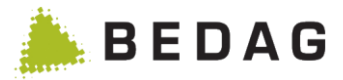

#### 3.4.1.2 Laufende Jobs

Diese Maske zeigt alle zurzeit laufenden Jobs an. Die Details eines Jobs können angezeigt oder die Verarbeitung gänzlich abgebrochen werden.

| atchsteuerung           |                        |        |                       |                  |                             |         |       |                            |                      |
|-------------------------|------------------------|--------|-----------------------|------------------|-----------------------------|---------|-------|----------------------------|----------------------|
| Status Batch-Verarbeitu | ungsfenster:           |        | 🔎 offen               | ×                | Schliessen                  |         |       |                            |                      |
| Aktualisieren           |                        |        |                       |                  |                             |         |       |                            |                      |
| laufende J              | obs (1)                |        | Wartesch              | lange Job-Aufträ | ge (0)                      |         | Jobau | ıfträge mit Fe             | chlern (0)           |
| Jobname                 | obs (1)<br>Jobklasse S | Status | Wartesch<br>Startzeit | lange Job-Aufträ | ge (0)<br>Fälle verarbeitet | im Step | Jobau | ufträge mit Fe<br>Gemeinde | ehlern (0)<br>Detail |

### 3.4.1.2.1 Funktionen Laufende Jobs

| Funktionen   |                                                                                           |                                                              |                                          |                                                                    |                                                                           |                                                            |                                                              |
|--------------|-------------------------------------------------------------------------------------------|--------------------------------------------------------------|------------------------------------------|--------------------------------------------------------------------|---------------------------------------------------------------------------|------------------------------------------------------------|--------------------------------------------------------------|
| [Detail]     | Der momentane<br>tail] angezeigt                                                          | e Stand<br>werden.                                           | der \                                    | /erarbeitur                                                        | ng kann mitte                                                             | ls der Sch                                                 | altfläche <b>[De-</b>                                        |
|              | Mit der Schaltfl<br>werden. Die ab<br>"Warteschlange<br>hen. Die Details<br>[DETAIL] ange | äche <b>[S</b> ogebroch<br>e" ersich<br>s der ab<br>zeigt we | chlie<br>nene<br>itlich<br>gebr<br>erder | essen] kan<br>n Jobs sin<br>und mit de<br>ochenen J<br>n (siehe Sc | n die Jobver<br>d dann wied<br>em Status "I<br>obs können<br>reenshot unt | arbeitung<br>ler in der I<br>NTERRUF<br>mittels der<br>en) | abgebrochen<br>Registerkarte<br>PTED" verse-<br>Schaltfläche |
| [Schliessen] | lohnamo                                                                                   | Driorität                                                    | Statue                                   | Eretallt                                                           | Instanz Gomoindo                                                          | Rofoblo                                                    |                                                              |
|              | ech99DownloadJob                                                                          | 500 🤤                                                        | neu                                      | 26.05.2014 12:34:12                                                |                                                                           | Detail                                                     | Löschen                                                      |
|              | adHocReportJob                                                                            | 500 🌻                                                        | neu                                      | 26.05.2014 12:34:16                                                | 3                                                                         | Detail                                                     | Löschen                                                      |
|              | ech20DownloadExportJob                                                                    | 500 🚔                                                        | neu                                      | 26.05.2014 12:34:21                                                |                                                                           | Detail                                                     | Löschen                                                      |
|              |                                                                                           | Seite                                                        | 1 von 1 / 2                              | Ceile 1-3 von 3                                                    | < 1 > H                                                                   | 15 💌                                                       |                                                              |

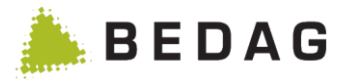

#### 3.4.1.3 Fehlerhafte Jobs

Batchjobs, die in Ihrer Verarbeitung Fehler ausgelöst haben oder beinhalten, werden automatisch vom System unterbrochen und sind unter der Registerkarte "Fehlerhafte Jobs' ausgelistet.

| Batchsteuerung                        |                              |                   |                                  |             |                             |
|---------------------------------------|------------------------------|-------------------|----------------------------------|-------------|-----------------------------|
| Status Batch-Verarbeit                | tungsfenster:                | 🔎 offen           | X Schliesser                     | ١           |                             |
| 2 Aktualisieren                       |                              |                   |                                  |             |                             |
| 2 Aktualisieren                       | Jobs (0)                     | Warteschlange Jot | o-Aufträge (0)                   |             | Jobaufträge mit Fehlern (1) |
| Aktualisieren      laufende   Jobname | Jobs (0)<br>Priorität Status | Warteschlange Jot | 0-Aufträge (0)<br>Instanz Gemein | nde Befehle | Jobaufträge mit Fehlern (1) |

#### 3.4.1.3.1 Funktionen Fehlerhafte Jobs

| Funktionen |                                                                                                    |
|------------|----------------------------------------------------------------------------------------------------|
| [Detail]   | Mit dem tätigen der Schaltfläche [Detail] kann die Auswertung der Fehler-<br>meldung angezeigt werden.                                                                                                    |
| [Löschen]  | Mit dem tätigen der Schaltfläche <b>[Löschen]</b> kann der jeweilige Batchjob aus dem System entfernt werden                                                                                                    |
| [Neustart] | Mit dem tätigen der Schaltfläche <b>[Neustart]</b> kann die Wiederverarbeitung des jeweiligen Batchjobs angestossen werden. Der Job wird in die Warteschlange gestellt. Der Neustart öffnet nicht automatisch das Batch-Fenster. |

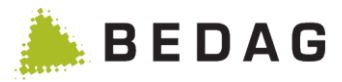

# 3.4.2 Job Aufträge

Diese Maske zeigt alle eingegangenen Jobaufträge mit deren Status, Erstelldatum, Instanz und Gemeinde.

Mit einem Klick auf den jeweiligen Job wird eine detaillierte Ansicht des Job Auftrags angezeigt. Die Job Aufträge können zudem nach Gemeinde und/oder nach Datum gefilterter werden.

Zudem können die Job Aufträge gefiltert werden. Dazu stehen zwei Filter Optionen zur Verfügung, Gemeinde und "Datum von/bis". Dabei ist das "Datum von" auf Heute vor 14 Tagen und das "Datum bis" auf Heute voreingestellt.

| iob Autrage             |                 |            |   |                     |          |           |             | ₽ |
|-------------------------|-----------------|------------|---|---------------------|----------|-----------|-------------|---|
| Gemeinde:               |                 | Alle       |   |                     |          |           |             |   |
| Datum von/bis:          |                 | 12.05.2014 | 雦 | 26.05.2014          | 曲        |           |             |   |
| Q Suchen                | D Zurücksetzen  |            |   |                     |          |           |             |   |
| Jobname ≎               |                 | Status ≎   |   | Erstellt 🔻          | Job-ld ≎ | Instanz ≎ | Gemeinde ≎  |   |
| ech20DownloadExpo       | tJob            | NEW        |   | 26.05.2014 12:34:21 | 2382     |           |             |   |
| adHocReportJob          |                 | NEW        |   | 26.05.2014 12:34:16 | 2381     |           |             |   |
| ech99DownloadJob        |                 | RUNNING    |   | 26.05.2014 12:34:12 | 2380     | 1908      |             |   |
| adHocReportJob          |                 | FINISHED   |   | 26.05.2014 11:38:52 | 2379     | 1907      |             |   |
| dataUpdateTerminate     | Job             | FINISHED   |   | 26.05.2014 11:10:17 | 2378     | 1906      | Amsoldingen |   |
| dataUpdateGenerateC     | ClearingsJob    | FINISHED   |   | 26.05.2014 10:41:14 | 2377     | 1905      | Amsoldingen |   |
| completenessCheckV      | VithoutEch78Job | FINISHED   |   | 26.05.2014 10:40:41 | 2376     | 1904      | Amsoldingen |   |
| municipalityActivation. | lob             | FINISHED   |   | 26.05.2014 10:38:29 | 2375     | 1903      | Amsoldingen |   |
| ech20ImportJob          |                 | FINISHED   |   | 26.05.2014 10:37:41 | 2374     | 1902      | Amsoldingen |   |
| deleteMunicipalityJob   |                 | FINISHED   |   | 26.05.2014 10:36:17 | 2373     | 1901      | Amsoldingen |   |
| dataUpdateGenerateC     | ClearingsJob    | FINISHED   |   | 22.05.2014 14:46:27 | 2368     | 1896      | Aefligen    |   |
| completenessCheckV      | VithoutEch78Job | FINISHED   |   | 22.05.2014 14:38:39 | 2367     | 1895      | Aefligen    |   |
| municipalityActivation. | lob             | FINISHED   |   | 22.05.2014 14:37:21 | 2366     | 1894      | Aefligen    |   |
| ech20ImportJob          |                 | FINISHED   |   | 22.05.2014 14:36:40 | 2365     | 1893      | Aefligen    |   |
| deleteMunicipalityJob   |                 | FINISHED   |   | 22.05.2014 14:35:49 | 2364     | 1892      | Aefligen    |   |

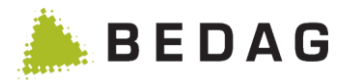

# 3.4.3 Statistiklieferung ans BFS

Diese Funktionalität von Geres ermöglicht das Senden von Daten an das BFS zwecks Validierung oder Lieferung der Statistikdaten.

| etrieb ► Statistikliefe<br>Statistiklieferung ans BFS | ung an BFS               | 8 |
|-------------------------------------------------------|--------------------------|---|
| Art der Lieferung  Validierung beim BFS (94)          | O Lieferung ans BFS (99) |   |
| Gemeinde:                                             | Alle                     |   |
| Stichtag:                                             | 17.05.2022               |   |
| ► Starten                                             |                          |   |

# 3.4.3.1 Funktionen Statistiklieferung

| Funktionen  |                                                                                                    |
|-------------|----------------------------------------------------------------------------------------------------|
| Validierung | Dies ist ein Test für die Lieferung der Volkszählungsdaten an das BFS. Die<br>Daten werden nicht für die Statistik verwendet, sondern dienen einzig zur<br>Überprüfung der Datenqualität. Tests können pro Gemeinde beliebig oft<br>durchgeführt werden. Das Format ist eCH-0099 mit Message-Typ 94. |
| Lieferung   | Die Daten der ausgewählten Gemeinde werden an das BFS gesendet. Die gesendeten Daten werden für statistische Zwecke (Volkszählung) genutzt. Die Daten werden im XML-Format eCH-0099 mit Message-Typ 99 an das BFS gesendet.                                                                          |
| [Starten]   | Mit dem Betätigen der Schaltfläche <b>[Starten]</b> wird die oben definierte Funk-<br>tion mit den Daten des angegebenen Stichtages ausgelöst und Daten an das<br>BFS gesendet                                                                                                    |

▶ Wird als Gemeinde der Wert ,Alle' ausgewählt, wird pro Gemeinde ein Job erstellt.

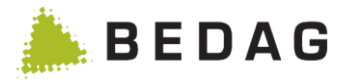

# 3.4.4 Datenlieferung RTVG

#### 3.4.4.1 Konfiguration

Die für die Datenlieferung RTVG benötigten Konfigurationen sind im Dokument [7– *Geres RREG VREG - Betriebshandbuch* im Kapitel "Feature specific configurations" beschrieben. Der User muss mindestens wie folgt berechtigt sein:

| Funktionen                                                                                                    |                                                                                                    |
|----------------------------------------------------------------------------------------------------|----------------------------------------------------------------------------------------------------|
| Ansichten                                                                                                    |                                                                                                    |
| <ul> <li>Login</li> <li>Personen suchen und anzeigen</li> </ul>                                                                                                    | Prüfung Zu-/Wegzüge Ausführen der Prüfung der Zu- und Wegzüge im Kanton                                                                                                    |
| Datenberechtigungen                                                                                                    |                                                                                                    |
| Identifikation                                                                                                    |                                                                                                    |
| <ul> <li>Amtlicher Name</li> <li>Vornamen</li> <li>Geburtsdatum</li> <li>Geschlecht</li> <li>Gemeinde Personen-ID</li> <li>Versicherungsnummer (AHVN13)</li> <li>AHV-Nummer</li> </ul>                                                                                                    | ZAR-Nummer         EU Personen-ID         ZEMIS-ID         Vera-ID         Kantonale Personen-ID         Andere Personen-ID                                                                                                    |
| Verschiedenes                                                                                                    |                                                                                                    |
| <ul> <li>Eingeschränktes Stimm- und Wahlrecht</li> <li>Militärdienstpflichtangaben 1</li> <li>Wehrdienstpflicht- / Feuerwehrdienstpflichtangaben 1</li> <li>Zivilschutzdienstpflichtangaben 1</li> <li>Güter- und/oder erbrechtliche Vereinbarungen 1</li> <li>Krankenversicherungsangaben 1</li> <li>Geburtsort 1</li> <li>Todesdatum</li> <li>Todesort 1</li> <li>Konfession</li> <li>Datum Beginn der Gültigkeit der Konfessionszugehörigkeit</li> </ul> | Korrespondenzsprache         Datensperre         Datensperre gültig ab         Datensperre gültig bis         Schriftensperre         Schriftensperre gültig bis         Personenstatus         Fehlerkennzeichen         Notizen zu Personen         Notizen zu Ereignissen |
| Adressdaten                                                                                                    |                                                                                                    |
| <ul> <li>Zustelladresse 1</li> <li>Kontakt gültig ab</li> <li>Kontakt gültig bis</li> <li>Meldegemeinde</li> <li>Aufenthaltsadresse 1</li> <li>EGID 1</li> <li>EWID 1</li> </ul>                                                                                                    | <ul> <li>Haushaltart</li> <li>Umzugsdatum</li> <li>Zuzugsdatum</li> <li>Herkunftsort 1</li> <li>Wegzugsdatum</li> <li>Zielort 1</li> <li>Nebenwohnsitz</li> </ul>                                                                                                    |

### 3.4.4.2 Gesamtlieferung

Mit dem Menüeintrag "Datenlieferung RTVG" kann ein Export von Personendaten im Format eCH-0201 ausgelöst werden. Im Menü kann die gewünschte Gemeinde, Gemeindeliste oder alle Gemeinden ausgewählt werden. Der Stichtag für den Export kann ebenfalls ausgewählt werden. Der Empfänger wird nur angezeigt.

Es wird pro Gemeinde ein Batch-Job export201FullJob erstellt. Der Batch-Job erstellt eine XML-Datei mit allen Personen der Gemeinde (vollständig gemäss den Vorgaben des BAKOM, also ohne z.B. Aufenthalter und Minderjährige). Die XML-Datei wird via Sedex an den Empfänger versendet (Einmalige Konfiguration des Empfängers siehe 3.4.4.1 Konfiguration).

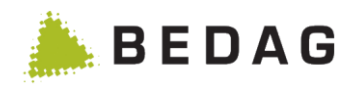

| atenlieferung RTVG |                     |  |
|--------------------|---------------------|--|
| Gesamtlieferung    |                     |  |
| Gemeinde:          | Alle                |  |
| Stichtag:          | 25.08.2016          |  |
| Empfänger:         | 4-336081-0 (Serafe) |  |
|                    |                     |  |

### 3.4.4.3 Periodische Lieferung

Eine Mutationslieferung, welche alle geänderten Personen seit der letzten Lieferung enthält, kann über das GUI oder über eine JMX-Schnittstelle gestartet werden.

Im GUI kann der Job export201Changed auf der Seite "Datenlieferung RTVG" mit dem Button "Periodische Lieferung starten" ausgelöst werden.

| Betrieb ►Datenlieferung RTVG       |                     |  |
|------------------------------------|---------------------|--|
| Periodische Lieferung              |                     |  |
| Periodische Lieferung starter      |                     |  |
| Letzte periodische Lieferung verse | ndet am: 09.03.2018 |  |

Die Variante JMX-Schnittstelle ist zur Verwendung von Automatisierungstools wie Job-Schedulern gedacht. Für eine Beschreibung dieser Funktionalität siehe [7] *Geres RREG VREG* – *Betriebshandbuch* Kapitel "JMX interface".

### 3.4.5 Bevölkerungsstatistik

Die Funktionalität Bevölkerungsstatistik dient dazu, Lieferpakete von allen Gemeinden eines Kantons zusammen zu stellen und diese dann an die kantonale Statistikstelle weiter zu leiten. Über das Menü Betrieb -> Bevölkerungsstatistik kommt man auf die Seite. Es wird eine Liste mit allen Gemeinden angezeigt, für die schon einmal eine Bevölkerungsstatistik erzeugt wurde (über das Dashboard der Gemeinde). BFS-Nr., Gemeindename, Auswertungszeitraum und Gültigkeitsdatum werden darin dargestellt.

Bei Gemeinden, für welche eine Bevölkerungsstatistik erstellt, aber noch nicht geliefert wurde, ist im Auswertungszeitraum ein von und ein bis-Datum vorhanden sowie ein Gültigkeitsdatum. Das Gültigkeitsdatum stellt den Stichtag für den Base-Delivery-Export dar.

Jedesmal wenn die Bevölkerungsstatistik geliefert wird, wird das Gültigkeitsdatum der Gemeinde gelöscht und der Ereigniszeitraum hat nur noch ein Anfangsdatum.

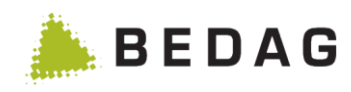

| Übersicht k            |              | erungsstatistik                             | 0 G                            |
|------------------------|--------------|---------------------------------------------|--------------------------------|
| _ieferung <del>▼</del> | В            |                                             |                                |
| BFS-Nr. 🔺              | Gemeinde \$  | Auswertungszeitraum Ereignisse              | Gültigkeitsdatum ≎             |
| 301                    | Aarberg      | 16.12.2013 13:44:57                         | A                              |
| 302                    | Bargen (BE)  | 23.07.2013 11:24:27                         |                                |
| 306                    | Lyss         | 01.10.2013 00:00:00 - 08.10.2013 14:05:08   | 08.10.2013                     |
| 324                    | Bleienbach   | 28.11.2013 13:33:11                         |                                |
| 326                    | Gondiswil    | 08.10.2013 14:07:35                         |                                |
| 338                    | Rohrbach     | 28.11.2013 12:54:24                         |                                |
| 502                    | Vinelz       | 09.05.2014 14:35:49                         |                                |
| 532                    | Bangerten    | 14.02.2014 13:14:27                         |                                |
| 533                    | Bätterkinden | 23.07.2013 11:24:27                         |                                |
| 602                    | Arni (BE)    | 09.05.2014 14:35:42                         |                                |
| 603                    | Biglen       | 14.10.2013 00:00:00 - 21.10.2013 16:07:35   | 21.10.2013                     |
| 626                    | Walkringen   | 09.10.2013 13:22:51                         |                                |
| 629                    | Oberhünigen  | 28.11.2013 15:29:34                         |                                |
| 662                    | Ferenbalm    | 07.08.2013 16:39:05                         |                                |
| 703                    | Reconvilier  | 20.05.2014 16:00:41                         |                                |
|                        | S            | ieite 1 von 2 / Zeile 1-15 von 27 🛛 🖂 🔲 🕄 🕨 | ▶1 15 <b>▼</b>                 |
| Α                      | 3.4.5        | 5.1.1 Liste mit allen Bevölkerung           | gsstatistiken für alle Gemeine |
| В                      | Die Aktio    | nen welche für diese Gemeinde               | n ausgeführt werden könner     |

#### 3.4.5.2 Lieferung versenden

Mit Lieferung versenden löst man die Hauptfunktion der Bevölkerungsstatistik aus. Es wird ein Batch-Job erstellt, der dann ein Lieferungspaket mit den Statistiken aller Gemeinden erstellt und an die kantonale Statistikstelle sendet.

Es werden dabei keine Statistikdaten für die Gemeinden produziert, sondern einfach die vorhandenen Daten der Gemeinden zu einem Paket zusammengepackt.

Der Versand kann entweder via FTP oder via Sedex erfolgen. Die entsprechende Konfiguration findet über die Property-Einstellungen statt.

|                              | -     |
|------------------------------|-------|
| Lieferung <del>-</del>       |       |
| Lieferung versenden          | A     |
| Letzte Lieferung wiederholen | Ausw  |
| Jui Aalberg                  | 16.12 |

### 3.4.5.3 Letzte Lieferung wiederholen

Über die Funktion letzte Lieferung wiederholen kann man das zuletzt erstellte Lieferpaket erneut versenden. Das Lieferpaket wird also nicht mit den aktuellen Statistiken erstellt, sondern das Letzte wird lediglich neu versendet. Das Wiederholen der Lieferung erstellt nicht einen Batch-Job, sondern wird unmittelbar ausgeführt.

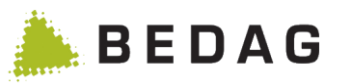

| Lieferung <del>•</del> |                 |       |
|------------------------|-----------------|-------|
| Lieferung ve           | rsenden         |       |
| Letzte Liefer          | ung wiederholen | Ausw  |
| 301                    | Aduery          | 16.12 |

# 3.4.6 Exporte eCH-0020 aus dem Menu Betrieb

#### 3.4.6.1 Export eCH-0020v3 strikt

Diese Funktion erlaubt es dem Benutzer, Gemeinden im Format *eCH-0020v3* zu exportieren. Der Benutzer erhält die Nachricht, dass alle Attribute exportiert werden. Die Version Export strikt kontrolliert die Berechtigungen des Empfängers nicht; der Export beinhaltet den Vollbestand der gewählten Gemeinde(n).

Die im Drop-Down Menu gelisteten Empfänger sind auf der Tabelle *Recipient* in der Datenbank konfiguriert.

Die Liste wird gefiltert basierend auf folgenden Kriterien:

UserId = nicht leer

Name = EXPORTBASEDELIVERY

Es ist zu beachten, dass die Berechtigungen des Empfängers keinen Einfluss auf die Daten-Attribute des exportierten Gesamtdatenbestands haben, d.h. es werden alle Daten-Attribute im Export geliefert.

Werden alle Gemeinden ausgewählt, wird der Export-Batch Auftrag für jede Gemeinde einzeln gestartet. Ist der Export erfolgreich ausgeführt, sind die versendeten Exporte unter "versendete Meldungen" sichtbar.

| ₩ 0                                               |
|---------------------------------------------------|
| ▼<br>TBASEDELIVERY) ▼<br>Pata-Verzeichnis stellen |
| רו<br>נו                                          |

### 3.4.6.2 Export eCH-0020v3 forgiving

Diese Funktion erlaubt es dem Benutzer, Gemeinden im Format *eCH-0020v3* forgiving zu exportieren. Der Export berücksichtigt die Berechtigungen des Empfängers und filtert alle nicht berechtigten Attribute heraus. Die Version Export forgiving beinhaltet somit nur die Attribute, auf welche der Empfänger berechtigt ist.

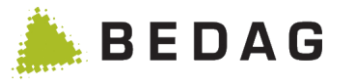

Die im Drop-Down Menu gelisteten Empfänger sind auf der Tabelle *Recipient* in der Datenbank konfiguriert.

Die Liste wird gefiltert basierend auf folgenden Kriterien:

| UserId = | nicht leer          |
|----------|---------------------|
| Name =   | EXPORTBASEDELIVERY. |

Beim Erstellen des Exports wird für jedes Attribut geprüft, ob der Empfänger dafür die nötige Berechtigung aufweist. Ist dies nicht der Fall, wird das Attribut herausgefiltert.

Dies bedeutet, dass für jeden Empfänger eines Gesamtdatenbestands forgiving im RREG die notwendigen Berechtigungen erfasst werden müssen.

Werden alle Gemeinden ausgewählt, wird der Export-Batch Auftrag für jede Gemeinde einzeln gestartet. Ist der Export erfolgreich ausgeführt, sind die versendeten Exporte unter "versendete Meldungen" sichtbar.

| xport eCH-0020 for                   | giving                                                                                                    |   | ÷ |
|--------------------------------------|----------------------------------------------------------------------------------------------------|---|---|
| Gemeinde:<br>Stichtag:<br>Empfänger: | Alle 10.07.2014 2-CO-5 (KantonsUser1, EXPORTBASEDELIVERY) Kopie der Ausgabe-Datei ins Data-Verzeichnis stellen | • |   |

Der eCH-0020v3 forgiving Export kann auch automatisiert via JMX-Schnittstelle aufgerufen werden. Für eine Beschreibung dieser Funktionalität siehe [7– Geres RREG VREG - Betriebshandbuch.

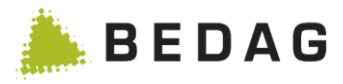

#### 3.4.6.3 Empfänger

Die Filterung der exportierten Daten erfolgt mit den Berechtigungen des Benutzernamens, der als Empfänger mit dem Namen ,EXPORTBASEDELIVERY' eingetragen ist. Für jeden Empfänger muss auch eine Sedex-Id definiert werden. Diese wird im fachlichen Header der exportieren Meldungen verwendet.

| Konfigurationseinst | ellunge  | n       |                                 |             |           |                            | ₽                   | 0     |
|---------------------|----------|---------|---------------------------------|-------------|-----------|----------------------------|---------------------|-------|
| JNDI                | Spring   | ,       | AppConfig (Database Properties) | Empfänge    | er        | Wartungsarbeiten           | Easy-Suche          |       |
| Empfänger           | Sedex-Id | Benutze | mame                            | Ereignistyp | Komme     | entar                      |                     |       |
| EXPORTBASEDELIVERY  | 2-CO-5   |         |                                 | 210099      |           |                            |                     |       |
| EXPORTPIX           | 2-CO-61  |         |                                 | 240502      |           |                            |                     |       |
| GERESROUTING        | 2-CO-50  |         |                                 | 240500      |           |                            |                     |       |
| MILVA               | 2-CO-7   |         |                                 | 210099      |           |                            |                     |       |
| CANCERREGISTER      | 2-CO-9   |         |                                 | 210099      |           |                            |                     |       |
| EXPORTBASEDELIVERY  | 2-RME-1  | RME_AL  | L                               | 210099      | Alle Attr | ribute                     |                     |       |
| EXPORTBASEDELIVERY  | 2-RME-2  | RME_OF  | INE_ADRESSE                     | 210099      | Alle Attr | ribute ausser Adresse      |                     |       |
| EXPORTBASEDELIVERY  | 2-RME-3  | RME_OF  | INE_IDENT                       | 210099      | Alle Attr | ibute ausser Geburtsdat    | tum, AHV-Nr und Ge  | mei   |
| EXPORTBASEDELIVERY  | 2-RME-4  | RME_OF  | INE_GORT_HORT                   | 210099      | Alle Attr | ibute ausser Heimatort u   | und Geburtsort      |       |
| EXPORTBASEDELIVERY  | 2-RME-5  | RME_NC  | DFLENA_PRELES_IDENT             | 210099      | Noflen a  | alle Attribute, Prêles ohn | e Geburtsdatum, AH  | IV-N  |
| EXPORTBASEDELIVERY  | 2-RME-6  | RME_NO  | FLENA_PRELES_OHNE_GORT_HORT     | 210099      | Noflen a  | alle Attribute, Prêles ohn | e Heimatort und Get | burts |
| EXPORTBASEDELIVERY  | 2-RME-7  | RME_OF  | INE_STATUS                      | 210099      | Alle Attr | ribute ausser Personens    | tatus, Wegzugsdatur | m, T  |

# 3.4.7 Export an Personenindex (PIX)

Mit dieser Funktion kann ein Datenbestand von einer, mehreren oder allen Gemeinden an das PIX exportiert werden. Der Export ist immer Tagesaktuell. Damit die Meldungen an das PIX gelangen, muss di' Sedex ID des Pix' definiert werden. Dies macht man über das Datenbank Property *sedexIdPix* oder über die Empfänger-Tabelle (siehe Kapitel 3.8.1.4).

Beim Anklicken der Funktion wird jeweils pro selektierte Gemeinden ein Batch-Job erstellt. Damit die Export-Jobs auch wirklich ausgeführt werden, muss das Batch-Fenster offen sein bzw. geöffnet werden.

### 3.4.7.1 RegisterType

Verschiedene Systeme / Register liefern Daten an das PIX. Bei jeder Lieferung an das PIX wird ein Register Typ mitgeliefert. Somit ist im PIX ersichtlich, von welchem System / Register die Meldungen kommen.

Der Register Typ ist standardmässig "Resident Register". Er kann überschrieben werden mit dem Property "pixRREGRegisterType" in der Property Tabelle.

#### 3.4.7.2 Benutzerberechtigung

Damit ein Benutzer den Export an den Personenindex ausführen kann, braucht er die entsprechende Funktionsberechtigung *PIX Export*.

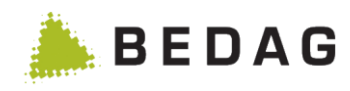

| xport an Personen | ndex                                                                                                    | 1     |
|-------------------|----------------------------------------------------------------------------------------------------|-------|
| Gemeinde: *       | Alle<br>Aefligen<br>Aegerten<br>Amsoldingen<br>Arni (BE)<br>Avry<br>Bangerten<br>Bätterkinden<br>Bétlard<br>Bleienbach | A III |
| Stichtag:         | 26.05.2014                                                                                                    |       |
| Empfänger:        | EXPORTPIX, 2-CO-61, 240502                                                                                             |       |

### 3.4.8 Gemeindefusion

Die Gemeindefusion ist im Dokument [4] detailliert beschrieben.

### 3.4.9 Stammdaten

Auf dieser Seite werden die Nomenklaturen eCH-0071 historisiertes Gemeindeverzeichnis, eCH-0072 Staaten und Gebiete und eCH-0135 Heimatorte dargestellt.
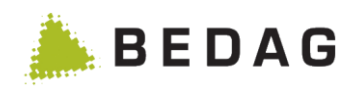

| Betrieb 🕨      | Stam        | mdaten                                                                                                    |                                    |                                          |                         |  |  |
|----------------|-------------|----------------------------------------------------------------------------------------------------|------------------------------------|------------------------------------------|-------------------------|--|--|
| Stammdate      | en          |                                                                                                    |                                    |                                          | ₽                       |  |  |
| Export -       |             |                                                                                                    |                                    |                                          |                         |  |  |
| r              |             |                                                                                                    |                                    |                                          |                         |  |  |
| Α              | Gen         | leinden B Lá                                                                                                    | änder                              | C Heimatorte                             |                         |  |  |
|                |             |                                                                                                    | Importdatum                        | Unbekannt Gi                             | ültig ab: Unbekannt     |  |  |
| Gemeinde 🗘     |             | BFS-Nummer Meldegen                                                                                                    | neinde 🔺 K                         | anton ≎                                  |                         |  |  |
| Uster          |             | 198                                                                                                    | C                                  | :0                                       | <b>^</b>                |  |  |
| Aarberg        |             | 301                                                                                                    | c                                  | :0                                       | =                       |  |  |
| Bargen (BE)    |             | 302                                                                                                    | C                                  | :0                                       |                         |  |  |
| Grossaffoltern | I           | 303                                                                                                    | C                                  | :0                                       |                         |  |  |
| Kallnach       |             | 304                                                                                                    | C                                  | 0                                        |                         |  |  |
| Kappelen       |             | 305                                                                                                    | C                                  | :0                                       |                         |  |  |
| Lyss           |             | 306                                                                                                    | С                                  | 0                                        |                         |  |  |
| Meikirch       |             | 307                                                                                                    | С                                  | 0                                        |                         |  |  |
| Niederried bei | Kallnach    | 308                                                                                                    | C                                  | 0                                        |                         |  |  |
| Radelfingen    |             | 309                                                                                                    | C                                  | 0                                        |                         |  |  |
| Rapperswil (BE | E)          | 310                                                                                                    | C                                  | 0                                        |                         |  |  |
| Schüpfen       |             | 311                                                                                                    | C                                  | 0                                        |                         |  |  |
| А              | l<br>c<br>r | n der Registerkarte "Gemeinde<br>Ien angezeigt mit deren entspi<br>igkeit.                                                                                                 | e" werden alle ir<br>rechenden Gem | n System verfügbar<br>eindecode und Kant | e Gemein-<br>tonzugehö- |  |  |
| В              | l<br>ç      | In der Registerkarte "Länder" werden alle im System verfügbare Länder an-<br>gezeigt mit deren entsprechenden Ländercode.                                                  |                                    |                                          |                         |  |  |
| С              |             | In der Registerkarte "Heimatorte" werden alle im System verfügbare Heimat-<br>orte angezeigt mit deren Infostar Heimatortnummer und historisierten BFS-<br>Gemeindenummer. |                                    |                                          |                         |  |  |

## 3.4.9.1 Funktionen Stammdaten

| Funktionen   |                                                                                                    |
|--------------|----------------------------------------------------------------------------------------------------|
| [CSV Export] | Die Nomenklaturen der Gemeinden und Ländern können mit einem Klick auf die Schaltfläche <b>[CSV Export]</b> in eine CSV Datei exportiert werden und in MS Excel weiterverarbeitet werden. |

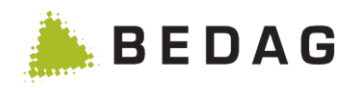

## 3.4.9.2 Eigenschaften der Gemeinde

| Betrieb ► Stammdaten ► Eigenschaften der Gemeinde                                                                        |                                                                                                    |                      |                                                        |  |  |  |
|----------------------------------------------------------------------------------------------------|----------------------------------------------------------------------------------------------------|----------------------|--------------------------------------------------------|--|--|--|
|                                                                                                    |                                                                                                    |                      |                                                        |  |  |  |
| Eigenschaften der Gemeinde                                                                                               |                                                                                                    |                      | Ð                                                      |  |  |  |
| Gemeinde: Aarber                                                                                                    | 9                                                                                                    |                      |                                                        |  |  |  |
| BFS-Nr.: 301<br>Figenschaft                                                                                              |                                                                                                    | Aktiv                | Wert                                                   |  |  |  |
| Direktes Verarbeiten von Antworten auf Datena                                                                            | nfragen (acceptGeneratedEventsFromDifferencesImmediately)                                                  |                      | true                                                   |  |  |  |
| Letzte Korrektur (lastCorrectOnErrorWarningDa                                                                            | ys)                                                                                                    |                      | 7                                                      |  |  |  |
| Letzte Meldung (lastEventWarningDays)                                                                                    |                                                                                                    | 7                    |                                                        |  |  |  |
| Letzter BFS-Export (lastValidationWarningDays                                                                            | )                                                                                                    | ~                    | 30                                                     |  |  |  |
| Migrationszeitpunkt (migrationTimestamp)                                                                                 |                                                                                                    | ✓                    | 2017-02-07 15:01:46.209                                |  |  |  |
| Gemeinde SW (municipalitySoftware)                                                                                       |                                                                                                    | ~                    | Axians Ruf AG Infoma GeSoft EWK                        |  |  |  |
| Offene fachliche Fehler (openFailureLimit)                                                                               |                                                                                                    | ✓                    | 5                                                      |  |  |  |
| Pilot (pilot)                                                                                                    |                                                                                                    | ~                    | false                                                  |  |  |  |
| Verwende kantonalen Prefix im Messagetyp (us                                                                             | ePrefixedMessageType)                                                                                      | <b>V</b>             | false                                                  |  |  |  |
| Version (version)                                                                                                    |                                                                                                    | ~                    | 3                                                      |  |  |  |
| Direktes Verarbeiten von<br>Antworten auf Datenanfra-<br>gen (acceptGeneratedE-<br>ventsFromDiffe-<br>rencesImmediately) | Wenn der Wert "true" ist, werden A<br>an diese Gemeinde ohne Sichtung<br>beitung weitergegeben, sonst nich | Antw<br>g dir<br>nt. | vorten auf Datenanfragen<br>rekt an die Ereignisverar- |  |  |  |
| Standardsparche (default-<br>Language)                                                                                   | Sprache der Gemeinde                                                                                       |                      |                                                        |  |  |  |
| Letzte Korrektur (lastCor-<br>rectOnErrorWarnings-<br>Days)                                                              | Definition Grenzwert letzte Korrek meindedashboard)                                                        | tur i                | in Tagen (setzen via Ge-                               |  |  |  |
| Letzte Meldung (lastEvent-<br>WarningDays)                                                                               | Definition Grenzwert letzte Meldur<br>meindedashboard)                                                     | ng i                 | in Tagen (setzen via Ge-                               |  |  |  |
| Letzter BFS-Export<br>(lastValidationWarning-<br>Days)                                                                   | Definition Grenzwert letzter BFS-<br>Gemeindedashboard)                                                    | Exp                  | ort in Tagen (setzen via                               |  |  |  |
| Migrationszeitpunkt (mig-<br>rationTimestamp)                                                                            | Zeigt an, wann die Migration bestä                                                                         | ätigt                | wurde.                                                 |  |  |  |
| Gemeinde SW (municipali-<br>tySoftware)                                                                                  | Zeigt den Gemeindesoftwareanbie<br>genommen)                                                               | eter                 | an (wird aus der Meldung                               |  |  |  |
| Offene fachlicher Fehler<br>(openFailureLimit)                                                                           | Definition Grenzwert für fachliche dedashboard)                                                            | Feh                  | ler (setzen via Gemein-                                |  |  |  |
| Pilot (pilot)                                                                                                    | Gemeinde kann als Pilot markiert nalen Dashboard angezeigt (setze                                          | wer<br>en vi         | den, wird auf dem kanto-<br>a Gemeindedashboard)       |  |  |  |

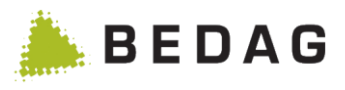

| Verwende kantonalen Prä-<br>fix im Messagetyp (use-<br>PrefixedMessageType) | Zeigt an, ob die jeweilige Gemeinde Meldungen ohne Präfix<br>oder mit Präfix liefert. Aufgrund dieses Werts wird im Geres<br>Resident Register entschieden, ob eCH-0058 Meldungen für<br>Basedeliveries ebenfalls mit oder ohne Präfix an die Ge-<br>meinde zurückgemeldet werden müssen. eCH-0058 Meldun-<br>gen für Ereignisse werden jeweils mit demselben Messagetyp<br>erstellt, der in den verursachenden Meldungen enthalten war.<br>Sobald eine Gemeinde erstmals mit Präfix liefert, wird davon<br>ausgegangen, dass ab diesem Zeitpunkt immer ein Präfix ge-<br>liefert wird und das Flag wird von Geres auf true mutiert.<br>D.h. Defaultwert dbo.MunicipalityProperty = ohne Präfix. |  |  |
|-----------------------------------------------------------------------------|----------------------------------------------------------------------------------------------------|--|--|
| Version (version)                                                           | <ul> <li>Zeigt an, mit welcher Schemaversion (Majorversion) Meldun-<br/>gen verarbeitet werden.</li> <li>Ein Upgrade der Version erfolgt automatisch, sobald von der<br/>Gemeinde eine Meldung mit einer höheren Version geschickt<br/>wird, als der die abgespeichert ist.</li> <li>Ein Downgrade auf eine tiefere Version muss manuell ge-<br/>macht werden.</li> </ul>                                                                                                    |  |  |

## 3.4.9.3 Heimatorte

| Betrieb ► Sta                                                         | mmdaten 🕨 Heir                                        | natorte                                    |                                                                 |                                               |                          |                           |  |
|-----------------------------------------------------------------------|-------------------------------------------------------|--------------------------------------------|-----------------------------------------------------------------|-----------------------------------------------|--------------------------|---------------------------|--|
| Ger                                                                   | Gemeinden                                             |                                            | er                                                              | Heimatorte                                    |                          |                           |  |
| Infostar<br>Heimatortnummer:<br>Heimatortname:<br>Status:<br>Q Suchen | Alle                                                  |                                            | Historis<br>BFS-Gd<br>Kantons<br>Stichtag<br>Nachfol<br>Heimato | ierte<br>eNr.:<br>:kürzel:<br>:<br>ge-<br>rt: | 12.04.2018               |                           |  |
|                                                                       |                                                       |                                            |                                                                 |                                               | Impo                     | ortdatum: 03.04.2018      |  |
| Infostar Heimatortnun                                                 | nmer 🔺 Heimatortname 🗧                                | Historisierte BFS-G                        | deNr. 🗘 Kanton 🗘                                                | Gültig ab ≎                                   | Gültig bis ≎             | Nachfolge-<br>Heimatort ≎ |  |
| 1                                                                     | Aeugst am Albis                                       | 13256                                      | ZH                                                              | 01.01.1976                                    |                          |                           |  |
| 1                                                                     | Aeugst                                                | 11348                                      | ZH                                                              |                                               | 31.12.1975               | 1                         |  |
| 2                                                                     | Affoltern am Albis                                    | 11742                                      | ZH                                                              |                                               |                          |                           |  |
| 3                                                                     | Bonstetten                                            | 11801                                      | ZH                                                              |                                               |                          |                           |  |
| 4                                                                     | Hausen am Albis                                       | 11992                                      | ZH                                                              |                                               |                          |                           |  |
| Infostar Hei-<br>matort-num-<br>mer                                   | Unter einer Info<br>Heimatortes exis                  | star Heimatortn<br>stieren.                | ummer könne                                                     | en mehrer                                     | e Auspräg                | ungen eines               |  |
| Heimatort-<br>name                                                    | Der Heimatortna<br>chig, angepasst<br>Genève, Poschia | ime wird gemäs<br>an die jeweilige<br>avo. | s Infostar ver<br>Sprachregior                                  | wendet. D<br>n. Beispiel                      | ieser exist<br>sweise Zü | iert einspra-<br>rich,    |  |

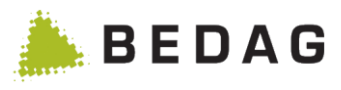

| Hist. BFS-<br>GdeNr.      | Die historisierte BFS-Gemeindenummer basiert auf dem "historisierten Ge-<br>meindeverzeichnis" des BFS. Da nicht alle Heimatorte ursprünglich auch eine<br>politische Gemeinde waren, ist die historisierte BFS-Gemeindenummer optio-<br>nal und existiert nur, wenn sie in Infostar erfasst ist. |
|---------------------------|----------------------------------------------------------------------------------------------------|
| Kanton                    | Eindeutige Kantonszugehörigkeit des Heimatorts.                                                                                                    |
| Gültig ab /<br>Gültig bis | Wenn ein Heimatort mit einem anderen fusioniert, sich auflöst oder den Na-<br>men ändert, erhält der alte wie auch der neue Heimatort eine Datumsangabe<br>für die Bestimmung der Gültigkeitsdauer.                                                                                               |
|                           | Nicht mehr aktuelle Einträge führen eine "gültig bis" Angabe, Nachfolge-Hei-<br>matorte eine "gültig von" Angabe. Heimatorte ohne "gültig von" waren schon<br>immer gültig.                                                                                                    |
| Nachfolge-<br>Heimatort   | Zeigt bei nicht mehr gültigen Heimatorten den aktuell gültigen Nachfolge-Heimatort an.                                                                                                    |

| Ansicht bei g                                              | estartetem Export                                                                   |  |  |  |  |  |
|------------------------------------------------------------|-------------------------------------------------------------------------------------|--|--|--|--|--|
| Automatisierter                                            | Meldungsexport 🔒 🛛                                                                  |  |  |  |  |  |
| Typ:<br>Letzter Lauf am:<br>Nächster Lauf am:<br>5 Stoppen | 1 täglich<br>2 -<br>3 28.05.2014<br>4 Exportierte Meldungen (insgesamt): 0          |  |  |  |  |  |
| Gemeinde ≎<br>Gmsoldingen                                  | C C C C C C C C C C C C C C C C C C C                                               |  |  |  |  |  |
| 1                                                          | Export-Periode (täglich, wöchentlich, monatlich)                                    |  |  |  |  |  |
| 2                                                          | wann der Export das letzte Mal ausgeführt wurde (Startzeitpunkt des Batch-<br>Jobs) |  |  |  |  |  |
| 3                                                          | Datum, zu dem das nächste Mal ein Export-Batch-Job angelegt wird                    |  |  |  |  |  |
| 4                                                          | Anzahl der Exports über alle Ge"einden "inweg                                       |  |  |  |  |  |
| 5                                                          | "Stoppen"-Button über den sich der Export stoppen lässt                             |  |  |  |  |  |
| 6                                                          | Übersicht für welche Gemeinde wie viele Meldungen exportiert wurden.                |  |  |  |  |  |

## 3.4.9.4 Der Export

Wenn der Export aktiviert wurde, wird in der Nacht gemäß der eingestellten Periode ein Batch-Job erstellt. Im Export-Job werden pro eingestellte Gemeinde alle gespeicherten Meldungen der letzten Periode exportiert. Dazu werden ihre Daten- und Umschlag-XML in den vorkonfigurierten Pfad exportiert.

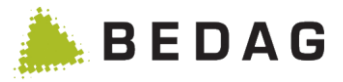

### 3.4.10 Kirchgemeinden Auswertung

Mit dieser Funktion können die jährlich Auswertungen der Gesamtkirchgemeinde BE/JU/SO für das "Kirchliche Datenblatt" (KDB) erstellt werden. Die Auswertung wird via GUI konfiguriert und durch einen entsprechenden Batch-Job erstellt. Nach Abschluss des Batch-Jobs kann die Auswertung als ZIP-Datei im Downloads-Menü heruntergeladen werden.

### 3.4.10.1 Konfiguration

| Ansicht Kirch                                                    | gemeinden                | Auswertung                                                                           |                                                                         |  |  |  |  |  |
|------------------------------------------------------------------|--------------------------|--------------------------------------------------------------------------------------|-------------------------------------------------------------------------|--|--|--|--|--|
| Kirchgemeinden                                                   | Auswertung               | e                                                                                    | •                                                                       |  |  |  |  |  |
| Hinweis zum Aufl                                                 | oau der Perimeter-D      | ateien                                                                               |                                                                         |  |  |  |  |  |
| Format:<br>Feldtrennzeichen:<br>Zeilentrennzeichen:<br>Encoding: | CSV<br>\t<br>\n<br>UTF-8 | Tab bzw. Ascii -Zeichen dezimal 9<br>Newline bzw. Ascii-Zeichen dezimal 10           |                                                                         |  |  |  |  |  |
| Stichjahr:<br>Adressen-Perimeter                                 | 1 20<br>: +              | Hochladen                                                                            |                                                                         |  |  |  |  |  |
| Gemeinde-Perimeter                                               | 3                        | Hochladen                                                                            |                                                                         |  |  |  |  |  |
| 1                                                                | In einem D<br>Höchstwert | ropdown lässt sich das Stichjahr der Auswertung festleg ist dabei das aktuelle Jahr. | gen. Der                                                                |  |  |  |  |  |
| "3                                                               | Mit d"m But              | ton "Starten" wird die Kirchgemeinden Auswertung ausgefü                             | Mit d"m Button "Starten" wird die Kirchgemeinden Auswertung ausgeführt. |  |  |  |  |  |

### 3.4.10.2 Format

Sowohl die Perimeter-Dateien wie auch die zu erstellenden Auswertungen verfügen über dasselbe Format. In der folgenden Tabelle sind die konkreten Daten aufgelistet:

| Dateityp           | CSV          |
|--------------------|--------------|
| Feldtrennzeichen   | \t (Tab)     |
| Zeilentrennzeichen | \n (Newline) |
| Encoding           | UTF-8        |

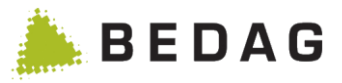

### 3.4.11 Script-Engine

Siehe Funktionskatalog [10]: Script-Engine

## 3.5 Datenanfragen

Siehe Funktionskatalog [10]: Datenanfrage

## 3.6 Meldungen

## 3.6.1 Technisch fehlgeschlagene Meldungen

Auf dieser Seite werden sämtliche Meldungen, welche nicht verarbeiteten werden konnten, aufgelistet. Durch Klicken auf die gewünschte Zeile der entsprechenden Meldung gelangt man zu den Detailangaben der unverarbeiteten und fehlerhaften Meldung.

Zudem kann man über die Filter Maske nach Gemeinde, Datum und/oder Meldungs-ID filtern. Dabei ist das "Datum von" auf Heute vor 14 Tagen und das "Datum bis" auf Heute voreingestellt.

| echnisch fehlge | eschlagene Me  | ldungen      |            |            |              |               | ₽     |
|-----------------|----------------|--------------|------------|------------|--------------|---------------|-------|
| Gemeinde:       | Alle           |              |            | •          | Meldungs-ID: |               |       |
| Datum von/bis:  | 12.05.201      | 4            | 26.05.2014 | <b>#</b>   |              |               |       |
| <b>Q</b> Suchen | D Zurücksetzen | 2 Wiederhole | n          |            |              |               |       |
| Semeinde 🗅      | Freignistyn    | Derson       | Status     | Emofangeda | tum 💌        | Meldungs ID 🗘 | Notia |

Fehlertext an die Gemeinde

## 3.6.1.1 Funktionen technisch fehlgeschlagene Meldungen

| Funktionen    |                                                                  |
|---------------|------------------------------------------------------------------|
| [Wiederholen] | Wiederholt alle technisch fehlgeschlagenen Meldungen auf einmal. |

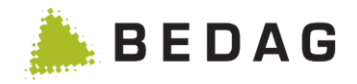

| 3.6.1.2 | Details | zur te | echnisch | fehlges | chlagener | n Meldung |
|---------|---------|--------|----------|---------|-----------|-----------|
|---------|---------|--------|----------|---------|-----------|-----------|

|                                                                                                    | ng                                                                                                    | 00 |
|----------------------------------------------------------------------------------------------------|----------------------------------------------------------------------------------------------------|----|
| iese Meldung wurde nicht von d                                                                                                    | fer Gemeinde verschickt sondern vom Einwohnerregister generiert.                                                                                                    |    |
| achliche Daten                                                                                                    |                                                                                                    |    |
| Semeinde:                                                                                                    | Amsoldingen                                                                                                    |    |
| Freignistyp:                                                                                                    | Geburt                                                                                                    |    |
| Status:                                                                                                    | Technischer Fehler                                                                                                    |    |
| reignisdatum:                                                                                                    | 13.08.1970                                                                                                    |    |
| feldungsdatum:                                                                                                    | 26.05.2014 10:41:35                                                                                                    |    |
| /erarbeitungszeitpunkt:                                                                                                    | 26.05.2014 10:58:29                                                                                                    |    |
| erson:                                                                                                    | A                                                                                                    |    |
|                                                                                                    |                                                                                                    |    |
| ehlermeldungen<br>Die technische Fe                                                                                                    | hlermeldung zu dieser Meldung wird hier ausgegeben.                                                                                                    |    |
| ehlermeldungen<br>Die technische Fe<br>echnische Daten                                                                                                    | ehlermeldung zu dieser Meldung wird hier ausgegeben.                                                                                                    |    |
| ehlermeldungen<br>Die technische Fe<br>echnische Daten<br>Jeldungs-10:                                                                                                    | ehlermeldung zu dieser Meldung wird hier ausgegeben.<br>#02c3b23a-fba1-4a62-9fe9-442a43cab9e1                                                                                                    |    |
| ehlermeldungen<br>Die technische Fe<br>echnische Daten<br>Ieldungs-ID:<br>teferenzierte Meldungs-ID:                                                                                                    | ehlermeldung zu dieser Meldung wird hier ausgegeben.<br>#02c3b23a-fba1-4a62-9fe9-442a43cab9e1                                                                                                    |    |
| ehlermeldungen<br>Die technische Fe<br>echnische Daten<br>Ieldungs-ID:<br>teferenzierte Meldungs-ID:<br>Yräfix:                                                                                                    | ehlermeldung zu dieser Meldung wird hier ausgegeben.<br>#02c3b23a-fba1-4a62-9fe9-442a43cab9e1                                                                                                    |    |
| ehlermeldungen<br>Die technische Fe<br>echnische Daten<br>leldungs-ID:<br>teferenzierte Meldungs-ID:<br>Yräfix:<br>kusiness Case ID;                                                                                                    | Philermeldung zu dieser Meldung wird hier ausgegeben. \$02c3b23a-fba1-4a62-9fe9-442a43cab9e1 GeresDU8567c961-43e4-45f0-aa79-f58d62f3cc7c                                                                                   |    |
| ehlermeldungen<br>Die technische Fe<br>echnische Daten<br>leidungs-ID:<br>Referenzierte Meldungs-ID:<br>Yräfix:<br>Rusiness Case ID;<br>jender-ID;                                                                                                    | Shlermeldung zu dieser Meldung wird hier ausgegeben. \$02c3b23a-fba1-4a62-9fe9-442a43cab9e1 GeresDU8567c961-43e4-45f0-aa79-f58d62f3cc7c 1-921-1                                                                            |    |
| ehlermeldungen<br>Die technische Fe<br>echnische Daten<br>Meldungs-ID:<br>Referenzierte Meldungs-ID:<br>Präfix:<br>Business Case ID:<br>Sender-ID:<br>Empfänger-ID:                                                                                                    | Shlermeldung zu dieser Meldung wird hier ausgegeben. \$02c3b23a-fba1-4a62-9fe9-442a43cab9e1 GeresDU8567c961-43e4-45f0-aa79-f58d62f3cc7c 1-921-1 2-CO-1                                                                     |    |
| ehlermeldungen<br>Die technische Fe<br>echnische Daten<br>Meldungs-ID:<br>Referenzierte Meldungs-ID:<br>Präfix:<br>Business Case ID:<br>Sender-ID:<br>Empfänger-ID:<br>Empfangsdatum:                                                                                                    | *hlermeldung zu dieser Meldung wird hier ausgegeben.<br>*02c3b23a-fba1-4a62-9fe9-442a43cab9e1<br>-<br>GeresDU8567c961-43e4-45f0-aa79-f58d62f3cc7c<br>1-921-1<br>2-C0-1<br>26.05 2014 10:58:28                              |    |
| Eehlermeldungen<br>Die technische Fe<br>Echnische Daten<br>Meldungs-ID:<br>Referenzierte Meldungs-ID:<br>Präfix:<br>Business Case ID:<br>Sender-ID:<br>Empfänger-ID:<br>Empfänger-ID:<br>Empfängsdatum:                                                                                                    | ehlermeldung zu dieser Meldung wird hier ausgegeben.<br>\$02c3b23a-fba1-4a62-9fe9-442a43cab9e1<br>-<br>GeresDU8567c961-43e4-45f0-aa79-f58d62f3cc7c<br>1-921-1<br>2-C0-1<br>26.05.2014 10:58:28<br>▲ Ereignis Herunterladen |    |
| Eehlermeldungen<br>Die technische Fe<br>Eehnische Daten<br>Meldungs-ID:<br>Referenzierte Meldungs-ID:<br>Präfix:<br>Business Case ID:<br>Sender-ID:<br>Empfanger-ID:<br>Empfangedatum:<br>Lunschlag Herunterladen<br>Eillieferung                                                                                                    | ehlermeldung zu dieser Meldung wird hier ausgegeben.<br>f02c3b23a-fba1-4a62-9fe9-442a43cab9e1<br>-<br>GeresDU8567c961-43e4-45f0-aa79-f58d62f3cc7c<br>1-921-1<br>2-CO-1<br>26.05.2014 10:58:28<br>▲ Ereignis Herunterladen  |    |
| Ehlermeldungen<br>Die technische Fe<br>Echnische Daten<br>Meldungs-ID:<br>Referenzierte Meldungs-ID:<br>Präfix:<br>Business Case ID:<br>Sender-ID:<br>Empfänger-ID:<br>Empfänger-ID:<br>Empfängerdu:<br>Meldungs-ID:<br>Empfänger-ID:<br>Empfänger | ehlermeldung zu dieser Meldung wird hier ausgegeben.<br>\$02c3b23a-fba1-4a62-9fe9-442a43cab9e1<br>-<br>GeresDU8567c961-43e4-45f0-aa79-f58d52f3cc7c<br>1-921-1<br>2-CO-1<br>26.05.2014 10:58:28<br>▲ Ereignis Herunterladen |    |

## 3.6.1.2.1 Funktionen technisch fehlgeschlagene Meldung

| Funktionen           |                                                                                                    |  |
|----------------------|----------------------------------------------------------------------------------------------------|--|
| Person               | Mit einem Klick auf dem Namen der betroffenen Person wird dessen De-<br>tailmaske mit allen Personalien geöffnet                                                                                                  |  |
| [Herunterla-<br>den] | Die Ereignismeldung kann im XML Format beim klicken des Links herun-<br>tergeladen werden                                                                                                    |  |
| [Wiederholen]        | Die Verarbeitung der Mutation wird erneut ausgeführt (Der technische Fehler sollte jedoch vorher behoben worden sein)                                                                                             |  |
|                      | ► Nach einem Fehlerereignis in der Verarbeitung wird die vom Ereignis /<br>der Mutation betroffene/n Person für weitere Verarbeitungen blockiert.<br>Nach erfolgreichem Beheben der Fehlerursache wird die Person |  |

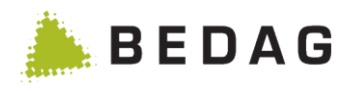

| Funktionen            |                                                                                                    |
|-----------------------|----------------------------------------------------------------------------------------------------|
|                       | automatisch deblockiert und die hängenden Verarbeitungen werden vom System wieder aufgenommen                                                                                                    |
|                       | Es wird ein fachlicher Fehler erstellt und eine Rückmeldung an die Ge-<br>meinde geschickt (eCH-). Die Rückmeldung kann mit einem Kommentar<br>versehen werden.                                                                                                    |
| [Zurückschi-<br>cken] | ► Nach einem Fehlerereignis in der Verarbeitung wird die vom Ereignis /<br>der Mutation betroffene/n Person für weitere Verarbeitungen blockiert.<br>Nach erfolgreichem Beheben der Fehlerursache wird die Person<br>automatisch deblockiert und die hängenden Verarbeitungen werden vom<br>System wieder aufgenommen |
| [Löschen]             | Die Mutationsmeldung wird gelöscht.                                                                                                    |
| 212                   | Über diese Symbole können Notizen erfasst und angezeigt werden. Das<br>Symbol wird unterschiedlich angezeigt je nachdem ob bereits Notizen vor-<br>handen sind oder nicht.                                                                                                    |

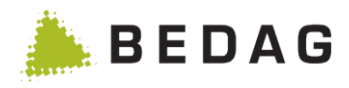

# 3.6.2 Empfangene Meldungen

| leldungen ► I                                                                                                    | Empfangene Meldungen                                                                                                    | I                                                                              |                                                                               |                                                         |                         |
|----------------------------------------------------------------------------------------------------|----------------------------------------------------------------------------------------------------|--------------------------------------------------------------------------------|-------------------------------------------------------------------------------|---------------------------------------------------------|-------------------------|
|                                                                                                    |                                                                                                    |                                                                                |                                                                               |                                                         |                         |
| Gemeinde:                                                                                                    | Alle                                                                                                    | •                                                                              | Ereignistyp:                                                                  | E Alle                                                  | •                       |
| Status der Verarbeitung                                                                                                    | j: Alle B                                                                                                    | •                                                                              | Ereignis:                                                                     | F Alle                                                  | •                       |
| Herkunft:                                                                                                    | Alle C                                                                                                    | <b>_</b>                                                                       | Meldungs-ID:                                                                  | G                                                       |                         |
| Datum von/bis:                                                                                                    | 13.07.201 <b>₽</b> 🗎 01.                                                                                                    | .09.2014                                                                       |                                                                               |                                                         |                         |
| Q Suchen "O Zurücksetzen                                                                                                    |                                                                                                    |                                                                                |                                                                               |                                                         |                         |
| Gemeinde \$ Ereignis                                                                                                    | typ Perso                                                                                                    | on Status                                                                      | Empfangsdatum 🔻                                                               | Meldungs-ID ≎                                           | H<br>Notiz              |
| msoldingen Zuzug                                                                                                    | NC 1                                                                                                    | Verarbeitete M                                                                 | eldung 01.09.2014 12:32:0                                                     | 4 68baea99-8898-4                                       |                         |
| msoldingen Geburt                                                                                                    | · · · · · · · · · · · · · · · · · · ·                                                                                                    | Verarbeitete M                                                                 | eldung 01.09.2014 12:32:0                                                     | 3 8b2000f2-299e-4                                       |                         |
| msoldingen Korrektu                                                                                                    | r Meldeverhältnis                                                                                                    | Verarbeitete M                                                                 | eldung 01.09.2014 12:32:0                                                     | 3 cccca6a1-6bce-4                                       |                         |
| msoldingen Korrektu                                                                                                    | r Zivilstand                                                                                                    | Verarbeitete M                                                                 | eldung 01.09.2014 12:32:0                                                     | 2 62acad1a-54bc-4                                       | 9                       |
| msoldingen Korrektu                                                                                                    | r Beziehungsdaten                                                                                                    | Verarbeitete M                                                                 | eldung 01.09.2014 12:32:0                                                     | 1 5f6ba2ee-ddae-4                                       |                         |
| msoldingen Meldung                                                                                                    | Gesamtdatenbestand (10099)                                                                                                    | Verarbeitete M                                                                 | eldung 01.09.2014 09:36:2                                                     | 6 0b8b1064-7ddb-4                                       |                         |
| msoldingen Meldung                                                                                                    | Gesamtdatenbestand (10099)                                                                                                    | Verarbeitete M                                                                 | eldung 01.09.2014 09:35:4                                                     | 1 ef33df91-e71e-4                                       | 9                       |
| Prêles Meldung                                                                                                    | Gesamtdatenbestand (10099)                                                                                                    | Verarbeitete M                                                                 | eldung 01.09.2014 09:33:3                                                     | 2 124b9da4-a55c-4                                       | -                       |
| Prêles Meldung                                                                                                    | Gesamtdatenbestand (10099)                                                                                                    | Verarbeitete M                                                                 | eldung 01.09.2014 09:29:4                                                     | 3 662d0930-60ce-4                                       | -                       |
| Prêles Meldung                                                                                                    | Gesamtdatenbestand (10099)                                                                                                    | Verarbeitete M                                                                 | eldung 01.09.2014 09:25:1                                                     | 5 d26f0b37-7a9e-4                                       | -                       |
| Prēles Meldung                                                                                                    | Gesamtdatenbestand (10099)                                                                                                    | Neue Meldung                                                                   | 01.09.2014 09:22:3                                                            | 9 197684d5-65ad-4                                       |                         |
| <ul> <li>Mit Hilfe der Dropdown-Liste [Gemeinde] lässt sich die Liste der empfangener<br/>Meldungen filtern. Falls in der Dropdown-Liste eine Auswahl getroffen wurde<br/>sind nur noch die entsprechenden Meldungen der Gemeinde sichtbar.</li> <li>Mit Hilfe der Dropdown-Liste [Status der Verarbeitung] lässt sich die Liste de<br/>empfangenen Meldungen filtern. Falls in der Dropdown-Liste eine Auswahl ge<br/>troffen wurde, sind nur noch die entsprechenden Meldungstypen sichtbar.</li> <li>Nach Widerrufenen Meldungen (=stornierte Meldung) kann man mit den<br/>Status der Verarbeitung suchen.</li> </ul> |                                                                                                    |                                                                                |                                                                               |                                                         |                         |
| ;                                                                                                    | Mit Hilfe der Dropdown-Liste <b>[Herkunft]</b> lässt sich die Liste der empfangene<br>Meldungen filtern. Es können wahlweise nur die vom Einwohnerregister gene<br>rierten Meldungen angezeigt werden oder alternativ nur diejenigen Meldunger<br>die von Gemeinden verschickt wurden. |                                                                                |                                                                               |                                                         |                         |
| )                                                                                                    | Mit Hilfe der beiden Ein<br>empfangenen Meldunge<br>Daten geändert werder<br>Heute vor 14 Tagen und                                                                                                    | ngabefelder <b>[C</b><br>en filtern. Die<br>n. Die Felder s<br>d "Datum bis" a | Datum von/bis] lä<br>Filterfelder könner<br>sind voreingestellt<br>auf Heute. | àsst sich die Lis<br>n auf beliebige<br>t mit "Datum vo | ste c<br>gülti<br>on" a |

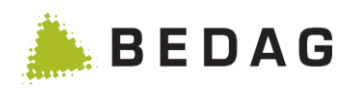

| Meldungen ► Empfangene Meldungen |                                                                                                    |  |  |
|----------------------------------|----------------------------------------------------------------------------------------------------|--|--|
|                                  | Mit Hilfe der Dropdown-Liste <b>[Ereignistyp]</b> lässt sich die Liste der empfange-<br>nen Meldungen filtern. Falls in der Dropdown-Liste eine Auswahl getroffen<br>wurde, sind nur noch die entsprechenden Ereignistypen sichtbar.                                                                                                    |  |  |
| E                                | ► Der Ereignistyp Dropdown-Liste [Ereignistyp] ist nicht gleich der Ereignistyp in der zweiten Tabellenspalte.                                                                                                    |  |  |
|                                  | ▶ Nach Widerrufsmeldung (=Storno Meldung) kann man nicht filtern, die er-<br>scheinen nur wenn man Ereignistyp auf "alle" oder "Ereignismeldung EWR<br>(10001)" setzt ohne dabei das Ereignis einzuschränken.                                                                                                    |  |  |
| F                                | Mit Hilfe der Dropdown-Liste <b>[Ereignis]</b> lässt sich die Liste der empfangenen Meldungen filtern. Falls in der Dropdown-Liste eine Auswahl getroffen wurde, sind nur noch die entsprechenden Ereignisse sichtbar.                                                                                                    |  |  |
| G                                | Mit Hilfe des Eingabefeldes <b>[Meldungs-ID]</b> lässt sich die Liste der empfange-<br>nen Meldungen filtern. Der eingetragene Wert kann sowohl am Anfang, am En-<br>der oder mitten in der Meldungs-ID stehen, oder die ganze Meldungs-ID sein.                                                                                                    |  |  |
|                                  | In diesem Bereich werden sämtliche Meldungen, welche empfangen wurden,<br>aufgelistet. Durch klicken auf die Zeile der entsprechenden Meldung gelangen<br>Sie in die zu den Detailangaben einer empfangenen Meldung.                                                                                                    |  |  |
| н                                | Im Normalfall wird zur Meldung in der Spalte Person die betroffene Person an-<br>gezeigt. Tritt jedoch bei einem Ereignis Geburt oder Zuzug eine Regelverlet-<br>zung auf kann es sein, dass die Kolonne Person leer angezeigt wird, da zum<br>Zeitpunkt der Regelverletzung die Daten zur Person noch nicht in der Daten-<br>bank abgespeichert sind. |  |  |
|                                  | Das <sup>&gt;&gt;&gt;</sup> in der rechten Spalte deutet auf eine Notiz hin, sie können diese direkt anzeigen indem Sie auf das Symbol klicken. Mehr Informationen zu Notizen finden Sie im Abschnitt 0.                                                                                                    |  |  |

| Beschreibung des "Status der Verarbeitung" |                                                                                                    |  |  |
|--------------------------------------------|----------------------------------------------------------------------------------------------------|--|--|
| Ausgeführt*                                | Die Meldung wurde verarbeitet, die Änderungen sind aber noch nicht sichtbar                                                                              |  |  |
| Blockierte Meldung                         | Die Meldung wurde blockiert, weil die betroffene Person einen Feh-<br>lerstatus aufweist.                                                                |  |  |
| Ersetzte Meldung                           | Die Meldung konnte wegen eines fachlichen Fehlers nicht verarbei-<br>tet werden und wurde später durch eine neue Meldung ersetzt.                        |  |  |
| Fachlicher Fehler                          | Die Meldung konnte wegen eines fachlichen Fehlers nicht verarbei-<br>tet werden. Die betroffene Person erhält den Fehlerstatus "fachli-<br>cher Fehler". |  |  |
| Gelöschte Meldung                          | Die Meldung hatte einen fachlichen Fehler und wurde anschlies-<br>send manuell storniert, resp. gelöscht.                                                |  |  |
| Gepufferte Meldung                         | Die Meldung wird im Moment gepuffert, um die korrekte Reihen-<br>folge der Verarbeitung mehrerer Meldungen garantieren zu können.                        |  |  |

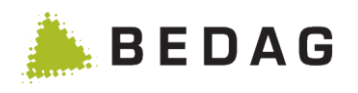

| Beschreibung des "Status der Verarbeitung" |                                                                                                    |  |
|--------------------------------------------|----------------------------------------------------------------------------------------------------|--|
| Gesamtdatenbestand                         | Bei der Meldung handelt es sich um einen Gesamtdatenbestand, welche durch einen Batch-Job verarbeitet werden soll.                                                                                                    |  |
| Nachführung CRMU blo-<br>ckiert*           | Die Meldung wurde blockiert, weil die betroffene Person einen Feh-<br>lerstatus (Technischer Fehler CRMU) aufweist.                                                                                                    |  |
| Neue Meldung                               | Die Meldung ist soeben neu eingetroffen.                                                                                                    |  |
| Technischer Fehler                         | Die Meldung konnte wegen eines technischen Fehlers nicht verar-<br>beitet werden.                                                                                                    |  |
| Technischer Fehler<br>CRMU*                | Die Meldung konnte wegen eines technischen Fehlers in der CRMU<br>Applikation nicht verarbeitet werden.                                                                                                    |  |
| Teillieferung                              | Die Meldung ist Teil einer Teilmeldung (partial delivery). Diese Mel-<br>dungen werden erst verarbeitet, wenn alle dazugehörenden Teil-<br>meldungen eingetroffen sind.                                                                                                    |  |
| Verarbeitete Meldung                       | Die Meldung wurde fehlerfrei verarbeitet.                                                                                                    |  |
| Widerrufene Meldung                        | Die Meldung wurde von der Gemeinde widerrufen. Einzig die Mel-<br>dung wurde widerrufen, d.h. Daten zu einer Person werden auf-<br>grund dieser Meldung nicht angepasst.                                                                                                    |  |
| Zurückgestellte Meldung                    | Die Meldung wurde zurückgestellt, weil die Gemeinde noch nicht<br>aktiviert ist oder die Meldungsverarbeitung gestoppt ist (z.B. wegen<br>Datenupdate, Gemeindefusion oder Bevölkerungsstatistik). Sobald<br>die Gemeinde aktiviert wird bzw. der Grund der Blockade wegfällt,<br>werden die zurückgestellten Meldungen in korrekter Reihenfolge<br>verarbeitet. |  |

\* Nur im Test verfügbar

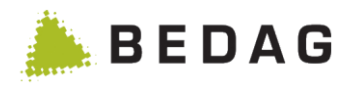

## 3.6.2.1 Details zur empfangenen Meldung

| Gesamtübersicht anzeigen |
|--------------------------|
| Gesamtübersicht anzeigen |
|                          |
|                          |
|                          |
|                          |
|                          |
|                          |
|                          |
|                          |
|                          |
|                          |
|                          |
|                          |
|                          |
|                          |
|                          |
|                          |
|                          |
|                          |
|                          |
|                          |
|                          |

## 3.6.2.1.1 Funktionen Empfangene Meldung

| Funktionen     |                                                                                                    |
|----------------|----------------------------------------------------------------------------------------------------|
| Person         | Mit einem Klick auf dem Namen der betroffenen Person wird dessen De-<br>tailmaske mit allen Personalien geöffnet. |
| [Umschlag Her- | Das Envelope File kann im XML Format beim klicken des Links herunter-                                             |
| unterladen]    | geladen werden                                                                                                    |
| [Ereignis Her- | Die Ereignismeldung kann im XML Format beim klicken des Links herun-                                              |
| unterladen]    | tergeladen werden.                                                                                                |

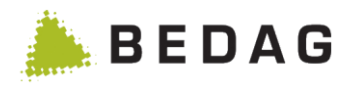

| Funktionen    |                                                                                                    |
|---------------|----------------------------------------------------------------------------------------------------|
| 212           | Über diese Symbole können Notizen erfasst und angezeigt werden. Das<br>Symbol wird unterschiedlich angezeigt je nachdem ob bereits Notizen<br>vorhanden sind oder nicht. Mehr Informationen finden Sie im Abschnitt 0. |
| Teillieferung | Hier können auf die einzelnen Meldungen der Teillieferung direkt zuge-<br>griffen werden.                                                                                                    |

# 3.6.3 Fachlich fehlerhafte und blockierte Meldungen

| ngaben zu einer Meldu                    | ng                                                                                                    |                                                |
|------------------------------------------|----------------------------------------------------------------------------------------------------|------------------------------------------------|
| Fachliche Daten                          |                                                                                                    |                                                |
| Gemeinde:                                | Bleienbach                                                                                             | Gesamtübersicht anzeigen                       |
| Ereignistyp:                             | Eheschliessung                                                                                         |                                                |
| Status:                                  | Fachlicher Fehler                                                                                      |                                                |
| Ereignisdatum:                           | 20.07.2016 00:00:00                                                                                    |                                                |
| Meldungsdatum:                           | 20.07.2016 11:30:47                                                                                    |                                                |
| Verarbeitungszeitpunkt:                  |                                                                                                    |                                                |
| Person:                                  | 🛔 Root Maria                                                                                           |                                                |
| Fehlermeldungen                          |                                                                                                    |                                                |
| Aktuelle Fehlermeldung:                  | Regelverletzung: - Regel 129: Alle gelieferten fachlichen Daten im<br>sein. Geburtsdatum : 15.05.1583. | Ereignis müssen grösser oder gleich 01.01.1900 |
| Technische Daten                         |                                                                                                    |                                                |
| Meldungs-ID:                             | 🕈 eheschliessungMarla                                                                                  |                                                |
| Referenzierte Meldungs-ID:               |                                                                                                    |                                                |
| Präfix:                                  | -                                                                                                    |                                                |
| Business Case ID:                        | marlaRoot                                                                                              |                                                |
| Sender-ID:                               | 1-324-1                                                                                                |                                                |
| Empfänger-ID:                            | 2-CO-1                                                                                                 |                                                |
| Empfangsdatum:                           | 01.10.2019 15:12:38                                                                                    |                                                |
| 🛓 Umschlag Herunterladen                 | 🛓 Ereignis Herunterladen                                                                               |                                                |
| Teillieferung                            |                                                                                                    |                                                |
| 1/2 Eheschliessung     2/2 Namensänderur | Root Maria Fachlicher Fehler<br>g Root Maria Blockierte Teilmeldung                                    |                                                |
|                                          |                                                                                                    |                                                |

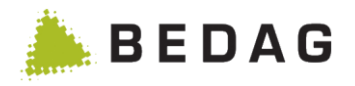

### 3.6.3.1 Funktionen fehlerhafte und blockierte Meldungen

| Funktionen                                |                                                                                                    |
|-------------------------------------------|----------------------------------------------------------------------------------------------------|
| Person                                    | Mit einem Klick auf dem Namen der betroffenen Person wird dessen Detailmaske mit allen Personalien geöffnet                                                                                                    |
| [Umschlag Herunterladen]                  | Das Envelope File kann im XML Format beim klicken des Links heruntergeladen werden                                                                                                    |
| [Ereignis Herunterladen]                  | Die Ereignismeldung kann im XML Format beim klicken des Links heruntergeladen werden.                                                                                                    |
| [Wiederholen]                             | Mit dieser Schaltfläche kann die Meldung erneut verarbei-<br>tet werden.<br>Bei blockierten Meldungen ist diese Schaltfläche nur akti-<br>viert, wenn keine fachlichen oder technischen Fehler mehr<br>zur Person vorliegen; andernfalls wird ein entsprechender<br>Hinweistext ausgegeben.                                                                                                    |
| [Trotz Fehler verarbeiten]                | Diese Funktion steht nur zur Verfügung, wenn entspre-<br>chende aktiviert ist.<br>Mit dieser Schaltfläche kann eine fehlerhafte Meldung er-<br>neut verarbeitet werden. Regeln welche gemäss Regel-<br>konfiguration ignoriert werden dürfen, werden ignoriert.<br>Wird eine Meldung trotz Fehlern verarbeitet wird sie mit<br>einem  i Icon und der Meldung "Diese Meldung wurde<br>trotz Fehler verarbeitet" gekennzeichnet. |
| [Löschen]                                 | Mit dieser Schaltfläche kann die Meldung gelöscht wer-<br>den. Die Meldung wird auf den Status "gelöscht" gesetzt;<br>falls durch sie eine Person blockiert wurde, wird der Feh-<br>lerstatus der Person zurückgesetzt.                                                                                                    |
| [Teillieferung getrennt verar-<br>beiten] | Diese Funktion steht nur zur Verfügung, wenn das optio-<br>nale Feature (processPartialDeliveriesSeparately) akti-<br>viert ist.                                                                                                    |
| 2in<br>na                                 | Über diese Symbole können Notizen erfasst und ange-<br>zeigt werden. Das Symbol wird unterschiedlich angezeigt<br>je nachdem ob bereits Notizen vorhanden sind oder nicht.<br>Mehr Informationen finden Sie im Abschnitt 0.                                                                                                    |

### 3.6.3.2 Teillieferungen getrennt verarbeiten

Diese Funktion steht nur zur Verfügung, wenn das optionale Feature "processPartialDeliveries-Separately" aktiviert ist.

Wird auf den Button "Teillieferungen getrennt verarbeiten" geklickt, werden die Teillieferungen in unabhängige Einzelmeldungen geändert und werden erneut verarbeitet.

### ACHTUNG:

Werden Teillieferungen mit der neuen Funktion "Teillieferung getrennt verarbeiten" verarbeitet,

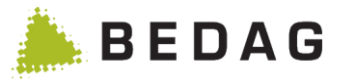

sollte dies nur in Rücksprache mit der Gemeinde geschehen. Dies vor allem im Fall, wenn bereits fachliche Fehler an die Gemeinde zurückgemeldet wurden und die Gemeinde bereits darin ist, entsprechende Korrekturen aufzubereiten. Ein konkreter Hinweis zu dieser Konstellation ist in der Spezifikation dokumentiert.

| 3.6.3.2.1 | Spezialkonstellation mit | dopppelten | Paketnummern |
|-----------|--------------------------|------------|--------------|
|-----------|--------------------------|------------|--------------|

#### Beispiel

| Messageld<br>und Rei-<br>henfolge | Meldung          | UniqueIdDelivery | Number<br>OfActual<br>Package | Total<br>NumberOf<br>Packages |
|-----------------------------------|------------------|------------------|-------------------------------|-------------------------------|
| 1                                 | Zuzug TestVater  | ZuzugFamilieTest | 1                             | 5                             |
| 2                                 | Zuzug TestMutter | ZuzugFamilieTest | 2                             | 5                             |
| 3                                 | Zuzug TestKind   | ZuzugFamilieTest | 3                             | 5                             |
| 4                                 | Heirat Mutter    | ZuzugFamilieTest | 3                             | 5                             |
| 5                                 | Heirat Vater     | ZuzugFamilieTest | 4                             | 5                             |

Sind in einer Teillieferungen doppelte Paketnummern (numberOfActualPackage) vorhanden, reagiert das Einwohnerregister beim Verarbeiten einer solchen Konstellation wie folgt:

Trifft eine Paketnummer ein zweites Mal ein (Meldung 4), erhält diese Teilmeldung den Status "fachlicher Fehler" die übrigen Teilmeldungen erhalten den Status "Blockierte Teilmeldung". Meldungen 1-4 werden als Teillieferung erkannt und auch so angezeigt.

Trifft nun für dieselbe Teillieferung erneut eine Teilmeldung ein (Meldung 5) wird diese nicht mehr als zur Teillieferung zugehörig erkannt. Sie erhält den Status "Fachlicher Fehler".

Eine solche Konstellation kann wie folgt verarbeitet werden:

Meldungen 1-4 via Detailseite und der neuen Funktion "Teillieferung getrennt verarbeiten". Meldung 5 über dessen Detailseite -> Meldung wiederholen. Dies erzeugt erneut einen Fehler bezüglich Teillieferung. Anschliessend kann die Meldung mit der neuen Funktion "Teillieferung getrennt verarbeiten" ebenfalls verarbeitet werden.

## 3.6.4 Gepufferte Meldungen

Auf dieser Seite werden sämtliche zur Verarbeitung bereit stehenden Meldungen angezeigt, welche sich im Moment im Status "Gepufferte Meldung" befinden. Da die ungeordnete Reihenfolge der empfangenen Gemeinde-Meldungen Fehler verursachen kann, werden letztere für einen gegebenen Wert (in Minuten) in einer Verarbeitungsschlange gepuffert. Damit kann die korrekte Reihenfolge der Verarbeitung garantiert werden.

► Die Pufferzeit kann in der Property-Tabelle im Feld "minMinutesInBuffer" angegeben werden.

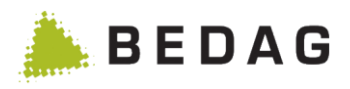

| leldungen ► Gepufferte Meldungen ► Details |                        |                         |                           |          |               |   |  |
|--------------------------------------------|------------------------|-------------------------|---------------------------|----------|---------------|---|--|
| Gepufferte M                               | leldungen              |                         |                           |          | Ð             | 0 |  |
| Gemeinde ≎                                 | Ereignistyp 🗘          | Zeitpunkt 🔻             | Pufferzeit (in Minuten) ≎ | Sender 🗘 | Meldungs-ID 🗘 |   |  |
|                                            | Keine Daten vorhanden. |                         |                           |          |               |   |  |
|                                            |                        | Seite 1 von 1 / Zeile 0 | -0 von 0                  | 15 💌     |               |   |  |

## 3.6.5 Zurückgestellte Meldungen

Wenn von der Gemeinde bereits Meldungen geliefert werden, ehe die Gemeinde selbst unter "Liste der Gemeinden" aktiviert wurde, werden die gelieferten Meldungen zurückgestellt. Sie werden auf der Seite "Empfangene Meldungen" mit dem Status "zurückgestellt" angezeigt und noch nicht verarbeitet.

Sobald die Gemeinde aktiviert wird, werden alle Meldungen, deren Meldungsdatum (nicht Ereignisdatum) vor dem Meldedatum des letzten gelieferten Gesamtdatenbestandes liegt, gelöscht. Diejenigen zurückgestellten Meldungen, deren Meldedatum nach dem Datum des Gesamtdatenbestandes liegt, werden nach Aktivierung in den Verarbeitungspuffer gestellt und so verarbeitet, als wären sie erst nach Aktivierung der Gemeinde geliefert worden.

### 3.6.6 Widerrufene Meldungen

Wenn eine Gemeinde ein Ereignis meldet, das gar nicht stattgefunden hat, oder ein Ereignis für die falsche Person meldet, kann sie dieses Ereignis mit einer Widerrufsmeldung widerrufen. Die ursprüngliche (falsche) Meldung wird dann als "Widerrufen (Gemeinde)" gekennzeichnet. Das irrtümlich gesendete Ereignis wird dabei aber nicht rückgängig gemacht: Es ist auf jeden Fall eine manuelle Korrektur nötig.

## 3.7 Notizen

Notizen können zu Personen oder zu Ereignissen erfasst werden.

Wenn Sie dieses Symbol sehen, ist zu dieser Person oder zu diesem Ereignis keine Notiz vorhanden. Sie können auf das

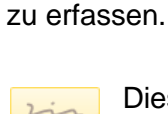

Dieses Symbol bedeutet, dass eine oder mehrere Notizen vorhanden sind. Mit einem Klick darauf können

Symbol klicken, um eine neue Notiz

| en |  |
|----|--|
|    |  |
|    |  |
|    |  |
|    |  |
|    |  |

Sie diese einsehen, neue erfassen oder alle Notizen zu dieser Person oder diesem Ereignis löschen. Es ist nicht möglich einzelne Notizen zu löschen oder zu bearbeiten.

Um einem Benutzer Zugriff auf die Notizfunktion zu ermöglichen, müssen Sie ihm sowohl die funktionale Berechtigung "Notizen" als auch jeweils die Attributs-Berechtigung "Notizen auf Personen" und/oder "Notizen auf Ereignissen" zuweisen.

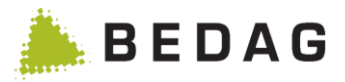

## 3.8 Konfiguration

## 3.8.1 Konfigurationseinstellungen

Auf dieser Seite werden Informationen über die Konfiguration von Geres, den Sedex Adapter, die Datenbank wie auch die Pfade der benötigten Verzeichnisse angezeigt. Einige Einstellungen können direkt in der Datenbank geändert werden (Database Properties) und andere in Konfigurationsdateien (Application Properties).

| onfiguration ► Konfigurationseinstellungen |                               |                                |                     |                              |            |
|--------------------------------------------|-------------------------------|--------------------------------|---------------------|------------------------------|------------|
| Konfigurationse                            | einstellungen                 |                                |                     |                              | ₽          |
| Properties                                 | Application Properties        | Database Properties            | Empfänger           | Wartungsarbeiten             | Easy-Suche |
| Attril                                     | bute, welche gemäss kantonale | er Gesetzgebung nicht an das k | antonale Personenre | egister übermittelt werden d | dürfen.    |
| HEALTH_INSURAN                             | CE_DATA, NAME_OFFICIALLY_     | APPROVED                       |                     |                              |            |
|                                            |                               | Nicht konfigurie               | rhar                |                              |            |
| Schlüssel                                  |                               | Wert                           | bui                 |                              |            |
| 500                                        |                               | routing.rowsPerPageTempla      | ate                 |                              |            |
| addressInformationN                        | /lessageType                  | 40504                          |                     |                              |            |
| contactMail                                |                               | geres-support@bedag.ch         |                     |                              |            |
| contactPhone                               |                               | 031 123 456 789                |                     |                              |            |
| extensionCanton                            |                               | BL                             |                     |                              |            |
| maxDataRequestListSize                     |                               | 15                             |                     |                              |            |
| prefixSedexId                              |                               |                                |                     |                              |            |
| sedexIdEchServer                           |                               | 2-CO-1                         |                     |                              |            |
| sedexIdSubscription                        |                               | 2-CO-50                        |                     |                              |            |

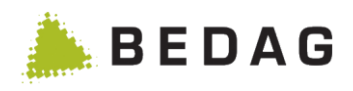

|                                       | Konfigurierbar                                                                           |
|---------------------------------------|------------------------------------------------------------------------------------------|
| Schlüssel                             | Wert                                                                                     |
| activateTansferEncodingGzip           | false                                                                                    |
| additionalEch99DeliveryRecipient      | 2-CO-4711                                                                                |
| allowedReligionCodes                  | 000,111,121,711,811                                                                      |
| applicationEnvironment                | development                                                                              |
| beginOfRoutingCleanupTimestamp        | 2014-10-13 08:15:30                                                                      |
| checkIntegrityYearsBack               | 1                                                                                        |
| defaultMinimalSearchCriteria          | NAME,DATE_OF_BIRTH                                                                       |
| deleteInactivePersonsAfterYears       | 1                                                                                        |
| elapsedTimeIncludedInExport           | 12                                                                                       |
| enabledPersonFilterTypes              | AGE,RESIDENCE_PERMIT_TYPE,SEX,NATIONALITY,DATA_LOCK,MARITAL_STATUS,MUNICIPALITY,RELIGION |
| eventTypesToHoldForClearing           |                                                                                          |
| flagActivateTransferEncodingGzip      | true                                                                                     |
| flagAllowEch20ForgivingExport         | true                                                                                     |
| flagAlwaysAllowDeletion               | true                                                                                     |
| flagAvoidActivation                   | false                                                                                    |
| flagDownloadForStatisticAndValidation | true                                                                                     |
| flagEventRoutingActive                | true                                                                                     |
| flagMapReligionCodesBFS               | true                                                                                     |
| flagMapReligionCodesRREG              | false                                                                                    |
| flagPopStatOnlyMainResidence          | false                                                                                    |
| flagShowPrivateHouseholdOnly          | true                                                                                     |
| flagUpdateWithoutCompletenessCheck    | false                                                                                    |
| flagValidateRecalledEvents            | true                                                                                     |
| integrityGwrBfsPassword               | bedag13Services                                                                          |
| integrityGwrBfsUrl                    | http://wwwt.housing-stat.ch/regbl/services/2/building                                    |
| integrityGwrBfsUser                   | sw19fiechters                                                                            |
| integrityGwrBfsVersion                | 86209                                                                                    |
| integrityGwrCantonalPassword          |                                                                                          |
| integrityGwrCantonalUrl               | http://a99t-www-se01.kud.bedag.ch/geresobj-initial-data/services/2/building              |
| integrityGwrCantonalUser              | gemeinde                                                                                 |
| integrityGwrCantonalVersion           | 123                                                                                      |
| lockedRoleForImport                   | Admin                                                                                    |
| maxBaseDeliveryAgeInDays              | 8000                                                                                     |
| maxPendingAgeInDays                   | 10                                                                                       |
| maxRowsQuickExport                    | 0                                                                                        |
| maximumPersonSearchResults            | 1000000                                                                                  |
| maximumWebServiceResults              | 1000                                                                                     |
| minMinutesInBuffer                    | 0                                                                                        |

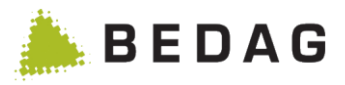

# 3.8.1.1 Konfigurationsdateien

Folgend die Auflistung der Konfigurationsfiles und deren Bedeutung:

| Konfigurationsdateien |                                                                                                    |  |  |
|-----------------------|----------------------------------------------------------------------------------------------------|--|--|
| activemq.xml          | Datenbank-Verbindungsinformationen (z.B. Server, User, Passwort) für die ActiveMQ                                                                                                    |  |  |
| httpd.conf            | Konfigurationsdatei für Apache. Hier wird der Zugriff via Browser von<br>anderen Maschinen aus auf das WebGUI und die Administrations-<br>Webseiten geregelt, ebenso der Zugriff der Geres-Adapter auf den<br>EventBus.                                         |  |  |
| catalina.properties   | Hier wird das Log-Verzeichnis für die Applikations-Logs (Personenre-<br>gister PR und Eventbus EB) festgelegt.                                                                                                    |  |  |
| server.xml            | <ul> <li>Konfigurationsdatei für (PR / EB):</li> <li>Datenbankverbindungen</li> <li>Listen- Address und Ports für AJP, Connector, Webapps Verzeichnis</li> <li>Mailserver-Daten (der Eventbus verschickt Mitteilungen im Falle eines groben Fehlers)</li> </ul> |  |  |
| EventBus Tabelle      |                                                                                                    |  |  |
| EventBus              | <ul> <li>Hier werden die Systeme, die am EB hängen und deren Rechte,<br/>Nachrichten zu senden, definiert:</li> <li>Terminal</li> <li>Message_Type</li> <li>Accepted_Message</li> <li>Versch. Routing und Transformations Tabellen</li> </ul>                   |  |  |

## 3.8.1.2 Application Properties

Die Application Properties sind im application.yml der Anwendung konfiguriert..

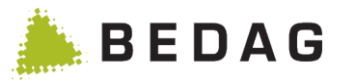

### 3.8.1.3 Datenbank-Properties

Die Datenbank-Properties können optional auch direkt im GUI via einen Inline-Editor bearbeitet werden. Wenn der Editor aktiviert ist, wird zwischen editierbaren und nicht editierbaren Properties unterschieden. Andernfalls werden alle Properties in einer Liste ohne weitere Kennzeichnung dargestellt.

### Tabelle Property im Personenregister

| Feld                                         | Wert                                                           | Beschreibung                                                                                                    |
|----------------------------------------------|----------------------------------------------------------------|----------------------------------------------------------------------------------------------------|
| additionalConfigurablePerson-<br>FilterTypes | Kommage-<br>trennte Liste<br>von Perso-<br>nenfilterty-<br>pen | Personenfiltertypen, die zusätzlich zu den Fil-<br>tertypen im Property enabledPersonFilter-<br>Types in der Rollenverwaltung angezeigt<br>werden.                                                                                                    |
| additionalEch99DeliveryRecipi-<br>ent        | 2-CO-17                                                        | Sedex-Id eines Empfängers, der die eCH-<br>0099 Statistiklieferungen als zusätzlicher<br>Empfänger (nebst dem BFS) geliefert be-<br>kommt.<br>Diese Property ist optional.                                                                                                    |
| allowedReligionCodes                         | Kommage-<br>trennte Kon-<br>fession-<br>codes                  | Eine kommagetrennte Liste von Konfessions-<br>codes, welche nicht ersetzt werden sollen, da<br>sie kantonal anerkannt sind. "tandardwert ist:<br>"000, "11, 121, 711, 811"                                                                                                    |
| applicationEnvironment                       | Develop-<br>ment<br>Test<br>Production                         | <ul> <li>Development bei Bedag</li> <li>Test und Production im Kanton</li> <li>Wenn auf Produktion eingestellt, werden einige Optionen aus den Menüs ausgeblendet</li> </ul>                                                                                                    |
| bakomEventTypes                              | 1,3,5                                                          | Komma-getrennte Liste der Ereignisse, die<br>für die Mutationsmeldung ans BAKOM be-<br>rücksichtigt werden.<br>Wenn kein Wert gesetzt ist, gilt der Def ault-<br>wert gemäss Spezifikation.                                                                                                    |
| beginOfRoutingCleanupTi-<br>mestamp          | Timestamp                                                      | Ab diesem Zeitpunkt werden in einem nächt-<br>lichen Cron-Job ausstehende Routingmel-<br>dungen nachverarbeitet. Im Normalfall ent-<br>hält dieser Wert den Zeitpunkt an welchem<br>der Routingservice in Betrieb genommen<br>worden ist. Der Cron-Job prüft die ausstehen-<br>den Meldungen der maximal letzten 60 Tage. |

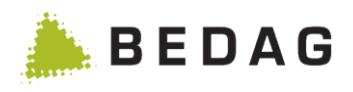

| Feld                          | Wert                                                       | Beschreibung                                                                                                    |
|-------------------------------|------------------------------------------------------------|----------------------------------------------------------------------------------------------------|
| bufferedEventTimeInterval     | Sekunden                                                   | Anzahl Sekunden für den Timer der perio-<br>disch die gepufferten Meldungen auf der Da-<br>tenbank prüft (Default: 60). Dieses Property<br>sollte nur in Testumgebungen konfiguriert<br>werden.                                                                                                    |
| canton                        | SH, SZ,<br>UR                                              | Setzt versch. kantonspezifische Werte                                                                                                    |
| cantonalIdentificatorCategory | CT.BE.XX,<br>CT.SH.XX,<br>                                 | Wert welcher verwendet wird um kantonale<br>Identifikatoren zu erkennen.                                                                                                    |
| checkIntegrityYearsBack       | Jahre                                                      | Personen, deren Wegzugs- oder Todesda-<br>tum weiter in der Vergangenheit liegt als An-<br>zahl konfigurierte Jahre, werden in der Plau-<br>sibilisierung nicht berücksichtigt.                                                                                                    |
| contactMail / -Phone          | Mail / Tele-<br>fon                                        | Wird unter Hilfe → Kontakt angezeigt                                                                                                    |
| contactUrl                    | URL                                                        | Falls eine contactUrl erfasst ist, wird bei der<br>Auswahl des Menupunktes Kontakt auf diese<br>verzweigt.                                                                                                    |
| defaultMinimalSearchCriteria  | Komma-ge-<br>trennte Liste<br>von Mindes-<br>tuchkriterien | Bestimmt die default Mindestsuchkriterien die<br>beim Erstellen einer Rolle gesetzt werden<br>(Wert wird nur beachtet, wenn CustomInfo<br>"minimalSearchCriteria" oder "extendedMini-<br>malSearchCriteria" aktiviert ist)<br>Folgende Werte sind erlaubt:<br>"minimalSearchCriteria":<br>• NAME<br>• DATE_OF_BIRTH<br>"extendedMinimalSearchCriteria":<br>• AHVN13<br>• NAME<br>• FIRST_NAME<br>• DATE_OF_BIRTH<br>• STREET<br>• SWISS_ZIP_CODE<br>• TOWN |

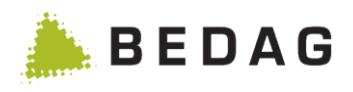

| Feld                                 | Wert                                                           | Beschreibung                                                                                                    |
|--------------------------------------|----------------------------------------------------------------|----------------------------------------------------------------------------------------------------|
| deleteInactivePersonsAf-<br>terYears | Zahl                                                           | Bestimmt, wie lange eine Person inaktiv sein<br>muss bevor sie beim Löschen der Daten von<br>inaktiven Personen berücksichtigt wird.                        |
| diskSpaceComponentDataDir-<br>Param  | Pfad                                                           | Der Pfad zum Festplattenspeicher des Data-<br>Dirs, welcher für diskSpaceThresholdDataDi-<br>rInMB verwendet wird.                                          |
| diskSpaceComponentDataDir-<br>Param  | absoluter<br>Pfad                                              | Das Data-Verzeichnis welches der Health-<br>Check überwachen soll. Ist kein Wert gesetzt,<br>wird das konfigurierte DataRoot-Verzeichnis<br>verwendet.      |
| diskSpaceComponentLogDirPa-<br>ram   | Pfad                                                           | Der Pfad zum Festplattenspeicher des Log-<br>Dirs, welcher für diskSpaceThresholdLog-<br>DirInMB verwendet wird.                                            |
| diskSpaceComponentLogDirPa-<br>ram   | absoluter<br>Pfad                                              | Das Log-Verzeichnis welches der Health-<br>Check überwachen soll. Ist kein Wert gesetzt,<br>wird das automatisch evaluierte Log-Ver-<br>zeichnis verwendet. |
| diskSpaceThresholdDataDi-<br>rInMB   | Zahl                                                           | Der Festplattenspeicherschwellenwert des<br>DataDirs in MB. Der Healthcheck warnt,<br>wenn dieser Wert unterschritten wird.<br>(Default: 3072MB)            |
| diskSpaceThresholdLog-<br>DirInMB    | Zahl                                                           | Der Festplattenspeicherschwellenwert des<br>LogDirs in MB. Der Healthcheck warnt, wenn<br>dieser Wert unterschritten wird. (Default:<br>100MB)              |
| ech99ExportDirectory                 | absoluter<br>Pfad                                              | Wenn gesetzt, wird die Kopie der BFS-Statis-<br>tiklieferung in dieses Verzeichnis statt ins<br>Data-Verzeichnis kopiert.                                   |
| elapsedTimeIncludedInExport          | Monate                                                         | Anzahl Monate die rückwirkend verstorbene<br>und umgezogene Einwohner in die Statistik<br>einbeziehen (Default: 12)                                         |
| enabledPersonFilterTypes             | Kommage-<br>trennte Liste<br>von Perso-<br>nenfilterty-<br>pen | Personenfiltertypen, die bei der Berechti-<br>gungsfilterung angewendet werden.<br>Wert wird nur beachtet, wenn flagUseNe-<br>wAuth auf true ist            |
| eventTypesToHoldForClearing          | Komma-ge-<br>trennte Liste<br>von                              | Liste von Meldungstypen, die beim Datenup-<br>date nicht direkt verarbeitet werden dürfen,                                                                  |

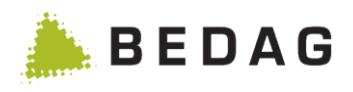

| Feld                                   | Wert                                                        | Beschreibung                                                                                                    |
|----------------------------------------|-------------------------------------------------------------|----------------------------------------------------------------------------------------------------|
|                                        | Meld,ngs-<br>nummern<br>(z.B.<br>'',2,18,19,50<br>,52,57')  | sondern auf jeden Fall im Clearing landen sollen.                                                                                                    |
| eventTypesToHoldForClearing-<br>Future | Komma-ge-<br>trennte Liste<br>von Mel-<br>dungsnum-<br>mern | Liste von Meldungstypen, die beim Datenup-<br>date nicht direkt verarbeitet werden dürfen,<br>falls die betroffene Person Ereignisse in der<br>Zukunft hat.                                                                                                    |
| extensionCanton                        | Kantonskür-<br>zel                                          | Information, die verwendet wird, um erwei-<br>terte Informationen in eCH-0020 Meldungen<br>korrekt identifizieren und lesen zu können.                                                                                                    |
| flagActivateTransferEncodingG-<br>zip  | true/false                                                  | Legt fest, ob beim Download von Logfiles,<br>im "HTTP/Header/Transfer-Encoding" der<br>Wert "Gzip" gesetzt werden soll.                                                                                                    |
| flagAddWildcards                       | true/false                                                  | Legt fest, ob Textwerte bei der Suche auto-<br>matisch mit * umgeben werden. Standard-<br>wert ist "false"<br>Das Property gilt für die Personensuche und<br>den Webservice nicht aber für das Ad hoc<br>Reporting<br>Folgende Felder sind von der Wildcardsuche<br>ausgeschlossen:<br>- AHV-Nummer<br>- Gemeinde-ID<br>- Strassen-Nr.<br>- EGID / EWID |
| flagAllowEchForgiving20Export          | true / false                                                | Stellt ein, ob der Button eCH-0020 Export in<br>der Personensuche angezeigt wird (zusätz-<br>lich muss der Benutzer die Berechtigung ha-<br>ben)                                                                                                    |
| flagAllowFutureBaseDelivery            | true/false                                                  | Regelt ob für Gesamtdatenbestands-meldun-<br>gen auch Ereignisdaten in der Zukunft erlaubt<br>sind. "Stand"rdwert ist "false".<br>Für Basedeliveries in der Version 3 wird die-<br>ses Property nicht mehr berücksichtigt. Base-<br>deliveries in der Zukunft sind mit V3 nicht er-<br>laubt.                                                           |

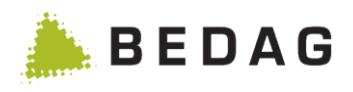

| Feld                                       | Wert         | Beschreibung                                                                                                    |
|--------------------------------------------|--------------|----------------------------------------------------------------------------------------------------|
| flagAlwaysAllowDeletion                    | true / false | Stellt ein, ob auch bei bereits aktivierten Ge-<br>meinden die Schaltfläche [Löschen] ange-<br>zeigt werden soll                                                                                                    |
| flagAvoidActivation                        | true / false | True: Verhindert das Aktivieren von Gemein-<br>den                                                                                                    |
| flagDownloadForStatistic                   | true / false | Stellt ein, ob beim Versenden der Statistiklie-<br>ferung eine Kopie davon als Download zur<br>Verfügung gestellt werden soll.                                                                                                    |
| flagDownloadForStatisticAnd-<br>Validation | true / false | Stellt ein, ob beim Versenden von Statistik-<br>und Validierungslieferungen Kopien als<br>Download zur Verfügung gestellt werden sol-<br>len.                                                                                                    |
| flagEventRoutingActive                     | true / false | Stellt ein, ob Ereignismeldungen an den Rou-<br>tingService weitergeleitet werden oder nicht.<br>Wenn dieser Wert auf true steht, muss unbe-<br>dingt auch eine sedexIdRouting-Property de-<br>finiert sein.                                                                                              |
| flagMapReligionCodesBFS                    | true/false   | Stellt ein, ob bei der Statistiklieferung ans<br>BFS nicht zugelassene Konfessionscodes<br>mit einem definierten Konfessionscode er-<br>setzt werden. Standardwert ist "true".                                                                                                    |
| flagMapReligionCodesRREG                   | true/false   | Stellt ein, ob nicht zugelassene Konfessions-<br>codes vor dem Speichern in die Datenbank<br>mit einem definierten Konfessionscode er-<br>setzt werden. Standardwert ist "false".                                                                                                    |
| flagPopStatOnlyMainResidence               | true/false   | Stellt ein, ob bei der kantonalen Bevölke-<br>rungsstatistik nur die Niedergelassenen oder<br>auch die Aufenthalter exportiert werden                                                                                                    |
| flagShowPrivateHouseholdOnly               | true / false | Legt fest, ob nur private Haushalte angezeigt<br>werden sollen, um die Performance der Per-<br>sonen-Detailanzeige zu verbessern.                                                                                                    |
| flagUpdateWithoutCompleten-<br>essCheck    | true / false | Wird der Bestandesabgleich ohne manuellen<br>Eingriff durchgeführt, werden für die im kan-<br>tonalen Einwohnerregister bestehenden Per-<br>sonen nur die Attribute/Attributgruppen<br>VN13, Wohnadresse und Korrespondenz-<br>sprache verglichen und allenfalls Korrekturer-<br>eignisse dafür generiert |

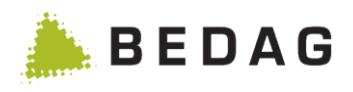

| Feld                       | Wert         | Beschreibung                                                                                                    |
|----------------------------|--------------|----------------------------------------------------------------------------------------------------|
|                            |              | Zusätzlich werden Ereignisse für Zu- und Ab-<br>gänge generiert (Zuzug, Geburt, Wegzug,<br>Tod).                                                                                                    |
| flagValidateRecalledEvents | true / false | Stellt ein, ob für eine Stornierungsmeldung<br>das XML validiert wird.<br>Fehlt das Property in der Datenbank wird das                                                                                                    |
|                            |              | XML validiert (Default).                                                                                                    |
| maxBaseDeliveryAgeInDays   | Zahl         | Anzahl Tage die ein Event Datum eines Ba-<br>sedeliveries alt sein darf, damit es noch ver-<br>arbeitet wird. Ist das Basedelivery älter, wird<br>ein technischer Fehler geworfen. Ist es nicht<br>explizit gesetzt, so gilt eine Standarddauer<br>von 30 Tagen. Setzt, m"n den Wert auf "0", so<br>werden Basedeliveries bis zum Datum<br>01.01.1800 akzeptiert.                                        |
| maximumPersonSearchResults | Zahl         | Schränkt die maximale Anzahl Suchresultate<br>über das GUI ein. Diese Einstellung wird<br>auch bei Exporten aus der Personensuche<br>berücksichtigt. Standardmässig auf 100 ge-<br>setzt.                                                                                                    |
| maximumWebServiceResults   | Zahl         | Schränkt die maximale Anzahl Suchresultate<br>für die Web Services PersonInfoService, Per-<br>sonInfoMacs, ResidentInfoFull und Residen-<br>tInfoFast ein. Standardmässig auf 100 ge-<br>setzt.                                                                                                    |
| maxDataRequestListSize     | Zahl         | Schränkt die maximale Anzahl Personen ein,<br>welche für eine Datenanfrage an eine Ge-<br>meinde ausgewählt werden können. Stan-<br>dardmässig auf 15 gesetzt.                                                                                                    |
| maxPendingAgeInDays        | Zahl         | Regelt die Dauer in Tagen einer Meldungs-<br>pause bei einem ausstehenden Datenup-<br>date. Wird diese Anzahl Tage überschritten<br>wird die Meldungspause aufgehoben und das<br>Datenupdate automatisch verworfen. Dies<br>geschieht während dem nächtlich ablaufen-<br>den Chron Job. Ist dieses Property nicht ge-<br>setzt so wird ein Standardwert von 10 Tagen<br>für die Meldungspause verwendet. |
| maxRowsQuickExport         | Zahl         | Grenze, ab der beim GUI-Export in der Per-<br>sonensuche ein Batch-Job erstellt wird<br>(Default: 100)                                                                                                    |

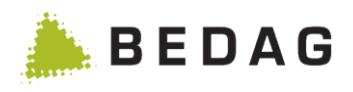

| Feld                              | Wert                             | Beschreibung                                                                                                    |
|-----------------------------------|----------------------------------|----------------------------------------------------------------------------------------------------|
| minMinutesInBuffer                | Minuten                          | Anzahl Minuten in dem Meldungen gepuffert werden (Default: 60)                                                                                                    |
| moveElapsedDaysMonitor            | Tage                             | Anzahl Tage für die Meldefrist bei Um- und Zuzüge (Default: 14)                                                                                                    |
| openBatchWindowOnServer-<br>Start | true / false                     | Legt fest, ob beim Start des Servers das Batch-Fenster immer geöffnet wird.                                                                                                    |
| pixRREGRegisterType               | RREG                             | Bezeichnung des Registers für den Export an<br>PIX. Standardmässig ist die Bezeichnung:<br>RREG.                                                                                                    |
|                                   |                                  | Sie kann mit diesem Konfigurationseintrag<br>überschrieben werden.                                                                                                    |
|                                   |                                  | Stellt ein, ob der Versand der Bevölkerungs-<br>statistik via FTP oder via Sedex erfolgen soll.                                                                                                    |
| popStatExportType                 | ftp / sedex                      | Falls FTP gewählt wird, müssen die FTP-<br>JNDI-Properties gemäss Installationshand-<br>buch konfiguriert werden                                                                                                    |
|                                   |                                  | Falls sedex gewählt wird, muss ein Empfän-<br>ger in der Tabelle <i>Recipient</i> konfiguriert wer-<br>den.                                                                                                    |
| prefixSedexId                     | T oder Leer                      | Wird allen Konfigurationswerten, welche eine<br>Sedex ID beschreiben, vorangestellt Auf Test<br>= T / Produktion = Leer                                                                                                   |
| realEstateRegisters               | Grund-<br>buch/1;Gru<br>ndbuch/2 | Registertyp- und – namen aller PIX-Register,<br>welche Grundbuch-Personen enthalten. Re-<br>gistertyp und –name sind mit einem Schräg-<br>strich getrennt. Die einzelnen Register sind<br>mit einem Strichpunkt getrennt. |
| replaceReligionCode               | Konfessi-<br>onscode             | Definiert den Konfessionscode mit welchem<br>die nicht anerkannten Konfessionscodes er-<br>setzt werden sollen. Standardwert gemäss<br>dem Merkmalkatalog des Bundes vom<br>15.05.2014 ist neu "000"                      |
| rowsPerPage                       | Zahl                             | Ermöglicht es, den Defaultwert für die angezeigten Zeilen pro Seite zu verändern.                                                                                                    |

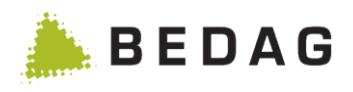

▶ Nach einer Änderung in der Datenbank muss in der Benutzerobefläche der Knopf "Aktualisieren" gedrückt werden, damit die neuen Daten im RREG ohne Server-Neustart übernommen werden. Andere Module, die auch auf diese Properties zugreifen, müssen aber auf jeden Fall neu gestartet werden.

| Feld                                       | Wert                                                                            | Beschreibung                                                                                                    |
|--------------------------------------------|---------------------------------------------------------------------------------|----------------------------------------------------------------------------------------------------|
| rowsPerPageTemplate                        | Komma-ge-<br>trennte<br>Liste von<br>Zahlen,<br>Default:<br>10,15,20,50<br>,100 | Ermöglicht es, die Auswahl für die<br>angeziegten Zeilen pro Seite zu verändern.<br>Seite 1 von 3 / Zeile 1-15 von 34 (1 2 3 ) (2 ) (2 ) (2 ) (2 ) (3 ) (3 ) (3                                                                                                    |
| sedexIdBfs                                 | 3-CH-1                                                                          | Die Sedex-ID des BFS                                                                                                    |
| sedexIdEchServer                           | 2-CO-1                                                                          | Die Sedex-ID des Personenregisters                                                                                                    |
| sedexIdPix                                 | 2-CO-61                                                                         | Die Sedex-ID des Personenindex                                                                                                    |
| sedexIdRouting                             | 2-CO-50                                                                         | Die Sedex-ID des kantonalen Routing-Servers.<br>Siehe auch flagEventRoutingActive                                                                                                    |
| sedexIdSteuern 2-CO-5                      |                                                                                 | Die Sedex-ID des kantonalen Steuersystems                                                                                                    |
| showReceivedMessagesDays-<br>Back          | Zahl                                                                            | Bestimmt das Anfangsdatum des Zeitraums,<br>der unter "Empfangene Meldungen" die Mel-<br>dungen nach Empfangsdatum filtert. Die kon-<br>figurierte Zahl gibt die Anzahl der Tage an,<br>die vom aktuellen Tagesdatum aus zurückge-<br>rechnet werden. (Default: 30) |
| sortSequenceEventListProces-<br>singTSDesc | true / false                                                                    | Bestimmt die Standardsortierreihenfolge der<br>Events im Tab "Diverses" der Detailansicht<br>einer Person                                                                                                    |
| testdataExport.maxMessa-<br>gesQuickExport | Zahl                                                                            | Bestimmt, wie viele Testmeldungen mit dem TestdatenExport sofort heruntergeladen werden können.                                                                                                    |

## 3.8.1.4 Empfänger

| JNDI        | Spring          | AppConfig (Database Properties) | Empfänger   | Wartungsarbeiten | Easy-Suche |
|-------------|-----------------|---------------------------------|-------------|------------------|------------|
| Empfänger   | Sedex           | ld Benutzername                 | Ereignistyp | Kommentar        |            |
| EXPORTBASE  | DELIVERY 2-CO-5 | i                               | 210099      |                  |            |
| EXPORTPIX   | 2-CO-6          | 1                               | 240502      |                  |            |
| GERESROUTIN | IG 2-CO-5       | 0                               | 240500      |                  |            |
| MILVA       | 2-CO-7          |                                 | 210099      |                  |            |
| CANCERREGIS | STER 2-CO-9     | RIM_KREBS                       | 210099      |                  |            |

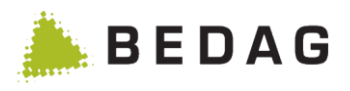

## Empfänger

► Empfänger werden immer direkt von der Datenbank gelesen. Bei Änderungen in der Datenbank sind diese ohne spezielle Aktivierung in der Applikation sofort gültig.

| Feld         | Beschreibung                                                                                                    |
|--------------|----------------------------------------------------------------------------------------------------|
| Empfänger    | Typ des Empfängers. Die Typen können nicht frei gewählt werden, sondern<br>müssen zu den im Programmcode vordefinierten Werten passen. Folgende<br>Werte sind vorgesehen:<br><i>GERESROUTING</i> : für Weiterleitung an Routing<br><i>EXPORTBASEDELIVERY</i> : für Export eCH-0020<br><i>EXPORTPIX</i> : für PIX Export (optionales Feature)<br><i>POPSTAT</i> : für Bevölkerungsstatistik-Export (optionales Feature)<br><i>SERAFE</i> : für Serafe-Export |
| Sedex-Id     | Die sedex-Id, welche als <i>recipientId</i> im Envelope verwendet wird. Falls das Property <i>sedexPrefixId</i> konfiguriert ist, wird es der hier angegebenen sedex-Id vorangestellt (optional).                                                                                                    |
| Benutzername | <ul> <li>Name eines (meist technischen) Benutzers, mit dessen Berechtigungseinstellungen die Datenfilterung vorgenommen wird.</li> <li>Wird verwendet für die Typen <i>EXPORTBASEDELIVERY</i> und <i>SERAFE</i>.</li> <li>Wird nicht verwendet und kann deshalb leer sein für die Typen <i>GERESROU-TING, EXPORTPIX</i> und <i>POPSTAT</i>.</li> </ul>                                                                                                    |
| Ereignistyp  | MessageTyp, der im Envelope verwendet wird.                                                                                                    |
| Kommentar    | Freier Text, der zur Erläuterung eines Eintrages verwendet werden kann.<br>Wird vom Programm nicht verwendet.                                                                                                    |

## 3.8.1.5 Wartungsarbeiten

| JNDI                                                                | Spring AppConfig (Database Properties) |   | Empfänger              | Wartungsarbeiten      | Easy-Suche |
|---------------------------------------------------------------------|----------------------------------------|---|------------------------|-----------------------|------------|
| Heimatortverzeichnis (eCH-0135) bestellen / abbestellen:            |                                        |   |                        | Verzeichnis bestellen |            |
|                                                                     |                                        |   |                        |                       |            |
| Geres eCH E                                                         | reignisse:                             |   |                        | 🖻 Löschen             |            |
| Ausstehende Datenupdates, welche älter als 10 Tage sind, verwerfen: |                                        | 圓 | Datenupdates verwerfen |                       |            |
|                                                                     |                                        |   |                        |                       |            |

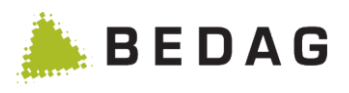

| Funktionen                  |                                                                                                    |
|-----------------------------|----------------------------------------------------------------------------------------------------|
|                             | Das Tätigen der Schaltfläche [Verzeichnis bestellen] bewirkt, dass das Hei-<br>matortverzeichnis nach eCH-0135 automatisch, mittels Sedexmeldung und<br>Messagetype 135 aktualisiert wird (Subscribe).                                                                                         |
| Worzoichnis                 | Die Heimatorte und das Importdatum sind im Einwohnerregister in den Stammdaten unter Betrieb ersichtlich.                                                                                                    |
| bestellen /<br>abbestellen] | Das Tätigen der Schaltfläche [Verzeichnis abbestellen] bewirkt, dass das<br>Heimatortverzeichnis nicht mehr automatisch aktualisiert wird (Unsub-<br>scribe).                                                                                                    |
|                             | ► Die Nutzung dieser Funktion setzt voraus, dass der Messagetype 135 bei<br>sedex autorisiert ist. Dieser organisatorische Vorgang hat durch den Domä-<br>nenverantwortlichen des jeweiligen Kantons zu erfolgen. Zusätzlich muss<br>der Messagetype 135 im Geres Event Bus konfiguriert sein. |
|                             | Das Tätigen der Schaltfläche [Löschen] bewirkt, dass alle Daten (Personen, Gemeinden) aus der Datenbank gelöscht werden.                                                                                                    |
| [Löschen]                   | ► Diese Schaltfläche ist nur verfügbar, wenn die Applikation im<br>Entwicklungs- oder Test Modus konfiguriert ist, nicht aber auf<br>Produktionssystemen.                                                                                                    |
| [Datenupdates<br>verwerfen] | Das Tätigen der Schaltfläche [Datenupdate verwerfen] bewirkt, dass Da-<br>tenupdates die älter sind, als d«rch das Property "m»xPendingAgeInDays"<br>festgesetzt wurde. Die Meldungsblockade der betroffenen Gemeinden wird<br>aufgehoben.                                                     |
|                             | ► Diese Schaltfläche ist nur verfügbar, wenn die Applikation im<br>Entwicklungs- oder Test Modus konfiguriert ist, nicht aber auf<br>Produktionssystemen.                                                                                                    |

### 3.8.1.6 Nachführen von Personendaten

Mit der neuen Funktionalität "Nachführen von Personendaten" kann für eine Gruppe von Personen, das entsprechende klassische Lese-Modell neu berechnet werden. Dazu werden die Daten im Lese-Modell gelöscht und anschließend aus den Commands neu aufbereitet. Die Funktion ist nur für Gemeinden welche auf V3 migriert oder mit V3 importiert wurden, anwendbar.

| Nachführen von Personendaten      |                 |       |
|-----------------------------------|-----------------|-------|
| Companyor Von Forsonendaten       |                 |       |
| Gemeinde:                         | Alle            | *     |
| Ereignis:                         | Ereignis        | -     |
| Personendaten nachführen starten: | Nachführung sta | arten |

| Feld     | Beschreibung                                                                                                    |
|----------|----------------------------------------------------------------------------------------------------|
| Gemeinde | Im Dropdown für die Gemeinde werden nur Ge-<br>meinden angezeigt, welche die Version eCH-<br>0020V3 im Einsatz haben. Mit der Auswahl ,Alle' in<br>der Gemeinde, werden alle Gemeinden selektiert,<br>welche die Version eCH-0020V3 im Einsatz haben. |

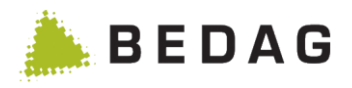

|          | Im Dropdown Ereignis werden alle eCH-0020V3        |
|----------|----------------------------------------------------|
| Ereignis | Ereignisse aufgelistet, die von Benutzer gewählt   |
|          | werden können. Der Benutzer kann mehrere Ereig-    |
|          | nisse wählen. So kann der Benutzer einschränken,   |
|          | welche Personen neu berechnet werden sollen,       |
|          | nämlich die, welche in ihrer gesamten Historie ei- |
|          | nes der gewählten Ereignisse in der Version 3 auf- |
|          | weisen.                                            |

| Funktionen            |                                                                                                    |  |  |
|-----------------------|----------------------------------------------------------------------------------------------------|--|--|
| [Nachführung starten] | Das Tätigen der Schaltfläche <b>[Nachführung starten]</b> bewirkt,<br>dass pro Gemeinde ein Batch Job registriert wird. Das Job wird<br>für alle Personen, die ein der selektierten Ereignistypen, das<br>entsprechende klassische Lese-Modell neu berechnen. |  |  |

### 3.8.1.7 Prüfen der Datenintegrität aller Personen einer Gemeinde

Mit der neuen Funktionalität "Prüfen der Datenintegrität aller Personen einer Gemeinde" kann die Datenintegrität für Personen einer oder mehrerer Gemeinden geprüft werden. Die Funktion ist nur für Gemeinden welche auf V3 migriert oder mit V3 importiert wurden anwendbar.

| Feld     | Beschreibung                                                                                                    |
|----------|----------------------------------------------------------------------------------------------------|
| Gemeinde | Im Dropdown für die Gemeinde werden nur Ge-<br>meinden angezeigt, welche die Version eCH-<br>0020V3 im Einsatz haben. Mit der Auswahl ,Alle' in<br>der Gemeinde, werden alle Gemeinden selektiert,<br>welche die Version eCH-0020V3 im Einsatz haben. |

| Funktionen                                            |                                                                                                    |
|-------------------------------------------------------|----------------------------------------------------------------------------------------------------|
| [Datenintegrität alle<br>Personen prüfen star<br>ten] | <ul> <li>Das Tätigen der Schaltfläche [Datenintegrität aller Personen prüfen starten] bewirkt, dass pro Gemeinde ein Batch Job registriert wird. Der Job wird die Datenintegrität für alle Personen dieser Gemeinde(n) prüfen.</li> <li>Für jede selektierte Gemeinde steht ein Protokoll unter dem Menü Punkt "Downloads" zur Verfügung.</li> </ul> |

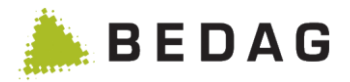

### 3.8.1.8 Löschen der Daten von inaktiven Personen

Mit dem Batch-Job "Löschen der Daten von inaktiven Personen" können die Daten von Personen welche seit mehr als X Jahren keine Niederlassung und keinen Aufenthalt mehr in einer Gemeinde bzw. im Kanton haben gelöscht werden. Der Wert X Jahre lässt sich dabei über das Datenbank-Property *deleteInactivePersonsAfterYears* konfigurieren (siehe Kapitel 3.7.1.3).

Da, mit dem Batchjob "Löschen von hi"torisierten Daten" Personen im ganzen Kanton geprüft und evtl. gelöscht werden, empfehlen wir Ihnen, diesen Job über ein Wochenende zu starten.

| Löschen der Daten von inaktiven Personen                                                                  |                                                                                                    |
|----------------------------------------------------------------------------------------------------|----------------------------------------------------------------------------------------------------|
| Löschen von Daten von Personen, welche mehr als X Jahre inaktiv sind.<br>deletelnactivePersonsAfterYears: | 10                                                                                                    |
| Folgende Personen sollen gelöscht werden:                                                                 |                                                                                                    |
| Person ist länger als X Jahre logisch gelöscht (storniert):                                               | ●Ja⊖Nein                                                                                                    |
| Person ist länger als X Jahre weggezogen:                                                                 | ●Ja◯Nein                                                                                                    |
| Person ist länger als X Jahre verstorben:                                                                 | ●Ja◯Nein                                                                                                    |
| Die Prüfung ob eine Person gelöscht werden kann:                                                          | <ul> <li>bezieht sich nur auf ein Historie der Person in einer<br/>Gemeinde</li> <li>bezieht sich auf die History der Person,<br/>gemeindeübergreifend innerhalb des Kantons</li> </ul> |
| Stichdatum:                                                                                               | 31.12.2017                                                                                                    |
| Löschen starten:                                                                                          | ► Löschen starten                                                                                                    |

Der Job kann über die Benutzeroberflache unter Konfiguration/Wartungsarbeiten gestartet werden. Vor dem Start können folgende Parameter festgelegt werden:

| Feld                                                                                                    | Beschreibung                                                                                                    |
|----------------------------------------------------------------------------------------------------|----------------------------------------------------------------------------------------------------|
| Person ist länger als X Jahre ge-<br>löscht (storniert)                                                                                          | Bestimmt, ob Personen welche per Stichdatum mehr als X Jahre logisch gelöscht sind physisch ge-<br>löscht werden sollen.                                                                                                    |
| Person ist länger als X Jahre weg-<br>gezogen                                                                                                    | Bestimmt, ob Personen welche per Stichdatum mehr als X Jahre weggezogen sind physisch ge-<br>löscht werden sollen.                                                                                                    |
| Person ist länger als X Jahre ver-<br>storben                                                                                                    | Bestimmt, ob Personen welche per Stichdatum seit<br>mehr als X Jahren verstorben sind physisch ge-<br>löscht werden sollen.                                                                                                    |
| Die Prüfung ob eine Person ge-<br>löscht werden kann bezieht sich nur<br>auf ein Historie der Person in einer<br>Gemeinde                        | Die Prüfung ob eine Person gelöscht wird, wird nur<br>innerhalb einer Gemeinde gemacht. Ist die Person<br>in der Gemeinde zu löschen, wird sie physisch ge-<br>löscht – auch wenn sie in einer anderen Gemeinde<br>noch aktiv ist.           |
| Die Prüfung ob eine Person ge-<br>löscht werden kann bezieht sich auf<br>die History der Person, gemeinde-<br>übergreifend innerhalb des Kantons | Die Prüfung, ob eine Person gelöscht wird, wird ge-<br>meindeübergreifend gemacht. Das heisst, eine Per-<br>son wird nur gelöscht, wenn Sie in allen Gemeinden<br>in denen sie gemeldet ist, die konfigurierten Lösch-<br>kriterien erfüllt. |
| Stichdatum                                                                                                    | Das Stichdatum bestimmt von wo ausgehend die X Jahreberechnet werden.                                                                                                    |

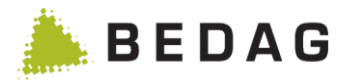

## 3.8.1.9 Infos zu EasySearch-Volltext-Index

| JNDI                             | Spring            | AppConfig (Database P | roperties)                                            | Empfänger                                                                   | Wartungsarbeiten                                                                           | Easy-Suche                     |
|----------------------------------|-------------------|-----------------------|-------------------------------------------------------|-----------------------------------------------------------------------------|--------------------------------------------------------------------------------------------|--------------------------------|
| Schlüssel                        |                   |                       | Wert                                                  |                                                                             |                                                                                            |                                |
| Verzeichnis für Vollte           | ext-Suchindexe    |                       | /srv/a99t/pub/da                                      | ita/tomcat7_geres_pr_                                                       | _co/echco//indexbase                                                                       |                                |
| Aktive Einträge                  |                   |                       | 34421                                                 |                                                                             |                                                                                            |                                |
| Gelöschte Einträge               |                   |                       | 322                                                   |                                                                             |                                                                                            |                                |
| Total Einträge                   |                   |                       | 34743                                                 |                                                                             |                                                                                            |                                |
| Index-Dateien                    |                   |                       | [_641.fdx, _6e0.<br>_641.prx, _6e0.t<br>segments.gen, | frq, _6e0.nrm, _641.tii<br>fnm, _641.fdt, _6jw.cfs<br>_6e0.fdx, _6e0_h.del, | , segments_awk, _641.frq, _64<br>, _6e0.prx, _6e0.fdt, _641.fnm,<br>_641_17.del, _641.tis] | 41.nrm, _6e0.tis,<br>_6e0.tii, |
| Optimiert den Easy-<br>Einträge) | Search-Index (ent | fernt die gelöschten  |                                                       | 📽 Optimieren                                                                |                                                                                            |                                |
| Alle Personen neu i              | ndexieren         |                       | C Easy-Se                                             | earch-Index neu erstel                                                      | len                                                                                        |                                |

| Feld                                     | Wert                                                   | Beschreibung                                                                                        |
|------------------------------------------|--------------------------------------------------------|----------------------------------------------------------------------------------------------------|
| Verzeichnis für Volltext-Su-<br>chindexe | Pfad auf loka-<br>les Filesys-<br>tem des Ser-<br>vers | In diesem Verzeichnis werden die einzelnen<br>Index-Dateien des Volltext-Suchindexes ab-<br>gelegt. |
| Aktive Einträge                          | Zahl                                                   | Anzahl der aktiven, d.h. zur Zelt gültigen Su-<br>cheinträge.                                       |
| Gelöschte Einträge                       | Zahl                                                   | Anzahl der logisch gelöschten, aber physisch noch vorhandenen Einträge.                             |
| Total Einträge                           | Zahl                                                   | Summe aus aktiven und gelöschten Einträ-<br>gen                                                     |
| Index-Dateien                            | Filenamen                                              | Dateinamen der einzelnen Indexdateien.                                                              |

| Funktionen       |                                                                                                    |
|------------------|----------------------------------------------------------------------------------------------------|
| [Optimieren]     | Optimiert den Easy-Search-Index, indem es die gelöschten Einträge ent-<br>fernt. Kann im laufenden Betrieb ohne Neustart der Anwendung durchge-<br>führt werden. |
| [Neu indexieren] | Erstellt für jede Gemeinde einen Batch-Job, der im Easy-Search-Index alle Einträge für die Personen der betreffenden Gemeinden löscht und neu erstellt.          |

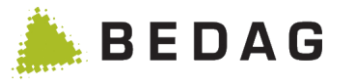

## 3.8.2 Infos über optionale Features

Auf dieser Seite werden die optionale Features von Geres angezeigt. Zu jedem Feature wird eine kurze Beschreibung angezeigt, sowie die Angabe, ob dieses Feature bei der momentanen Geres Konfiguration aktiviert ist oder nicht.

Wenn ein Feature ein- oder ausgeschaltet wird, greift die Änderung erst nach einem Neustart. Welche Applikationen/Module dabei neu gestartet werden müssen, ist für jedes Feature unterschiedlich. Sie können sich entweder an den Geres Service Desk wenden oder einfach alle Module neu starten.

| Konfiguration ► Infos über optionale Features |                                                                                                    |                                             |  |
|-----------------------------------------------|----------------------------------------------------------------------------------------------------|---------------------------------------------|--|
| Feature                                       | Beschreibung und Verweis auf je-<br>weiligen VPERS falls vorhanden                                                                                                    | DB-Value                                    |  |
| accessLogExport                               | VPERS-299: Automatischer Ex-<br>port der AccessLog-Daten in einen<br>gesicherten Bereich.                                                                                | accessLogExport                             |  |
| adHocReporting                                | VPERS-9: Feature zum Erfassen<br>und Verwenden von frei konfigu-<br>rierbaren Ad-Hoc-Reports.                                                                            | adHocReporting                              |  |
| adHocReportingSearchForNullValues             | VPERS-228:<br>adHocReportingSearchForNullVa-<br>luesDescription                                                                                                    | adHocReportin-<br>gSearchForNull-<br>Values |  |
| aggregateCantonwideBasedelivery               | VPLAT-107: Base Delivery Aggre-<br>gator für Weiterleitungsmeldungen                                                                                                    | aggregateCanton-<br>wideBasedelivery        |  |
| allowDataRequest                              | VPLAT-122: Korrekturmöglichkeit<br>in V3 und Anzeige Stand CRMU<br>auf der Person                                                                                        | allowDataRequest                            |  |
| anonymizeOutputFile                           | VPERS-195: Kopie der Ausgabe-<br>datei anonymisieren (Name und Vorname)                                                                                                  | anonymizeOutput-<br>File                    |  |
| areg                                          | Aktivierung von Adressregister-Zu-<br>satzfunktionen: Erlaubt die Naviga-<br>tion in das AREG via dem RREG-<br>Menü und das Verwenden der<br>AREg-Berechtigungen.        | areg                                        |  |
| cantonalIdFromPix                             | VPERS-233: Feature zur Anzeige von kantonalen Identifikatoren aus dem Personenindex                                                                                      | cantonalldFromPix                           |  |
| changeRules                                   | <u>VPERS-355:</u> Ermöglicht das Hin-<br>zufügen und Mutieren von Ereig-<br>nisregeln und das Mutieren von Zu-<br>und Wegzugsregeln sowie Plausi-<br>bilisierungsregeln. | changeRules                                 |  |
| checkIntegrityAMP                             | VPERS-355: Plausibilisierung nach Meldungsverarbeitung                                                                                                    | checkIntegrityAMP                           |  |
| copyOutputFile                                | Feature, das bei bestimmten<br>Batch-Jobs eine Kopie der Ausga-<br>bedatei im Fileverzeichnis erstellt.                                                                  | copyOutputFile                              |  |

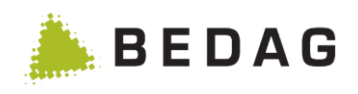

| Konfiguration ► Infos über optionale Features |                                                                                                    |                                   |  |
|-----------------------------------------------|----------------------------------------------------------------------------------------------------|-----------------------------------|--|
| Feature                                       | Beschreibung und Verweis auf je-<br>weiligen VPERS falls vorhanden                                                                                                    | DB-Value                          |  |
| creg                                          | Feature, das einen Link ins Unter-<br>nehmensregister CREG anzeigt.                                                                                                    | creg                              |  |
| dataUpdateParallelProcessing                  | Feature, welches es ermöglicht Da-<br>tenupdates paralellisiert zu verar-<br>beiten. Für mehr Informationen<br>siehe [7] Kapitel 10.5.                                                       | dataUpdateParal-<br>lelProcessing |  |
| ech20Export                                   | VPERS-68: Export von Personen-<br>daten im Format eCH-0020.                                                                                                    | ech20Export                       |  |
| ech99Export                                   | <u>VPERS-150</u> : Das Feature ermög-<br>licht es, Statistikdatenlieferungen<br>im Format eCH-0099 zu exportie-<br>ren.                                                                      | ech99export                       |  |
| enableDeleteInactivePersons                   | VPERS-351: Das Feature ermög-<br>licht es Daten von inaktiven Perso-<br>nen physisch zu löschen.                                                                                             | enableDeleteInac-<br>tivePersons  |  |
| eUmzugConsiderDataLock                        | VPLAT-286: Das Feature ermög-<br>licht bei eUmzug, dass Personen,<br>welche eine Datensperre aufwei-<br>sen, nicht identifiziert werden kön-<br>nen.                                         | eUmzugConsider-<br>DataLock       |  |
| eUmzugIgnoreCare                              | <u>VPERS-388 GR</u> : Das Feature er-<br>möglicht bei eUmzug, dass das<br>Flag Sorgerecht bei Kindern igno-<br>riert wird.                                                                   | eUmzugIgnore-<br>Care             |  |
| eUmzugIgnorePaperLock                         | VPLAT-131 BL: Das Feature er-<br>möglicht es, dass bei der Überprü-<br>fung im eUmzug ob eine Person<br>weggeziehn darf oder nicht, der<br>Wert des Attributs PaperLock igno-<br>riert wird. | eUmzugIgnorePa-<br>perLock        |  |
| eUmzugCheckStrict                             | VPLAT-125: Das Feature ermög-<br>licht bei eUmzug, dass Name und<br>Vorname zwingend vollständig<br>und korrekt eingegeben werden<br>müssen, damit das Resultat «ge-<br>funden» lautet.      | eUm-<br>zugCheckStrict            |  |
| eventForwarding                               | Weiterleitung von erfolgreich verar-<br>beiteten Ereignissen an den Rou-<br>ting Service.                                                                                                    | eventForwarding                   |  |
| exportImportPrintPermissions                  | VPERS-85: Feature zum Exportie-<br>ren, Importieren und Drucken von<br>Berechtigungen und Benutzern.                                                                                         | exportImportPrint-<br>Permissions |  |

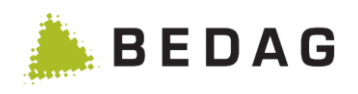

| Konfiguration ► Infos über optionale Features |                                                                                                    |                                      |  |  |
|-----------------------------------------------|----------------------------------------------------------------------------------------------------|--------------------------------------|--|--|
| Feature                                       | Beschreibung und Verweis auf je-<br>weiligen VPERS falls vorhanden                                                                          | DB-Value                             |  |  |
| exportRelationshipAddress                     | VPERS-333: Falls aktiv, wird die<br>Wohnadresse einer Bezugsperson<br>exportiert.                                                           | exportRelationshi-<br>pAddress       |  |  |
| extendedMinimalSearchCriteria                 | <u>VPLAT-141</u> : Erweiterung von<br><u>VPERS-216</u> . Die Anzahl der Min-<br>destsuchkriterien ist grösser und<br>konfigurierbar.        | extendedMini-<br>malSearchCriteria   |  |  |
| flagAllowToDeletePerson                       | VPERS-313: erlaubt das manuelle Löschen einer Person                                                                                        | flagAllowToDelete-<br>Person         |  |  |
| flagBypassRules                               | <u>VPERS-266:</u> Erlaubt die Verarbei-<br>tung von Meldungen trotz fachli-<br>chen Fehlern                                                 | flagBypassRules                      |  |  |
| flagShowDownloadJobState                      | VPERS-317: Der Downloadbereich<br>zeigt den Status des Export-Jobs<br>an                                                                    | flagShowDown-<br>loadJobState        |  |  |
| generateDeadMovedOut                          | <u>VPERS-395:</u> Erweitern Datenup-<br>date – im RREG nicht vorhandene<br>Personen mit Wegzugs- / Todesda-<br>tum                          | generateDeadMo-<br>vedOut            |  |  |
| housekeepingAregJob                           | VPLAT-110: Automatisches Hous-<br>ekeeping für die Applikationen                                                                            | housekeepingA-<br>regJob             |  |  |
| housekeepingBlobstoreJob                      | REG, Blobstore, Event Bus, PIX,<br>Routing- und Subscriptionservice,<br>REG und SedexBridge.                                                | housekeeping-<br>BlobstoreJob        |  |  |
| housekeepingEventbusJob                       | Bei der Anwendung Housekeeping                                                                                                    | housekeepingE-<br>ventbusJob         |  |  |
| housekeepingPixJob                            | andelt es sich um eine neue ei-<br>gentständige Anwendung mit ei-<br>nem eigenen GUI.                                                       | housekeeping-<br>PixJob              |  |  |
| housekeepingRoutingJob                        | Damit in der Navigation im Hous-                                                                                                    | housekeepingRou-<br>tingJob          |  |  |
| housekeepingRregJob                           | ekeeping eine Applikation (AREG,<br>RREG etc.) eingeblendet und se-                                                                         | housekeepingR-<br>regJob             |  |  |
| housekeepingSedexBridgeJob                    | CustomInfo für die entsprechende<br>Applikation aktiviert sein. Ansons-<br>ten wird der Menupunkt für die Ap-<br>plikation nicht angezeigt. | housekee-<br>pingSedexBridge-<br>Job |  |  |
| integrityRulesGWR                             | VPERS-48: Plausibilisierung ge-<br>gen das GWR                                                                                              | integrityRules-<br>GWR               |  |  |
| jmxExport                                     | Feature für automatischen eCH-<br>0020 Export                                                                                               | jmxExport                            |  |  |
| logRoleInAccessLog                            | Dieses Feature erweitert das Ac-<br>cessLog (Protokollierung von<br>Suchanfragen in der Datenbankta-<br>belle AccessLog). Neben der Be-     | logRoleInAccess-<br>Log              |  |  |

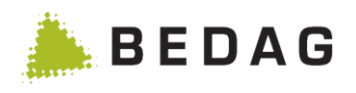

| Konfiguration ► Infos über optionale Features |                                                                                                    |                                 |  |  |
|-----------------------------------------------|----------------------------------------------------------------------------------------------------|---------------------------------|--|--|
| Feature                                       | Beschreibung und Verweis auf je-<br>weiligen VPERS falls vorhanden                                                                                                    | DB-Value                        |  |  |
|                                               | nutzerID werden zusätzlich die zu-<br>gehörigen Benutzerrollen und Da-<br>tendomänen protokolliert (Details<br>siehe [8] Dokument Berechtigun-<br>gen).                                             |                                 |  |  |
| logWebserviceResult                           | Wenn dieses Feature eingeschaltet<br>ist, werden die Suchresultate der<br>Webservices "PersonInfo" und<br>"PersonInfoMACS" im AccessLog<br>festgehalten.                                            | logWebserviceRe-<br>sult        |  |  |
| mapReligionCodes                              | VPERS-161: Mapping auf kantonal gültige Konfessionscodes.                                                                                                    | mapReligionCodes                |  |  |
| minimalSearchCriteria                         | <u>VPERS-216</u> : Wenn dieses Feature<br>aktiv ist, wird in der Personensuche<br>ein Minimum an Suchkriterien ver-<br>langt.<br>Siehe auch extendedMinimalSe-<br>archCriteria ( <u>VPLAT-141</u> ) | minimalSearchCri-<br>teria      |  |  |
| moveIntegrity                                 | VPERS-50 und VPERS-190: Prü-<br>fung von Zuzügen und Wegzügen<br>im Kanton                                                                                                    | moveIntegrity                   |  |  |
| municipalityMerge                             | VPERS-10: Feature zum Durchfüh-<br>ren von Gemeindefusionen                                                                                                    | municipalityMerge               |  |  |
| notes                                         | VPERS-43: Feature zum Erfassen<br>von Notizen zu Personen und Er-<br>eignissen                                                                                                    | notes                           |  |  |
| parishAnalysis                                | VPERS-347: Funktion zur Analyse<br>und Auswertung der Gesamtkirch-<br>gemeinde BE/JU/SO                                                                                                    | parishAnalysis                  |  |  |
| passwordUserAdministration                    | Passwortvergabe in der Benutzer-<br>verwaltung für Benutzer welche<br>über die Datenbank bewirtschaftet<br>werden.                                                                                  | passwordUserAd-<br>ministration |  |  |
| personMunicipalityHistory                     | VPERS-67: Gemeindeübergrei-<br>fende Gesamthistorie der Person                                                                                                    | personMunicipali-<br>tyHistory  |  |  |
| pix                                           | Aktivierung von Person Index Zu-<br>satzfunktionen: Erlaubt die Naviga-<br>tion in den PIX via dem RREG-<br>Menü und das Verwenden der PIx-<br>Berechtigungen.                                      | ріх                             |  |  |
| pixExport                                     | VPLAT-9: Export an Personenin-<br>dex                                                                                                    | pixExport                       |  |  |
| popStat                                       | VPERS-22: Feature zum Erstellen<br>und Versenden von Dateien für die<br>kantonale Bevölkerungsstatistik.                                                                                            | popStat                         |  |  |
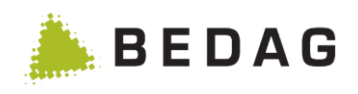

| Konfiguration ► Infos über optionale Features |                                                                                                    |                                         |  |  |  |  |
|-----------------------------------------------|----------------------------------------------------------------------------------------------------|-----------------------------------------|--|--|--|--|
| Feature                                       | Beschreibung und Verweis auf je-<br>weiligen VPERS falls vorhanden                                                                                                    | DB-Value                                |  |  |  |  |
| processPartialDeliveriesSeparately            | VPERS-364: Auflösung von Partial Deliveries                                                                                                    | processPartialDe-<br>liveriesSeparately |  |  |  |  |
| propertyEditing                               | <u>VPERS-298</u> : Dieses Feature er-<br>möglicht das Editieren der Applika-<br>tionskonfiguration (Database Pro-<br>perties) direkt im GUI.                                                                                                    | propertyEditing                         |  |  |  |  |
| residentRelationInfoService                   | VPERS-384: Dieses Feature er-<br>möglicht Abfragen zu Beziehungen<br>von Personen. Dabei sind Einzel-<br>abfragen über den ResidentRelati-<br>onInfo Webservice oder Massen-<br>abfrage per Sedexmeldung mög-<br>lich. Die Konfiguration dieses Fea-<br>tures ist im Dokument [7] Be-<br>triebshandbuch beschrieben. | residentRelationIn-<br>foService        |  |  |  |  |
| restrictedPersonSearchResults                 | VPERS-354: Aktiviert die standard-<br>mässige Einschränkung von Be-<br>nutzerabfragen über das GUI und<br>über die WebServices.                                                                                                    | restrictedPer-<br>sonSearchResults      |  |  |  |  |
| roleAdmin                                     | Rollenadminstration ist ein Feature<br>mit dem Berechtigungsrollen ver-<br>waltet werden können.                                                                                                    | roleAdmin                               |  |  |  |  |
| showDiskInfo                                  | Zeigt DiskInfo im HealthCheck an.                                                                                                    | showDiskInfo                            |  |  |  |  |
| showlssues                                    | VPERS-352: Automatische Pen-<br>denzenliste für Ereignisse und<br>Plausibilitätsprüfungen                                                                                                    | showlssues                              |  |  |  |  |
| showLogfiles                                  | Feature zum Herunterladen von<br>Logdateien.<br>Dieses CustomInfo wurde im Rah-<br>men einer praktischen Arbeit zu ei-<br>ner Abschlussprüfung entwickelt.<br>Ausser den Kosten für die Aktivie-<br>rung fallen keine Lizenz- oder<br>Wartungskosten an.<br>Es muss jedoch beachtet werden.                          | showLogfiles                            |  |  |  |  |
|                                               | dass dort ausschliesslich Logfiles<br>der Komponente RREG (ohne z.<br>B. CRMU, MessageProcessing,<br>etc.) angezeigt werden. Das Fea-<br>ture wird weder gepflegt noch wei-<br>terentwickelt.                                                                                                    |                                         |  |  |  |  |
| showUserDescription                           | VPERS-226: Bei Notizen wird nicht die Userid, sondern die Benutzer-<br>beschreibung angezeigt.                                                                                                    | showUserDescrip-<br>tion                |  |  |  |  |
| showRealEstate                                | VPERS-234: Anzeigen Grundei-<br>gentum                                                                                                    | showRealEstate                          |  |  |  |  |

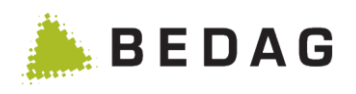

| Konfiguration ► Infos über optionale Features |                                                                                                    |                              |  |  |  |  |
|-----------------------------------------------|----------------------------------------------------------------------------------------------------|------------------------------|--|--|--|--|
| Feature                                       | Beschreibung und Verweis auf je-<br>weiligen VPERS falls vorhanden                                                                                                    | DB-Value                     |  |  |  |  |
| startPagePersonSearch                         | <u>VPERS-263</u> : Dieses Feature er-<br>möglicht es, direkt nach dem Login<br>die Seite «Person suchen» anzu-<br>zeigen, falls der Benutzer die not-<br>wendigen Berechtigungen besitzt. | startPagePer-<br>sonSearch   |  |  |  |  |
| temporaryIdentification                       | VPLAT-106: Temporäre ID für die<br>synchrone Anbindung von Fach-<br>applikationen an den PIX                                                                                              | temporaryIdentifi-<br>cation |  |  |  |  |
| testdataExport                                | VPLAT-127: Dieses Feature er-<br>möglicht es, Daten aus der Produk-<br>tion in ein Testsystem herunter zu<br>kopieren.                                                                    | testdataExport               |  |  |  |  |
| userAdmin                                     | Benutzeradminstration ist ein Fea-<br>ture, das Teil des Berechtigungs-<br>systems ist. Damit können Benut-<br>zer verwaltet werden.                                                      | userAdmin                    |  |  |  |  |
| userAdministration                            | VPERS-334: Wenn dieses Feature<br>eingeschaltet ist, werden extra<br>Features in Benutzer verwalten ak-<br>tiviert.                                                                       | userAdministration           |  |  |  |  |
| webservicePersonIdent                         | VPERS-318 : Webservice Personl-<br>dentification für eUmzug gemäss<br>eCH-0194                                                                                                    | webservicePer-<br>sonIdent   |  |  |  |  |

# 3.8.3 Monitoring

Auf der Seite Monitoring werden technische Informationen zum Zustand der Applikation dargestellt. Die Seite dient vor allem dem technischen Support.

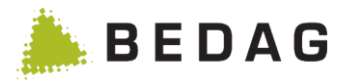

## 3.8.3.1 Cache

Im Tab Cache werden Angaben zum In-memory-Cache angezeigt.

| Jberwachung                      |                                        |  |
|----------------------------------|----------------------------------------|--|
| Cache                            |                                        |  |
| Eigenschaft                      | MunicipalityHistoryCache               |  |
| Klasse des Cache                 | EhCacheCacheManager                    |  |
| Name                             | findMuniHistoryCache                   |  |
| Anzahl Einträge                  | 0                                      |  |
| Durschnittliche Zugriffszeit     | 0.0 ms                                 |  |
| Cache Hits                       | 0                                      |  |
| Cache Misses                     | 0                                      |  |
| Genauigkeitsgrad der Statistiken | Best Effort                            |  |
| Speichergrösse                   | 0 Byte                                 |  |
| Aktiv                            | Ja                                     |  |
|                                  | <ul> <li>Cache deaktivieren</li> </ul> |  |
|                                  | 🟛 Cache leeren                         |  |

| Funktionen                          |                                 |  |  |
|-------------------------------------|---------------------------------|--|--|
| [Cache aktivieren<br>/deaktivieren] | Schaltet den Cache ein bzw. aus |  |  |
| [Cache leeren]                      | Leert den Cache.                |  |  |

## 3.8.3.2 Database Connection Pool

Im Tab Database Connection Pool werden Angaben zur Konfiguration und z.T. aktuellen Werten des DB Connection Pools angezeigt. Die detaillierte Bedeutung der Werte lässt sich im Internet der Dokumentation der Klasse entnehmen, die unter Connection pool class name aufgeführt ist.

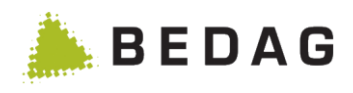

## Konfiguration ► Monitoring ► Database Connection Pool

| Cache                                                             | Database Connection Pool                          |
|-------------------------------------------------------------------|---------------------------------------------------|
| Eigenschaft                                                       | Wert                                              |
| Connection pool class name                                        | org.apache.tomcat.dbcp.dbcp.BasicDataSource       |
| Initial number of connections                                     | 0                                                 |
| Maximum number of active connections                              | 50                                                |
| Minimum number of idle connections                                | 0                                                 |
| Current number of active connections                              | 0                                                 |
| Current number of idle connections                                | 1                                                 |
| Maximum wait time for connnection                                 | 300000 ms                                         |
| Test on Borrow / on Return / while Idle                           | true / false / false                              |
| Log / remove abandoned (timeout)                                  | true / true (300 sec)                             |
| Hinweis: Diese Seite zeigt technische Details für Support-Mitarbe | iter. Sie ist deshalb nur auf englisch verfügbar. |

# 3.8.4 Regeln

Damit für den Benutzer ersichtlich ist, in welcher Installation welche Regeln definiert und aktiv sind gibt es die Maske "Regeln".

Die aktuelle Konfiguration kann als CSV exportiert werden.

Die Seite zeigt alle definierten Regeln an. Sie können nach Event oder nach Regel geordnet angezeigt werden. Zusätzlich kann noch nach aktivem und inaktivem Status gefiltert werden.

Regeln können als ignorierbar oder nicht ignorierbar konfiguriert werden. Zudem kann bei jeder Regel definiert werden, ob diese einen Fehler (Ereignis wird nicht verarbeitet) oder eine Warnung (Ereignis wird trotz Regelverletzung verarbeitet) auslösen soll.

- Es handelt sich um eine Warnung.
- Es handelt sich um einen Fehler.

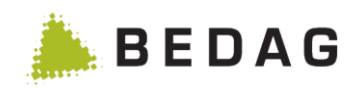

| Regeln                                                   |                                                |         |             |           |       |                | €        |
|----------------------------------------------------------|------------------------------------------------|---------|-------------|-----------|-------|----------------|----------|
| xport <del>~</del>                                       |                                                |         |             |           |       |                |          |
| Status:                                                  |                                                |         | ~           |           |       |                |          |
| Version: Alle                                            |                                                |         |             | ~         |       |                |          |
| Freignisse Regeln                                        |                                                |         |             |           |       |                |          |
| nsicht nach Ereignis                                     | sen                                            |         |             |           |       |                |          |
| Ereignis                                                 | s-und Regel-Beschreibung                       | Version | Ignorierbar | Fehlertyp | Aktiv | Parameter      |          |
| Gesamtdatenbestand (0                                    | )-baseDelivery)                                |         |             |           |       |                | +        |
| Geburt (1-birth)                                         |                                                |         |             |           |       |                | +        |
| Tod (2-death)                                            |                                                |         |             |           |       |                | +        |
| <ul> <li>Verschollen (3-missing)</li> </ul>              |                                                |         |             |           |       |                | +        |
| • Eheschliessung (4-mari                                 |                                                |         |             |           |       | +              |          |
| <ul> <li>Trennung (6-separation)</li> </ul>              |                                                |         |             |           |       |                | +        |
| Aufhebung Trennung (7-undoSeparation)                    |                                                |         |             |           |       |                | +        |
| Scheidung (8-divorce)                                    |                                                |         |             |           |       | +              |          |
| Zivilstandsänderung Pa                                   |                                                |         |             |           |       | +              |          |
| Ungültigerklärung Ehe                                    |                                                |         |             |           |       | +              |          |
| Einbürgerung Ausländer (12-naturalizeForeigner)          |                                                |         |             |           |       |                | +        |
| Einbürgerung Schweizer in Gemeinde (13-naturalize Swiss) |                                                |         |             |           |       |                | +        |
| • Bürgerrechtsentlassung                                 | g aus Gemeinde (14-undoCit <mark>izen</mark> ) |         |             |           |       |                | +        |
| Aberkennung Schweize                                     | r Bürgerrecht (15-undoSwiss)                   |         |             |           |       |                | +        |
| • Ausländerkategorie (16                                 | -changeResidencePermit)                        |         |             |           |       |                | +        |
| Wechsel Staatszugehör                                    | igkeit (17-changeNationality)                  |         |             |           |       |                | +        |
| <ul> <li>Zuzug (18-moveln)</li> </ul>                    |                                                |         |             |           |       |                | +        |
| 1: Ereignisdatum muss n                                  | ach Geburtsdatum sein.                         | 3.0     | Nein        | 0         | ~     | Kein Parameter |          |
| 20: Zuzugsgemeinde mus                                   | ss ungleich Wegzugsgemeinde sein.              | 3.0     | Nein        | 0         | ~     | Kein Parameter |          |
| 41: Fachliches Datum un                                  | d Ereignisdatum müssen gleich sein.            | 3.0     | Nein        | 0         | ~     | Kein Parameter | Can't    |
| 47: Trennungsdatum der                                   | ledigen Person muss leer sein.                 | 3.0     | Nein        | 0         | ~     | Kein Parameter |          |
| 60: Person in der Meldun<br>Meldung sein.                | g muss ungleich Beziehungspersonen in der      | 3.0     | Nein        | 0         | ~     | Kein Parameter | <b>A</b> |
| 74: VN13 muss für Geme                                   | inde eindeutig sein.                           | 3.0     | Nein        | 0         | ~     | Kein Parameter | Can b    |
| 75: Die Person darf nicht                                | bereits in der Gemeinde aktiv sein.            | 3.0     | Nein        | 0         | ~     | Kein Parameter |          |

# Die folgenden Funktionen stehen für jede Regelkonfiguration zur Verfügung:

| + | <b>Hinzufügen</b><br>Mit diesem Button können neue Regelkonfigurationen erstellt und je nach<br>Ansicht zu einem Ereignis oder einer Regel hinzugefügt werden. |
|---|----------------------------------------------------------------------------------------------------|
|   | <b>Editieren</b><br>Dieser Button erlaubt es bereits bestehende Regelkonfigurationen zu<br>verändern und bei Bedarf zu deaktivieren.                           |

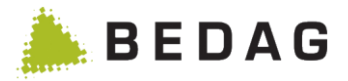

#### Hinweis:

Die oben erwähnten Funktionen stehen nur zur Verfügung wenn <u>VPERS-355</u> erworben wurde und das CustomInfo "changeRules" aktiviert ist.

| Regel Nr. und Beschreibung: | 79: Fachliches Datum in Meldung darf höchstens N Monate in der Zukunft liegen. |                | ,           |
|-----------------------------|--------------------------------------------------------------------------------|----------------|-------------|
| Ereignis:                   | Zuzug (18-moveln)                                                              |                | ,           |
| /ersion:                    | Version 3.0 Version 3.0 Aktiv Ignorierbar                                      | · ·            |             |
| Parameter:                  | 6                                                                              |                |             |
|                             | ✓ Übernehmen und speichern                                                     | gel hinzufügen | × Abbrechen |

Durch das betätigen des "Hinzufügen"-Buttons wird das obige Fenster geöffnet. Abhängig von der gewählten Regel und Ereignis werden die möglichen Regelkonfigurationen in Abhängigkeit der Ereignisversion aufbereitet. Die Konfigurationen sind nur bearbeitbar falls eine Regel als optional deklariert ist.

Die Icons am Ende jeder Regelkonfiguration zeigen den Status eben jener Konfiguration an. Die folgenden Status sind möglich:

| ~ | Valide<br>Die Regelkonfiguration ist valide und darf gespeichert werden. Jede optionale<br>Regel ist in jeder Variation valide. Nur zwingend erforderliche Regeln können<br>einen der anderen Status haben.                                                   |
|---|----------------------------------------------------------------------------------------------------|
| ! | Konfiguration unvollständig<br>Die Regelkonfiguration ist unvollständig darf aber trotzdem gespeichert<br>werden. Dieser Status ist für zwingend erforderliche Regeln vorgesehen<br>welche zwar teilweise konfiguriert sind aber noch nicht aktiviert wurden. |
| × | Invalide<br>Die Regelkonfiguration ist invalide und kann nicht gespeichert werden. Nur<br>zwingend erforderliche Regeln können diesen Status haben.                                                                                                    |

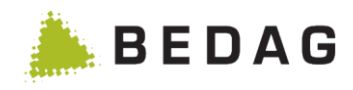

| Konfiguration ► Re          | geln ►Editieı                          | en                             |                            |                                                           |              |
|-----------------------------|----------------------------------------|--------------------------------|----------------------------|-----------------------------------------------------------|--------------|
| Regel zu Ereignis           | mutieren                               |                                |                            |                                                           | ×            |
| Regel Nr. und Beschreibung: | 79: Das im Ereigni<br>Tagesdatum + 6 M | s mitgelieferte Zuzu<br>onate. | ugs- oder Wegzugsdatum lie | egt in der Vergangenh <mark>e</mark> it oder innerhalb de | es Zeitraums |
| Ereignis:                   | Zuzug (18-moveln                       | )                              |                            |                                                           |              |
| Version:                    | Version 3.0                            | 🗹 Aktiv                        | 🗌 Ignorierbar              | Fehler                                                    | ~ ✓          |
| Parameter:                  | 6                                      |                                |                            |                                                           |              |
|                             |                                        |                                |                            | ✓ Übernehmen und speichern                                | × Abbrechen  |
|                             |                                        |                                |                            |                                                           |              |
|                             |                                        |                                |                            |                                                           |              |

Das Fenster zum Editieren von Regelkonfigurationen ist eine reduzierte Version des "Hinzufügen"-Fensters. Es stehen dieselben Funktionen zur Verfügung abzüglich der Möglichkeit die Regel oder das Ereignis zu verändern und dem Button zum fortlaufenden Erstellen von neuen Regelkonfigurationen.

# 3.8.5 Plausibilisierung

Um dem Benutzer ersichtlich zu machen, welche Plausibilisierungsregeln erfasst sind, wird ihm die Maske "Plausibilisierung" zur Verfügung gestellt.

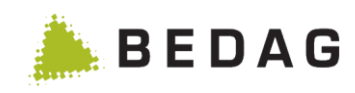

| nfigu           | ıratio | n ► Plausibilisie                                         | rung             |                                             |          |                        |                  |
|-----------------|--------|-----------------------------------------------------------|------------------|---------------------------------------------|----------|------------------------|------------------|
| Regeln          | Plaus  | ibilisierung                                              |                  |                                             |          |                        | 1                |
| Typ:<br>Status: |        | Alle                                                      |                  |                                             |          | •                      | Α                |
| С               |        | Regeln Plausibilisierun                                   | J                |                                             | F        | legeln Zu- und Wegzüge | E                |
| Тур ≎           | Nr. 🔺  | Beschreibung ≎                                            | Personenstatus 🗘 | Aufenthaltsstatus 🗘                         | Aktiv \$ | Nach Ereignis ausf. 💠  | Parameter ≎      |
| 0               | 1      | Kategorie der lokalen ID muss<br>gültig sein.             | Alle             | Alle                                        | ~        | ~                      | Kein Parameter 🖋 |
| 0               | 2      | Lokale ID muss eindeutig sein.                            | Alle             | Alle                                        | ×        | ~                      | Kein Parameter 🖋 |
| 0               | 3      | AHVN13 muss gültig sein.                                  | Alle             | Alle                                        | ×        | ✓                      | Kein Parameter 🖋 |
| 0               | 4      | Schweizer muss AHVN13<br>haben.                           | Aktiv            | Hauptwohnsitz,<br>Nebenwohnsitz,<br>Anderer | ~        | ~                      | Kein Parameter 🖋 |
| A               | 5      | Ausländer muss AHVN13<br>haben.                           | Aktiv            | Hauptwohnsitz,<br>Nebenwohnsitz,<br>Anderer | ~        | ~                      | Kein Parameter 🖋 |
| 0               | 6      | Die AHVN13 muss eindeutig<br>sein.                        | Alle             | Alle                                        | ~        | ~                      | Kein Parameter 🖋 |
| 0               | 7      | Amtlicher Name darf nicht leer sein.                      | Alle             | Alle                                        | ✓        | ~                      | Kein Parameter 🖋 |
| 0               | 8      | Amtlicher Name muss<br>mindestens 3 Zeichen<br>enthalten. | Alle             | Alle                                        | ~        | ~                      | 3                |
| 0               | 9      | Vorname darf nicht leer sein.                             | Alle             | Alle                                        | ×        | ✓                      | Kein Parameter 🖋 |

|          | Kriterie                                                                                                    | n für die Filterung                           |  |  |  |  |  |
|----------|----------------------------------------------------------------------------------------------------|-----------------------------------------------|--|--|--|--|--|
| A        | ► Der Filterparameter Gültigkeitsdatum filtert jene Datensätze, bei welchen das<br>Datum im Gültigkeitsbereich liegt. Standardmässig ist der heutige Tag<br>eingetragen. Ist das Gültigkeitsdatum leer so wird es auch nicht berücksichtigt.<br>Das Gültigkeitsdatum muss zwingend später als 01.01.1800 sein. |                                               |  |  |  |  |  |
| В        | Filterer                                                                                                    | Filterergebnisse                              |  |  |  |  |  |
|          | Diese Icons beschreiben den Typ der Plausibilitäsregel wie folgt:                                                                                                    |                                               |  |  |  |  |  |
| <b>^</b> | 0                                                                                                    | <b>1</b> Es handelt sich um eine Information. |  |  |  |  |  |
| C        | A                                                                                                    | A Es handelt sich um eine Warnung.            |  |  |  |  |  |
|          | •                                                                                                    | Es handelt sich um einen Fehler.              |  |  |  |  |  |

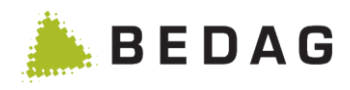

|                                              | 6. Annuler numering of thirdestend of Zelenen entitlaten.              | Α     |
|----------------------------------------------|------------------------------------------------------------------------|-------|
| Тур:                                         | Information                                                            | B     |
| Personenstatus:                              | Alle (aktive, Bezugspersonen, verstorben oder weggezogen - 1 Jahr)     |       |
|                                              | Aktiv                                                                  |       |
|                                              | Inaktiv (verstorben oder weggezogen - 1 Jahr)                          |       |
|                                              | Bezugsperson (PERSON_STUB oder PARTNER_STUB)                           |       |
| Aufenthaltsstatus:                           | Alle (umfasst alle Aufenthaltsstati)                                   |       |
|                                              | Hauptwohnsitz                                                          |       |
|                                              | Nebenwohnsitz                                                          |       |
|                                              | anderer Wohnsitz                                                       |       |
|                                              | Einer (Bezugsperson)                                                   |       |
| Gültigkeit der Regel:                        | <ul> <li>Die Regel ist aktiv</li> <li>Die Regel ist inaktiv</li> </ul> |       |
| Regel nach Ereignisverarbeitung durchführen: | V Aktiv                                                                |       |
| Parameter:                                   | 3                                                                      |       |
|                                              |                                                                        |       |
|                                              | ✓ Übernehmen und speichern ★ Abbre                                     | echen |
|                                              |                                                                        | Jonon |

# 3.8.5.1 Kombinationstabelle: Personenstatus

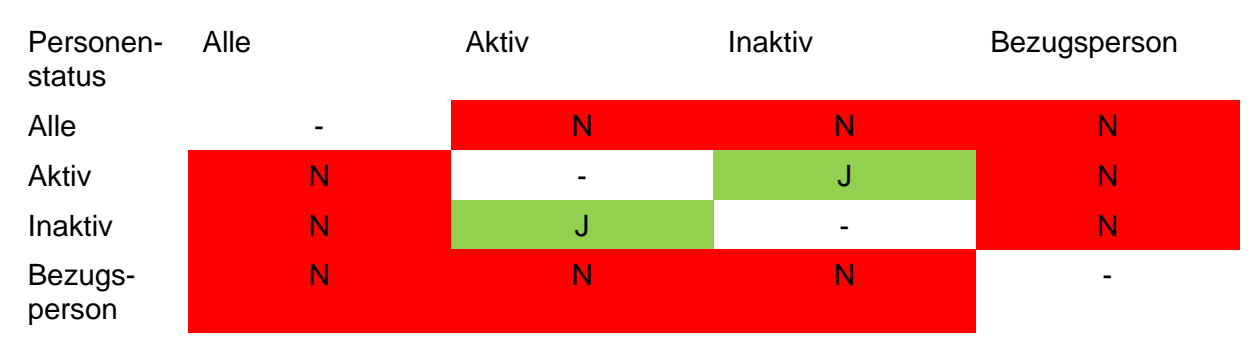

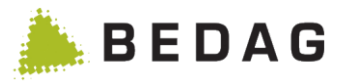

J: Status kann kombiniert werden

N: Status kann nicht kombiniert werden

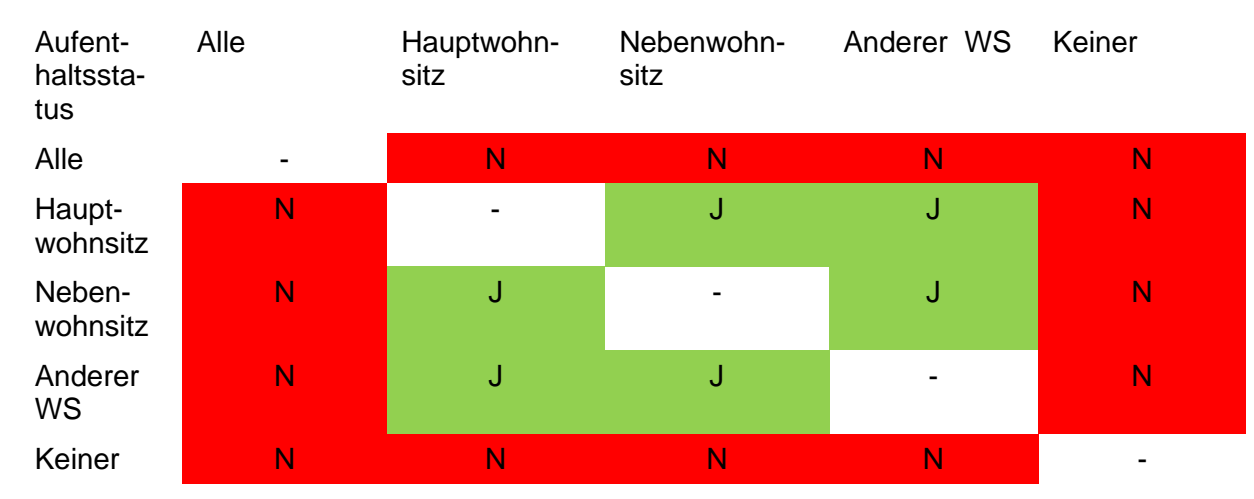

## 3.8.5.2 Kombinationstabelle: Aufenthaltsstatus

J: Status kann kombiniert werden

N: Status kann nicht kombiniert werden

# 3.8.6 Logfiles herunterladen

Diese Seite zeigt die vom Einwohnerregister generierten Logdateien mit deren Logdateityp, Änderungsdatum und Dateigrösse. Mit einem Klick auf den Pfeilbutton können die Logdateien heruntergeladen werden. Dies ist ein optionales Feature und wird über das CustomInfo "show-Logfiles" aktiviert.

| ogfiles herunterlader          | 1                                                                                                    |                                           |                     |               | 1 |
|--------------------------------|----------------------------------------------------------------------------------------------------|-------------------------------------------|---------------------|---------------|---|
| Dateiname                      |                                                                                                    | Тур                                       | Zuletzt geändert    | Dateigrösse A |   |
| Geres-PersonRegisterServer-de  | bug.log                                                                                                    | Debug                                     | 04.04.2016 13:53:39 | 245 KB        | 1 |
| Geres-PersonRegisterServer-de  | bug.log.1                                                                                                    | Debug                                     | 04.04.2016 11:54:53 | 20 MB         | 4 |
| Geres-PersonRegisterServer-de  | bug.log.2                                                                                                    | Debug                                     | 04.04.2016 11:53:33 | 20 MB         | 1 |
| Geres-PersonRegisterServer-err | ror.log                                                                                                    | Error                                     | 24.03.2016 15:10:36 | 1 MB          | 4 |
| Geres-PersonRegisterServer-rel | igionMapping.log                                                                                                    | ReligionMapping                           | 19.11.2015 12:21:45 | 0 bytes       | 1 |
| Geres-PersonRegisterServer-se  | curity.log                                                                                                    | Security                                  | 04.04.2016 13:50:45 | 292 KB        |   |
| Logdateitypen                  |                                                                                                    |                                           |                     |               | E |
| Debug:                         | Enthält detaillierte Log-Einträ                                                                                     | ge                                        |                     |               |   |
| Error:                         | Enthält nur Log-Einträge zu F                                                                                       | Fehlern                                   |                     |               |   |
| ReligionMapping:               | ReligionMapping: Enthält Informationen über die Änderungen von zu detaillierten in allgemeinere<br>Konfessionscodes |                                           |                     |               |   |
| Security:                      | Enthält Informationen zum Lo<br>berechtigungsrelevanten Vor                                                         | ogin/Logout eines Benutzers und<br>gängen | anderen             |               |   |
|                                | Link else set en Line else tritue                                                                                   |                                           |                     |               |   |

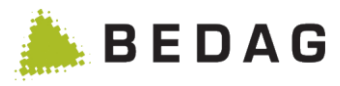

| Α | Die Logdateien werden alphabetisch nach dem Dateinamen sortiert.                                   |  |  |  |  |  |
|---|----------------------------------------------------------------------------------------------------|--|--|--|--|--|
| В | Der Bereich Logdateitypen erklärt, welche Informationen die verschiedenen Logdateitypen enthalten. |  |  |  |  |  |
| С | Mit dem Pfeilbutton kann die Datei heruntergeladen werden.                                         |  |  |  |  |  |

# 3.8.7 Export Testdaten

Mit dieser Funktionalität können die Ereignismeldungen von der Produktion kopiert werden und so bereitgestellt werden, damit sie in einer Teststufe eingespielt werden können.

Die Funktionalität steht nur zur Verfügung wenn das CustomInfo "testdataExport" aktiviert ist und der Benutzer für die Funktionsberechtigung "Administration" berechtigt ist. Unter den Konfigurationseinstellungen kann der Parameter «testdataExport.maxMessagesQuickExport» konfiguriert werden. Dieser bestimmt, wie viele Testmeldungen sofort heruntergeladen werden können. Wird die Anzahl überschritten oder eine der zu exportierenden Testmeldungen ist eine Gesamtdatenbestands-Meldung, dann werden die Testmeldungen mittels eines Batchjobs kopiert und exportiert. Unter dem Menüpunkt "Download» kann der Benutzer die Datei herunterladen.

| Export Te                                                                                                    | estdaten                                                                                                    |                                                                                                    |                                                                                                    |                                                                                                    |                                                                                                    | E                                                                                                    |
|----------------------------------------------------------------------------------------------------|----------------------------------------------------------------------------------------------------|----------------------------------------------------------------------------------------------------|----------------------------------------------------------------------------------------------------|----------------------------------------------------------------------------------------------------|----------------------------------------------------------------------------------------------------|----------------------------------------------------------------------------------------------------|
| ixport <b>+ J</b>                                                                                                    |                                                                                                    |                                                                                                    |                                                                                                    |                                                                                                    |                                                                                                    |                                                                                                    |
|                                                                                                    |                                                                                                    |                                                                                                    |                                                                                                    |                                                                                                    |                                                                                                    |                                                                                                    |
| Gemeinde                                                                                                    | Gondisw                                                                                                    | vil (326)                                                                                                    | •                                                                                                    | Ereignis: E                                                                                                    | Ereignis                                                                                                    | •                                                                                                    |
| Datum vor                                                                                                    | n/bis: B tt.mm.jjjj                                                                                                    | tt.mm.j                                                                                                    |                                                                                                    | Meldungs-ID:                                                                                                    | F                                                                                                    |                                                                                                    |
| Тур:                                                                                                    | Alle                                                                                                    | •                                                                                                    |                                                                                                    | AHVN13:                                                                                                    | 6                                                                                                    |                                                                                                    |
|                                                                                                    |                                                                                                    |                                                                                                    |                                                                                                    |                                                                                                    | 6                                                                                                    |                                                                                                    |
| Teillieferur                                                                                                    | ng (TL): D alle Liefe                                                                                                    | rungen 🔻                                                                                                    |                                                                                                    | Anzahl Meldungen:                                                                                                    | н                                                                                                    | 50                                                                                                    |
| Q Suc                                                                                                    | chen 🛛 🔁 Zurücksetzen                                                                                                    | Derson                                                                                                    | ΔHVN13                                                                                                    | Emofanosdatum                                                                                                    | Typ TI                                                                                                    | Meldungs.ID                                                                                                    |
| Q Suc                                                                                                    | chen C Zurücksetzen                                                                                                    | Person                                                                                                    | AHVN13                                                                                                    | Empfangsdatum                                                                                                    | Typ TL                                                                                                    | - Meldungs-ID                                                                                                    |
| Q Suc<br>Gemeinde<br>Gondiswil                                                                                                    | Ereignistyp 1-Personen Basedelivery                                                                                                    | Person<br>Ferrari Alfredo                                                                                                    | AHVN13<br>756.0000.0010.00                                                                                                    | Empfangsdatum<br>26.08.2020                                                                                                    | Typ TL                                                                                                    | Meldungs-ID<br>Test-Msg-001                                                                                                    |
| Q Suc<br>Gemeinde<br>Gondiswil<br>Gondiswil                                                                                                    | chen C Zurücksetzen Ereignistyp 1-Personen Basedelivery Zuzug Zuzug                                                                                                    | Person<br>Ferrari Alfredo<br>Manser Cristina Maria<br>Manser Seraina                                                                                                    | AHVN13<br>756.0000.0010.00<br>756.5879.5631.13<br>756.3332.5333.47                                                                                                    | Empfangsdatum<br>26.08.2020<br>26.08.2020<br>26.08.2020                                                                                                    | Typ TL<br>22<br>24<br>24<br>24<br>24<br>24<br>24<br>24<br>24<br>24<br>24<br>24<br>24                                                                                                    | Meldungs-ID<br>Test-Msg-001<br>11631-A1D9F227                                                                                                    |
| Q Suc<br>Gemeinde<br>Gondiswil<br>Gondiswil<br>Gondiswil                                                                                                    | C Zurücksetzen       Ereignistyp       1-Personen Basedelivery       Zuzug       Zuzug       Zuzug                                                                             | Person<br>Ferrari Alfredo<br>Manser Cristina Maria<br>Manser Seraina<br>Manser Christian                                                                                                    | AHVN13<br>756.0000.0010.00<br>756.5879.5631.13<br>756.3332.5333.47<br>756.6456.8593.56                                                                                                    | Empfangsdatum<br>26.08.2020<br>26.08.2020<br>26.08.2020<br>26.08.2020<br>26.08.2020                                                                                     | Typ TL                                                                                                    | Meldungs-ID<br>Test-Msg-001<br>11631-A1D9F227<br>11631-CAE982E5<br>11631-3652C40F-                                                                                                    |
| Q Suc<br>Gemeinde<br>Gondiswil<br>Gondiswil<br>Gondiswil<br>Gondiswil<br>Gondiswil                                                                               | C Zurücksetzen         Ereignistyp         1-Personen Basedelivery         Zuzug         Zuzug         Zuzug         I-Personen Basedelivery                                   | Person<br>Ferrari Alfredo<br>Manser Cristina Maria<br>Manser Seraina<br>Manser Christian<br>Distel Dominik                                                                                                    | AHVN13<br>756.0000.0010.00<br>756.5879.5631.13<br>756.3332.5333.47<br>756.6456.8593.56<br>756.4589.1269.86                                                                                                    | Empfangsdatum<br>26.08.2020<br>26.08.2020<br>26.08.2020<br>26.08.2020<br>26.08.2020<br>26.08.2020                                                                       | Typ TL<br>2<br>2<br>2<br>4<br>2<br>4<br>4<br>4<br>4<br>4<br>4<br>4<br>4<br>4<br>4<br>4<br>4<br>4                                                                                                    | Meldungs-ID<br>Test-Msg-001<br>11631-A1D9F227<br>11631-CAE982E5<br>11631-3652C40F<br>BD-Distel                                                                                              |
| Q Suc<br>Gemeinde<br>Gondiswil<br>Gondiswil<br>Gondiswil<br>Gondiswil<br>Gondiswil<br>Gondiswil                                                                  | chen C Zurücksetzen<br>Freignistyp<br>1-Personen Basedelivery<br>Zuzug<br>Zuzug<br>Zuzug<br>1-Personen Basedelivery<br>Eheschliessung                                          | Person<br>Ferrari Alfredo<br>Manser Cristina Maria<br>Manser Seraina<br>Manser Christian<br>Distel Dominik                                                                                                    | AHVN13<br>756.0000.0010.00<br>756.5879.5631.13<br>756.3332.5333.47<br>756.6456.8593.56<br>756.4589.1269.86<br>756.4589.1269.86                                                                                                    | Empfangsdatum<br>26.08.2020<br>26.08.2020<br>26.08.2020<br>26.08.2020<br>26.08.2020<br>26.08.2020                                                                       | Typ TL<br>2<br>1<br>2<br>2<br>2<br>2<br>2<br>2<br>2<br>2<br>2<br>2<br>2<br>2<br>2                                                                                                    | Meldungs-ID<br>Test-Msg-001<br>11631-A1D9F227<br>11631-CAE982E5<br>11631-3652C40F<br>BD-Distel<br>marriage-err-1                                                                            |
| Q Suc<br>Gemeinde<br>Gondiswil<br>Gondiswil<br>Gondiswil<br>Gondiswil<br>Gondiswil<br>Gondiswil<br>Gondiswil                                                     | C Zurücksetzen   Ereignistyp   1-Personen Basedelivery   Zuzug   Zuzug   Zuzug   Leeschliessung   Eheschliessung                                                               | Person<br>Ferrari Alfredo<br>Manser Cristina Maria<br>Manser Seraina<br>Manser Christian<br>Distel Dominik<br>Distel Dominik<br>Distel Dominik                                                                             | AHVN13<br>756.0000.0010.00<br>756.5879.5631.13<br>756.3332.5333.47<br>756.6456.8593.56<br>756.4589.1269.86<br>756.4589.1269.86                                                                                                    | Empfangsdatum<br>26.08.2020<br>26.08.2020<br>26.08.2020<br>26.08.2020<br>26.08.2020<br>26.08.2020<br>26.08.2020                                                         | Typ TL<br>2<br>2<br>2<br>2<br>2<br>2<br>2<br>2<br>2<br>2                                                                                                    | Meldungs-ID<br>Test-Msg-001<br>11631-A1D9F227<br>11631-CAE982E5<br>11631-3652C40F<br>BD-Distel<br>marriage-err-1<br>marriage-correc                                                         |
| Q Suc<br>Gemeinde<br>Gondiswil<br>Gondiswil<br>Gondiswil<br>Gondiswil<br>Gondiswil<br>Gondiswil<br>Gondiswil<br>Gondiswil                                        | C Zurücksetzen   Ereignistyp   1-Personen Basedelivery   Zuzug   Zuzug   Zuzug   Leresonen Basedelivery   Eheschliessung   Eheschliessung   Geburt                             | Person<br>Ferrari Alfredo<br>Manser Cristina Maria<br>Manser Seraina<br>Manser Christian<br>Distel Dominik<br>Distel Dominik<br>Distel Dominik<br>Ananas Susanne                                                           | AHVN13<br>756.0000.0010.00<br>756.5879.5631.13<br>756.3332.5333.47<br>756.6456.8593.56<br>756.4589.1269.86<br>756.4589.1269.86<br>756.4589.1269.86<br>756.4589.1269.86                                                             | Empfangsdatum<br>26.08.2020<br>26.08.2020<br>26.08.2020<br>26.08.2020<br>26.08.2020<br>26.08.2020<br>26.08.2020<br>26.08.2020                                           | Typ       TL         Y       Y         Y       Y <t< td=""><td>Meldungs-ID<br/>Test-Msg-001<br/>11631-A1D9F227<br/>11631-CAE982E5<br/>11631-3652C40F<br/>BD-Distel<br/>marriage-correc<br/>RECH-1232-recal</td></t<>                                                            | Meldungs-ID<br>Test-Msg-001<br>11631-A1D9F227<br>11631-CAE982E5<br>11631-3652C40F<br>BD-Distel<br>marriage-correc<br>RECH-1232-recal                                                        |
| Q Suc<br>Gemeinde<br>Gondiswil<br>Gondiswil<br>Gondiswil<br>Gondiswil<br>Gondiswil<br>Gondiswil<br>Gondiswil<br>Gondiswil<br>Gondiswil                           | C Zurücksetzen   Freignistyp   1-Personen Basedelivery   Zuzug   Zuzug   Zuzug   Leschliessung   Eheschliessung   Geburt   Widerrufsmeldung                                    | Person<br>Ferrari Alfredo<br>Manser Cristina Maria<br>Manser Seraina<br>Manser Christian<br>Distel Dominik<br>Distel Dominik<br>Distel Dominik<br>Ananas Susanne<br>Ananas Susanne                                         | AHVN13<br>756.0000.0010.00<br>756.5879.5631.13<br>756.3332.5333.47<br>756.6456.8593.56<br>756.4589.1269.86<br>756.4589.1269.86<br>756.4589.1269.86<br>756.4589.1269.86<br>756.4876.5254.30                                         | Empfangsdatum<br>26.08.2020<br>26.08.2020<br>26.08.2020<br>26.08.2020<br>26.08.2020<br>26.08.2020<br>26.08.2020<br>26.08.2020<br>26.08.2020                             | Typ       TL         ∑       ✓         ∑       ✓         ∑       ✓         ∑       ✓         ∑       ✓         ∑       ✓         ∑       ✓         ∑       ✓         ∑       ✓         ∑       ✓         ∑       ✓         ∑       ✓         ∑       ✓         ∑       ✓         ∑       ✓         ∑       ✓         ∑       ✓         ∑       ✓         ∑       ✓         ∑       ✓         ∑       ✓         ∑       ✓         ∑       ✓         ∑       ✓         ∑       ✓         ∑       ✓         ∑       ✓         ∑       ✓         ∑       ✓         ∑       ✓         ∑       ✓         ∑       ✓         ∑       ✓         ∑       ✓         ∑       ✓         ∑       ✓         ∑       ✓         <                                                                                                    | Meldungs-ID<br>Test-Msg-001<br>11631-A1D9F227<br>11631-CAE982E5<br>11631-3652C40F<br>BD-Distel<br>marriage-err-1<br>marriage-correc<br>RECH-1232-recal                                      |
| Q Suc<br>Gemeinde<br>Gondiswil<br>Gondiswil<br>Gondiswil<br>Gondiswil<br>Gondiswil<br>Gondiswil<br>Gondiswil<br>Gondiswil<br>Gondiswil<br>Gondiswil              | C Zurücksetzen   Freignistyp   1-Personen Basedelivery   Zuzug   Zuzug   Zuzug   Leschliessung   Eheschliessung   Geburt   Widerrufsmeldung   Geburt                           | Person<br>Ferrari Alfredo<br>Manser Cristina Maria<br>Manser Cristina Maria<br>Manser Christian<br>Distel Dominik<br>Distel Dominik<br>Distel Dominik<br>Distel Dominik<br>Ananas Susanne<br>Ananas Susanne<br>Kiwi Amanda | AHVN13<br>756.0000.0010.00<br>756.5879.5631.13<br>756.3332.5333.47<br>756.6456.8593.56<br>756.4589.1269.86<br>756.4589.1269.86<br>756.4589.1269.86<br>756.4589.1269.86<br>756.4876.5254.30<br>756.4876.5254.30                     | Empfangsdatum<br>26.08.2020<br>26.08.2020<br>26.08.2020<br>26.08.2020<br>26.08.2020<br>26.08.2020<br>26.08.2020<br>26.08.2020<br>26.08.2020<br>26.08.2020               | Typ       TL         Y       Y         Y       Y <t< td=""><td>Meldungs-ID<br/>Test-Msg-001<br/>11631-A1D9F227<br/>11631-CAE982E5<br/>11631-3652C40F<br/>BD-Distel<br/>marriage-err-1<br/>marriage-correc<br/>RECH-1232-recal<br/>RECH-1232-recal<br/>RECH-684</td></t<>        | Meldungs-ID<br>Test-Msg-001<br>11631-A1D9F227<br>11631-CAE982E5<br>11631-3652C40F<br>BD-Distel<br>marriage-err-1<br>marriage-correc<br>RECH-1232-recal<br>RECH-1232-recal<br>RECH-684       |
| Q Suc<br>Gemeinde<br>Gondiswil<br>Gondiswil<br>Gondiswil<br>Gondiswil<br>Gondiswil<br>Gondiswil<br>Gondiswil<br>Gondiswil<br>Gondiswil<br>Gondiswil<br>Gondiswil | C Zurücksetzen   Freignistyp   1-Personen Basedelivery   Zuzug   Zuzug   Zuzug   Leschliessung   Eheschliessung   Geburt   Widerrufsmeldung   Geburt   1-Personen Basedelivery | Person<br>Ferrari Alfredo<br>Manser Cristina Maria<br>Manser Seraina<br>Manser Christian<br>Distel Dominik<br>Distel Dominik<br>Distel Dominik<br>Ananas Susanne<br>Ananas Susanne<br>Kiwi Amanda<br>Eisenhut-Wasabi Lucie | AHVN13<br>756.0000.0010.00<br>756.5879.5631.13<br>756.3332.5333.47<br>756.6456.8593.56<br>756.4589.1269.86<br>756.4589.1269.86<br>756.4589.1269.86<br>756.4589.1269.86<br>756.4876.5254.30<br>756.1289.2489.63<br>756.1254.1559.82 | Empfangsdatum<br>26.08.2020<br>26.08.2020<br>26.08.2020<br>26.08.2020<br>26.08.2020<br>26.08.2020<br>26.08.2020<br>26.08.2020<br>26.08.2020<br>26.08.2020<br>27.08.2020 | Typ       TL         Y       Y         Y       Y <t< td=""><td>Meldungs-ID<br/>Test-Msg-001<br/>11631-A1D9F227<br/>11631-CAE982E5<br/>11631-3652C40F<br/>BD-Distel<br/>marriage-correc<br/>RECH-1232-recal<br/>RECH-1232-recal<br/>RECH-684<br/>RECH-684<br/>RECH-684</td></t<> | Meldungs-ID<br>Test-Msg-001<br>11631-A1D9F227<br>11631-CAE982E5<br>11631-3652C40F<br>BD-Distel<br>marriage-correc<br>RECH-1232-recal<br>RECH-1232-recal<br>RECH-684<br>RECH-684<br>RECH-684 |

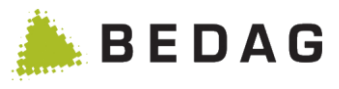

| Α | Im Dropdown für die Gemeinde werden nur Gemeinden angezeigt, welche die Version eCH-0020V3 im Einsatz haben                                                                                                    |
|---|----------------------------------------------------------------------------------------------------|
| В | Datumsfilter                                                                                                    |
| С | Es kann nach folgenden Meldungen gesucht werden: Alle, Ereignismeldungen,<br>Korrekturmeldung, Widerrufsmeldung.<br>Werden Korrekturmeldungen kopiert, müssen diese manuell angepasst werden,<br>da sich die referenzierte Meldungsld auf die Fehlermeldung bezieht, welche von<br>GERES aufgrund der ursprünglichen falschen Meldung an die Gemeinde zurück-<br>gesendet wurde.                                                                                                    |
| D | Es kann nach folgenden Meldungen gesucht werden: Alle, nur Teillieferungen, ohne Teilieferungen                                                                                                    |
| E | Im Dropdown Ereignisse können sämtlicher Ereignisse der Version 3 selektiert werden.                                                                                                    |
| F | Falls eine bestimmte Meldung gesucht werden soll, kann hier eine vollständige<br>Meldungs-ID eingegeben werden.                                                                                                    |
| G | Falls Meldungen zu einer bestimmten Person gesucht werden sollen, kann hier die AHVN13 eingegeben werden.                                                                                                    |
| н | Defaultmäßig werden 50 Meldungen angezeigt. Will der Benutzer mehr Meldun-<br>gen suchen, kann er dieses Suchfeld mutieren. Sollen alle Meldungen angezeigt<br>werden, wird das Suchfeld geleert.                                                                                                    |
| 1 | <ul> <li>Die Meldungen werden absteigend nach Empfangsdatum angezeigt.</li> <li>Folgende Daten werden zu den angezeigten Meldungen angezeigt: <ul> <li>Gemeinde</li> <li>Ereignistyp</li> <li>Person</li> <li>AHVN13</li> <li>Empfangsdatum</li> <li>Typ: <ul> <li>✓ Korrekturmeldung mit Actioncode 1</li> <li>✓ Korrekturmeldung mit Actioncode 4</li> <li>✓ Widerrufsmeldung mit Actioncode 3</li> </ul> </li> <li>Teillieferung "Normale" Ereignismeldung ohne Teillieferungsangaben</li> <li>Meldungsld</li> </ul></li></ul>             |
| J | <ul> <li>Drückt der Benutzer im Menupunkt Export auf die Aktion "Exportieren", werden alle durch die Suchkriterien selektierten Meldungen kopiert und in eine ZIP Datei exportiert.</li> <li>Anzahl Meldungen &lt;= Property maxMessagesQuickProcessingtest-dataExport.maxMessagesQuickExport und ist kein Gesamtdatenbestand betroffen-&gt; synchron kopiert</li> <li>Anzahl Meldungen &gt; Property maxMessagesQuickProcessingtest-dataExport.maxMessagesQuickExport oder ist ein Gesamtdatenbestand betroffen &gt;&gt; Batchjob</li> </ul> |

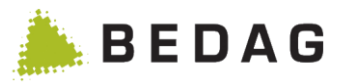

# 3.9 Benutzerberechtigungen

## 3.9.1 Benutzer Verwalten

Auf dieser Seite werden die Benutzerberechtigungen verwaltet und neue Benutzer angelegt.

► Ein hier angelegter Benutzer hat noch keine Login-Rechte auf Geres. Der Benutzer muss im Verzeichnisdienst des Kantons (z.B. Windows Active Directory) bereits definiert und mit einem Passwort versehen worden sein. Im Geres können keine Benutzerpasswörter eingegeben oder verwaltet werden (Ausnahme: hardcodierte Benutzer und Passwörter in der Phase, bevor das Active Directory angebunden wurde).

Das Erfassen einer Benutzergruppe ist fakultativ.

Die Benutzergruppe ist nur dann notwendig, wenn die neue Funktion Import von Benutzern und Rollen von Kapitel 3.9.1.3 Benutzerimport verwendet werden soll.

| enutzerberechtigungen ► Benutzer Verwalten                                 |                                       |                                       |                        |        |  |  |  |
|----------------------------------------------------------------------------|---------------------------------------|---------------------------------------|------------------------|--------|--|--|--|
| Benutzer verwalt                                                           | en                                    |                                       |                        | Â      |  |  |  |
| Erstellen • Import •                                                       |                                       |                                       |                        |        |  |  |  |
| Benutzer-ID:<br>Name/Beschreibung<br>Rolle:<br>Benutzergruppe:<br>Q Suchen | J:                                    |                                       |                        | В      |  |  |  |
| Anzahl Benutzer: 30                                                        | Name/Beschreibung 🏠                   | Rollen û                              | Benutzerrirunne 🌣      | С      |  |  |  |
| Admini Iser                                                                | Berechtigungstests                    | Admin                                 |                        |        |  |  |  |
| Amtsilser1                                                                 | Berechtingungstests                   | Amtsilser1                            | lesigruppe             |        |  |  |  |
| AmtsUser2                                                                  | Berechtingungstests                   | AmtsUser2                             |                        |        |  |  |  |
| AmtsUser3                                                                  | Berechtingungstests                   | AmtsUser3                             |                        |        |  |  |  |
| AmtsUser4                                                                  | Berechtingungstests                   | AmtsUser4                             |                        |        |  |  |  |
| AmtsUser5                                                                  | Berechtingungstests                   | AmtsUser5                             |                        |        |  |  |  |
| EMILERS                                                                    | Testuser ERS Routing Milva            | RoutingTestUserMILVA                  |                        |        |  |  |  |
| ESVAERS                                                                    | Testuser ERS Routing SVA              | RoutingTestUserSVA                    |                        |        |  |  |  |
| GemeindeUser1                                                              | Berechtingungstests                   | GemeindeUser1                         |                        |        |  |  |  |
| GemeindeUser2                                                              | Berechtingungstests                   | GemeindeUser2                         |                        |        |  |  |  |
| KantonsUser1                                                               | Berechtingungstests                   | KantonsUser1                          |                        |        |  |  |  |
| KantonsUser2                                                               | Berechtingungstests                   | KantonsUser2                          |                        |        |  |  |  |
| KantonsUser3                                                               | Berechtingungstests                   | KantonsUser3                          |                        |        |  |  |  |
| KantonsUser4                                                               | Berechtingungstests                   | KantonsUser4                          |                        |        |  |  |  |
| tabadmin                                                                   | Berechtingungstests                   | Admin, AuthAdmin                      | Testgruppe             |        |  |  |  |
|                                                                            | Seite 1 von 2 / Zeile 1-15 von 30     | I I I I I I I I I I I I I I I I I I I | 15 💌                   |        |  |  |  |
| Α                                                                          | Um einen neuen Benutzer an<br>werden. | zulegen, muss die F                   | unktion Erstellen auso | gewähl |  |  |  |

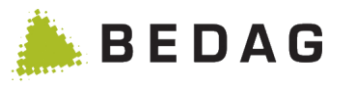

| В | Wenn das Feature für die Zusatzfunktionen Benutzer-Administration (VPERS-<br>334) aktiviert ist, kann auf der Seite Benutzer verwalten auch nach Benutzern<br>gesucht werden. Zudem wird die Anzahl Benutzer angezeigt |
|---|----------------------------------------------------------------------------------------------------|
| С | Per Klick auf eine Zeile kommen Sie in die Detailansicht                                                                                                    |

## 3.9.1.1 Benutzer erstellen

Um einen neuen Benutzer anzulegen, müssen dessen Angaben in den Eingabefeldern eingeben und mit Button **[Erstellen]** bestätigt werden.

Wenn das Feature für die Passwortverwaltung in der Usertabelle aktiviert ist, können für den Benutzer auch ein Passwort gesetzt werden. Damit diese Passwörter aber Wirkung zeigen muss aber auch über eine Konfigurationsdatei sichergestellt werden, dass diese Form der Authentifizierung erlaubt ist.

| Benutzer erstellen                                                                  | ×  |
|-------------------------------------------------------------------------------------|----|
| Benutzer-ID:   Name/Beschreibung:   Passwort   Passwort   wiederholen   + Erstellen |    |
|                                                                                     | li |

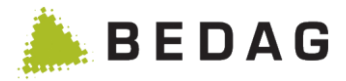

## 3.9.1.2 Benutzerdetails / Rollen zuweisen

Auf dieser Maske sind alle dem Benutzer zugewiesenen Rollen ersichtlich. Von hier aus können dem Benutzer auch Rollen hinzugefügt oder weggenommen werden.

| Benut   | zer Details      | A                                                         | 1       |
|---------|------------------|-----------------------------------------------------------|---------|
| Benut   | tzer: Admir      | A User 1                                                  | _       |
| Nomo    | /Decebroibung    | Recebilingungetests                                       |         |
| Erstell | lungsdatum:      | Erstellungsuser:                                          |         |
| Letzte  | Änderung:        | UserID letzte Änderung:                                   |         |
| 8       | Speichern        | ← Zurück                                                  |         |
| Passw   | vort             | В                                                         |         |
| Passw   | vort wiederholen |                                                           |         |
|         | Passwort ändorn  |                                                           |         |
|         | asswort andem    |                                                           |         |
|         |                  |                                                           | 1       |
| Suchb   | begriff:         | C                                                         |         |
| ٩       | Suchen           |                                                           |         |
| \$      | Rolle \$         | Beschreibung 🗢                                            |         |
|         | AdminUser        |                                                           |         |
|         | AmtsUser1        |                                                           |         |
|         | AmtsUser2        |                                                           |         |
|         | AmtsUser4        |                                                           |         |
|         | AmtsUser5        |                                                           |         |
|         | GemeindeU        | ser1                                                      |         |
|         | GemeindeU        | ser2                                                      |         |
|         | KantonsUse       | n                                                         |         |
|         | KantonsUse       | 12                                                        |         |
|         | KantonsUse       | rð                                                        |         |
| _       | Admin            | ···                                                       |         |
|         | AuthAdmin        |                                                           |         |
|         | GemeindeU        | ser3                                                      |         |
|         |                  | Saite 4 year 2 / Zaite 4 45 year 20                       | 1       |
|         |                  |                                                           | ]       |
|         | ٨                | Benutzerdetails und Verwaltungsfunktionalitäten.          | 1       |
|         | A                | Benutzerdetails und Verwaltungsfunktionalitäten.  Siehe 0 | <u></u> |

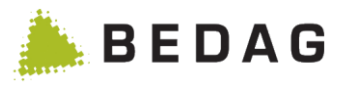

| С | Liste der Rollen, die dem Benutzer zur Verfügung stehen und deren Aktivierung oder Deaktivierung erlauben. Über eine Suchfunktion können Sie die Liste verfeinern. |
|---|----------------------------------------------------------------------------------------------------|
|   | ► Die Suche basiert auf dem Namen und der Beschreibung der Rollen. Eine Suche mit leeren Kriterien liefert alle verfügbaren Rollen.                                |

# 3.9.1.2.1 Funktionen Benutzerdetails / Rollen zuweisen

| Funktionen  |                                                                                                    |
|-------------|----------------------------------------------------------------------------------------------------|
| [Speichern] | Änderungen an einer Benutzer werden erst wirksam wenn Sie auf "Spei-<br>chern" klicken. Wie alle Berechtigungsänderungen sind sie ausserdem<br>erst dann wirksam, wenn sich der Benutzer neu anmeldet. |
| [Zurück]    | Mit einem Klick auf "Zurück" kehren Sie auf die vorherige Maske zurück, ohne dass ihre Änderungen übernommen werden.                                                                                   |
| [Entfernen] | Hiermit können Sie ein Benutzer und die entsprechende Konfiguration wie-<br>der löschen.                                                                                                    |

# 3.9.1.3 Benutzerimport

| Benutze                         | rberechtigu                                                    | ungen ► Ben                                            | utzer Verwaltei                                | n ► Import                                                            |                   |
|---------------------------------|----------------------------------------------------------------|--------------------------------------------------------|------------------------------------------------|-----------------------------------------------------------------------|-------------------|
| Berechtig                       | gungen import                                                  | ieren (CSV): Bei                                       | nutzer                                         |                                                                       |                   |
| 🛕 Der                           | import enthält ung                                             | gültige Operationen.                                   |                                                |                                                                       | ×A                |
| 1 Der                           | Import wurde erfo                                              | olgreich hochgeladen                                   |                                                |                                                                       | ×                 |
| + Imp                           | oort hochladen                                                 |                                                        |                                                | Legende<br>✓ Operation gültig<br>I Operation ungültig (wird übersprur | <b>B</b><br>ngen) |
| Validie<br>Zeile 4:<br>Zeile 6: | r <b>ungslog</b><br>: Die Benutzergrupp<br>: Die Benutzergrupp | e stimmt nicht mit der de<br>e stimmt nicht mit der de | es Benutzers überein.<br>es Benutzers überein. |                                                                       | - c               |
| Status ≎                        | Operation 🗘                                                    | Benutzer-ID 🗘                                          | Benutzergruppe 🗘                               | Rollen                                                                |                   |
| <b>~</b>                        | ADD                                                            | newUser                                                | Testgruppe                                     | Admin, AuthAdmin, SYMIC                                               | D                 |
| <b>~</b>                        | ADD                                                            | newerUser                                              | Testgruppe                                     | GemeindeUser1                                                         |                   |
| <b>~</b>                        | UPDATE                                                         | tabadmin                                               | Testgruppe                                     | Admin, GemeindeUser1, KantonsUser1, AuthAdmin                         |                   |
| 1                               | UPDATE                                                         | GemeindeUser2                                          | Testgruppe                                     | Admin, GemeindeUser1, KantonsUser1                                    |                   |
| <b>~</b>                        | UPDATE                                                         | AdminUser                                              | Testgruppe                                     | Admin                                                                 |                   |
| 1                               | DELETE                                                         | GemeindeUser2                                          | Testgruppe                                     |                                                                       |                   |
| Ausführe                        | en Abbreche                                                    | en 🗲 Zurück                                            |                                                |                                                                       | Е                 |
| Α                               | Gene                                                           | erelle Meldung                                         | sanzeige für der                               | n Import.                                                             |                   |

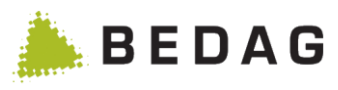

| В | Mit einem Klick auf "Import hochladen" kann ein Import hochgeladen und ana-<br>lysiert werden.                                                                                                    |
|---|----------------------------------------------------------------------------------------------------|
| С | Ein Validierungslog wird nach jedem Import angezeigt falls dieser ungültige Operationen enthält.                                                                                                    |
| D | Die Operationen des Imports werden in dieser Tabelle angezeigt. Der Validie-<br>rungsstatus für jede Operation wird in der ersten Spalte angezeigt.                                                                                                    |
| E | Der Knopf "Ausführen" löst die Ausführung der gültigen Operationen in der Ana-<br>lysetabelle. Die ungültigen Operationen werden in einer Datei protokolliert. Die<br>Datei steht dann unter das Menü Punkt "Downloads" zur Verfügung.<br>Der Knopf "Abbrechen" löscht alle Daten und setzt die Seite zurück.<br>Der Knopf "Zurück" navigiert eine Seite zurück. |

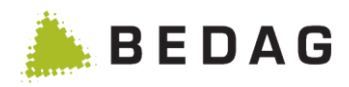

# 3.9.2 Rolle verwalten

| Benutzer                  | berec                 | htigungen ► Rollen verwalten                                                                                                    |                                                                  |                                                          |                                         |                                          |  |
|---------------------------|-----------------------|----------------------------------------------------------------------------------------------------|------------------------------------------------------------------|----------------------------------------------------------|-----------------------------------------|------------------------------------------|--|
| Rollen ve                 | erwalte               | 1                                                                                                    |                                                                  |                                                          |                                         | Ð                                        |  |
| Export -                  | Import                | ✓ Druckansicht ✓                                                                                                    |                                                                  |                                                          |                                         | A                                        |  |
|                           |                       |                                                                                                    |                                                                  |                                                          |                                         |                                          |  |
| Name: *                   |                       |                                                                                                    |                                                                  |                                                          |                                         | В                                        |  |
| Beschreib                 | oung:                 |                                                                                                    |                                                                  |                                                          |                                         |                                          |  |
|                           | chen                  | + Neue Rolle erstellen                                                                                                    |                                                                  |                                                          |                                         |                                          |  |
|                           |                       |                                                                                                    |                                                                  |                                                          |                                         |                                          |  |
| Alle                      | Rolle ≎               | Beschreibung ≎                                                                                                    |                                                                  |                                                          |                                         |                                          |  |
|                           | Admin                 |                                                                                                    | ø                                                                | ත                                                        | Û                                       | ~                                        |  |
|                           | AdminUs               | er                                                                                                    | ø                                                                | 42                                                       | Û                                       |                                          |  |
| 1                         | AmtsUse               | rf                                                                                                    | Ø                                                                | 42                                                       | Û                                       |                                          |  |
|                           | AmtsUse               | 2                                                                                                    | Ø                                                                | 42                                                       | Û                                       | _                                        |  |
|                           | AmtsUse               | 3                                                                                                    |                                                                  | 2<br>2                                                   | 10<br>                                  |                                          |  |
|                           | AmtsUse               | 14<br>15                                                                                                    |                                                                  | 42<br>12h                                                | <u>ت</u>                                |                                          |  |
|                           | AuthAdm               | in                                                                                                    | ø                                                                | 2                                                        | ÷                                       |                                          |  |
|                           | Gemeind               | eUser1                                                                                                    | ø                                                                | ත                                                        | Û                                       |                                          |  |
|                           | Gemeind               | eUser2                                                                                                    | ø                                                                | ආ                                                        | Û                                       |                                          |  |
|                           | Gemeind               | eUser3                                                                                                    | ø                                                                | ළු                                                       | Û                                       |                                          |  |
|                           | Gemeind               | eUser4                                                                                                    | Ø                                                                | 42                                                       | Û                                       | _                                        |  |
|                           | Gemeind               | eUser5                                                                                                    | Ø                                                                | 42                                                       | Ū.                                      |                                          |  |
|                           | Gemeind               | eUserő                                                                                                    |                                                                  | 6                                                        | E                                       |                                          |  |
|                           | Kantonst              |                                                                                                    |                                                                  | 421                                                      | •                                       |                                          |  |
|                           |                       | Seite 1 von 2 / Zeile 1-15 von 29 14 44 1 2 De De                                                                                                    | 15 •                                                             |                                                          |                                         |                                          |  |
| Der Export<br>wieder gelö | t wurde erf<br>öscht. | lgreich erstellt. Bitte laden Sie den Export herunter und speichern diesen lokal ab. Der erst                                                                                                    | ellte Export wird                                                | beim Verlasse                                            | n der Seite                             | D                                        |  |
| 🛓 RREC                    | G_Benutze             | rrollen_13.02.2018_11:29:06.xml                                                                                                    |                                                                  |                                                          |                                         |                                          |  |
|                           |                       |                                                                                                    |                                                                  |                                                          |                                         |                                          |  |
|                           |                       | Import / Export Funktionalitäten.                                                                                                    |                                                                  |                                                          |                                         |                                          |  |
| A                         |                       | ► Siehe 3.9.2.1                                                                                                    |                                                                  |                                                          |                                         |                                          |  |
| В                         |                       | Suche und Rolle Erstellung.                                                                                                    |                                                                  |                                                          |                                         |                                          |  |
| Б                         |                       | ► Siehe 3.9.2.3                                                                                                    |                                                                  |                                                          |                                         |                                          |  |
| •                         |                       | Rollen Liste und Verwaltungsfunktionalitäten.                                                                                                    |                                                                  |                                                          |                                         |                                          |  |
| C                         |                       | ► Siehe 3.9.2.4                                                                                                    |                                                                  |                                                          |                                         |                                          |  |
| D                         |                       | Ergebnisbereich der Export- und Druckfunktionen I<br>Rollen (Rahmen C) werden entsprechend der ge<br>men A) abgearbeitet. Mit "Alle" werden alle auf der<br>Rollen selektiert oder deselektiert. In diesem Berei<br>Fehlermeldungen dargestellt. Beim Verlassen de<br>löscht. | Die in der<br>wählten f<br>jeweiligen<br>ich werde<br>er Seite v | Liste au<br>Funktior<br>n Seite a<br>n zuden<br>vird der | nalität (<br>angeze<br>n event<br>Expor | hlten<br>Rah-<br>igten<br>uelle<br>t ge- |  |

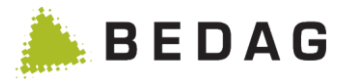

## 3.9.2.1 Import / Export Funktionalitäten

Die folgenden Funktionen stehen in der Rollenübersicht zur Verfügung. In beiden Funktionen werden die Mindestsuchkriterien (falls vorhanden) nicht berücksichtigt.

### 3.9.2.1.1 Export

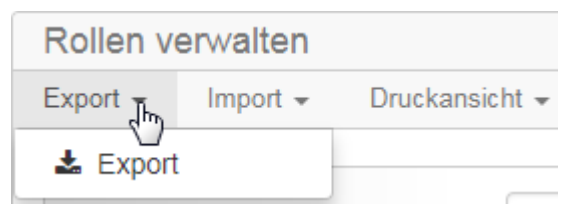

Durch die Auswahl des Menüpunktes "Export" werden die selektierten Rollen in eine XML-Datei exportiert. Der Export steht danach als Download auf der Seite zur Verfügung.

Der Export wurde erfolgreich erstellt. Bitte laden Sie den Export herunter und speichern diesen lokal ab. Der erstellte Export wird beim Verlassen der Seite wieder gelöscht.

 RREG\_Benutzerrollen\_13.02.2018\_11:29:06.xml

Nach dem Verlassen der Seite steht der Download nicht mehr zur Verfügung. Das exportierte XML lässt sich über die Funktion Import wieder importieren.

Beim Fehler, wird im gleichen Feld eine Meldung sichtbar.

Bitte selektieren Sie mindestens einen Eintrag.

### 3.9.2.1.2 Import

| Rollen verwalten |            |                |  |  |  |  |
|------------------|------------|----------------|--|--|--|--|
| Export -         | Import The | Druckansicht 👻 |  |  |  |  |
|                  | 1 Import   |                |  |  |  |  |

Durch das Klicken auf den "Import" Menüpunkt wird auf die Importseite navigiert. Siehe 3.9.2.2.

#### 3.9.2.1.3 Druckansicht

| Rollen verwalten  |                                |
|-------------------|--------------------------------|
| Export - Import - | Druckansicht 🚛                 |
|                   | L Druckansicht erstellen (CSV) |

Durch die Auswahl des Menüpunktes "Druckansicht erstellen (CSV)" werden die selektierten Rollen in eine les-und druckbare CSV-Datei geschrieben. Die CSV-Datei steht danach als Download auf der Seite zur Verfügung.

Nach dem Verlassen der Seite steht der Download nicht mehr zur Verfügung. Beim Fehler, wird im gleichen Feld eine Meldung sichtbar.

Bitte selektieren Sie mindestens einen Eintrag.

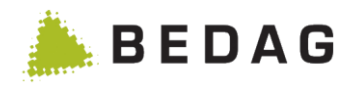

# 3.9.2.2 Rollenimport

| enut     | zerberec     | :htigungen ► Roll                                                                                                    | len verwalten ► I                                           | mport                                                                                                    |                |
|----------|--------------|----------------------------------------------------------------------------------------------------|-------------------------------------------------------------|----------------------------------------------------------------------------------------------------|----------------|
| Bere     | echtigungen  | importieren: Rollen                                                                                                    |                                                             |                                                                                                    | 0              |
| Imp      | ortoptionen  |                                                                                                    |                                                             |                                                                                                    | ^              |
|          | +Import hock | hladen<br>©<br>Update (Vorhandene Berechtigur                                                                                                    | ngen ergänzen und gleichnamig                               | Legende<br>I Eintrag wird überschrieben<br>I Eintrag wird neu erstellt<br>Eintrag wird gelöscht                        |                |
|          |              | überschreiben)<br>©<br>Reset (Alle vorhandenen Berecht                                                                                                    | tigungen werden beim Import ge                              | 🔒 Eintrag gesperrt<br>Iöscht )                                                                                         |                |
|          | Rolle        | Berechtigungsgruppen (alt                                                                                                    | ) Berechtigungsgruppen (neu)                                | referenzierte Rollen                                                                                                   | в              |
| 1        | AdminUser    | ALL_DATA, ADMIN                                                                                                    | ALL_DATA, ADMIN,<br>AUTH_ADMIN,<br>ANONYMIZED_ACCESS_LOG    | AdminUser, AmtsUser5, GemeindeUser1, Admin,<br>GemeindeUser3, GemeindeUser5, GemeindeUser6, SYMIC,<br>Webservice alles |                |
| 1        | AmtsUser1    |                                                                                                    | PERSON_INFO,<br>ALL_DATA_EXCEPT_NAMEN                       |                                                                                                    |                |
| 1        | Gemeindel    | Jser1 ALL_DATA                                                                                                    | ALL_DATA, POWER_USER                                        | AdminUser, AmtsUser5, GemeindeUser1, Admin,<br>GemeindeUser3, GemeindeUser5, GemeindeUser6, SYMIC,<br>Webservice alles |                |
| ł.       | KantonsUs    | er1                                                                                                    | POWER_USER,<br>PERSON_DATA                                  |                                                                                                    |                |
| <b>a</b> | Admin        | ALL_DATA, ADMIN                                                                                                    | ALL_DATA, ADMIN                                             | AdminUser, AmtsUser5, GemeindeUser1, Admin,<br>GemeindeUser3, GemeindeUser5, GemeindeUser6, SYMIC,<br>Webservice alles |                |
| +        | Custom       |                                                                                                    | ALL_DATA, CUSTOM                                            | AdminUser, AmtsUser5, GemeindeUser1, Admin,<br>GemeindeUser3, GemeindeUser5, GemeindeUser6, SYMIC,<br>Webservice alles |                |
| Au       | usführen     | Abbrechen C                                                                                                    |                                                             |                                                                                                    |                |
|          | Α            | Ein Rollenimport k<br>Um einen Import o<br>Darauf kann der li                                                                                                    | kann mit den Modi<br>durchzuführen, mi<br>mport via den But | "Update" oder "Reset" erfolgen.<br>uss zuerst ein Modus ausgewählt v<br>on "Import hochladen" analysiert v             | werde<br>werde |
|          | В            | In dieser Tabelle wird nach dem Hochladen eines Imports die dazuge-<br>hörende Analyse dargestellt. Die Analyse zeigt auf, welche Änderungen a<br>grund des Import und des Modus durchgeführt werden, falls der Import an<br>nommen wird. |                                                             |                                                                                                    |                |
|          | с            | Mit einem Klick auf den Button "Ausführen" werden die in Rahmen B ersich<br>chen Änderungen angewandt. Der Button "Abbrechen" verhindert die Durc<br>führung und löscht die Analyse.                                                      |                                                             |                                                                                                    |                |

## 3.9.2.2.1 Ausnahmen für Administrator Rolle

Die Rolle "Administrator" kann durch einen Berechtigungsimport **nicht** überschrieben oder gelöscht werden. Auch Berechtigungsgruppen, welche durch die Administratoren Rollen referenziert werden, sind unveränderlich.

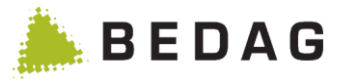

#### 3.9.2.2.2 Modus: Update

Bereits vorhandene Berechtigungen werden ergänzt und wenn schon vorhanden überschrieben (inklusive der zugehörigen Attributs- und Funktionsberechtigungen). Es werden keine Berechtigungen durch den Import gelöscht.

#### 3.9.2.2.3 Modus: Reset

Alle vorhandenen Berechtigungen werden vor dem Import gelöscht. Nur die im Import vorhandenen Berechtigungen sind anschliessend im System vorhanden. Die vorhandenen Benutzer haben nach diesem Modus keine Rollen mehr zugeordnet. Diese Zuordnung muss anschliessend manuell erfolgen.

## 3.9.2.3 Suche und Rolle Erstellung

#### 3.9.2.3.1 Suche

Die Suchfunktionalität gibt das Möglichkeit, die Liste der verfügbaren Rollen nach Namen und/oder Beschreibung zu sortieren, beim **[Suchen]** betätigen. Die Verwendung des Sonderzeichens "\*" ermöglicht die Suche nach mehreren nicht zusammenhängenden Wörtern. Beispielsweise liefert eine Suche in der Beschreibung "admin\*gungen" einen Beschreibungsbegriff wie "Alle administrative Benutzerberechtigungen.

Die Verwendung des Zeichens ist zu Beginn und am Ende der Suche nicht erforderlich.

Eine leere Suche liefert alle verfügbaren Rollen.

## 3.9.2.3.2 Rolle Erstellung

Um eine neue Rolle anzulegen, muss deren Name und optional noch eine Beschreibung eingegeben und **[Neue Rolle erstellen]** betätigt werden. Falls Sie eine Anbindung an ein externes Berechtigungssystem (z.B. LDAP) benutzen, muss dieser Wert auf eine vorhandene Gruppe gemappt werden können.

| Funktionen   | Funktionen                                                                                                    |  |  |  |
|--------------|----------------------------------------------------------------------------------------------------|--|--|--|
| [Mutieren] 🖍 | Beim Klicken auf die Bearbeiten Ikone , wird die Seite mit den Rollende-<br>tails angezeigt um die gewünschten Änderungen vornehmen zu können.                                                                                                    |  |  |  |
| [Kopieren] 🖄 | Beim Klicken auf die Kopieren Ikone <sup>42</sup> , ist es möglich eine bestehende Rolle<br>mit ihren verschiedenen Berechtigungsgruppen und Personenfiltern zu<br>duplizieren. Es öffnet ein Fenster um eingeben des Namens und der<br>Beschreibung. Beim <b>[Erstellen]</b> betätigen, wird die Seite mit den Rollende-<br>tails angezeigt. |  |  |  |
| [Löschen] 🗎  | Beim Klicken auf die Löschen Ikone <sup>®</sup> , wird die Rolle gelöscht. Dies funktio-<br>niert aber nur wenn diese keinem Benutzer mehr zugeordnet ist.                                                                                                    |  |  |  |

### 3.9.2.4 Funktionen Rollenliste

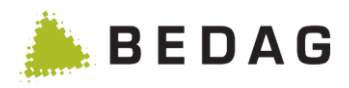

# 3.9.2.5 Rollendetails / Berechtigungen

| Benutzerbere                                           | echtigunge                           | en ► Rolle ver                    | walten 🕨 Rollendetails / Be                 | erechtigungen       |                                                                                                    |
|--------------------------------------------------------|--------------------------------------|-----------------------------------|---------------------------------------------|---------------------|----------------------------------------------------------------------------------------------------|
| Rolle                                                  |                                      |                                   |                                             |                     | ₽                                                                                                    |
| Rolle: TestUs                                          | er                                   |                                   |                                             |                     | Α                                                                                                    |
| Beschreibung:<br>Erstellungsdatum:<br>Letzte Änderung: |                                      | 1234<br>10.08.2020 09:06:48       | Erstellungsuser:<br>UserID letzte Änderung: | tabadmin            |                                                                                                    |
| Speichern Personenfilter Be                            | ← Zurück                             | m Mindestsuchkriterien            |                                             |                     | B                                                                                                    |
| Personenfilter ≎                                       |                                      | Operator \$                       | Parameter \$                                | Letzte Anderung ≎   | <i>A</i> <sup>2</sup>                                                                                                    |
| Alter                                                  |                                      | Keine Überprüfung                 |                                             |                     | C                                                                                                    |
| Strassenverkehrsam                                     | ıt                                   | Keine Überprüfung                 |                                             |                     | (A)                                                                                                    |
| Fremdenpolizei                                         |                                      | In Liste                          | ALLE                                        |                     | <b>A</b>                                                                                                    |
| Datensperre                                            |                                      | In Liste                          | ALLE                                        |                     | <b>A</b>                                                                                                    |
| Zivilstand                                             |                                      | In Liste                          | ALLE                                        |                     | (A)                                                                                                    |
| Gemeindezugehörigk                                     | keit                                 | In Liste                          | ALLE                                        |                     | (A)                                                                                                    |
| Staatsangehörigkeit                                    |                                      | In Liste                          | ALLE                                        |                     | (MA)                                                                                                    |
| Personenstatus                                         |                                      | In Liste                          | ALLE                                        |                     | <b>A</b>                                                                                                    |
| Personen Index Clea                                    | aring                                | Keine Überprüfung                 |                                             |                     | (and the second second s |
| Personen Index Eintr                                   | rag                                  | Keine Überprüfung                 |                                             |                     | (A)                                                                                                    |
| Konfession                                             |                                      | In Liste                          | ALLE                                        |                     | <b>A</b>                                                                                                    |
| А                                                      | Rolledeta                            | ils und Verwalt                   | ungsfunktionalitäten.                       |                     |                                                                                                    |
|                                                        | ► Siehe 3                            | .9.2.5.1                          |                                             |                     |                                                                                                    |
|                                                        | Personen<br>die Rolle                | filter, Berechtig verfügbar sind. | gungsgruppen und Mindests                   | uchkriterien Liste, | , die fü                                                                                                    |
| В                                                      | ► Persone                            | enfilter siehe 3.9.               | 2.5.2                                       |                     |                                                                                                    |
|                                                        | Berechtigungsgruppen siehe 3.9.2.5.3 |                                   |                                             |                     |                                                                                                    |
|                                                        | Mindest                              | suchkriterien sie                 | he 3 9 2 5 4                                |                     |                                                                                                    |
|                                                        |                                      |                                   |                                             |                     |                                                                                                    |

# 3.9.2.5.1 Funktionen Rollendetails / Berechtigungen

| Funktionen  |                                                                                                    |
|-------------|----------------------------------------------------------------------------------------------------|
| [Speichern] | Änderungen an einer Rolle werden erst wirksam wenn Sie auf "Speichern" klicken. Wie alle Berechtigungsänderungen sind sie ausserdem erst dann wirksam, wenn sich der Benutzer neu anmeldet. |
| [Zurück]    | Mit einem Klick auf "Zurück" kehren Sie auf die vorherige Maske zurück, ohne dass ihre Änderungen übernommen werden.                                                                        |
| [Entfernen] | Hiermit können Sie eine Rolle wieder löschen. Dies funktioniert aber nur wenn diese keinem Benutzer mehr zugeordnet ist.                                                                    |

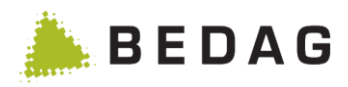

#### 3.9.2.5.2 Personenfilter

Benutzerberechtigungen ► Rolle verwalten ► Rollendetails / Berechtigungen ► Personenfilter

| Personenfilter Berechtigung                                                                                                    | sgruppen Mindestsuchkr | iterien                   |                                                                                                    |
|----------------------------------------------------------------------------------------------------|------------------------|---------------------------|----------------------------------------------------------------------------------------------------|
| Personenfilter 🗘                                                                                                    | Operator \$            | Parameter 💠               | Letzte Änderung 🗢                                                                                                    |
| Adressregister                                                                                                    | Keine Überprüfung      |                           | e de la companya de la companya de la                                                                                                    |
| Alter                                                                                                    | Keine Überprüfung      |                           | et al.                                                                                                    |
| Strassenverkehrsamt                                                                                                    | Keine Überprüfung      |                           | (A)                                                                                                    |
| Fremdenpolizei                                                                                                    | In Liste               | ALLE                      | e de la companya de la companya de la |
| Datensperre                                                                                                    | In Liste               | ALLE                      | Ø                                                                                                    |
| Zivilstand                                                                                                    | In Liste               | ALLE                      | (J <sup>a</sup>                                                                                                    |
| Gemeindezugehörigkeit                                                                                                    | In Liste               | ALLE                      | Ø                                                                                                    |
| Staatsangehörigkeit                                                                                                    | In Liste               | ALLE                      | Ð                                                                                                    |
| Personenstatus                                                                                                    | In Liste               | ALLE                      | Ð                                                                                                    |
| Personen Index Clearing                                                                                                    | Keine Überprüfung      |                           | Ø                                                                                                    |
| Die Liste der verfügbaren Personenfilter und deren Einstellungen wird ange zeigt. Beim Klicken auf die Bearbeiten Ikone , wird die Filterkonfiguration Seite angezeigt. |                        |                           |                                                                                                    |
| ► S                                                                                                    | iehe 3.9.2.6 für P     | ersonenfilter Konfigurati | ion.                                                                                                    |

### 3.9.2.5.3 Berechtigungsgruppen

Benutzerberechtigungen ► Rolle verwalten ► Rollendetails / Berechtigungen ► Berechtigungsgruppen

| ~ | Namo A                                         | Poschroibung ^                                                                                |
|---|------------------------------------------------|-----------------------------------------------------------------------------------------------|
| ~ | Nallie V                                       | Descinemang v                                                                                 |
| < | ALL_DATA                                       | Berechtigung auf alle Daten                                                                   |
|   | ALL_DATA_EXCEPT_RELIGION                       | Berechtigung auf alle Daten ausser Konfession(und Muttersprache)                              |
| < | ADMIN                                          | Administrationsfunktionen                                                                     |
|   | PERSON_INFO                                    | Auskunftsfunktionen Personendaten                                                             |
|   | AUTH_ADMIN                                     | Berechtigungsverwaltung                                                                       |
|   | ALL_DATA minus                                 | Berechtigungsgruppe um schnell Attribute wegzunehmen                                          |
|   | POWER_USER                                     | Poweruserfunktionalität                                                                       |
|   | PERSON_DATA                                    | Personendaten im engeren Sinn                                                                 |
|   | KONTAKT_ADRESS_DATA                            | Kontakt- und Adressdaten                                                                      |
|   | ALL_DATA_EXCEPT_NATIONALITY                    | Berechtigung auf alle Daten ausser Nationalität                                               |
|   | Die Liste der verfügl<br>box aktivieren / deal | baren Berechtigungsgruppen wird angezeigt. Die Check-<br>ktivieren eine Gruppe für die Rolle. |
|   | ► Siehe 3.9.3 für Ber                          | echtigungsgruppen Konfiguration.                                                              |

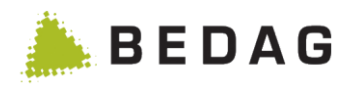

### 3.9.2.5.4 Mindestsuchkriterien

| Benutzerberechtigu<br>destsuchkriterien                   | Benutzerberechtigungen ► Rolle verwalten ► Rollendetails / Berechtigungen ► Min-<br>destsuchkriterien                                                                                          |  |  |  |
|-----------------------------------------------------------|----------------------------------------------------------------------------------------------------|--|--|--|
| Personenfilter Berechtigungsgr                            | uppen Mindestsuchkriterien                                                                                                    |  |  |  |
| Regeln für die Personensuche<br>Zu prüfende Suchkriterien | <ul> <li>Keine Überprüfung</li> <li>Mindestsuchkriterien überprüfen</li> <li>AHVN13</li> <li>Name</li> <li>Vomamen</li> <li>Geburtsdatum</li> <li>Strasse</li> <li>PLZ</li> <li>Ort</li> </ul> |  |  |  |
| Die R<br>Liste                                            | egeln für die Personensuche können aktiviert/deaktiviert werden. Die<br>der verfügbaren Mindestsuchkriterien wird angezeigt.                                                                   |  |  |  |
| ► Sie                                                     | he 3.9.4 für Mindestsuchkriterien Konfiguration.                                                                                                    |  |  |  |

# 3.9.2.6 Personenfilter Konfiguration

Für jeden Filter ist es möglich, seinen Betrieb entsprechend den gewünschten Parametern zu konfigurieren. Die geänderten Werte für Filter sind erst nach der Aufzeichnung der Rolle wirksam.

## 3.9.2.6.1 Alter

Standardmäßig wird keine Altersüberprüfung durchgeführt.

| Benutzerberechtigungen ► Rolle verwalten ► Rollendetails / Berechtigungen ► Perso-<br>nenfilter ► Alter |                                                  |                                        |                                        |                                     |                                           |                                                           |                       |
|----------------------------------------------------------------------------------------------------|--------------------------------------------------|----------------------------------------|----------------------------------------|-------------------------------------|-------------------------------------------|-----------------------------------------------------------|-----------------------|
| Persor                                                                                                  | nenfilter A                                      | lter m                                 | utierer                                | ı                                   |                                           |                                                           | ×                     |
| 🔲 Keine Ü                                                                                               | berprüfung A                                     | ]                                      |                                        |                                     |                                           |                                                           |                       |
| Parameter:                                                                                              | 0                                                | bis:                                   | 18                                     | в                                   |                                           |                                                           |                       |
|                                                                                                    |                                                  |                                        |                                        | ~                                   | Übernehmen                                | × Abbrechen                                               | c                     |
|                                                                                                    | Ein Kontrollkäs                                  | tchen, das                             | keine Alte                             | rsüberpri                           | üfung erlaub                              | t.                                                        |                       |
| A                                                                                                    | ► Siehe [9] Bere                                 | chtigungssy                            | /stem Spez                             | fikation.                           |                                           |                                                           |                       |
| B                                                                                                    | Wertebereich für das Alter.                      |                                        |                                        |                                     |                                           |                                                           |                       |
| D                                                                                                    | Siehe [9] Berechtigungssystem Spezifikation.     |                                        |                                        |                                     |                                           |                                                           |                       |
| с                                                                                                    | Die vorgenomm<br>"Übernehmen"<br>die vorherige M | nenen Ände<br>angeklickt<br>aske zurüc | erungen w<br>wird. Mit e<br>k, ohne da | erden er<br>inem Klic<br>iss ihre Ä | st wirksam,<br>ck auf "Abbr<br>Ànderungen | wenn die Schaltfla<br>echen" kehren Sie<br>übernommen wer | äche<br>e auf<br>den. |
|                                                                                                    | <ul> <li>Validierte Änd</li> </ul>               | erungen we                             | rden nur da                            | inn gespe                           | eichert, wenn                             | die Rolle gesichert                                       | wird.                 |

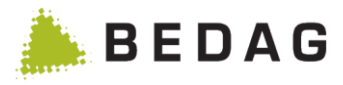

# 3.9.2.6.2 Ausländerkategorie

Die Standardwerte des Filters sind der Operator "In Liste" und der Parameter "ALLE". Auf diese Weise gibt es keine Einschränkungen für die Ausländerkategorien.

| Benutzerberechtigungen ► Rolle verwalten ► Rollendetails / Berechtigungen ► Perso-<br>nenfilter ► Ausländerkategorie |                                                                                                    |                                                                                                    |  |  |  |
|----------------------------------------------------------------------------------------------------|----------------------------------------------------------------------------------------------------|----------------------------------------------------------------------------------------------------|--|--|--|
| Personenfi                                                                                                    | lter Auslän                                                                                                    | iderkategorie mutieren ×                                                                                                    |  |  |  |
| Operator:   In Li  Nich                                                                                              | ste A                                                                                                    | Parameter:       ALLE       B         01 Saisonarbeiter/-in (A)       02 Aufenthalter/-in (B)       03 Niedergelassene/r (C)         03 Niedergelassene/r (C)       04 Erwerbstätige/r Ehepartner/-in und Kinder von Angehörigen ausländischer         Vertretungen oder st. intern. Organisationen (Ci)       05 Vorläufig Aufgenommene/r (F)         06 Grenzgänger/-in (G)       07 Kurzaufenthalte/-in (L)         08 Asylsuchendeir (N)       09 Schutzbedürftige/r (S)         10 Meldepflichtige/r (S)       10 Meldepflichtige/r Erunktionär/-in mit diplomatischer Immunität         12 Internationale/r Funktionär/-in ohne diplomatische Immunität       13 Nicht zugeteilt |  |  |  |
| Δ                                                                                                    | Liste der v                                                                                                    | verfügbaren Operatoren für den Filter.                                                                                                    |  |  |  |
|                                                                                                    | ► Siehe [9]                                                                                                    | )] Berechtigungssystem Spezifikation.                                                                                                    |  |  |  |
| В                                                                                                    | Liste der verfügbaren Parameter für den Filter. Der Parameter "ALLE" ist nur für den Operator "In Liste" gültig. |                                                                                                    |  |  |  |
|                                                                                                    | Siehe [9] Berechtigungssystem Spezifikation.                                                                     |                                                                                                    |  |  |  |
| С                                                                                                    | Die vorger<br>"Übernehn<br>die vorheri                                                                           | nommenen Änderungen werden erst wirksam, wenn die Schaltfläch<br>nen" angeklickt wird. Mit einem Klick auf "Abbrechen" kehren Sie au<br>ige Maske zurück, ohne dass ihre Änderungen übernommen werder                                                                                                    |  |  |  |
|                                                                                                    | ► Validierte                                                                                                    | e Änderungen werden nur dann gespeichert, wenn die Rolle gesichert wird                                                                                                    |  |  |  |

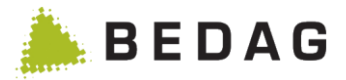

# 3.9.2.6.3 Datensperre

Standardmäßig wird der "ALLE" Parameter verwendet. Auf diese Weise gibt es keine Einschränkungen bei der Datensperrung.

| Benutzerberechtigungen ► Rolle verwalten ► Rollendetails / Berechtigungen ► Perso-<br>nenfilter ► Datensperre                                                                                                    |                                                                                                    |     |  |  |  |
|----------------------------------------------------------------------------------------------------|----------------------------------------------------------------------------------------------------|-----|--|--|--|
| Personenfilter Datensperre mutieren                                                                                                    |                                                                                                    |     |  |  |  |
| Parameter:                                                                                                    | <ul> <li>ALLE A</li> <li>Sperre aufgehoben</li> <li>Adresssperre</li> <li>Auskunftssperre</li> </ul> | 3   |  |  |  |
| Α                                                                                                    | Liste der verfügbaren Parameter für den Filter.                                                      |     |  |  |  |
| B         Die vorgenommenen Änderungen werden erst wirksam, wenn die Sc<br>"Übernehmen" angeklickt wird. Mit einem Klick auf "Abbrechen" kehre<br>die vorherige Maske zurück, ohne dass ihre Änderungen übernomme |                                                                                                    |     |  |  |  |
|                                                                                                    | Validierte Änderungen werden nur dann gespeichert, wenn die Rolle gesichert wir                      | rd. |  |  |  |

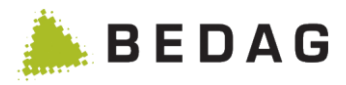

# 3.9.2.6.4 Gemeindezugehörigkeit

Standardmäßig erfolgt keine Überprüfung der Zugehörigkeit zu einer Gemeinde.

| Benutzerberechtigungen ► Rolle verwalten ► Rollendetails / Berechtigungen ► Perso-<br>nenfilter ► Gemeindezugehörigkeit |                                                                                                    |                                                                                |                                                             |  |  |  |
|----------------------------------------------------------------------------------------------------|----------------------------------------------------------------------------------------------------|--------------------------------------------------------------------------------|-------------------------------------------------------------|--|--|--|
| Personenfilter Gemeindezugehörigkeit mutieren ×                                                                         |                                                                                                    |                                                                                |                                                             |  |  |  |
| Parameter:                                                                                                    | Alle                                                                                                    | • + A                                                                          | ]                                                           |  |  |  |
|                                                                                                    | Wert ≎                                                                                                    | В                                                                              |                                                             |  |  |  |
|                                                                                                    | Alle                                                                                                    | <b></b>                                                                        |                                                             |  |  |  |
|                                                                                                    |                                                                                                    | ✓ Übernehmen 🗙                                                                 | Abbrechen                                                   |  |  |  |
|                                                                                                    | Liste der Gemeinden, die für den Filt                                                                        | er verwendet werden kö                                                         | nnen                                                        |  |  |  |
| Α                                                                                                    | ► Die Applikation Gemeindelisten sind                                                                        | ebenfalss verfügbar.                                                           |                                                             |  |  |  |
| В                                                                                                    | Liste der Gemeinden, die für die Sor                                                                         | tierung ausgewählt wurd                                                        | en.                                                         |  |  |  |
| С                                                                                                    | Die vorgenommenen Änderungen w<br>"Übernehmen" angeklickt wird. Mit e<br>die vorherige Maske zurück, ohne da | erden erst wirksam, wen<br>inem Klick auf "Abbreche<br>iss ihre Änderungen übe | n die Schaltfläche<br>en" kehren Sie auf<br>rnommen werden. |  |  |  |
|                                                                                                    | ► Validierte Änderungen werden nur da                                                                        | nn gespeichert, wenn die F                                                     | Rolle gesichert wird.                                       |  |  |  |

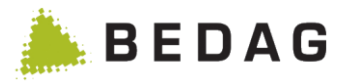

#### 3.9.2.6.5 Geschlecht

Standardmäßig wird der "ALLE" Parameter verwendet. Auf diese Weise gibt es keine Einschränkungen beim Geschlecht.

| Benutzerberechtigungen ► Rolle verwalten ► Rollendetails / Berechtigungen ► Perso-<br>nenfilter ► Geschlecht |                                                                                                |                                                                                                    |  |  |  |
|----------------------------------------------------------------------------------------------------|------------------------------------------------------------------------------------------------|----------------------------------------------------------------------------------------------------|--|--|--|
| Person                                                                                                    | enfilter Geschlecht mutieren                                                                   |                                                                                                    |  |  |  |
| Parameter:                                                                                                   | <ul> <li>ALLE</li> <li>Männlich</li> <li>Weiblich</li> <li>Unbestimmt</li> </ul>               |                                                                                                    |  |  |  |
|                                                                                                    |                                                                                                | ✓ Übernehmen × Abbrechen B                                                                                                    |  |  |  |
| Δ                                                                                                    | Liste der verfügbaren Paramete                                                                 | r für den Filter.                                                                                                    |  |  |  |
| ~                                                                                                    | Siehe [9] Berechtigungssystem                                                                  | Spezifikation.                                                                                                    |  |  |  |
| В                                                                                                    | Die vorgenommenen Änderung<br>"Übernehmen" angeklickt wird.<br>die vorherige Maske zurück, ohr | en werden erst wirksam, wenn die Schaltfläche<br>Mit einem Klick auf "Abbrechen" kehren Sie auf<br>ne dass ihre Änderungen übernommen werden. |  |  |  |
|                                                                                                    | Validierte Änderungen werden nur dann gespeichert, wenn die Rolle gesichert wird.              |                                                                                                    |  |  |  |

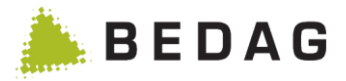

### 3.9.2.6.6 Konfession

Standardmäßig wird der "ALLE" Parameter verwendet. Auf diese Weise gibt es keine Einschränkungen bei der Konfession.

| Benutzerbere<br>nenfilter ► K | Benutzerberechtigungen ► Rolle verwalten ► Rollendetails / Berechtigungen ► Perso-<br>nenfilter ► Konfession                                                                                                    |  |  |  |  |
|-------------------------------|----------------------------------------------------------------------------------------------------|--|--|--|--|
| Persor                        | enfilter Konfession mutieren *                                                                                                    |  |  |  |  |
| Parameter:                    | ✓ ALLE       Unbekannt         □ Vnbekannt         □ Römisch-katholische Kirchen         □ Evangelisch-reformierte Kirche / Protestantische Kirche         □ Französisch römisch-katholische Kirchen         □ Juedische Glaubensgemeinschaft         □ Französisch reformierte Kirchen         □ Juedische Glaubensgemeinschaft         □ Französisch reformierte Kirchen         □ Jüdische Liberale Gemeinde         □ Israelitische Cultusgemeinde |  |  |  |  |
| A                             | Liste der verfügbaren Parameter für den Filter. Diese Liste ist mit Datenbank-<br>parameter " <i>AllowedReligionCodes</i> " definiert.<br>Siehe [9] Berechtigungssystem Spezifikation.                                                                                                    |  |  |  |  |
| В                             | Die vorgenommenen Änderungen werden erst wirksam, wenn die Schaltfläche<br>"Übernehmen" angeklickt wird. Mit einem Klick auf "Abbrechen" kehren Sie auf<br>die vorherige Maske zurück, ohne dass ihre Änderungen übernommen werden.                                                                                                    |  |  |  |  |
|                               | Validierte Änderungen werden nur dann gespeichert, wenn die Rolle gesichert wird.                                                                                                    |  |  |  |  |

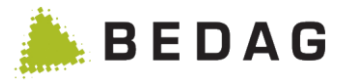

#### 3.9.2.6.7 Meldeverhältnis

Standardmäßig wird der "ALLE" Parameter verwendet. Auf diese Weise gibt es keine Einschränkungen beim Meldeverhältnis.

| Benutzerberechtigungen ► Rolle verwalten ► Rollendetails / Berechtigungen ► Perso-<br>nenfilter ► Meldeverhältnis |                                                                                                    |                  |  |  |
|----------------------------------------------------------------------------------------------------|----------------------------------------------------------------------------------------------------|------------------|--|--|
| Person                                                                                                    | enfilter Meldeverhältnis mutieren *                                                                                                    |                  |  |  |
| Parameter:                                                                                                    | <ul> <li>ALLE</li> <li>Niederlassung</li> <li>Kein Wohnsitz</li> <li>Anderer Wohnsitz</li> <li>Aufenthalt</li> </ul>                                                                                                    | L.               |  |  |
|                                                                                                    | ✓ Übernehmen × Abbrechen                                                                                                    | •                |  |  |
|                                                                                                    | Liste der verfügbaren Parameter für den Filter.                                                                                                    |                  |  |  |
| A                                                                                                    | Siehe [9] Berechtigungssystem Spezifikation.                                                                                                    |                  |  |  |
| В                                                                                                    | Die vorgenommenen Änderungen werden erst wirksam, wenn die Schaltfläch<br>"Übernehmen" angeklickt wird. Mit einem Klick auf "Abbrechen" kehren Sie a<br>die vorherige Maske zurück, ohne dass ihre Änderungen übernommen werde | ne<br>iuf<br>en. |  |  |
|                                                                                                    | Validierte Änderungen werden nur dann gespeichert, wenn die Rolle gesichert wir                                                                                                    | d.               |  |  |

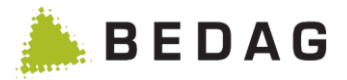

#### 3.9.2.6.8 Personenstatus

Standardmäßig wird der "ALLE" Parameter verwendet. Auf diese Weise gibt es keine Einschränkungen beim Personenstatus.

| Benutzerberechtigungen ► Rolle verwalten ► Rollendetails / Berechtigungen ► Perso-<br>nenfilter ► Personenstatus |                                                                                                    |  |  |  |
|----------------------------------------------------------------------------------------------------|----------------------------------------------------------------------------------------------------|--|--|--|
| Person                                                                                                    | enfilter Personenstatus mutieren ×                                                                                                    |  |  |  |
| Parameter:                                                                                                    | A<br>ALLE<br>Aktiv<br>verstorben<br>Gelöscht<br>weggezogen<br>Beziehung<br>KAbbrechen<br>B                                                                                                    |  |  |  |
| A                                                                                                    | Liste der verfügbaren Parameter für den Filter.  Siehe [9] Berechtigungssystem Spezifikation.                                                                                                    |  |  |  |
| В                                                                                                    | Die vorgenommenen Änderungen werden erst wirksam, wenn die Schaltfläche<br>"Übernehmen" angeklickt wird. Mit einem Klick auf "Abbrechen" kehren Sie auf<br>die vorherige Maske zurück, ohne dass ihre Änderungen übernommen werden. |  |  |  |
|                                                                                                    | Validierte Änderungen werden nur dann gespeichert, wenn die Rolle gesichert wird.                                                                                                    |  |  |  |

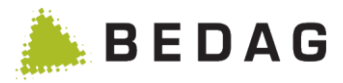

# 3.9.2.6.9 Staatsangehörigkeit

Die Standardwerte des Filters sind der Operator "In Liste" und der Parameter "ALLE". Auf diese Weise gibt es keine Einschränkungen für die Staatsangehörigkeit.

| Benutzerberechtigungen ► Rolle verwalten ► Rollendetails / Berechtigungen ► Perso-<br>nenfilter ► Staatsangehörigkeit                                                                                  |              |                                              |                 |                                                     |               |                   |
|----------------------------------------------------------------------------------------------------|--------------|----------------------------------------------|-----------------|-----------------------------------------------------|---------------|-------------------|
| Personenfi                                                                                                    | lter Staatsa | ngehörigkeit                                 | mutieren        |                                                     |               | ×                 |
| Operator: <ul> <li>In L</li> <li>Nicl</li> </ul>                                                                                                    | iste A       | Parameter:                                   | Alle            |                                                     | <b>*</b> +    | в                 |
|                                                                                                    |              |                                              | Wert \$<br>Alle |                                                     | Ē             | С                 |
|                                                                                                    |              |                                              |                 |                                                     | ✓ Übernehmen  | × Abbrechen D     |
|                                                                                                    |              |                                              |                 |                                                     |               |                   |
| Δ                                                                                                    | Liste der ve | erfügbaren Para                              | ameter für de   | n Filter.                                           |               |                   |
| ~                                                                                                    | ► Siehe [9]  | Siehe [9] Berechtigungssystem Spezifikation. |                 |                                                     |               |                   |
| В                                                                                                    | Liste der Lä | änder, die für de                            | en Filter verw  | endet werd                                          | en können.    |                   |
| С                                                                                                    | Liste der au | usgewählten Lä                               | nder für den    | Filter.                                             |               |                   |
| Die vorgenommenen Änderungen werden erst wirksam, wenn die So<br>"Übernehmen" angeklickt wird. Mit einem Klick auf "Abbrechen" kehr<br>die vorherige Maske zurück, ohne dass ihre Änderungen übernomme |              |                                              |                 | lie Schaltfläche<br>kehren Sie auf<br>ommen werden. |               |                   |
|                                                                                                    | Validierte   | Änderungen we                                | rden nur dann   | gespeichert,                                        | wenn die Roll | e gesichert wird. |

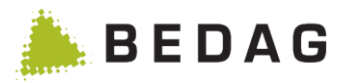

### 3.9.2.6.10 Zivilstand

Die Standardwerte des Filters sind der Operator "In Liste" und der Parameter "ALLE". Auf diese Weise gibt es keine Einschränkungen für den Zivilstand.

| Benutzerberechtigungen ► Rolle verwalten ► Rollendetails / Berechtigungen ► Perso-<br>nenfilter ► Zivilstand |                                                                                                    |                                                                                                    |  |  |
|----------------------------------------------------------------------------------------------------|----------------------------------------------------------------------------------------------------|----------------------------------------------------------------------------------------------------|--|--|
| Personenfi                                                                                                   | lter Zivilsta                                                                                                    | and mutieren *                                                                                                    |  |  |
| Operator:      In L                                                                                          | iste A                                                                                                    | Parameter:  ALLE Ledig Verheiratet S Verwitwet G Geschieden G Unverheiratet G Eingetragene Partnerschaft 7 Aufgelöste Pal verschaft 9 unbekannt                                                         |  |  |
| Α                                                                                                    | Liste der v                                                                                                    | erfügbaren Operatoren für den Filter.                                                                                                    |  |  |
|                                                                                                    | Siehe [9] Berechtigungssystem Spezifikation.                                                                                            |                                                                                                    |  |  |
| В                                                                                                    | <ul> <li>Liste der verfügbaren Parameter für den Filter. Der Parameter "ALLE" ist r</li> <li>den Operator "In Liste" gültig.</li> </ul> |                                                                                                    |  |  |
|                                                                                                    | ► Siehe [9]                                                                                                    | ] Berechtigungssystem Spezifikation.                                                                                                    |  |  |
| с                                                                                                    | Die vorger<br>"Übernehn<br>die vorheri                                                                                                  | nommenen Änderungen werden erst wirksam, wenn die Schaltfläche<br>nen" angeklickt wird. Mit einem Klick auf "Abbrechen" kehren Sie auf<br>ige Maske zurück, ohne dass ihre Änderungen übernommen werden |  |  |
|                                                                                                    | ► Validierte                                                                                                    | e Änderungen werden nur dann gespeichert, wenn die Rolle gesichert wird.                                                                                                    |  |  |

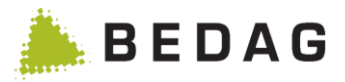

# 3.9.2.6.11 Fremdenpolizei

Standardmäßig wird der "ALLE" Parameter verwendet. Auf diese Weise werden keine Einschränkungen vorgenommen.

| Benutzerberechtigungen ► Rolle verwalten ► Rollendetails / Berechtigungen ► Perso-<br>nenfilter ► Fremdenpolizei |                                                                                                    |   |  |  |  |
|----------------------------------------------------------------------------------------------------|----------------------------------------------------------------------------------------------------|---|--|--|--|
| Personenfilter Fremdenpolizei mutieren                                                                           |                                                                                                    |   |  |  |  |
| Parameter:                                                                                                    | <ul> <li>ALLE</li> <li>Ausländer</li> <li>Schweizer ohne Ausländer im Haushalt</li> <li>Schweizer mit Ausländer im Haushalt</li> </ul>                                                                                           | Α |  |  |  |
|                                                                                                    | VÜbernehmen X Abbrechen                                                                                                    | В |  |  |  |
| ٨                                                                                                    | Liste der verfügbaren Parameter für den Filter.                                                                                                    |   |  |  |  |
| <b>x</b>                                                                                                    | ► Siehe [9] Berechtigungssystem Spezifikation.                                                                                                    |   |  |  |  |
| В                                                                                                    | Die vorgenommenen Änderungen werden erst wirksam, wenn die Schaltfläch<br>"Übernehmen" angeklickt wird. Mit einem Klick auf "Abbrechen" kehren Sie au<br>die vorherige Maske zurück, ohne dass ihre Änderungen übernommen werder |   |  |  |  |
|                                                                                                    | Validierte Änderungen werden nur dann gespeichert, wenn die Rolle gesichert wird.                                                                                                    |   |  |  |  |

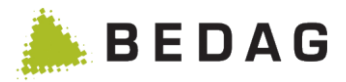

# 3.9.2.6.12 Personen Index Eintrag oder Personen Index Eintrag Familienangehörige

| Standardmäßig wird keine Verifizierung durchgeführt.                               |
|------------------------------------------------------------------------------------|
| Benutzerberechtigungen ► Rolle verwalten ► Rollendetails / Berechtigungen ► Perso- |

| nenfilter ► P | ersonen Index Eintrag                                                                                                    |                                             |  |
|---------------|----------------------------------------------------------------------------------------------------|---------------------------------------------|--|
| Person        | enfilter PIX mutieren                                                                                                    | ×                                           |  |
|               |                                                                                                    |                                             |  |
|               | Keine Überprüfung gegenüber dem Personenindex                                                                                                    |                                             |  |
| Filterregel:  | <ul> <li>Person Personen-Index Eintrag</li> <li>Familienangehörige Personen-Index Eintrag</li> </ul>                                                                                                |                                             |  |
| Registertyp:  | С                                                                                                    |                                             |  |
| Registernam   | e:                                                                                                    |                                             |  |
|               | ✓ Übernehmen × Abbrec                                                                                                    | hen                                         |  |
| Α             | Kontrollkästchen, mit dem keine Überprüfung durchgeführt werden                                                                                                    | kann.                                       |  |
| D             | Wahl der im Personenverzeichnis anzuwendenden Regel.                                                                                                    |                                             |  |
| D             | ► Siehe [9] Berechtigungssystem Spezifikation.                                                                                                    |                                             |  |
| С             | Registrierungsparameter, die im Personenindex verwendet werden sollen.                                                                                                    |                                             |  |
| D             | Die vorgenommenen Änderungen werden erst wirksam, wenn die S<br>"Übernehmen" angeklickt wird. Mit einem Klick auf "Abbrechen" ker<br>die vorherige Maske zurück, ohne dass ihre Änderungen übernomm | Schaltfläche<br>hren Sie auf<br>hen werden. |  |
|               | <ul> <li>Validierte Änderungen werden nur dann gespeichert, wenn die Rolle ge</li> </ul>                                                                                                    | esichert wird.                              |  |

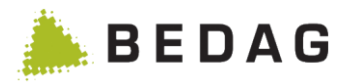

# 3.9.2.6.13 PIX Clearing

Standardmäßig wird keine Verifizierung durchgeführt.

| Benutzerberechtigungen ► Rolle verwalten ► Rollendetails / Berechtigungen ► Perso-<br>nenfilter ► Personen Index Clearing |                                                                                                    |
|----------------------------------------------------------------------------------------------------|----------------------------------------------------------------------------------------------------|
| Personenfilter Personen Index Clearing mutieren *                                                                         |                                                                                                    |
| Parameter:                                                                                                    | <ul> <li>● ALLE</li> <li>● Registertyp/Registername</li> </ul>                                                                                                    |
| Registertyp:<br>Registernam                                                                                               | e: B                                                                                                    |
|                                                                                                    | ✓ Übernehmen 🗶 Abbrechen C                                                                                                    |
| •                                                                                                    | Liste der verfügbaren Parameter für den Filter                                                                                                    |
| A                                                                                                    | <ul> <li>Siehe [9] Berechtigungssystem Spezifikation.</li> </ul>                                                                                                    |
| В                                                                                                    | Registerparameter, die im Personenindex verwendet werden sollen.                                                                                                    |
| С                                                                                                    | Die vorgenommenen Änderungen werden erst wirksam, wenn die Schaltfläche<br>"Übernehmen" angeklickt wird. Mit einem Klick auf "Abbrechen" kehren Sie auf<br>die vorherige Maske zurück, ohne dass ihre Änderungen übernommen werden. |
|                                                                                                    | Validierte Änderungen werden nur dann gespeichert, wenn die Rolle gesichert wird.                                                                                                    |
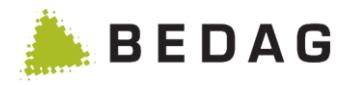

### 3.9.2.6.14 Adressregister Eintrag

Standardmäßig wird keine Verifizierung durchgeführt.

| Benutzerbere<br>nenfilter ► A                                    | Benutzerberechtigungen ► Rolle verwalten ► Rollendetails / Berechtigungen ► Perso-<br>nenfilter ► Adressregister                                                                                                    |  |  |
|------------------------------------------------------------------|----------------------------------------------------------------------------------------------------|--|--|
| Person                                                           | enfilter Adressregister mutieren *                                                                                                    |  |  |
|                                                                  | 💹 Keine Überprüfung gegenüber dem Adressregister 🛛 🗛                                                                                                    |  |  |
| Registertyp:                                                     | В                                                                                                    |  |  |
| Registernam                                                      | e:                                                                                                    |  |  |
|                                                                  | ✓ Übernehmen ★ Abbrechen C                                                                                                    |  |  |
| Α                                                                | Kontrollkästchen, mit dem keine Überprüfung durchgeführt werden kann.                                                                                                    |  |  |
| Р                                                                | Registerparameter, die im Adressregister verwendet werden sollen.                                                                                                    |  |  |
| <ul> <li>Siehe [9] Berechtigungssystem Spezifikation.</li> </ul> |                                                                                                    |  |  |
| С                                                                | Die vorgenommenen Änderungen werden erst wirksam, wenn die Schaltfläche<br>"Übernehmen" angeklickt wird. Mit einem Klick auf "Abbrechen" kehren Sie auf<br>die vorherige Maske zurück, ohne dass ihre Änderungen übernommen werden. |  |  |
|                                                                  | Validierte Änderungen werden nur dann gespeichert, wenn die Rolle gesichert wird.                                                                                                    |  |  |

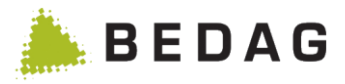

#### 3.9.2.6.15 Strassenverkehrsamt

Standardmäßig wird keine Verifizierung durchgeführt.

| Benutzerberechtigungen ► Rolle verwalten ► Rollendetails / Berechtigungen ► Perso-<br>nenfilter ► Strassenverkehrsamt |                                                                                                    |  |
|----------------------------------------------------------------------------------------------------|----------------------------------------------------------------------------------------------------|--|
| Person                                                                                                    | enfilter Strassenverkehrsamt mutieren ×                                                                                                    |  |
| Person ist Au<br>untenstehend                                                                                         | ito- oder Führerscheinbesitzer oder weist einen PersonenIndex-Eintrag für die<br>de Registerinstanz auf.                                                                                                    |  |
|                                                                                                    | Keine Überprüfung A                                                                                                    |  |
| Registertyp:                                                                                                    | в                                                                                                    |  |
| Registernam                                                                                                    | e:                                                                                                    |  |
|                                                                                                    | ✓ Übernehmen × Abbrechen C                                                                                                    |  |
| Α                                                                                                    | Kontrollkästchen, mit dem keine Überprüfung durchgeführt werden kann.                                                                                                    |  |
| Р                                                                                                    | Registerparameter, die im PIX verwendet werden sollen.                                                                                                    |  |
| <ul> <li>Siehe [9] Berechtigungssystem Spezifikation.</li> </ul>                                                      |                                                                                                    |  |
| С                                                                                                    | Die vorgenommenen Änderungen werden erst wirksam, wenn die Schaltfläche<br>"Übernehmen" angeklickt wird. Mit einem Klick auf "Abbrechen" kehren Sie auf<br>die vorherige Maske zurück, ohne dass ihre Änderungen übernommen werden. |  |
|                                                                                                    | ► Validierte Änderungen werden nur dann gespeichert, wenn die Rolle gesichert wird.                                                                                                    |  |

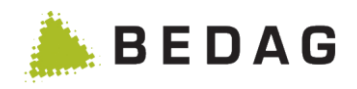

# 3.9.3 Berechtigungsgruppen verwalten

| Benutze                                                                                                    | erberec                                                                                                    | htigungen ► Berecht                          | igungsgruppen verwalten                                                                                       |            |
|----------------------------------------------------------------------------------------------------|----------------------------------------------------------------------------------------------------|----------------------------------------------|----------------------------------------------------------------------------------------------------|------------|
| Berecl                                                                                                    | htigungsg                                                                                                    | ruppen verwalten                             | 0                                                                                                    |            |
| Export -                                                                                                    | r Import                                                                                                    | *                                            |                                                                                                    |            |
| Name:<br>Besch<br>+ R                                                                                                    | *<br>reibung:<br>Erstellen                                                                                                    |                                              |                                                                                                    | 4          |
| Alle                                                                                                    | Berechti                                                                                                    |                                              | Beschreibung 🗘                                                                                                |            |
|                                                                                                    | ADMIN                                                                                                    | gungsgruppo                                  | Administrationsfunktionen                                                                                     | 3          |
|                                                                                                    | ALL DAT                                                                                                    | A                                            | Berechtigung auf alle Daten                                                                                   | 1          |
|                                                                                                    | ALL DAT                                                                                                    | 'A minus                                     | Berechtiaunasaruppe um schnell Attribute weazunehmen                                                          |            |
| <b>V</b>                                                                                                    | ALL_DAT                                                                                                    | A_EXCEPT_DATALOCK_PAPERLOCK                  | Berechtigung auf alle Daten ohne Daten- und Schriftensperre                                                   |            |
|                                                                                                    | ALL_DAT                                                                                                    | A_EXCEPT_IDENTIFIKATION                      | Berechtigung auf alle Daten ohne Identifikatoren                                                              |            |
| <b>V</b>                                                                                                    | ALL_DAT                                                                                                    | A_EXCEPT_JOB                                 | Berechtigung auf alle Daten ausser Arbeitgeber- und Berufsdaten                                               |            |
| <b>V</b>                                                                                                    | ALL_DAT                                                                                                    | A_EXCEPT_KONTAKTADRESS                       | Berechtigung auf alle Daten ausser Kontakt- und Adressdaten                                                   |            |
|                                                                                                    | ALL_DAT                                                                                                    | A_EXCEPT_NAMEN                               | Berechtigung auf alle Daten ohne Namen                                                                        |            |
|                                                                                                    | ALL_DAT                                                                                                    | A_EXCEPT_NATIONALITY                         | Berechtigung auf alle Daten ausser Nationalität                                                               |            |
|                                                                                                    | ALL_DAT                                                                                                    | A_EXCEPT_RELATIONSHIP                        | Berechtigung auf alle Daten ausser Beziehung                                                                  |            |
|                                                                                                    |                                                                                                    | Seite 1 von 2 / Zeile 1-10                   | ) von 16                                                                                                    |            |
| Der Ex<br>wieder                                                                                                    | port wurde erf<br>gelöscht.<br>REG_Berech                                                                                                    | olgreich erstellt. Bitte laden Sie den Expor | rt herunter und speichern diesen lokal ab. Der erstellte Export wird beim Verlassen der Seite                 |            |
| А                                                                                                    |                                                                                                    | Um eine neue Berech<br>onal noch eine Besch  | ntigungsgruppe anzulegen, muss deren Name und c<br>nreibung eingegeben und <b>[Erstellen]</b> betätigt werder | pti-<br>n. |
| В                                                                                                    | Beim Klicken auf eine Tabellenzeile werden die Details der entsprechende<br>Berechtigungsgruppe angezeigt. Es können von dort aus Berechtigungen<br>verwaltet und die Berechtigungsgruppe gelöscht werden. |                                              |                                                                                                    | len<br>າ   |
| C Betrifft ebenfalls Rahmen A und B: In der Menüzeile wird mit "Export" der Export der Berechtigungsgruppen gestartet. In der Tabelle (Rahmen B) m sen die Berechtigungsgruppen für den Export selektiert werden. Mit "Alle" werden alle angezeigten Berechtigungsgruppen selektiert oder deselektier Der erstellte Export wird in Rahmen C als Download angeboten. In diesen Bereich werden zudem eventuelle Fehlermeldungen dargestellt. Beim Ver lassen der Seite wird der Export gelöscht. |                                                                                                    | nüs-<br>"<br>ert.<br>m<br>er-                |                                                                                                    |            |

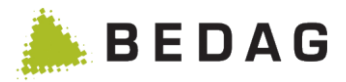

#### 3.9.3.1 Gruppenübersicht / Funktionen

Die folgenden Funktionen stehen in der Gruppenübersicht zur Verfügung:

#### 3.9.3.1.1 Export

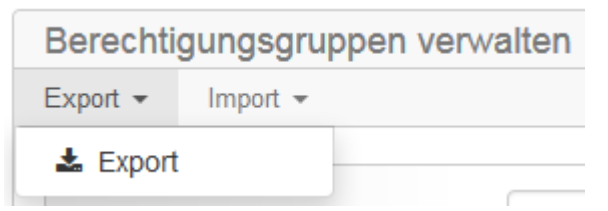

Durch die Auswahl des Menüpunktes "Export" werden die selektierten Berechtigungsgruppen in eine XML-Datei exportiert. Der Export steht danach als Download auf der Seite zur Verfügung:

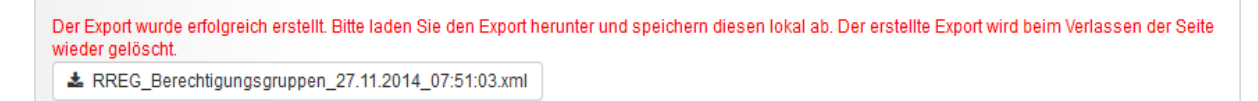

Nach dem Verlassen der Seite steht der Download nicht mehr zur Verfügung.

#### 3.9.3.1.2 Import

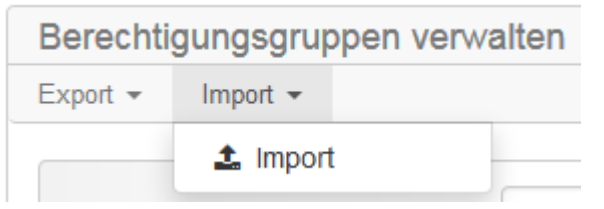

Durch das Klicken auf den "Import" Menüpunkt wird auf die Importseite navigiert.

#### 3.9.3.2 Berechtigungsgruppe: Detailansicht

Auf dieser Maske sind alle möglichen Funktionenberechtigungen, Datenberechtigungen und Berechtigungen auf Ereignistypen zu sehen.

Diese drei Typen von Berechtigungen sind in der Dokumentation Berechtigungen ab Kapitel "AuthorizationGroup" genauer beschrieben.

Sie können eine Berechtigung über das dazugehörige Kontrollkästchen aktivieren oder deaktivieren.

Über den Link "Alle" bzw. "Keine" können Sie sämtliche Funktionen oder Datenberechtigungen einer Gruppe (z.B. alle "Ereignis"-Funktionen) auf einmal aktivieren oder deaktivieren.

In den Datenberechtigungen ist zusätzlich die Spezialberechtigung "Alle" vorhanden. Diese berechtigt auf alle Daten zuzugreifen – es können daher keine anderen Datenberechtigungen aktiviert werden, wenn diese Berechtigung aktiv ist.

Eine Datenberechtigung kann für ein einzelnes Attribut oder für mehrere Attribute gelten. So bald eine Datenberechtigung für mehr als ein Attribut gilt, wird ein Informations-Icon eingeblendet. Fährt man mit der Maus über das Icon, werden die geschützten Attribute eingeblendet. Mit einem Klick auf das Icon, werden die Attribute wieder ausgeblendet.

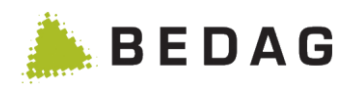

| enutzerberechtigunge                                                                                                    | n ► Berech                 | ntigungsgru    | ppe verwalter                                                                                                    | n ► Berechtigungs                                                                                                    | gruppe         |
|----------------------------------------------------------------------------------------------------|----------------------------|----------------|----------------------------------------------------------------------------------------------------|----------------------------------------------------------------------------------------------------|----------------|
| 3erechtigungsgruppen                                                                                                    |                            |                |                                                                                                    |                                                                                                    | e              |
| Berechtigungsgruppe: AL                                                                                                    | OMIN                       |                |                                                                                                    |                                                                                                    |                |
| Name: *                                                                                                    | ADMIN                      |                |                                                                                                    |                                                                                                    |                |
| Beschreibung:                                                                                                    | Administrationsfu          | unktionen      |                                                                                                    |                                                                                                    |                |
| 🖺 Speichern 🗲 Abbrechen                                                                                                    | 🗇 Löschen                  |                |                                                                                                    |                                                                                                    |                |
| Funktionen                                                                                                    |                            | Datenberechtig | jungen                                                                                                    | Ereignistypen                                                                                                    |                |
| Ansichten                                                                                                    |                            |                |                                                                                                    |                                                                                                    | Alle / Keine   |
| <ul> <li>Login</li> <li>Personen suchen und anzeigen</li> <li>Personen-History einsehen<br/>Alle Versionen (Zeitschnitze) der Person</li> <li>Stornierte Personen einsehen</li> <li>Data Import<br/>Liste aller Datenübernahmen</li> <li>Gemeindefusion</li> <li>Meldeclient für Einwohnerkontr</li> <li>ZEMIS Info sichten<br/>Funktion für Kanton Fribeurg</li> </ul> | endaten einsehen<br>'Ollen |                | <ul> <li>Prüfung Zu-/Wegzüg<br/>Ausführen der Prüfung de</li> <li>Notizen zu Personer</li> <li>Notizen zu Personen und</li> <li>Liste zum Ausdruck</li> <li>Details einer Person</li> <li>Datenzugriff mit anc<br/>Bei Zugriffen eines Benut<br/>werden keine Daten diese</li> <li>Dashboard</li> <li>Gemeindelisten ven</li> </ul> | Je<br>« Zu- und Wegzüge im Kanton<br>n und Ereignissen<br>Ereignissen anzeigen und erfassen<br>en<br>I drucken<br>nymisiertem Logging<br>zers mit dieser Berechtigung auf die Detail:<br>r Person ins Log geschrieben.<br>walten | s einer Person |
| Funktionen                                                                                                    |                            | Datenberechtig | ungen                                                                                                    | Ereignistypen                                                                                                    |                |
| Alle Berechtigungen                                                                                                    |                            |                |                                                                                                    |                                                                                                    | Alle / Keine   |
| Alle                                                                                                    |                            |                |                                                                                                    |                                                                                                    |                |
| Identifikation Amtlicher Name Vornamen Geburtsdatum Geschlecht Gemeinde Personen-ID Versicherungsnummer (AHVN1 AHV-Nummer                                                                                                    | 3)                         |                | ZAR-Nummer         EU Personen-ID         ZEMIS-ID         Vera-ID         Kantonale Personen-IC                                                                                                    | 1-ID<br>)                                                                                                    | Alle / Keine   |
| Funktionen                                                                                                    |                            | Datenberechtig | jungen                                                                                                    | Ereignistypen                                                                                                    |                |
| Zugang / Umzug / Abgang                                                                                                    |                            |                |                                                                                                    |                                                                                                    | Alle / Kein    |
| Geburt     Tod     Verschollen     Zuzug     Wegzug     Umzug (innerhalb der Gemeind                                                                                                    | e)                         |                | Umwandlung Melder Aufhebung Verschol Korrektur Meldeverh Korrektur Geburtsin Korrektur Todesang                                                                                                    | verhältnis<br>Ilenerklärung<br>nältnis<br>Iformationen<br>Jaben                                                                                                    |                |
| Partner                                                                                                    |                            |                |                                                                                                    |                                                                                                    | Alle / Kein    |
| Eheschliessung                                                                                                    |                            |                | Namensänderung                                                                                                    |                                                                                                    |                |

### 3.9.3.2.1 Funktionen Berechtigungsgruppe

| Funktionen  |                                                                                                    |
|-------------|----------------------------------------------------------------------------------------------------|
| [Speichern] | Änderungen an einer Berechtigungsgruppe werden erst wirksam, wenn<br>Sie auf "Speichern" klicken. Wie alle Berechtigungsänderungen sind sie<br>ausserdem erst dann wirksam, wenn sich der Benutzer neu anmeldet. |

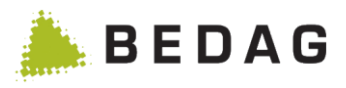

| [Abbrechen] | Mit einem Klick auf "Abbrechen" kehren Sie auf die vorherige Maske zu-<br>rück, ohne dass ihre Änderungen übernommen werden.              |
|-------------|----------------------------------------------------------------------------------------------------|
| [Löschen]   | Hiermit können Sie eine Berechtigungsgruppe wieder löschen. Dies funk-<br>tioniert aber nur, wenn diese keiner Rolle mehr zugeordnet ist. |

# 3.9.3.3 Berechtigungsgruppenimport

| Benutzerbere         | chtigungen ► Berechtigungsgruppen verwalten ► Import                                                                                                    |  |
|----------------------|----------------------------------------------------------------------------------------------------|--|
| Berechtigunger       | importieren: Berechtigungsgruppen                                                                                                    |  |
| Importoptionen       | A                                                                                                    |  |
| Modus<br>+ Import ho | <ul> <li>Update (Vorhandene Berechtigungen ergänzen und gleichnamige überschreiben)</li> <li>Reset (Alle vorhandenen Berechtigungen werden beim Import gelöscht )</li> <li>Eintrag wird gelöscht</li> <li>Eintrag gesperrt</li> </ul>           |  |
| Berecht              | igungsgruppen referenzierte Rollen B<br>Keine Daten vorhanden.                                                                                                    |  |
| Ausführen            | Abbrechen C                                                                                                    |  |
| А                    | Ein Berechtigungsgruppenimport kann mit den Modi "Update" oder "Reset"<br>erfolgen. Um einen Import durchzuführen, muss zuerst ein Modus ausge-<br>wählt werden. Darauf kann der Import via den Button "Import hochladen"<br>analysiert werden. |  |
| В                    | In diesem Bereich wird nach dem Hochladen eines Imports die dazuge-<br>hörende Analyse dargestellt. Die Analyse zeigt auf, welche Änderungen auf-<br>grund des Import und des Modus durchgeführt werden, falls der Import an-<br>genommen wird. |  |
| С                    | Mit einem Klick auf den Button "Ausführen" werden die in Rahmen B ersicht-<br>lichen Änderungen angewandt. Der Button "Abbrechen" verhindert die<br>Durchführung und löscht die Analyse.                                                        |  |

#### 3.9.3.3.1 Ausnahmen für Administrator Rolle

Die Rolle "Administrator" kann durch einen Berechtigungsimport **nicht** überschrieben oder gelöscht werden. Auch Berechtigungsgruppen welche durch die Administratoren Rollen referenziert werden, sind unveränderlich.

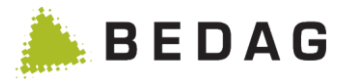

#### 3.9.3.3.2 Modus: Update

Bereits vorhandene Berechtigungen werden ergänzt und wenn schon vorhanden überschrieben (inklusive der zugehörigen Attributs- und Funktionsberechtigungen). Es wer-den keine Berechtigungen durch den Import gelöscht.

#### 3.9.3.3.3 Modus: Reset

Alle vorhandenen Berechtigungen werden vor dem Import gelöscht. Nur die im Import vorhandenen Berechtigungen sind anschliessend im System vorhanden. Die vorhandenen Benutzer haben nach diesem Modus keine Rollen mehr zugeordnet. Diese Zuordnung muss anschliessend manuell erfolgen.

### 3.9.4 Mindestsuchkriterien konfigurieren

Das Register «Mindestsuchkriterien» wird nur angezeigt, wenn das CustomInfo «minimalSearchCriteria» oder das CustomInfo «extendendMinimalSearchCriteria» aktiviert sind.

Wähl man dieses Register aus, wird folgende Maske angezeigt.

| Benutzerbe<br>destsuchki | erechtigunge<br>riterien | en ► Rolle verwalten ► Rollendetails / Berechtigungen ► Min-                                                                |
|--------------------------|--------------------------|----------------------------------------------------------------------------------------------------|
| Personenfilter           | Berechtigungsgruppen     | Mindestsuchkriterien                                                                                                    |
| Regeln für die P         | Personensuche            | ○ Keine Überprüfung<br>● Mindestsuchkriterien überprüfen                                                                    |
| Zu prüfende Suo          | chkriterien              | <ul> <li>AHVN13</li> <li>Name</li> <li>Vornamen</li> <li>Geburtsdatum</li> <li>Strasse</li> <li>PLZ</li> <li>Ort</li> </ul> |
|                          | Die Rege<br>Liste der    | In für die Personensuche können aktiviert/deaktiviert werden. Die<br>verfügbaren Mindestsuchkriterien wird angezeigt.       |

Die zur Verfügung stehenden Mindestsuchkriterien sind fix und können ohne Codeänderung nicht erweitert werden.

#### 3.9.4.1 Mit CustomInfo «extendedMinimalSeachCriteria» aktiv

Falls im Property «defaultMinimalSearchCriteria» Defaultwerte konfiguriert sind, wird beim Erfassen einer neuen Rolle der Button «Mindestsuchkriterien überprüfen» ausgewählt sein und die Default-Mindestsuchkriterien gesetzt sein.

Falls keine Defaultwerte konfiguriert sind, wird der Button «Keine Überprüfung ausgewählt sein und die Checkboxes werden inaktiv sein.

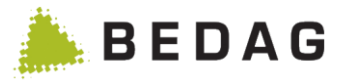

Der Benutzer kann für eine Rolle die Mindestsuchkriterien gemäss seinen Vorgaben anpassen.

- Wird der Radiobutton «Keine Überprüfung» gewählt kann wie bisher gesucht werden.
- Wird der Radiobutton «Mindestsuchkriterien überprüfen» gewählt sind die Checkboxes aktiv und können markiert werden. In den Checkboxes kann dann jede mögliche Kombination angewählt werden, mindestens ein Mindestsuchkriterium ist jedoch zwingend.

Mit dem Button «Speichern» können die Mindestsuchkriterien auf der zugehörigen Rolle gespeichert werden.

#### 3.9.4.2 Mit CustomInfo «minimalSearchCriteria» aktiv

Falls im Property «defaultMinimalSearchCriteria» Defaultwerte konfiguriert sind, wird beim Erfassen einer neuen Rolle der Button Button «Mindestsuchkriterien überprüfen» ausgewählt sein und die Default-Mindestsuchkriterien «Name» und «Geburtsdatum» werden bereits angehakt sein (unabhängig davon, was in den Defaultwerten konfiguriert ist).

Falls keine Defaultwerte konfiguriert sind, wird der Button «Keine Überprüfung» ausgewählt sein und die Checkboxes werden inaktiv sein.

Ist nur das CustomInfo «minimalSearchCriteria» aktiviert, gelten folgende Einschränkungen:

- Wird der Radiobutton «Keine Überprüfung» gewählt kann wie bisher gesucht werden
- Wird der Radiobutton «Mindestsuchkriterien überprüfen» gewählt sind fix die Checkboxes «Geburtsdatum » und «Name» aktiviert. Diese können nicht geändert werden.

| Benutzerbere<br>destsuchkrite | Benutzerberechtigungen ► Rolle verwalten ► Rollendetails / Berechtigungen ► Min-<br>destsuchkriterien |                                                                                    |  |
|-------------------------------|----------------------------------------------------------------------------------------------------|------------------------------------------------------------------------------------|--|
| Personenfilter Ber            | echtigungsgruppen                                                                                     | Mindestsuchkriterien                                                               |  |
| Regeln für die Pers           | onensuche                                                                                             | <ul> <li>○ Keine Überprüfung</li> <li>● Mindestsuchkriterien überprüfen</li> </ul> |  |
| Zu prüfende Suchk             | riterien                                                                                              | AHVN13<br>Name<br>Vornamen<br>Geburtsdatum<br>Strasse<br>PLZ<br>Ort                |  |
|                               | Register<br>ria» aktiv                                                                                | «Mindestuchkriterien» wenn das CustomInfo «minimalSearchCrite-<br>ist.             |  |

### 3.10 Hilfe

### 3.10.1 Kontakt

Falls beim Anwender Probleme mit der Applikation Geres aufkommen, die mittels Handbuch nicht beantworten werden können, so kann die angegebene kantonale Stelle für weitere Unterstützung kontaktiert werden.

Geres Anwendungshandbuch

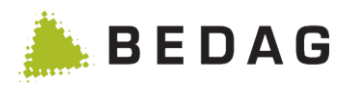

| lfe ► Kontakt |                        |   |   |
|---------------|------------------------|---|---|
| Kontakt       |                        | ₽ | 0 |
| Telefon:      | 031 123 456 789        |   |   |
| E-Mail:       | geres-support@bedag.ch |   |   |

Zur Anpassung dieser Angaben siehe Kapitel Konfigurationseinstellungen.

### 3.10.2 Anwenderhandbuch

Ein PDF des Anwenderhandbuches kann unter Hilfe ► Benutzer Handbuch heruntergeladen werden.

### 3.11 Geres

Unter dem Menüpunkt ,Geres' werden andere Applikationen der Geres-Produktfamilie angezeigt

#### 3.11.1 Routing Service

Durch Auswählen dieses Menüpunktes wird automatisch in den Geres Routing Service verzweigt. Der Menüpunkt ist nur aktiv, wenn der Benutzer auch wirklich für Funktionen im Geres RoutingService berechtigt ist.

#### 3.11.2 Unternehmensregister

Durch Auswählen dieses Menüpunktes wird automatisch ins Corporate Register verzweigt. Der Menüpunkt ist nur aktiv, wenn das Feature CREG aktiviert ist.

#### 3.11.3 Addressregister

Durch Auswählen dieses Menüpunktes wird automatisch ins Address Register verzweigt.

#### 3.11.4 Person Index

Durch Auswählen dieses Menüpunktes wird automatisch ins Person Index verzweigt.

#### 3.11.5 Housekeeping

Durch Auswählen dieses Menüpunktes wird automatisch ins Housekeeping verzweigt.

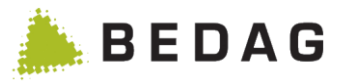

# 4 Fehlerbehandlung

### 4.1 System technische Fehlerbehandlung

### 4.1.1 Allgemeine Diagnose

| Ablauf |                                                                                                    |
|--------|----------------------------------------------------------------------------------------------------|
| 1.     | Die health Seiten der dx, blobstore und eCH Webseiten überprüfen. Alle In-<br>dikatoren müssen UP sein, ansonsten liegt das Problem bei der entsprechen-<br>den Ressource:<br><u>http://geres.kanton.ch/ech/actuator/health</u><br><u>http://geres.kanton.ch/dx/actuator/health</u><br><u>http://geres.kanton.ch/blobstore/actuator/health</u> |
| 2.     | Überprüfen, ob die ActiveMQ Webseite erreichbar / aufrufbar ist (URL siehe unten).                                                                                                    |
| 3.     | Die Logs start_spring-boot-app.log und spring-error.logs von EventBus und RREG Resident Classic auf Fehler untersuchen (Pfad siehe unten).                                                                                                    |
| 4.     | BlobStore Log-Dateien auf Fehler untersuchen.                                                                                                    |
| 5.     | Debug Log-Dateien auf Hinweise untersuchen.                                                                                                    |

### 4.1.2 Zugriffsprobleme auf Webseiten

| Ablauf |                                                                                                    |
|--------|----------------------------------------------------------------------------------------------------|
| 1.     | Sollten die Diagnoseseiten nicht erreichbar sein, so läuft der im Spring Boot<br>embedded Tomcat Server nicht oder die entsprechende Applikation wurde<br>nicht richtig installiert / deployed. |
| 2.     | Für andere Zugriffe als über localhost muss der Apache Server gestartet sein.<br>Im Apache Verzeichnis mod_jk/jk.log überprüfen.                                                                |

### 4.2 Datenspezifische Fehlerbehandlung

### 4.2.1 Übertragung Gemeindedaten

| Ablauf |                                                                                                    |
|--------|----------------------------------------------------------------------------------------------------|
| 1.     | Geres-Adapter Error Log-Datei auf Fehler untersuchen.                                                                                   |
| 2.     | EventBus-Log auf Fehler untersuchen. Gibt es dort einen Fehler, ist das Problem nicht bei der Verbindung zwischen Adapter und EventBus. |

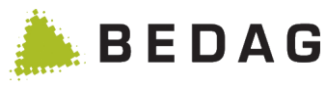

| 3. Geres-Adapter Info Lo | og-Datei auf mögliche Hinweise untersuchen. |
|--------------------------|---------------------------------------------|
|--------------------------|---------------------------------------------|

# 4.3 Diagnose Informationen

# 4.3.1 Logdateien

| Logdateien   |                                              |                                                             |  |
|--------------|----------------------------------------------|-------------------------------------------------------------|--|
|              | activemq/data/activemq.log                   | Laufzeitinformationen zur ActiveMQ                          |  |
| ActiveMQ     | activemq/data/wrapper.log                    | Informationen mit Bezug zum Windows<br>Service der ActiveMQ |  |
|              | eb/logs/start_spring-boot-app.log            | Allgemeines Spring-Boot-Log                                 |  |
| EventBus     | eb/logs/spring-error.log                     | Applikationslog auf Stufe Error                             |  |
|              | eb/logs/spring.log                           | Applikationslog auf Stufe Debug                             |  |
|              | blobstore/logs/start_spring-boot-<br>app.log | Allgemeines Spring-Boot-Log                                 |  |
| BlobStore    | blobstore/logs/spring-error.log              | Applikationslog auf Stufe Error                             |  |
|              | blobstore/logs/spring.log                    | Applikationslog auf Stufe Debug                             |  |
| Geres-       | geresadapter/logs/GeresAdapter-<br>Info.log  | Applikationslog auf Stufe Info                              |  |
| Adapter      | geresadapter/logs/GeresAdap-<br>terError.log | Applikationslog auf Stufe Error                             |  |
|              | pr/logs/start_spring-boot-app.log            | Allgemeines Spring-Boot-Log                                 |  |
| Resident     | pr/logs/spring-security.log                  | Sicherheitsspezifische Logs                                 |  |
| Classic      | pr/logs/spring-error.log                     | Applikationslogs auf Stufe Error                            |  |
|              | pr/logs /spring.log                          | Applikationslogs auf Stufe Debug                            |  |
| Routing Ser- | rs/logs/spring.log                           | Applikationslogs auf Stufe Debug                            |  |
| vice         | rs/logs/spring-error.log                     | Applikationslogs auf Stufe Error                            |  |

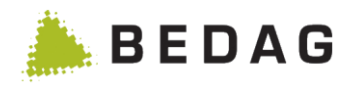

| Logdateien       |                                   |                                                                                                    |  |  |
|------------------|-----------------------------------|----------------------------------------------------------------------------------------------------|--|--|
| Sedex-<br>Bridge | sedexbridge/logs/spring.log       | Applikationslogs auf Stufe Debug                                                                   |  |  |
|                  | sedexbridge/logs/spring-error.log | Applikationslogs auf Stufe Error                                                                   |  |  |
| Apache           | mod_jk/jk.log                     | Informationen zu den Weiterleitungen von<br>Webzugriffen auf die verschiedenen<br>Webapplikationen |  |  |

### 4.3.2 Datenbank Tabellen

| Datenbank           |                          |                                                                                                    |
|---------------------|--------------------------|----------------------------------------------------------------------------------------------------|
| Resident<br>Classic | Journal                  | Logtabelle mit den Empfangenen Meldungen, mit Gemeindenum-<br>mer, Personenidentifikator, Message-Typ, Message-ID, Event-<br>Typ, Zeitstempel und anderen Feldern.                            |
| EventBus            | log                      | Eintrag pro Verarbeitungsschritt und Meldung, welche durch den<br>EventBus ging, mit Sender, Empfänger, Message-Typ, Message-<br>ID, Zeitstempel, Verarbeitungs-schritt und weiteren Feldern. |
| RoutingSer-<br>vice | Rou-<br>tingJour-<br>nal | Logtabelle mit den empfangenen und versandten Meldungen                                                                                                    |

### 4.3.3 Webseiten

| Webseiten            |                                              |                                                                                                    |
|----------------------|----------------------------------------------|----------------------------------------------------------------------------------------------------|
| ActiveMQ             | http://localhost:8161/admin/                 | Auflistung der Queues mit Anzahl nicht<br>abgeholter Nachrichten, Anzahl Konsu-<br>menten, Anzahl Nachrichten gesandt<br>und empfangen total. |
| Resident<br>Classic  | http://servername/ech/actuator/              |                                                                                                    |
| EventBus             | http://servername/dx/actuator/               | Versionsinformationen, Informationen                                                                                                    |
| Routing Ser-<br>vice | http://servername/routing/actuator/          | sourcen, Java-Spezifische Informatio-<br>nen                                                                                                  |
| Sedex-<br>Bridge     | http://servername/sedexbridge/actu-<br>ator/ |                                                                                                    |

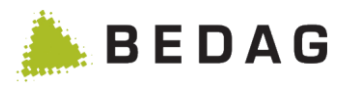

| Webseiten |                                       |  |
|-----------|---------------------------------------|--|
| BlobStore | http://servername/blobstore/actuator/ |  |

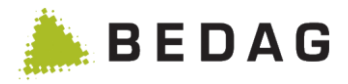

# 5 Weitere Informationen

# 5.1 Flyer

|                                                                                                    | Titel       | Geres Fachlösung und Schnittstelle für effizi-<br>entes E-Government |
|----------------------------------------------------------------------------------------------------|-------------|----------------------------------------------------------------------|
| Geres                                                                                                    | Publikation | März 2008                                                            |
| <section-header><section-header><text><text><text><list-item><list-item><list-item><list-item><list-item><list-item><list-item><list-item><section-header><text></text></section-header></list-item></list-item></list-item></list-item></list-item></list-item></list-item></list-item></text></text></text></section-header></section-header> | Download    | http://www.bedag.ch/divisions/se/apps/ge-<br>res/flyer_Geres_d.pdf   |

### 5.2 Referenzbericht

| DEDAG                                                                                                    | Titel       | Kantonale Datendrehscheibe harmonisiert kommunale Einwohnerregister |
|----------------------------------------------------------------------------------------------------|-------------|---------------------------------------------------------------------|
| Kantsoude Datesdarkscheide kannensisiert kommunik Einschlassergister<br>Bi das was Gamintarpiterupter (final) als die kalk klausti kit juchtagis fataus fan a<br>martielli Bankenspiere als die ACC franket mikielt. Sin klaustagiste fataus fatau<br>erfahliche in die kommunikation interfahlisse als die klaustagiste fataus statistichen aufgebörde als<br>martiellichen intervensiste als die klauste eine als klaustagiste alle fataus martiettiste angeleich aus | Publikation | März 2008                                                           |
| <section-header><section-header><section-header><section-header><section-header><section-header><section-header><list-item><list-item><list-item><list-item><list-item><list-item><list-item></list-item></list-item></list-item></list-item></list-item></list-item></list-item></section-header></section-header></section-header></section-header></section-header></section-header></section-header>                                                                | Download    | http://www.bedag.ch/divisions/se/apps/ge-<br>res/ref_Geres_d.pdf    |

# 5.3 Installationsanleitung

| Titel            | Installationsanleitung Geres (spezifisch je Kanton) |
|------------------|-----------------------------------------------------|
| Publika-<br>tion | Intern                                              |
| Down-<br>load    | -                                                   |

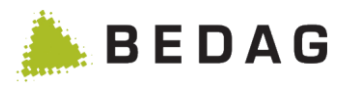

### 5.4 Merkmalskatalog BFS

|                                                                                                    | Titel            | Merkmalskatalog BFS                                                                         |
|----------------------------------------------------------------------------------------------------|------------------|---------------------------------------------------------------------------------------------|
|                                                                                                    | Publika-<br>tion | Version 2014                                                                                |
| Other Market States States State | Down-<br>load    | http://www.bfs.admin.ch/bfs/portal/de/index/news/publikatio-<br>nen.html?publicationID=5567 |

# 5.5 Informationen auf dem Internet

Informationen über die Geres Community, die Geres Community User Group, den Geres Community Steuerungsausschuss sowie die offizielle Dokumentation zu den Geres Releases finden Sie auf folgender Webseite <u>https://confluence.bedag.ch/</u>

Informationen betreffend der Zertifizierung der Gemeindesoftware Hersteller finden Sie auf folgender Webseite <u>http://www.bedag.ch/divisions/se/apps/geres/zertifizierungen\_d.php</u>

Die eCH Normen finden Sie auf folgender Webseite http://www.ech.ch

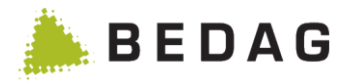

# Anhang A: Spezialfeatures für einzelne Kantone

# 6 Kanton Freiburg

### 6.1 ZEMIS (Eingeschränkte Personensuche Fremdenpolizei)

Da ZEMIS nur im Kanton Freiburg eingesetzt wird, sind die Funktionen auch nur im französischen Anwenderhandbuch beschrieben.

### 6.2 Muttersprache

Bei der Personensuche kann im Kanton Fribourg als zusätzliches Kriterium die Muttersprache gewählt werden.

|                      | Person suchen | Eas              | sy-Suche   |           |
|----------------------|---------------|------------------|------------|-----------|
| Name:                |               | AHV-Nummer:      |            |           |
| Vornamen:            |               | Gemeinde ID:     |            |           |
| Geburtsdatum:        | dd.mm.yyyy    |                  |            |           |
| Geschlecht:          | Tous          | Gemeinde:        | Alle       |           |
| Strasse / Nr.:       |               | Meldeverhältnis: | Alle       | -         |
| PLZ / Ort:           |               | Status:          | Alle       | -         |
| EGID / EWID:         |               | Stichtag:        | 02.06.2014 | <b>**</b> |
| Staatsangehörigkeit: | Alle          |                  |            |           |
| Muttersprache:       | Alle          | •                |            |           |

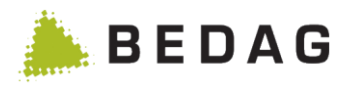

Auf den Personendetails wird die Muttersprache im Person-Tab über der Korrespondenzsprache angezeigt.

| erson                                                                                                    |          |                     |                                                            |              |           |                |                 | ₽        | • |
|----------------------------------------------------------------------------------------------------|----------|---------------------|------------------------------------------------------------|--------------|-----------|----------------|-----------------|----------|---|
| esamthistorie 🕶                                                                                                    |          |                     |                                                            |              |           |                |                 |          |   |
| Murten - 02.01.1940,                                                                                                    |          |                     | 3280 Murten                                                |              |           |                |                 |          |   |
| ZEMIS Person Namen                                                                                                    | Adressen | Staatsangehörigkeit | Beziehungen                                                | Haushalt     | Berufe    | Zuzug / Wegzug | Identifikatoren | Diverses |   |
| Person                                                                                                    |          |                     |                                                            |              |           |                |                 |          |   |
| Amtlicher Name:<br>Vornamen:                                                                                                    |          |                     |                                                            |              |           |                |                 |          |   |
| Geburtsdatum:<br>Todesdatum:<br>Geschlecht:                                                                                                    |          |                     | 02.01.1940<br>Weiblich                                     |              |           |                |                 |          |   |
| Konfession:                                                                                                    |          |                     | Römisch-kath                                               | olische Kirc | hen (121) |                |                 |          |   |
| Muttersprache:                                                                                                    |          |                     | Deutsch                                                    |              |           |                |                 |          |   |
| Korrespondenzsprache:                                                                                                    |          |                     | Deutsch                                                    |              |           |                |                 |          |   |
| Korrespondenzsprache:<br>Zivilstand                                                                                                    |          |                     | Deutsch                                                    |              |           |                |                 |          |   |
| Korrespondenzsprache:<br>Zivilstand<br>Zivilstand:                                                                                                    |          |                     | Deutsch                                                    |              |           |                |                 |          |   |
| Korrespondenzsprache:<br>Zivilstand<br>Zivilstand:<br>Datum Zivilstandsänderung:                                                                                                    |          |                     | Verheiratet<br>04.07.1967                                  |              |           |                |                 |          |   |
| Korrespondenzsprache:<br>Zivilstand<br>Zivilstand:<br>Datum Zivilstandsänderung:<br>Datum der Trennung:                                                                                                  |          |                     | Deutsch<br>Verheiratet<br>04.07.1967                       |              |           |                |                 |          |   |
| Korrespondenzsprache:<br>Zivilstand<br>Zivilstand:<br>Datum Zivilstandsänderung:<br>Datum der Trennung:<br>Auflösungsgrund:                                                                              |          |                     | Verheiratet<br>04.07.1967                                  | -            |           |                |                 |          |   |
| Korrespondenzsprache:<br>Zivilstand<br>Zivilstand:<br>Datum Zivilstandsänderung:<br>Datum der Trennung:<br>Auflösungsgrund:<br>Trennung:                                                                 | :        |                     | Deutsch<br>Verheiratet<br>04.07.1967                       | -            |           |                |                 |          |   |
| Korrespondenzsprache:<br>Zivilstand<br>Zivilstand:<br>Datum Zivilstandsänderung:<br>Datum der Trennung:<br>Auflösungsgrund:<br>Trennung:<br>Geburtsort                                                   |          |                     | Deutsch<br>Verheiratet<br>04.07.1967                       |              |           |                |                 |          |   |
| Korrespondenzsprache:<br>Zivilstand<br>Zivilstand:<br>Datum Zivilstandsänderung:<br>Datum der Trennung:<br>Auflösungsgrund:<br>Trennung:<br>Geburtsort<br>Geburtsort CH:                                 |          |                     | Verheiratet<br>04.07.1967                                  | erg          |           |                |                 |          |   |
| Korrespondenzsprache:<br>Zivilstand<br>Zivilstand:<br>Datum Zivilstandsänderung:<br>Datum der Trennung:<br>Auflösungsgrund:<br>Trennung:<br>Geburtsort<br>Geburtsort CH:<br>Geburtsland:                 |          |                     | Verheiratet<br>04.07.1967<br>VS - Ausserbe<br>Schweiz (Sch | erg<br>weiz) |           |                |                 |          |   |
| Korrespondenzsprache:<br>Zivilstand<br>Zivilstand:<br>Datum Zivilstandsänderung:<br>Datum der Trennung:<br>Auflösungsgrund:<br>Trennung:<br>Geburtsort<br>Geburtsort CH:<br>Geburtsland:<br>BF S-Nummer: |          |                     | Verheiratet<br>04.07.1967<br>VS - Ausserba<br>Schweiz (Sch | erg<br>weiz) |           |                |                 |          |   |

### 6.3 Auto- und Führerscheinbesitzer

Mit dem Ereignis Zuzug können im Kanton Fribourg die Attribute "Autobesitzer" und "Besitzt Führerschein" geliefert und weitergeleitet werden. Die Attribute werden in den Personendetails nicht angezeigt.

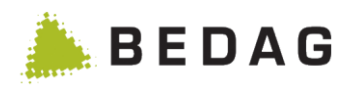

# Anhang B: Ereignisnummern

| Ereignis-<br>Nummer | Ereignis                 |
|---------------------|--------------------------|
| 0                   | BASE_DELIVERY            |
| 1                   | BIRTH                    |
| 2                   | DEATH                    |
| 3                   | MISSING                  |
| 4                   | MARRIAGE                 |
| 6                   | SEPARATION               |
| 7                   | UNDO_SEPARATION          |
| 8                   | DIVORCE                  |
| 10                  | MARITAL_STATUS_PARTNER   |
| 11                  | UNDO_MARRIAGE            |
| 12                  | NATURALIZE_FOREIGNER     |
| 13                  | NATURALIZE_SWISS         |
| 14                  | UNDO_CITIZEN             |
| 15                  | UNDO_SWISS               |
| 16                  | CHANGE_RESIDENCE_PERMIT  |
| 17                  | CHANGE_NATIONALITY       |
| 18                  | MOVE_IN                  |
| 19                  | MOVE_OUT                 |
| 20                  | MOVE                     |
| 21                  | CONTACT                  |
| 22                  | DATA_LOCK                |
| 23                  | CHANGE_RESIDENCE_TYPE    |
| 25                  | GUARDIAN_MEASURE         |
| 26                  | UNDO_GUARDIAN            |
| 29                  | CHANGE_NAME              |
| 30                  | CHANGE_OCCUPATION        |
| 31                  | CHANGE_RELIGION          |
| 34                  | UNDO_MISSING             |
| 36                  | PARTNERSHIP              |
| 37                  | UNDO_PARTNERSHIP         |
| 38                  | PAPER_LOCK               |
| 39                  |                          |
| 42                  | CORRECT_REPORTING        |
| 45                  |                          |
| 46                  | CHANGE_ORIGIN            |
| 47                  | CHANGE_GUARDIAN          |
| 50                  |                          |
| 51                  |                          |
| 52                  |                          |
| 53                  |                          |
| 54                  |                          |
| 55                  |                          |
| 56                  | CORRECT_RESIDENCE_PERMIT |

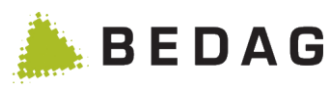

| Ereignis-<br>Nummer |    | Ereignis                                   |
|---------------------|----|--------------------------------------------|
|                     | 57 | CORRECT_MARITAL_INFO                       |
|                     | 58 | CORRECT_BIRHT_INFO                         |
|                     | 59 | CORRECT_DEATH_DATA                         |
|                     | 60 | CORRECT_LANGUAGE_OF_CORRESPONDANCE         |
|                     | 74 | CHANGE_ARMED_FORCES                        |
|                     | 75 | CHANGE_CIVIL_DEFENSE                       |
|                     | 76 | CHANGE_FIRE_SERVICE                        |
|                     | 77 | CHANGE_HEALTH_INSURANCE                    |
|                     | 78 | CHANGE_MATRIMONIAL_INHERITANCE_ARRANGEMENT |
|                     | 80 | DELETED_IN_REGISTER                        |
|                     | 81 | IDENTIFICATION_CONVERSION                  |
|                     | 82 | CORRECT_POLITICAL_RIGHT_DATA               |
|                     | 83 | CORRECT_DATA_LOCK                          |
|                     | 84 | CORRECT_PAPER_LOCK                         |
|                     | 85 | CORRECT_PERSON_ADDITIONAL_DATA             |
|                     | 86 | CORRECT_GUARDIAN_RELATIONSHIP              |
|                     | 87 | CORRECT_PARENTAL_RELATIONSHIP              |